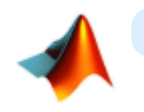

# Introduction à MATLAB et GNU Octave

par Jean-Daniel BONJOUR, © CC-BY-SA 4.0, 1999-2021 Faculté ENAC, EPFL, CH-1015 Lausanne

# **Avant-propos**

Mis à jour en été 2021, le présent support de cours se réfère à (MATLAB) et (GNU Octave 6.3.0) (avec extensions (Octave-Forge). Nous nous efforçons de présenter en parallèle ces deux logiciels - le premier commercial, le second libre/open-source - tout en démontrant le haut degré de compatibilité de GNU Octave par rapport à MATLAB, et donc le fait que ce logiciel libre peut être utilisé en lieu et place de MATLAB dans la plupart des situations (en milieu académique notamment).

Accessible en ligne sous https://www.jdbonjour.ch/cours/matlab-octave/, ce support de cours a été développé dans le cadre des cours d'introduction à MATLAB et GNU Octave donnés à l'EPFL aux étudiants des sections :

- Sciences et ingénierie de l'environnement, Bachelor 3e semestre (ENAC-SSIE) : cours "Informatique pour l'ingénieur de l'environnement"

- Génie Civil, Bachelor 3e semestre (ENAC-SGC) : cours "Programmation MATLAB".

📲 Ce support de cours est complété, depuis 2020, par un "**mini-MOOC**", c'est-à-dire un ensemble de vidéos (env. 6h de visionnement) accessibles sous ce lien ou sous "Vidéos d'introduction à MATLAB et Octave" dans le menu ci-contre.

Important : les conventions de notations suivantes sont utilisées dans ce support de cours :

- en police de caractère à espacement fixe ombré bleu : fonction ou commande MATLAB/Octave à entrer telle quelle ; exemple: help plot
- en italique : vous devez substituer vous-même l'information désignée ; il s'agit en général des paramètres d'une fonction ; exemples: **save** nom fichier, **plot**(x,y)
- entre accolades : on désigne ainsi des éléments facultatifs tels que les options d'une commande ou les paramètres d'une fonction ; exemples: save fichier {-append}, pause ({secondes}); ces accolades ne doivent donc pas être saisies; exception à cette règle: les tableaux cellulaires où les accolades font partie intégrante de la syntaxe MATLAB/Octave
- caractère barre verticale : désigne un choix ; exemple: grid ('on|off') indiquant les deux usages possibles grid ('on') et grid('off')
- encadré de bleu : touche de clavier (ou combinaison de touches) ou bouton de souris ; exemples: enter, ctrl+C, curseur-haut, double-clic, clic-droite
- texte ombré de gris : choix dans un menu d'interface graphique ; exemple: File > Save as
- également ombré de gris mais encadré : **bouton** d'interface graphique ; exemple: Save

En règle générale, toutes les instructions décrites dans ce support de cours s'appliquent à la fois à MATLAB et à GNU Octave. Dans le cas contraire, ou pour définir certaines spécificités, on utilisera les symboles suivants :

- 🛄 indique que la fonctionnalité présentée n'est disponible que sous MATLAB
- indique que la fonctionnalité est propre à GNU Octave, avec respectivement les backends graphiques basés (1) Qt/OpenGL, F FLTK/OpenGL ou G Gnuplot
- 🔀 signale une fonctionnalité pas encore disponible ou buguée

Lorsqu'une fonction est implémentée dans une toolbox MATLAB, respectivement un package GNU Octave-Forge, nous le signalons de la facon suivante :

- [M: toolbox] indique que la fonction est offerte par la toolbox MATLAB indiquée
- [O: package] indique que la fonction est offerte par le package Octave-Forge indiqué exemple: imcrop (image) [M: image processing] [O: image] : fonction disponible via la toolbox MATLAB "image processing" et le package Octave-Forge "image"

L'icône **L** permet d'accéder aux **vidéos explicatives** du mini-MOOC.

Finalement on signale, par le signe 之, les **fonctions et notions essentielles** MATLAB/Octave que l'étudiant, dans une première approche de cette matière, devrait assimiler en priorité.

Ce support de cours est, à dessein, découpé en un nombre limité de pages web de facon à en faciliter l'**impression** pour ceux qui seraient intéressés. Mais ce support existe aussi sous forme de fichier PDF (voir le lien au haut du menu ci-contre), mais celui-ci n'est pas mis à jour aussi fréquemment que la version web.

L'auteur reçoit très volontiers toutes vos remarques concernant ce support de cours (corrections, propositions de compléments...). D'avance un grand merci pour votre feedback !

Documentation © CC BY-SA 4.0 / Jean-Daniel BONJOUR / EPFL / Rév. 16-09-2021

### Documentation officielle GNU Octave :

• Manuel: HTML, PDF

• FAQ: HTML • Quick Reference: PDF

### **Avant-propos**

- NEW Vidéos d'introduction à MATLAB et Octave (mini-MOOC, durée 6h)
- Installation & configuration de Octave

### 1 Notions de base

#### 1.1 Introduction

1.2 Démarrer, quitter, prologues, IDE

- 1.3 Aide, démos, liens Internet
- 1.4 Variables, expressions, fonctions
- 1.5 Types de nombres, variables, fonctions
- 1.6 Fenêtre de commandes, formatage des nombres
- 1.7 Packages Octave-Forge

#### 2 Workspace, environnement, commandes OS

- 2.1 Workspace, journal, historique
- 2.2 Environnement, path de recherche
- 2.3 Commandes en liaison avec OS

#### 3 Constantes, opérateurs, fonctions de base

- 3.1 Scalaires, constantes
- 3.2 Opérateurs de base (arith., relationnels, logiques)
- 3.3 Fonctions de base (math., logiques)

#### 4 Séries/vecteurs, tableaux nD, chaînes, structures, tableaux cellulaires, maps

- 4.1 Séries (ranges)
- 4.2 Vecteurs
- 4.3 Matrices (2D)
- 4.4 Tableaux nD
- 4.5 Opérateurs matriciels
- 4.6 Fonctions matricielles (réorganis., calcul, stat., recherche, logiques)
- 4.7 Indexation logique
- 4.8 Chaînes de caractères
- 4.9 Structures
- 4.10 Tableaux cellulaires (cell arrays)
- 4.11 Maps

### **5 Diverses autres notions**

- 5.1 Dates et temps, timing
- 5.2 Equations non linéaires

### 6 Graphiques 2D/3D, images, animations

- 6.1 Concepts de base
- 6.2 Graphiques 2D
- 6.3 Graphiques 2D<sup>1</sup>/<sub>2</sub> et 3D
- 6.4 Traitement d'image
- 6.5 Sauvegarder et imprimer
- 6.6 Graphics Handles
- 6.7 Animations, movies

# 7 Programmation : interaction, structures de contrôle, scripts & fonctions, entrées-sorties, debugging & profiling

#### 7.1 Généralités

- 7.2 Éditeurs de programmation
- 7.3 Interaction écran/clavier, warnings/erreurs
- 7.4 Structures de contrôle
- 7.5 Scripts, mode batch
- 7.6 Fonctions
- 7.7 Autres commandes de programmation
- 7.8 Entrées-sorties formatées, fichiers
- 7.9 Publier un code
- 7.10 Debugging, profiling, optimisation

### 8 Interfaces-utilisateur graphiques (GUI)

- 8.1 Widgets
- 8.2 Programmation GUI

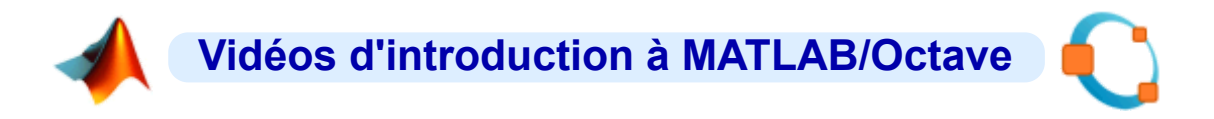

# Introduction

- Les vidéos ci-après constituent un "mini-MOOC" d'introduction à MATLAB et GNU Octave, d'une durée totale d'environ 6 heures.
- Elles sont intimement liées à notre support de cours web sur MATLAB et GNU Octave.

# Vidéos

# Généralités sur MATLAB et GNU Octave

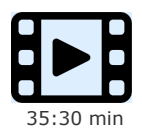

- Dans cette vidéo :
- nous présentons les caractéristiques fondamentales de MATLAB et de GNU Octave
- nous voyons comment notre support de cours web est organisé
- nous indiquons comment installer Octave ou MATLAB sur votre propre machine
- nous décrivons les différentes fenêtres des environnements de développement MATLAB/Octave
- nous voyons comment paramétrer MATLAB/Octave au mieux pour un maximum d'efficacité

# Répertoires, variables, workspace, manipulation de tableaux de nombres

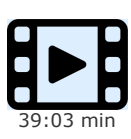

#### Dans cette vidéo :

- nous présentons les règles relatives au nommage de variables sous MATLAB/Octave et la manipulation des variables
- nous indiquons comment naviguer d'un répertoire dans un autre
- nous présentons la notion de "workspace", et comment le sauvegarder/recharger
- nous voyons à quoi ressemblent les tableaux de nombres et comment les manipuler
  nous présentons les différents types possibles pour stocker des nombres (réels virgule flottante simple ou double précision, entiers et nombres complexes)

### Séries, opérations de base sur tableaux, fonctions de base

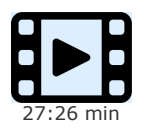

Cette vidéo présente les notions de base suivantes :

- séries linéaires et logarithmiques
- opérateurs de base (arithmétiques, logiques, etc...)
- fonctions les plus courantes (mathématiques, statistiques, calcul matriciel, etc...)
- Nous montrons que ces opérateurs et fonctions sont "vectorisés", c'est-à-dire permettant d'agir sur des vecteurs et tableaux de n'importe quelle tailles et dimension, sans avoir besoin d'implémenter des boucles comme dans la plupart des langages classiques. Cette caractéristique fait notamment la réputation de MATLAB et Octave, rendant ces logiciels particulièrement efficaces en terme de rapidité d'exécution et de simplicité de programmation, par rapport aux langages usuels.

### Chaînes de caractères

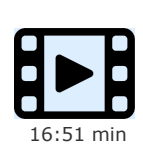

- Cette vidéo présente l'usage des chaînes de caractères basées sur le type char. Nous voyons notamment comment : • définir des chaînes de caractères
- les concaténer
- comparer des chaînes
- faire des recherches et substitutions dans les chaînes
- Il faut noter qu'il existe encore 2 autres types d'objets que l'on peut utiliser pour manipuler des chaînes :
- le type tableau cellulaires, très flexible, que l'on présente dans une autre vidéo
- le type string (qui fait son apparition sous MATLAB 2017 mais reste à ce jour très peu utilisé)

### **Scripts**

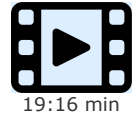

- Les "scripts" sont la dénomination des programmes sous MATLAB/Octave. Dans cette vidéo nous voyons :
- ce qui caractérise un script
  - comment un script peut interagir avec l'extérieur, que ce soit à travers le workspace, ou interactivement avec l'utilisateur
  - comment on peut documenter un script ainsi qu'élaborer une aide en-ligne facilitant son utilisation
  - comment utiliser efficacement l'éditeur intégré des environnements de développement Octave et MATLAB
  - ce qu'est le "prologue utilisateur" sous MATLAB/Octave

### Structures de contrôle, traitement d'erreurs

Les structures de contrôle sont un aspect fondamental de tous les langages de programmation. Il s'agit de constructions permettant d'exécuter des blocs d'instructions de façon itérative (boucle) ou sous condition (test). Nous

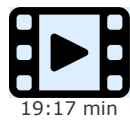

- présentons dans cette vidéo :
- les boucles for, while et do/until, et l'effet dans celles-ci des instructions break et continue
- le test if/elsif/else
  la construction switch/case
  - le traitement d'erreurs avec try/catch, et les fonctions warning et error

Mais avant de programmer des boucles (coûteuses en temps d'exécution), on réfléchira cependant toujours à deux fois, sous MATLAB/Octave (langages permettant le traitement natif de tableaux de N-dimension sans implémenter de boucles) s'il n'est pas possible de s'en passer, en programmant plutôt des expressions tirant parti des possibilités vectorisées de MATLAB/Octave (y.c. l'indexation logique qu'on présentera dans une prochaine vidéo), ce qui permet des gains de temps considérables lorsqu'on manipule de gros tableaux (millions d'éléments).

### **Fonctions**

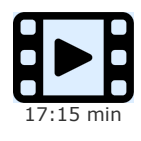

Les fonctions utilisateur sont fondamentales en programmation, permettant notamment de rendre un code plus modulaire, plus lisible et moins redondant. Nous montrons dans cette vidéo :

• ce qui distingue fondamentalement les fionctions des scripts (présentés dans une vidéo précédente), au niveau de leur implémentation et de leur utilisation, notamment la question du passage d'arguments en entrée et la récupération de données en sortie

• la portée et la durée de vie des variables au sein des fonctions, et comment modifier cela (avec les instructions global et persistent)

• ce qu'il est possible de faire, s'agissant de la combinaison, dans un même M-file, de plusieurs fonctions

### Indexation logique

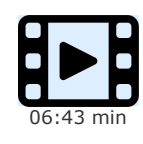

L'indexation logique est un mécanisme particulièrement efficace, car vectorisé, permettant de remplacer très avantageusement les boucles dans certaines situation, et par conséquent de gagner du temps d'exécution. Cette technique, qui s'applique à des tableaux de dimension quelconque (i.e. vecteurs, tableaux 2D, tableaux à N-dimension), consiste à indexer des tableaux non pas par des indices (numéro de ligne, de colonne...), mais par des "tableaux logiques", c'est-à-dire des tableaux contenant des valeurs logiques (vrai ou faux). Elle permet de modifier des tableaux ou de récupérer certaines valeurs d'un tableau. Elle s'applique non seulement aux tableaux de nombre (virgule flottante, integer) mais aussi aux chaînes, tableaux cellulaires, etc...

### **Tableaux cellulaires**

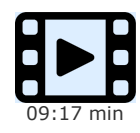

Cette vidéo présente le type de données le plus polyvalent sous MATLAB/Octave, c'est-à-dire le tableau cellulaire (cells array).

Tout comme les tableaux de nombres, les tableaux cellulaires peuvent avoir n'importe quelle dimension (c-à-d. vecteur, tableau à 2, 3 ou N dimension), mais leur originalité réside dans le fait que les cellules de ceux-ci peuvent contenir des données de n'importe quel type, voire même des tableaux imbriqués. Plusieurs fonctions MATLAB/Octave retournent automatiquement des tableaux cellulaires, notamment certaines fonctions de manipulation de texte, et c'est donc important de maîtriser ce type.

Nous voyons ici comment utiliser ce type de données, c'est-à-dire créer et manipuler des tableaux cellulaires.

### Formats, écriture et décodage de chaînes

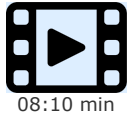

Les entrées/sorties sont un chapitre très important en programmation. Elles concernent la lecture de données à partir de fichiers, ou l'écriture (donc la production) de données sur des fichiers.

Lorsque ces fichiers sont de type texte, c'est-à-dire "lisibles" par un être humain (par opposition aux fichiers binaires), on doit faire usage de "formats", c'est-à-dire d'un mécanisme permettant de spécifier de quelle façon représenter les données (qui, en mémoire interne, sont binaires). Par exemple :

pour un nombre réel : combien de chiffres après la virgule faut-il afficher, s'il faut afficher un exposant de 10...
ou pour une chaîne de caractères : dans quelle largeur de champ faut-il l'afficher, doit-elle être justifiée à gauche au

à droite de ce champ

L'implémentation des entrées/sorties et des formats sous MATLAB/Octave est très semblable au langage C. Dans cette vidéo nous présentons les formats pour écrire/décoder des chaînes, et dans une vidéo ultérieure on utilisera ces formats pour lire et écrire des fichiers.

### Lecture et écriture de fichiers

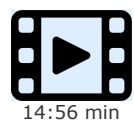

Quel que soit le langage utilisé (MATLAB/Octave, Python, C, Java...), la grande majorité des programmes que l'on développe sont appelés à manipuler des données qui doivent être persistantes, c'est-à-dire stockées sous forme de fichiers sur disque. Bien souvent aussi ces programmes ne travaillent pas seuls, c'est-à-dire qu'ils utilisent des données produites par d'autres logiciels, ou fournissent des données à d'autres programmes.

Il existe fondamentalement 2 types de fichiers : les fichiers binaires et les fichiers texte :

• les fichiers binaires ne sont pas lisibles par un oeil humain, et leur contenu n'est souvent pas documenté, donc seul le programme qui les a créé peut les utiliser (exemple: les fichiers au format natifs manipulés par un tableur tel que LibreOffice Calc ou Microsoft Excel...)

• les fichiers-texte, quant à eux, sont directement lisibles par l'être humain et modifiables dans un éditeur ; et c'est ce type de fichier qui est le plus utilisé lorsqu'on échange des données entre différents programmes (exemple: le format CSV...)

Nous présentons dans cette vidéo la lecture et l'écriture de fichiers texte sous MATLAB/Octave, et utilisons pour cela les "formats", concept présenté dans la vidéo précédente.

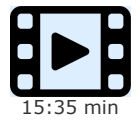

Dans les précédentes vidéo, nous avons présenté la manière d'interagir entre un programme MATLAB/Octave et l'utilisateur via la fenêtre de commande, avec notamment les fonctions disp et input.

Il est cependant possible d'implémenter une interaction MATLAB/Octave de plus haut niveau et plus conviviale, basée "interface-utilisateur graphique" (en anglais "Graphical User Interface", abrégé GUI) :

• cela peut se faire par une véritable programmation événementielle, avec des "contrôles graphiques" (tels que des menus, boutons, champs de saisie etc.) et des fonctions de "callback"... mais cette technique fera l'objet d'une autre vidéo

• cela peut aussi se faire plus simplement en utilisant des "widgets" (contraction de window gadgets), c'est-à-dire des fenêtres de dialogue simples (bouton oui/non/annuler, choix dans une liste, sélection d'un fichier, etc...); ce sont les fonctions de base, permettant d'implémenter ces fenêtres de dialogue, que nous présenterons dans la présente vidéo.

### Gestion des dates et du temps

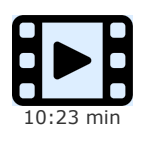

La gestion du temps est un chapitre important en programmation. Beaucoup de données se réfèrent au temps (dates et/ou heures), celui-ci constituant souvent la 4e dimension (après l'espace 3D), par exemple pour des séries temporelles (hydro-météorologiques, bio-chimiques...).

Cette vidéo présente la forme sous laquelle on stocke des dates et des heures, et comment on les affiche de façon lisible. La solution sous MATLAB/Octave est analogue à d'autres logiciels (tels que les tableurs...), les dates et heures n'étant rien d'autre que des nombres réels formatés de manière particulière.

Nous complétons cette vidéo par la présentation de quelques fonctions utiles de "timing", c-à-d. permettant de déterminer le temps d'exécution d'un programme ou d'un morceau de code.

### Structures

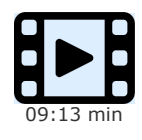

Lorsqu'il s'agit de stocker des données structurées, c'est-à-dire des objets composés de différents champs (par exemple des personnes, avec des champs tels que leur nom, prénom, année de naissance, adresse...), le type de donnée "structure" (parfois dénommé record ou enregistrement), que nous présentons dans cette vidéo, est particulièrement approprié.

Il apporte en effet une grande lisibilité au programme, facilitant son écriture ainsi que sa maintenance. Très polyvalent, ce type de donnée permet aussi de réaliser des tableaux de structure, et les champs d'une structure peuvent être de n'importe quel type (chaîne, nombre, tableau cellulaire...) voire même être constitués d'une arborescence de souschamps, sous-sous-champs, etc...

Bien entendu des méthodes vectorisées peuvent aussi être appliquées aux structures, par exemple l'indexation logique.

### Maps

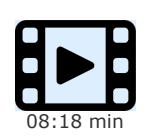

Cette vidéo termine le passage en revue des principaux types de données offerts par MATLAB/Octave, avec la présentation du type "maps". On retrouve ce type assez classique sous d'autres dénominations dans différents langages :

- les dictionnaires sous Python
- les tableaux associatifs sous PHP
- les hash (tables de hachage) sous Perl

Il permet de créer des tableaux qui sont indexés non pas par des indices de type nombres entiers (comme les tableaux de nombre ou les tableaux cellulaires vus jusqu'ici), mais par des "clés" qui peuvent être textuelles ou numériques.

### Introduction aux graphiques

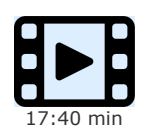

Cette vidéo aborde, avec les 3 autres vidéos qui suivent, les possibilités très étendues offertes par MATLAB/Octave en matière de visualisation de données : graphiques 2D variés (lignes, semis de point, aires, barres... dans des système d'axe X/Y ou polaire), 2D<sup>1</sup>/<sub>2</sub> et 3D.

Mais c'est surtout la possibilité d'automatiser la production de graphiques et de les personnaliser à l'infini, grâce à la programmation, qui rend MATLAB/Octave nettement plus efficace que les tableurs/grapheurs classiques, permettant même de réaliser des animations.

Cette vidéo aborde les principes de base relatifs à l'élaboration de graphiques MATLAB/Octave. Les usagers Python constateront de grandes similitudes avec la librairie MatPlotLib, cette dernière s'étant très largement inspiré de MATLAB.

### Graphiques 2D de base

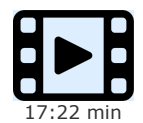

Dans cette vidéo nous passons en revue les principaux types de graphiques 2D offerts par MATLAB/Octave (lignes, semis de points et symboles, aires, barres, histogrammes, camemberts, etc... dans des système d'axe X/Y ou polaire). Nous montrons aussi qu'à l'aide des primitives de dessin de lignes (plot et line) et de surfaces (fill et patch) le programmeur est en mesure d'implémenter ses propres fonctions graphiques.

### **Graphics Handles et animation**

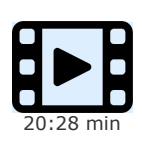

La première vidéo de présentation des graphiques a montré comment habiller des graphiques et jouer avec les couleurs de base et les différents types de ligne. Dans la présente vidéo on montre qu'au moyen des "graphics handles", on peut agir de façon beaucoup plus fine sur tous les aspects d'un graphique (types de traite et de points, axes, quadrillage, couleurs, légendes...).

En modifiant certains paramètres via un programme, il est même possible d'animer les graphiques et donc réaliser de véritables vidéos. Une animation peut être encore plus parlante qu'un graphique statique, montrant par exemple l'évolution d'un modèle en faisant varier certaines données ou paramètres.

# Graphiques 2D<sup>1</sup>/<sub>2</sub> et 3D

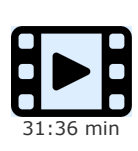

Dans cette vidéo, on aborde respectivement les graphiques 2D½ et 3D, c'est-à-dire les techniques de représentation de surfaces 3D sur un plan XY, respectivement en perspective XYZ. On évoque également brièvement la visualisation de données volumétriques 4D.

On présente également la notion de "tables de couleurs" (colormaps), concept particulièrement important pour les graphiques 3D. On voit aussi comment agir sur les paramètres de visualisation d'une scène 3D, que ce soit l'angle vue, l'éclairage, l'interpolation/rendu des couleurs, etc...

Accessoirement, on présente les techniques d'interpolation de semis de point XYZ en grille régulière, et vice-versa.

Documentation © CC BY-SA 4.0 / Jean-Daniel BONJOUR / EPFL / Rév. 16-09-2021

# 0 Installation et configuration de GNU Octave et des packages Octave-Forge

Cette page s'adresse à toute personne (étudiant, enseignant, chercheur...) souhaitant installer sur sa machine le logiciel libre **GNU Octave** et ses extensions **Octave-Forge** qui constituent le seul environnement de calcul scientifique/numérique et visualisation entièrement compatible avec **MATLAB** ("clone" MATLAB).

# Installation de GNU Octave ou MATLAB

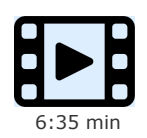

Installation de GNU Octave ou MATLAB sur votre machine

Si vous êtes pressé, vous pouvez vous contenter de suivre les instructions d'installation ci-après qui sont mises en évidence sur fond jaune dans les chapitres respectifs relatifs à **Linux**, **Windows** ou **macOS**.

# 0.1 Avant-propos

Les étudiants peuvent généralement se procurer sur leur campus une licence personnelle "MATLAB Student Version" (DVD d'installation de **MATLAB**, **Simulink** avec quelques *toolboxes*, vendu au prix d'une centaine de CHF environ) permettant l'installation de MATLAB sur leur machine privée et l'utilisation dans le cadre de leurs études. À l'EPFL, cela est même possible sans bourse délier, l'école finançant la licence couvrant ce type d'usage académique. Mais pour les adeptes du "logiciel libre", **GNU Octave** représente actuellement la meilleure alternative libre/open-source à MATLAB, donc utilisable gratuitement et sans aucune restriction, permettant aussi de participer à sa communauté de développement.

Il existe encore d'**autres logiciels libres** dans le domaine du calcul scientifique, mais non compatibles avec MATLAB (autre syntaxe, donc code MATLAB non réutilisable tel quel). Ces alternatives sont mentionnées au chapitre "Qu'est-ce que MATLAB et GNU Octave ?".

**GNU Octave** se compose d'un **noyau** de base (Octave Core, **https://www.gnu.org/software/octave/**) ainsi que d'extensions implémentées sous la forme de **packages** (concept analogue aux *toolboxes* MATLAB) distribués via la plateforme **SourceForge** (**https://octave.sourceforge.io/**). Nous décrivons ci-après l'installation de GNU Octave sur les trois systèmes d'exploitation principaux

- GNU/Linux
- Windows
- macOS

Concernant l'évolution des **différentes versions** de GNU Octave, vous pouvez utiliser le menu News > Release Notes ou la commande **o news** qui affichent les dernières "**release notes**". Vous pouvez également voir ici :

- versions majeures (apportant de nouvelles fonctionnalités) : 4.0.0 | 4.2.0 | 4.4.0 | 5.1.0 | 6.1.0
- versions mineures (correction de bugs) : voir ici (la dernière étant la 6.3.0)

# 0.2 Installation de Octave sous GNU/Linux

# 0.2.0 Généralités concernant Octave sous GNU/Linux

Octave étant né dans le monde Unix, son installation sous Linux est très aisée. Il est en effet "packagé" pour la plupart des distributions Linux (paquets \*.deb, \*.rpm...), de même que pour Gnuplot (ancien backend graphique de Octave) ainsi que d'autres outils annexes, tous distribués via les "dépôts" (*repositories*) officiels de ces distributions.

De façon générale, les étapes de base d'installation de Octave sous Linux sont "classiques" et consistent donc à installer, au moyen du "gestionnaire de paquets" de votre distribution ( apt sous Debian et dérivés tels que Ubuntu, yum sous RedHat et Fedora...), le noyau de base Octave (paquet octave et ses dépendances), puis les *packages* Octave-Forge dont vous avez besoin (généralement packagés sous le nom octave-package ), et optionnellement gnuplot (qui vient en général automatiquement en dépendance de octave ). Il est aussi possible de compiler/installer vous-même des packages Octave-Forge au sein même de Octave (voir chapitre "Packages Octave-Forge").

Pour un aperçu des portages Octave sur les différentes distributions Linux, voyez le **wiki Octave**. La distribution la plus utilisée dans notre école étant Ubuntu, c'est sur celle-ci que nous nous concentrons dans le chapitre qui suit.

# 0.2.1 Installation et configuration de Octave sous Ubuntu

### Introduction

Il existe différentes approches d'installation de GNU Octave sous Ubuntu :

- Installation standard basée sur les dépôt de Canonical (éditeur de Ubuntu) : méthode la plus simple que nous préconisons et présentons au chapitre suivant, mais n'offrant cependant pas forcément la version la plus récente de Octave (selon la version de Ubuntu)
- Méthodes alternatives, qui offrent souvent des versions plus récentes que le packaging Canonical, mais nécessitent davantage d'espace-disque :
  - basée sur le packaging Snap de Canonical
  - basée sur le packaging Flatpack de FlatHub
  - basée sur la technologie de containers Docker

S'agissant des packages Octave-Forge, vous trouvez la liste et description de ceux-ci sous **https://octave.sourceforge.io/packages.php**.

### Installation basée sur les dépôts standards de Canonical

Selon la version de Ubuntu, en ne citant ici que ses releases actuellement supportés sur le long terme (LTS), on dispose des versions suivantes de Octave :

- Ubuntu 18.04 LTS (Bionic Beaver) : Octave 4.2.2, Octave-GUI, backends graphiques: Qt, FLTK et Gnuplot 5.2.2
- Ubuntu 20.04 LTS (Focal Fossa) : Octave 5.2.0, Octave-GUI, backends graphiques: Qt (défaut), FLTK et Gnuplot 5.2.8
- Ubuntu 22.04 : à venir (avril 2022)

Si vous avez besoin d'une version plus récente de Octave et ne voulez/pouvez pas upgrader votre Ubuntu, tournez-vous vers l'une des "méthodes alternatives" citées au chapitre précédent !

### Installation en ligne de commande

Procédure d'installation de base sous Linux/Ubuntu :

- Installation du noyau de base Octave : sudo apt install octave
   Cela installe : Octave Core, Octave GUI, documentation au format PDF (package octave-doc), backends graphiques
   Qt/OpenGL, Gnuplot (package gnuplot-qt) et FLTK/OpenGL (redirigeant vers Gnuplot).
- 2. Installation de la **documentation** Octave aux formats HTML et info : sudo apt install octave-htmldoc octaveinfo
- 3. Pour installer ensuite les packages Octave-Forge dont vous avez besoin, nous vous recommandons ceux qui sont déjà "packagés" au niveau de l'OS par Debian/Canonical (c-à-d. offerts par les dépôts Canonical), l'avantage étant que les paquets dépendants (au niveau Linux et/ou Octave) seront automatiquement installés ! Nous vous suggérons ainsi l'installation de la sélection de packages suivante en passant cette commande (en une seule ligne) : sudo apt install octave-communications octave-communications-common octave-data-smoothing octavedivand octave-fpl octave-general octave-geometry octave-image octave-io octave-linear-algebra octave-ltfat octave-ltfat-common octave-mapping octave-miscellaneous octave-missing-functions octave-msh octave-nan octave-netcdf octave-nurbs octave-octclip octave-optim octave-optiminterp octave-parallel octave-signal octave-sockets octave-sparsersb octave-specfun octave-splines octave-statistics octave-stk octave-strings octave-struct octave-tsa octave-zenity

Installation complémentaire pour pouvoir réaliser des Notebook Jupyter basés Octave :

- 4. Il vous faut préalablement disposer de **Jupyter**, ce qui est le cas si vous avez procédé à l'installation d'un environnement Python complet selon **ces instructions**
- 5. Il ne reste alors qu'à installer le noyau Octave pour Jupyter par la commande : pip3 install --user octave\_kernel

Remarque **concernant le packaging Octave** Debian/Canonical : les commandes de base, à passer dans un shell Linux (et non pas dans la fenêtre de commandes Octave !), sont :

- pour lister les packages Octave-Forge disponibles dans les dépôts Canonical : apt search octave-forge ou lister plus largement tous les paquets de l'OS relatifs à Octave : apt-cache search ^octave- (i.e. paquets dont le nom commence par octave- )
- pour afficher les informations relatives à un *package* donné : **apt show octave**-*package*
- pour l'installation proprement dite du package spécifié : sudo apt install octave-package

Si le package Octave-Forge dont vous avez besoin n'est pas "packagé" par Debian/Canonical ou qu'il est disponible dans une version trop ancienne, vous pouvez récupérer son code source sur **SourceForge** et le compiler/installer vous-même au sein d'Octave. Pour cela il vous faut (pour plus de détails voir chapitre "**Packages Octave-Forge**") :

- commencer par installer les header-files Octave et l'outil mkoctfile avec la commande : sudo apt install liboctavedev
- puis procéder à l'installation proprement dite du package en démarrant d'abord Octave en mode super-utilisateur avec : sudo octave

puis en passant **dans Octave** la commande : **pkg install -forge** *package* (où *package* ne doit ici **pas** être précédé de **octave-**)

Notez que **mkoctfile** est l'outil Octave qui vous permet de compiler et rendre accessibles à Octave des fonctions programmées dans les langages C++ (oct-files), C ou Fortran (mex-files).

# Puis configuration de Octave sous Linux et autres remarques

- a. Si vous utilisez Octave GUI sous Linux et que votre espace de travail se trouve sur un serveur SMB/CIFS distant (c'est le cas dans les salles ENAC-SSIE sous Linux/Ubuntu), chaque fois que vous sauvegardez un script ou une fonction, une fenêtre de dialogue perturbante apparaît, indiquant "It seems that 'your\_file.m' has been modified by another application. Do you want to reload it ? No Yes ". Vous pouvez répondre ce que vous voulez (ça n'a aucune importance), mais pour éviter ce message vous pouvez modifier la préférence suivante : Edit > Preferences > Editor et activer l'option "Reload externally changed files without prompt".
- b. Si vous utilisez le backend **Gnuplot**, en définissant dans votre prologue Octave ~/.octaverc la commande : setenv ('GNUTERM', 'wxt'), vous aurez une **autre barre d'outils** au haut des fenêtres graphiques !
- c. Ce point n'est utile que si vous utilisez Octave-CLI (Octave en mode commande dans une fenêtre terminal) : l'éditeur de M-files configuré par défaut étant emacs, si vous souhaitez plutôt utiliser Gedit (éditeur de texte standard sous GNOME), il vous faut :

   introduire, dans votre prologue Octave ~/.octaverc , la commande : DEDITOR ('gedit')
  - activer la coloration syntaxique avec: View > Highlight Mode > Scientific > Octave
  - nous vous recommandons d'installer les plugins Gedit et configurer proprement cet éditeur (voir nos "Conseils relatifs à l'éditeur Gedit sous Linux")

# 0.3.0 Généralités sur les différentes distributions Octave sous Windows

Octave a fait l'objet de nombreux "portages" sous Windows : d'abord sous l'environnement libre d'émulation Linux **Cygwin**, puis compilé sous Microsoft **Visual Studio** C++, ensuite avec l'environnement de compilation libre **MinGW**/gcc (Minimalist GNU for Windows) (2009), pour déboucher en 2014 sur un environnement de *build* unifié **Octave MXE**. C'est la raison pour laquelle on trouve plusieurs paquets et méthodes d'installation Octave.

L'état des différents portages binaires de Octave sous **Windows** est décrit sur le **wiki Octave**. La situation actuelle est la suivante (été 2021) :

- A. Clenvironnement de *build cross-platform* appelé **Octave MXE** a vu le jour en 2013 et débouché sur la première distribution binaire Octave 3.8 MXE pour Windows en 2014, puis 4.x dès 2015, et 5.x dès 2019. C'est celle-ci que nous vous recommandons et dont nous décrivons l'installation au chapitre suivant.
- B. Le portage "traditionnel" basé **Cygwin** que l'on installe ainsi (technique nécessitant du temps, des compétences et davantage d'espace-disque) :
  - installer Cygwin (intégrant le compilateur C++ gcc)
  - ensuite soit installer les différents packages binaires Octave pour Cygwin
  - soit télécharger les packages sources de Octave et les compiler soi-même
  - À moins que vous utilisiez déjà Cygwin, nous ne vous recommandons pas cette méthode.

Avec l'avènement de Octave MXE, le développement des 2 distributions Octave traditionnelles pour Windows, qui étaient diffusées via la plateforme open-source SourceForge.net, est arrêté depuis 2013. SourceForge se limite donc aujourd'hui à la distribution des packages **Octave-Forge** (ou voir **ici**).

# 0.3.1 Caractéristiques, installation et configuration de Octave 6.3.0 pour Windows

### Caractéristiques

La version 6.3.0 d'Octave, datant du 11.7.2021, est un release mineur corrigeant les bugs de la dernière version majeure 6.1.0. Elle intègre les composants suivants :

- noyau GNU Octave 6.3.0
- 48 packages Octave-Forge embarqués
- interface graphique Octave GUI basée sur le framework/toolkit Qt5 5.14.2, comprenant les fenêtres : commande, historique, browser de dossiers/fichiers, workspace, éditeur/debugger, documentation
- trois backends graphiques :
  - backend graphique basé sur la librairie 💷 Qt et OpenGL (devenu moteur graphique par défaut depuis Octave 4)
  - backend basé sur le toolkit FLTK (Fast Light Toolkit) et OpenGL
    - backend traditionnel G Gnuplot 5.2.8
- librairies d'algèbre linéaire OpenBLAS et NetLib reference BLAS
- outils de compilation MinGW GCC 9.3.0, l'outil mkoctfile 6.3.0 (permettant la compilation de fonctions écrites en C++, C ou Fortran en oct-files ou mex-files accessibles sous Octave)
- Ghostscript 9.50, Pstoedit 3.75 (conversion PDF/Postscript en différents formats), Fig2dev 3.2.7b (conversion de figures en différents formats), GraphicsMagick 1.3.35
- éditeur Notepad++ 7.8.9 (utilisé par Octave CLI seulement)
- documentation GNU Octave aux formats PDF et HTML

### **Procédure d'installation**

A) Procédure d'installation de base sous Windows :

- 1. Téléchargez l'installeur depuis la page https://www.gnu.org/software/octave/download.html (onglet "Windows") en utilisant le lien nommé "octave-6.3.0-w64-installer.exe" (fichier de 325 MB), ou depuis ici, ou encore depuis notre site miroir. Notez qu'il est aussi proposé des distributions "portables" (archives .zip ou .7z) que nous vous déconseillons d'utiliser, car vous devriez alors notamment créer vous-même les raccourcis de lancement d'Octave et d'accès à la documentation. Il existe par ailleurs une version "w32" (32 bits), qui n'est plus d'actualité pour les machines modernes tournant généralement toutes Windows 64 bits, ainsi qu'une version spécifique "w64-64" pour des machines 64 bits disposant de plus de 32 GB de RAM.
- 2. D Exécutez cet installeur :
  - Acceptez la licence (GNU General Public License Version 3)
    - Install Options :
      - laissez activé " Install for anyone using this computer "
      - laissez activé " Create desktop shortcuts " (dépôt sur le bureau des 2 raccourcis de lancement "Octave CLI" et "Octave GUI")
      - laissez activé "**Register** .m file type with Octave " (à moins que vous ayez aussi installé MATLAB sur votre machine et souhaitiez lui donner la priorité pour l'ouverture de M-files)
    - menu "BLAS library implementation" : laissez activé " OpenBLAS "
  - Destination folder : nous vous suggérons de conserver C:\Program Files\GNU Octave\Octave-version
  - Cliquez ensuite sur [Install]
  - Au terme de l'installation, l'option "Run GNU Octave" lance Octave GUI, et l'option "Show Readme" ouvre le fichier README.html
- 3. Le dossier de **raccourcis** "GNU Octave version" a en outre été mis en place dans le menu Démarrer. Il contient notamment :
  - Octave (GUI) : lancement de Octave en mode interface graphique
  - Octave (CLI) : lancement de Octave en mode commande
  - Bash Shell : ouverture d'une fenêtre Shell Bash

les liens vers la documentation : Octave (HTML), Octave (PDF), Octave C++ Classes (HTML), et Octave C++ Classes (PDF)
 "Uninstall" : permettrait de désinstaller Octave

Installation complémentaire pour pouvoir réaliser des Notebook Jupyter basés Octave :

- 4. Il vous faut préalablement disposer de **Jupyter**, ce qui est le cas si vous avez procédé à l'installation d'un environnement Python complet selon **ces instructions**
- 5. Il ne reste alors qu'à installer le noyau Octave pour Jupyter ainsi : à documenter...

B) Packages embarqués dans cette distribution, installation de packages Octave-Forge supplémentaires :

- sous Octave, la commande O pkg list vous affiche la liste des packages préinstallés dans cette distribution
- d'autres packages Octave-Forge peuvent être compilés/installés avec pkg install -forge package (voir chapitre "Packages Octave-Forge")
- pour utiliser un package, vous devez ensuite le charger avec la commande O pkg load package

#### C) Définition du dossier de travail de base :

- Pour Octave GUI, le dossier de travail au démarrage se définit dans : Edit > Preferences , onglet "General", champ "Initial working directory of Octave"
- Octave GUI et Octave CLI démarrent par défaut dans le dossier défini par la variable Windows %USERPROFILE%, ce qui correspond à C:\Users\votre\_username. Si cela ne vous convient pas, faites ceci :
  - accédez aux Propriétés des 2 raccourcis Octave (GUI) et Octave (CLI) (en cliquant souris-droite sur ces raccourcis)
  - sous l'onglet "Raccourci", dans le champ "Démarrer dans" (Start in), remplacez %USERPROFILE% par le chemin de votre dossier de travail de base (home) où sera aussi recherché votre éventuel prologue de démarrage personnel .octaverc
  - dans les salles ENAC-SSIE et ENAC-SGC nous avons défini Z: \

### Quelques remarques concernant cette version de Octave

- a.  $\triangleright$  Le **backend graphique** par défaut est **Qt** (ayant fait son apparition sous Octave 4.0, basé sur la librairie **Qt** et s'appuyant sur **OpenGL**).
  - Si vous désirez utiliser plutôt **FLTK**/OpenGL ou **Gnuplot**, il faudra passer la commande **graphics\_toolkit('fltk')** ou **graphics toolkit('gnuplot')**
- b. D M Lorsque le répertoire de travail est la racine d'un lecteur Windows (par exemple z: \), les M-files créés au cours de la session ne sont pas directement utilisables (considérés comme s'ils étaient invisibles), et il est nécessaire de relancer Octave pour qu'ils soient accessibles. Pour ne pas souffrir de cet inconvénient, travaillez donc toujours dans un sous-répertoire (ou plus profond) de lecteur (p.ex. Z:\exos\_octave).

# 0.4.0 Généralités sur les différentes distributions de Octave sous macOS

Sous macOS, Octave fait aussi l'objet de différents "portages" (voir le wiki Octave). On distingue ainsi les procédures suivantes :

- Installer une version pré-compilée de Octave ("bundle", basé Homebrew), méthode la plus simple que nous préconisons et présentons au chapitre suivant.
- Recourir à l'un des packages managers du monde Mac :
  - Homebrew, en suivant ces indications
  - MacPorts (initialement appelé DarwinPorts), en suivant ces indications
  - Spack, en suivant ces indications

À moins que vous n'utilisiez déjà l'un de ces packages managers, nous vous déconseillons ces méthodes, car les systèmes de packaging nécessitent l'installation préalable de l'environnement de développement Apple Xcode (lourd, ~2 GB). Dans le futur, le macOS gcc Installer devrait pouvoir se substituer à Xcode.

Installer et exécuter Octave sur votre Mac dans une machine virtuelle (Ubuntu ou Windows)

# 0.4.1 Caractéristiques et installation du bundle Octave 6.2.0 pour macOS

### Caractéristiques

Notez que ce bundle Octave nécessite que votre machine tourne macOS  $\geq$  10.14 ! Releasé le 16.4.2021, il intègrent notamment les composants suivants :

- noyau GNU Octave 6.2.0, interface Octave GUI
- un seul backend (Qt), qt-octave-app
- gcc,
- openjdk documentation GNU Octave
- aucun package Octave-Forge embargué !

### Procédure d'installation

Procédure d'installation sous macOS :

- 1. Téléchargez l'image-disque de l'installeur depuis https://octave-app.org/Download.html (fichier \*.dmg de 850 MB), ou depuis notre site miroir
- 2. Ouvrez ce fichier-image, acceptez les différentes licences libres citées en cliquant sur [Agree]
- 3. Faites un glisser-déposer de l'icône de l'application Octave sur l'icône de dossier Applications (dans lequel Octave occupera  $\sim 2.5$  GB)
- 4. Une fois l'installation terminée, vous pouvez éjecter/démonter l'image-disque, puis jeter le fichier-image Octave-version.dmg qui se trouve dans votre dossier de Téléchargements
- 5. ATTENTION : si, la première fois que vous lancerez Octave par double-clic sur son icône dans le dossier Applications, vous recevez le message d'erreur "Impossible d'ouvrir Octave car le développeur ne peut pas être vérifié...", faites alors plutôt un ctrlclic sur cette icône et choisissez Ouvrir dans le menu déroulant, puis acceptez...

Installation complémentaire pour pouvoir réaliser des Notebook Jupyter basés Octave :

- 6. Il vous faut préalablement disposer de Jupyter, ce qui est le cas si vous avez procédé à l'installation d'un environnement Python complet selon ces instructions
- 7. Il ne reste alors qu'à installer le noyau Octave pour Jupyter ainsi : à documenter...

### Quelques remarques concernant cette version de Octave

- a. Cette distribution ne contenant aucun package Octave pré-installé, si vous devez en installer, suivez la procédure décrite dans notre chapitre "Packages Octave-Forge", en utilisant typiquement les commandes : pkg list -forge (affichage de la liste des packages disponibles via SourceForge) et pkg install -forge package (installation locale du package spécifié). Si vous ne disposez pas de Apple Xcode, Octave vous demandera automatiquement de l'installer.
- b. L'usage des caractères accentués dans les scripts Octave est désormais possible !

### 0.4.2 Installation d'un éditeur de programmation pour macOS

Octave GUI intègre désormais un très bon éditeur. Si vous souhaitez cependant disposer d'un éditeur de programmation indépendant sous macOS, lisez les indications ci-après.

### Installation de l'éditeur libre Atom

Atom est un éditeur de programmation et IDE récent qui est libre, multiplateforme et très évolutif, élaboré par la société GitHub Inc.

Si vous êtes intéressé par cet éditeur : Afficher les explications ...

# Installation de l'éditeur gratuit TextWrangler

Si vous êtes intéressé par cet éditeur : Afficher les explications ...

Documentation © CC BY-SA 4.0 / Jean-Daniel BONJOUR / EPFL / Rév. 16-09-2021

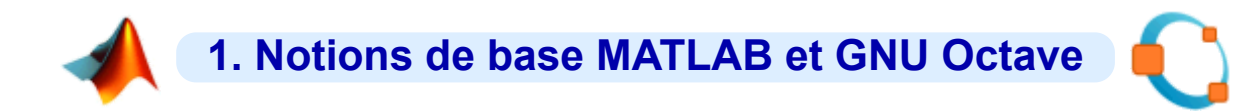

# **1.1 Introduction**

# Généralités sur MATLAB et GNU Octave

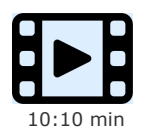

Généralités sur MATLAB et GNU Octave, caractéristiques de ces 2 logiciels

# 1.1.1 Qu'est-ce que MATLAB et GNU Octave ?

# MATLAB

MATLAB est un logiciel commercial de calcul numérique/scientifique, visualisation et programmation performant et convivial développé par la société The MathWorks Inc. À ne pas confondre cependant avec les outils de calcul symbolique ou calcul formel (tels que les logiciels commerciaux Mathematica ou Maple, ou le logiciel libre Maxima).

Le nom de MATLAB vient de **MAT**rix **LAB**oratory, les éléments de données de base manipulés par MATLAB étant des **matrices** de dimension quelconque (**tableaux** n-D, pouvant se réduire à des matrices 2D, vecteurs et scalaires) qui ne nécessitent ni déclaration de type ni dimensionnement (on parle de *typage dynamique*). Contrairement aux langages de programmation classiques (scalaires), les **opérateurs** et **fonctions** MATLAB permettent de manipuler directement ces tableaux, donc la plupart du temps sans programmer de boucles, rendant ainsi MATLAB particulièrement efficace en calcul numérique, analyse et visualisation de données en particulier.

Mais MATLAB est aussi un environnement de développement (progiciel) à part entière : son langage de haut niveau, doté notamment de structures de contrôles, nombreux types de données, fonctions d'entrée-sortie et de visualisation 2D et 3D, outils de conception d'interface utilisateur graphique (GUI)... permet à l'utilisateur d'élaborer ses propres fonctions ainsi que de véritables programmes (*M-files*, aussi appelés scripts étant donné le caractère interprété de ce langage).

MATLAB est disponible sur les systèmes d'exploitation standards (Windows, GNU/Linux, macOS...). Le champ d'application de MATLAB peut être étendu aux systèmes non linéaires et aux problèmes associés de simulation avec le produit complémentaire SIMULINK. Les capacités de MATLAB peuvent en outre être enrichies par des fonctions plus spécialisées regroupées au sein de dizaines de **toolboxes** (boîtes à outils qui sont des collections de *M-files*) couvrant des domaines nombreux et variés tels que :

- analyse de données, analyse numérique
- statistiques
- traitement d'image, cartographie
- traitement de signaux et du son en particulier
- acquisition de données et contrôle de processus (gestion ports série/parallèle, cartes d'acquisition, réseau TCP ou UDP), instrumentation
- Ioaiaue floue
- finance
- etc...

Une API (interface de programmation applicative) rend finalement possible l'interaction entre MATLAB et les environnements de développement classiques (exécution de routines C ou Fortran depuis MATLAB, ou accès aux fonctions MATLAB depuis des programmes C ou Fortran).

Ces caractéristiques (et bien d'autres encore) font aujourd'hui de MATLAB un standard incontournable en milieu académique, dans la recherche et l'industrie.

# GNU Octave, et autres alternatives à MATLAB

MATLAB est cependant un logiciel commercial fermé qui coûte cher (frais de licence), même aux conditions académiques. Mais la bonne nouvelle, c'est qu'il existe des *logiciels libres/open-source* analogues voire entièrement **compatibles avec MATLAB**, donc gratuits et multiplateformes :

- GNU Octave : logiciel libre offrant la meilleure compatibilité par rapport à MATLAB (qualifiable de "clone MATLAB", surtout depuis la version Octave 2.9/3.x et avec les packages du dépôt Octave-Forge). Pour l'installer sur votre ordinateur personnel (Windows, GNU/Linux, macOS), voyez notre page "Installation et configuration de GNU Octave".
- L'environnement Scientific Python, basé sur le langage Python et constitué d'un très vaste écosystème d'outils et bibliothèques libres, notamment : l'interpréteur interactif IPython, les possibilités de "notebook" avec Jupyter, NumPy pour manipuler des tableaux, SciPy implémentant des fonctions de calcul scientifique de haut niveau, MatPlotLib pour réaliser des graphiques 2D au moyen de fonctions similaires à celles de MATLAB/Octave, Mayavi pour la visualisation 3D, l'IDE Spyder, etc... Voyez à ce sujet notre support de cours Introduction à la programmation en Python !
- Julia, projet récent et très prometteur de développement d'un langage dynamique de haut niveau, à usage général et pour le calcul scientifique, très performant et spécifiquement adapté aux architectures parallèles et distribuées (clusters...).
- Scilab : logiciel libre similaire à MATLAB et Octave en terme de possibilités, très abouti, plus jeune que Octave mais non compatible avec MATLAB/Octave (syntaxe et fonctions différentes, nécessitant donc une réécriture des scripts).
- SageMath : sous une interface basée Python, il s'agit d'une combinaison de nombreux logiciels libres (NumPy, SciPy, MatPlotLib, SymPy, Maxima, GAP, FLINT, R...) destinés au calcul numérique et symbolique/formel. La syntaxe est cependant différente de celle

#### de MATLAB/Octave.

Dans des domaines voisins, on peut mentionner les logiciels libres suivants :

- statistiques et grapheur spécialisé : R (clone de S-Plus), ...
- traitement de données et visualisation : GDL (clone de IDL), ...
- calcul symbolique/formel : Maxima, Yacas, PARI/GP, Giac/Xcas...
- autres : voyez notre annuaire des principaux logiciels libre !

### 1.1.2 Quelques caractéristiques fondamentales de MATLAB et GNU Octave

À ce stade de la présentation, nous voulons mentionner quelques caractéristiques fondamentales de MATLAB et de GNU Octave :

- Le langage MATLAB/Octave est interprété, c'est-à-dire que chaque expression est traduite en code machine au moment de son exécution. Un programme MATLAB/Octave, appelé *script* ou *M-file*, n'a donc pas besoin d'être compilé avant d'être exécuté. Si l'on recherche cependant des performances supérieures, il est possible de convertir des fonctions M-files en P-code, voire en code C ou C++ (avec le MATLAB Compiler). Depuis la version 6.5, MATLAB intègre en outre un JIT-Accelerator (*just in time*) qui augmente ses performances.
- Le typage est entièrement dynamique, c'est-à-dire que l'on n'a pas à se soucier de déclarer le type et les dimensions des variables avant de les utiliser.
- MATLAB et Octave sont "case-sensitive", c'est-à-dire qu'ils distinguent les majuscules des minuscules (dans les noms de variables, fonctions...).
   Ex: les variables abc et Abc sont 2 variables différentes ; la fonction sin (sinus) existe, tandis que la fonction SIN n'est pas définie...
- La numérotation des **indices** des éléments de tableaux débute à **1** (comme en Fortran) et non pas **0** (comme dans la plupart des langages actuels : Python, C/C++, Java...).

# 1.1.3 GNU Octave versus MATLAB

GNU Octave, associé aux packages Octave-Forge, se présente donc comme le logiciel libre/open-source le plus compatible avec MATLAB. Dans l'apprentissage de MATLAB/Octave, l'un des objectifs de ce support de cours est de vous montrer les **similitudes** entre Octave-Forge et MATLAB. Il subsiste cependant quelques **différences** que nous énumérons sommairement ci-dessous. Celles-ci tendent à disparaître avec le temps, étant donné qu'Octave évolue dans le sens d'une toujours plus grande compatibilité avec MATLAB, que ce soit au niveau du noyau de base ou des "**packages**" Octave-Forge (voir chapitre "**Les packages Octave-Forge**") implémentant les fonctionnalités des "**toolboxes**" MATLAB les plus courantes.

#### 🛄 Caractéristiques propres à MATLAB :

- logiciel commercial (payant) développé par une société (The MathWorks Inc.) et dont le code est fermé
- de nombreuses toolboxes commerciales (payantes) élargissent les fonctionnalités de MATLAB dans des domaines très divers
   passibilité d'éditor les graphiques par double dia (éditour de propriétée)
- possibilité d'éditer les graphiques par double-clic (éditeur de propriétés)

#### Caractéristiques propres à Octave-Forge :

- logiciel libre et open-source (gratuit, sous licence GPL v3) développé de façon communautaire
- logiciel packagé (\*.deb, \*.rpm...) pour la plupart des distributions GNU/Linux ainsi que disponible sous forme de portages binaires (ou sinon compilable) sur les autres systèmes d'exploitation courants (Windows, macOS)
- extensions implémentées sous forme de packages également libres (voir chapitre "Les packages Octave-Forge")
- le caractère modulaire de l'architecture et des outils Unix/Linux se retrouve dans Octave, et Octave interagit facilement avec le monde extérieur ; Octave s'appuie donc sur les composants Unix/GNU Linux, plutôt que d'intégrer un maximum de fonctionnalités sous forme d'un environnement monolithique (comme MATLAB)
- fonctionnalités graphiques s'appuyant sur différents "backends" (Qt/OpenGL, FLTK/OpenGL, Gnuplot, Octaviz... voir chapitre "Graphiques, images, animations") ce qui peut encore induire quelques différences par rapport à MATLAB

Jusqu'à récemment, les usagers de MATLAB dédaignaient GNU Octave en raison de son absence d'interface utilisateur graphique (GUI). Ce reproche n'est plus fondé depuis la version 3.8 qui implémente, sous le nom **Octave GUI**, un **IDE** complet (file browser, workspace, history, éditeur/debugger, variable editor...).

# 1.2.1 Démarrer et quitter MATLAB ou Octave

# Lancement de MATLAB et GNU Octave

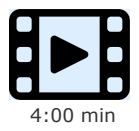

Démarrer MATLAB et GNU Octave

#### Lancement de MATLAB ou Octave sous Windows :

Vous trouvez bien entendu les raccourcis de lancement MATLAB et Octave dans le menu Démarrer > Tous les programmes ...

Dans les salles d'enseignement EPFL-ENAC-SSIE sous Windows, les raccourcis se trouvent sous :

- MATLAB : Démarrer > Tous les programmes > APP-SSIE-Math and Stats > Matlab x.x > MATLAB (interface graphique)
- Octave : Démarrer > Tous les programmes > APP-SSIE-Math and Stats > GNU Octave x.x.x > Octave GUI (interface graphique), respectivement Octave CLI (fenêtre terminal)

Dans les salles d'enseignement EPFL-ENAC-SGC sous Windows, ils se trouvent sous :

• MATLAB et Octave : Démarrer > Tous les programmes > Programmes GC > ...

#### Lancement de MATLAB ou Octave sous Linux :

Sous **Ubuntu**/GNOME, vous accédez aux lanceurs **MATLAB** et **GNU Octave** depuis le bouton "Show Applications" (en frappant la touche super ou touche windows). Ils démarrent ces logiciels en mode interface graphique. Vous pouvez ensuite *ancrer* ces lanceurs dans votre propre barre de lanceurs.

Lancement depuis une fenêtre terminal (shell) :

- MATLAB : la commande matlab démarre MATLAB en mode interface graphique.
   Pour lancer MATLAB en mode commande dans la même fenêtre terminal (p.ex. utile si vous utilisez MATLAB à distance sur un serveur Linux), faites: matlab -nodesktop -nosplash
- Octave : depuis la version 4.4, la commande octave (sans paramètre) lance Octave en mode commande (Octave CLI) tout en bénéficiant des fonctionnalités liées à la librairie Qt (graphiques, fenêtres de dialogue...). Une autre alternative plus légère consiste à utiliser l'option --no-gui-libs qui n'offre pas les fonctionnalités basées sur Qt mais permet d'effectuer des graphiques basés FLTK.

Si l'exécutable **matlab** ou **octave** n'est pas trouvé, complétez le **PATH** de recherche de votre shell par le chemin complet du répertoire où est installé MATLAB/Octave, ou définissez un *alias* de lancement intégrant le chemin complet d'accès au répertoire d'installation.

Sortie de MATLAB ou Octave :

- Dans la fenêtre de console MATLAB ou Octave, vous pouvez utiliser à choix, dans la fenêtre "Command Window", les commandes exit ou quit
- Sous MATLAB, vous pouvez encore utiliser le raccourcis Matter
- Sous Octave, vous pouvez faire O File > Exit

# 1.2.2 Répertoire de travail de base, prologues et épilogues

### Répertoire de travail de base

Le "répertoire de travail de base" est celui dans lequel MATLAB ou Octave se place au début d'une session. Il s'agit par défaut du "répertoire utilisateur de base" (appelé home), donc /home/votre\_username sous Linux, /Users/votre\_username sous macOS, Z:\ sous Windows dans les salles ENAC-SSIE...

Si vous désirez changer automatiquement le répertoire de travail MATLAB/Octave au démarrage :

- Concernant MATLAB, cela dépend du système d'exploitation :
  - sous Windows, cela se définit sous Preferences > MATLAB > General > Initial working folder ; une autre alternative consiste à définir le répertoire de travail via la propriété "Démarrer dans:" du raccourci de lancement MATLAB
  - sous Linux (où le réglage de préférence ci-dessus n'existe pas), la méthode usuelle consiste à définir le répertoire de travail dans son prologue /home/username/startup.m par une commande cd chemin\_du\_repertoire\_de\_travail; notez cependant que lorsqu'on démarre MATLAB en mode commande depuis une fenêtre terminal, le répertoire de travail sera celui du shell de la fenêtre terminal
- Oconcernant Octave GUI (quel que soit le système d'exploitation), cela se définit sous Edit > Preferences > General > Octave Startup

### Prologues

### Prologues MATLAB et GNU Octave

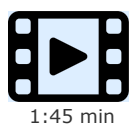

Le mécanisme des "**prologues**" permet à l'utilisateur de faire exécuter automatiquement par MATLAB/Octave un certain nombre de commandes en début de session. Il est implémenté sous la forme de **scripts** (M-files). Le prologue est très utile lorsque l'on souhaite **configurer certaines options** au démarrage, par exemple :

- sous MATLAB ou Octave :
  - ajout, dans le path de recherche MATLAB/Octave, des chemins de répertoires dans lesquels l'utilisateur aurait défini ses propres scripts ou fonctions (voir la commande addpath au chapitre "Environnement MATLAB/Octave")
  - affichage d'un texte de bienvenue (commande disp('texte'))
- sous Octave spécifiquement :
  - chargement de packages (voir la commande o pkg load package (s) au chapitre "Packages Octave-Forge")
  - changement de backend graphique (voir la commande graphics toolkit au chapitre "Graphiques/Concepts de base")
     changement du prompt (invite de commande) (voir la commande PS1 au chapitre "Fenêtre de commandes
  - MATLAB/Octave")
     choix de l'éditeur pour Octave-CLI (voir la commande O EDITOR au chapitre "Éditeur et debugger")
- 🔟 Lorsque MATLAB démarre, il passe successivement par les échelons de proloques suivants :
  - le script de démarrage système matlabrc.m
  - puis le premier script nommé startup.m qu'il trouve en parcourant le "répertoire utilisateur de base" et les différents répertoires définis dans le path MATLAB (voir chapitre "Environnement MATLAB/Octave").

Lorsque Octave démarre, il passe successivement par les échelons de prologues suivants :

- le prologue OCTAVE\_HOME/share/octave/site/m/startup/octaverc , puis le prologue
   OCTAVE\_HOME/share/octave/version/m/startup/octaverc (qui est un lien symbolique vers le fichier /etc/octave.conf )
- depuis la version 4.2, Octave exécute aussi le(s) éventuel(s) prologue(s) startup.m se trouvant dans les répertoires pointés par le "function path"
- puis il exécute l'éventuel script nommé .octaverc se trouvant dans le "répertoire utilisateur de base"
- et enfin, si l'on démarre Octave en mode commande depuis une fenêtre terminal, il exécute l'éventuel .octaverc se trouvant dans le répertoire courant ;
- pour (ré)exécuter ces scripts manuellement en cours de session, vous pouvez faire 🚺 source ('chemin/prologue')

### Épilogues

S'agissant des épilogues MATLAB et Octave, il s'agit du mécanisme automatiquement invoqué lorsque l'on termine une session :

- MATLAB exécute le premier script nommé finish.m qu'il trouve en parcourant le "répertoire utilisateur de base" puis les différents répertoires définis dans le path MATLAB
- Octave s'appuie sur la fonction O atexit

# 1.2.3 Interface graphique et IDE de MATLAB

### Les IDE de MATLAB et GNU Octave

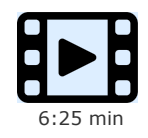

Les différentes fenêtres des environnements de développement MATLAB et GNU Octave

**MATLAB** intègre depuis longtemps un **IDE** (Integrated Development Environment), c'est-à-dire une interface graphique (GUI) se composant, en plus de la console de base et des fenêtres de graphiques, de diverses sous-fenêtres, d'un bandeau de menus et d'une barre d'outils (voir illustration ci-dessous).

| MATLAB R2014a                                         |                                                                                                    |                                              |                 |                                                                        | • ×               |
|-------------------------------------------------------|----------------------------------------------------------------------------------------------------|----------------------------------------------|-----------------|------------------------------------------------------------------------|-------------------|
| HOME PLOTS                                            | APPS SHORTCUTS                                                                                                   |                                              | 🖺 🗇 🖻 🔁 🕄 Sea   | rch Documentation                                                      | ⊾ 🤇               |
| New New Open Compare                                  | Import Save Clear Workspace                                                                                      | Analyze Code                                 | (i) Preferences | ?                                                                      | port              |
|                                                       | VARIABLE                                                                                                    | CODE                                         | ENVIRONMENT     | RESOURCES                                                              | - 0               |
| Current Folder                                        | Command Window                                                                                                   |                                              | ()              | Workspace                                                              |                   |
| 🗋 Name 🔺                                              | I New to MATLAB? Watch this <u>Video</u> , set 10 New to MATLAB? Watch this <u>Video</u> , set 10 New to MATLAB? | e <u>Examples</u> , or read <u>Getting S</u> | Started. ×      | Name 🔺                                                                 | Value             |
| startup     static     octaverc     acrobat.pdf     ✓ | <pre>&gt;&gt; r=4 ; surface=pi*r^2 surface =</pre>                                                               |                                              |                 | r<br>sufface                                                           | 4<br>50.2655      |
| Details 🗸 🗸                                           | 50.2655<br>Æ >>                                                                                                  |                                              |                 | <ul> <li>III</li> <li>Command History</li> <li>\$ 03.09.203</li> </ul> | ۲<br>ج<br>14 15   |
| Select a file to view details                         |                                                                                                    |                                              |                 | ls<br>% 10.09.20<br>r=4 ; surfac                                       | 14 17<br>e=pi*r^2 |
|                                                       |                                                                                                    |                                              |                 |                                                                        |                   |

Interface graphique et IDE de MATLAB R2014 (ici sous Windows)

Cette interface graphique offre les sous-fenêtres suivantes :

- Command Window : console MATLAB, c'est-à-dire fenêtre d'entrée/sortie standard
- **Current Folder** : un double-clic sur un dossier change de répertoire courant, et sur un fichier cela l'ouvre dans l'éditeur. Voyez aussi le menu contextuel droite-clic qui permet de exécuter/renommer/détruire un fichier, respectivement renommer/détruire pour un dossier... Dans la ligne d'en-tête, droite-clic permet d'activer l'affichage des attributs taille/type/date de modification.
- **Workspace** : outre l'affichage des variables du workspace (comme le ferait **whos**), il est possible d'éditer celles-ci par doubleclic. En outre le menu contextuel droite-clic permet de les renommer, supprimer et grapher
- **Command History** : affiche les dernières commandes passées. Le double-clic sur une commande permet de la ré-exécuter. Pour ré-exécuter plusieurs commandes, les sélectionner (maj-clic pour sélection continue, ctrl-clic pour sélection discontinue), puis faire droite-clic Evaluate Selection . De plus les commandes sélectionnées peuvent copiées dans le presse-papier avec droite-clic Copy ou être injectées dans un nouveau script avec droite-clic Create Script
- Editor : voir le chapitre "Éditeur et debugger"
- Help : voir le chapitre "Outils d'aide..."
- Menu bandeau : composé de 4 onglets HOME (commandes de base), PLOTS (fonction graphiques), APPS, SHORTCUTS (raccourcis), EDITOR (édition et debugging), PUBLISH, VIEW
- Barre d'outils : permet essentiellement de changer de répertoire courant et lancer de recherches par nom de fichier/répertoire

Les différents réglages MATLAB s'effectuent au moyen du bouton Preferences

# 1.2.4 Interface graphique et IDE de GNU Octave

**GNU Octave** n'a longtemps été utilisable (en usage interactif ou lancement de scripts) que depuis une fenêtre de terminal. Dès 2014 (avec Octave 3.8) une interface graphique officielle nommée **Octave GUI** (Octave Graphical User Interface) voit le jour. Elle se compose, en plus de la console de base et des fenêtres de graphiques, de diverses sous-fenêtres, d'une barre de menus et d'une barre d'outils (voir illustration ci-dessous).

| 🔾 Octave                 |                                                                                    |            | _     | . 🗆        | ×  |
|--------------------------|------------------------------------------------------------------------------------|------------|-------|------------|----|
| File Edit Debug Window H | elp News                                                                           |            |       |            |    |
| 📑 🔚   🗐 📩                | Current Directory: C:\Users\UEUser                                                 |            |       |            |    |
| File Browser 🗇 >         | C Editor 🗗                                                                         | ×          | Varia | ble Editor | đΧ |
| C:/Users/IEUser 🔽 🛧 🖏    | File Edit View Debug Run Help                                                      |            |       | s 🔏 🛛      | »  |
| Name 🔶                   | ] 🗋 🖬 - 🏝 🏝 ڬ 🖄 🖉 🗐 🔏 🛄 🔏 🗒 😻 🔍 🐎                                                  | »          | s     |            | đΧ |
| .config                  | fsomprod.m 🗵                                                                       |            |       | 1          |    |
| 🗄 🔄 .ssh                 | 1 [function [resultat]=fsomprod(a,b)                                               | ]          | 1     | 0          |    |
| E I Contacts             | 2 %FSOMPROD somme et produit de 2 nombres ou vecteurs-ligne                        |            | 2     | 0.19867    |    |
| •                        | 3 % Usage: R=FSOMPROD(V1,V2)<br>4 % Retourne matrice R contenant: en lère ligne la | -11        | 3     | 0.38942    |    |
| Workspace 🗗 >            | 5 % somme de V1 et V2, en seconde ligne le produit de                              |            | 4     | 0.56464    | _  |
| Filter 🗌 🔄               | 6 % V1 et V2 élément par élément                                                   | -  -       | 5     | 0 71736    | —  |
| Name 🛆 Class 🔺           | line: 10 col: 4 encoding: SYSTEM eol: CRLF                                         | 1          | -     | 0.04147    | —  |
| r double                 | Command Window &                                                                   | ×          | •     | 0.04147    |    |
| s double                 | 0.33499                                                                            | •          | 7     | 0.93204    |    |
| surface double 🔻         | 0.14112                                                                            | -1         | 8     | 0.98545    |    |
|                          | >> r=4 ; surface=pi*r^2                                                            |            | 9     | 0.99957    |    |
| Command History 🗗 >      | surface = 50.265                                                                   |            | 10    | 0.97385    |    |
| Filter                   |                                                                                    |            | 11    | 0.9093     |    |
| clear 🔺                  |                                                                                    | <b>-</b> 1 | 12    | 0.8085     | _  |
| s=sin(0:.2:pi)'          |                                                                                    |            | 13    | 0.67546    | •  |
|                          | Command Window Documentation                                                       |            | •     |            |    |

Interface graphique et IDE de GNU Octave 4.4 (ici sous Windows)

Cette interface graphique offre les sous-fenêtres suivantes :

- Command Window : console Octave, c'est-à-dire fenêtre d'entrée/sortie standard
- File Browser :

- Le champ supérieur indique quel est le répertoire courant. Par un menu déroulant, affichant l'historique des répertoires précédents, il permet aussi de changer de répertoire. L'icône/menu à droite permet de créer des dossiers ou fichiers, de rechercher des dossiers et fichiers par leur nom, et même de rechercher des fichiers selon leur contenu (comme Edit > Find Files ).
- Dans la liste en-dessous, un <u>double-clic</u> sur un dossier change de répertoire courant, et sur un fichier cela l'ouvre dans l'éditeur. Voyez aussi le menu contextuel <u>droite-clic</u> qui permet de exécuter/renommer/détruire un fichier, respectivement chercher/renommer/détruire pour un dossier... Dans la ligne d'en-tête, <u>droite-clic</u> permet d'activer l'affichage des attributs taille/type/date de modification.
- Workspace : outre l'affichage des variables du workspace (comme le ferait whos ) on peut : renommer une variable, l'afficher (disp) ou la grapher (plot ou stem). Un filtre permet de restreindre l'affichage des variables dont le nom contient une chaîne. Le double-clic sur une variable permet d'ouvrir celle-ci dans le Variable Editor (openvar).
- **Command History** : affiche les dernières commandes passées (comme le ferait **Dhistory**). Le double-clic sur une commande permet de la ré-exécuter. Pour ré-exécuter plusieurs commandes, les sélectionner (<u>maj-clic</u> pour sélection continue, <u>ctrl-clic</u> pour sélection discontinue), puis faire <u>droite-clic</u> <u>Evaluate</u>. De plus les commandes sélectionnées peuvent copiées dans le presse-papier avec <u>droite-clic</u> <u>Copy</u> ou être injectées dans un nouveau script avec <u>droite-clic</u> <u>Create script</u>. Un filtre permet aussi de restreindre l'affichage des commandes contenant une chaîne.
- Editor : voir le chapitre "Éditeur et debugger"
- Variable Editor (depuis Octave 4.4) : interface de type tableur permettant de visualiser/éditer le contenu des variables.
- Documentation : voir le chapitre "Outils d'aide..."
- Barre de menus : nous attirons notamment votre attention sur :
  - File > Recent Editor Files : éditer un fichier récemment ouvert
  - Edit > Preferences : adapter les réglages de Octave GUI
  - Window > Reset Default Window Layout : rétablir la disposition par défaut des sous-fenêtres
- Barre d'outils : outre les icônes habituelles (nouveau fichier, ouvrir, copier, coller...) on retrouve le champ/menu d'affichage/sélectionnement du répertoire courant

Les différents réglages de Octave GUI s'effectuent via le menu Edit > Preferences

Pour mémoire, d'autres tentatives de développement d'interfaces graphiques à Octave (voire même d'IDE's complets) ont existé par le passé et sont encore parfois utilisées (notamment QtOctave), généralement sous Linux et parfois sous Windows :

Afficher les détails ...

# 1.3.1 Aide en ligne

### Aide en ligne dans MATLAB et GNU Octave

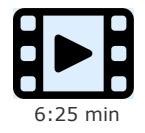

Utiliser l'aide en ligne dans MATLAB et GNU Octave

#### **help** fonction

Affiche, dans la fenêtre de commande MATLAB/Octave, la **syntaxe** et la **description** de la *fonction* MATLAB/Octave spécifiée. Le mode de défilement, continu (par défaut) ou "paginé", peut être modifié avec la commande **more on loff** (voir plus bas) Passée sans paramètres, la commande **help** liste les rubriques d'aide principales (correspondant à la structure de répertoires définie par le **path** )

#### 🌃 helpwin fonction , ou 🛄 doc sujet , ou menu 🛄 Help ou icône 🛄 ? 🛛 du bandeau MATLAB

Même effet que la commande help, sauf que le résultat est affiché dans la fenêtre d'aide spécifique MATLAB "Help" (voir illustration ci-dessous)

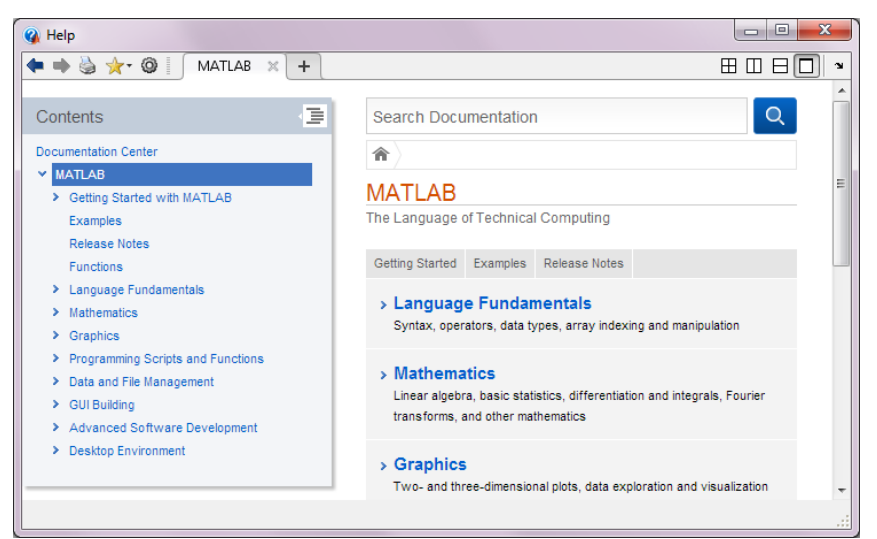

Fenêtre d'aide MATLAB R2014 (ici sous Windows)

#### 🚺 doc sujet

Sous Octave, cette commande recherche et affiche l'information relative au *sujet* désiré à partir du **manuel** Octave. Avec Octave GUI, le résultat est affiché dans la fenêtre de l'onglet "Documentation" qui offre un mécanisme de navigation par hyper-liens.

| Documentation                                                                                                    |                                                                                                   | Β×            |
|----------------------------------------------------------------------------------------------------|---------------------------------------------------------------------------------------------------|---------------|
| Тор 🗵                                                                                                    |                                                                                                   | A A           |
| Section: Top<br>Previous Section:<br>Next Section: Preface<br>Up: (dr)                                                     |                                                                                                   |               |
| GNU Octave                                                                                                    |                                                                                                   |               |
| This manual documents how to r<br>as its new features and incomp<br>corresponds to GNU Octave vers                         | un, install and port GNU Octave, as well<br>atibilities, and how to report bugs. It<br>ion 3.8.2. |               |
| Menu:                                                                                                    |                                                                                                   |               |
| <ul> <li><u>Preface</u></li> <li><u>Introduction</u></li> <li><u>Getting Started</u></li> <li><u>Data Types</u></li> </ul> | A brief introduction to Octave.                                                                   |               |
| <ul> <li><u>Numeric Data Types</u></li> <li><u>Strings</u></li> <li>Data Containers</li> </ul>                             |                                                                                                   |               |
| Variables Expressions                                                                                                    |                                                                                                   |               |
| <ul> <li>Statements</li> <li>Functions and Scripts</li> </ul>                                                              | Looping and program flow control.                                                                 | -             |
| Type here and press 'Return' to search                                                                                     |                                                                                                   | Global search |

Fenêtre de documentation GNU Octave 4.0 (ici sous Windows)

#### lookfor {-all} mot-clé

Recherche par *mot-clé* dans l'aide MATLAB/Octave. Cette commande retourne la liste de toutes les fonctions dont le *mot-clé* spécifié figure dans la première ligne (H1-line) de l'aide.

Avec l'option **-all**, la recherche du *mot-clé* spécifié s'effectue dans l'entier des textes d'aide et pas seulement dans leurs 1ères lignes (H1-lines); prend donc passablement plus de temps et retourne davantage de références (pas forcément en relation avec ce que l'on cherche...)

Ex: help inverse retourne dans MATLAB l'erreur comme quoi aucune fonction "inverse" n'existe ; par contre lookfor inverse présente la liste de toutes les fonctions MATLAB/Octave en relation avec le thème de l'inversion (notamment la fonction inv d'inversion de matrices)

#### Accès au Manuel Octave complet (HTML)

Avec Help > Documentation > Online , ou via ce lien

Dans les salles ENAC-SSIE sous Windows avec Démarrer > Tous les programmes > AP-SSIE-Math and Stats > GNU Octave x.x > Documentation , puis sous-menus HTML ou PDF

Voyez en particulier, vers la fin de la table des matières, le "Function Index" qui est un index hyper-texte de toutes les fonctions Octave

Voyez aussi ce Octave Quick Reference Card (aide-mémoire en 3 pages, PDF) ainsi que cette FAQ

### 1.3.2 Exemples et démos

### Idemo { type { nom } }

Liste dans la fenêtre Help Browser les exemples/démos liés au type et nom de produit spécifié

**(Ex)**: **demo matlab** : liste les démos de base MATLAB ; **demo toolbox statistics** : liste les démos associées à la toolbox statistics

#### O demo('fonction', {N})

Exécute les démos interactives (ou la Nème démo) liée(s) à la fonction spécifiée

**Ex** : **demo**('**plot**') : affiche des démos relatives à la fonction **plot** 

#### **rundemos (**package**)**

Exécute les démos définies dans le répertoire du package spécifié (les packages sont sous **OCTAVE\_HOME/share/octave/package/**)

**Ex** : **rundemos** ('signal-version') : lance les démos du package "signal" (traitement de signaux) dans la version spécifiée (faites **pkg list** pour connaître le version de package installée)

# 1.3.3 Ressources Internet utiles relatives à MATLAB et Octave

#### Sites Web

MATLAB

- site de la société The MathWorks Inc (éditrice de MATLAB) : https://www.mathworks.com

- article sur MATLAB dans Wikipedia : français, anglais

- site MATLAB Central, avec File Exchange (diffusion de scripts/fonctions, fonctionnant généralement aussi sous Octave), Newsgroup (forums de discussion), Answers (questions/réponses) : https://ch.mathworks.com/matlabcentral/

- Wiki Book "Matlab Programming" : https://en.wikibooks.org/wiki/MATLAB\_Programming
- GNU Octave

- site principal consacré à GNU Octave : https://www.octave.org (https://www.gnu.org/software/octave/)

- installeurs GNU Octave : https://www.gnu.org/software/octave/download, mais voir en premier lieu notre page spéciale
   dépôt des paquets "Octave-Forge" sur SourceForge : https://octave.sourceforge.io
- article sur GNU Octave dans Wikipedia : français, anglais

- espace de partage de fonctions/scripts Octave : https://wiki.octave.org/Agora\_Octave (depuis été 2012, mais ne semble plus actif en 2018)

- site de l'auteur principal de Octave John W. Eaton
- Wiki Book Octave : https://fr.wikibooks.org/wiki/Programmation\_Octave (FR),

https://en.wikibooks.org/wiki/Octave\_Programming\_Tutorial (EN)

- Packages Octave-Forge (analogues aux toolboxes MATLAB)
  - liste des packages disponibles : **O pkg list -forge**
  - liste, description et téléchargement de packages : https://octave.sourceforge.io/packages.php
  - index des fonctions (Octave core et packages Octave-Forge) : https://octave.sourceforge.io/list\_functions.php
- Gnuplot

- site principal Gnuplot (back-end graphique traditionnel sous Octave) : http://www.gnuplot.info/

#### Forums de discussion, mailing-lists, wikis, blogs

- MATLAB
  - forum MathWorks : https://ch.mathworks.com/matlabcentral/answers/
  - forum Usenet/News consacré à MATLAB : https://groups.google.com/forum/#!forum/comp.soft-sys.matlab
  - espace d'échange francophone sur MATLAB (tutoriels, FAQ...) : https://matlab.developpez.com/
- Octave
  - Octave release notes & news : https://www.gnu.org/software/octave/news.html
  - wiki Octave : https://wiki.octave.org
  - forum utilisateurs et développeurs, avec mailing lists associées : https://octave.1599824.n4.nabble.com/ (avec sections: General, Maintainers, Dev)
  - forum de discussion francophone dédié à Octave : https://www.developpez.net/forums/f2080/environnementsdeveloppement/autres-edi/octave/
  - soumission de bugs relatifs à Octave core (depuis mars 2010) : https://bugs.octave.org (https://savannah.gnu.org/bugs/?

La commande info affiche sous Octave différentes sources de contact utiles : mailing list, wiki, packages, bugs report...

### Répertoires, variables, workspace, manipulation de tableaux de nombres

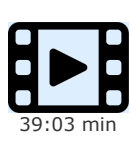

Dans cette vidéo :

- nous présentons les règles relatives au nommage de variables sous MATLAB/Octave et la manipulation des variables
   nous indiguons comment naviguer d'un répertoire dans un autre
- nous présentons la notion de "workspace", et comment le sauvegarder/recharger
- nous vovons à quoi ressemblent les tableaux de nombres et comment les manipuler

 nous présentons les différents types possibles pour stocker des nombres (réels virgule flottante simple ou double précision, entiers et nombres complexes)

# 1.4.1 Variables et expressions

Les variables créées au cours d'une session (interactivement depuis la fenêtre de commande MATLAB/Octave ou par des M-files) résident en mémoire dans ce que l'on appelle le "**workspace**" (espace de travail, voir chapitre "**Workspace MATLAB/Octave**"). Comme déjà dit, le langage MATLAB ne requiert **aucune déclaration** préalable de **type** de variable et de **dimension** de tableau/vecteur (langage dit à *typage dynamique*). Lorsque MATLAB/Octave rencontre un nouveau nom de variable, il crée automatiquement la variable correspondante et y associe l'espace mémoire nécessaire dans le workspace. Si la variable existe déjà, MATLAB/Octave change son contenu et, si nécessaire, lui alloue un nouvel espace mémoire en cas de redimensionnement de tableau. Les variables sont définies à l'aide d'**expressions**.

Un nom de variable valide consiste en une lettre suivie de lettres, chiffres ou caractères souligné "\_". Les lettres doivent être dans l'intervalle a-z et A-Z, donc les caractères accentués ne sont pas autorisés. MATLAB (mais pas Octave) n'autorise cependant pas les noms de variable dépassant 63 caractères (voir la fonction namelengthmax).

**(Ex**: noms de variables valides : x\_min , COEFF55a , tres\_long\_nom\_de\_variable

**Ex**: noms non valides : **86ab** (commence par un chiffre), **coeff-555** (est considéré comme une expression), **temp\_mesurée** (contient un caractère accentué)

Les noms de variable sont donc case-sensitive (distinction des majuscules et minuscules).
Ex: MAT A désigne une matrice différente de mat A

Pour se référer à un **ensemble de variables** (principalement avec commandes **who**, **clear**, **save** ...), on peut utiliser les **caractères de substitution** \* (remplace 0, 1 ou plusieurs caractères quelconques) et ? (remplace 1 caractère quelconque).

Ex: si l'on a défini les variables x=14 ; ax=56 ; abx=542 ; , alors :

who \*x liste toutes les variables x , ax et abx

clear ?x n'efface que la variables ax

Une "expression" MATLAB/Octave est une construction valide faisant usage de nombres, de variables, d'opérateurs et de fonctions.
Ex: pi\*r<sup>2</sup> et sqrt((b<sup>2</sup>) - (4\*a\*c)) sont des expressions

Nous décrivons ci-dessous les comandes de base relatives à la gestion des variables. Pour davantage de détails sur la gestion du workspace et les commandes y relatives, voir le chapitre "Workspace MATLAB/Octave".

#### variable = expression

Affecte à *variable* le résultat de l'*expression*, et affiche celui-ci **Ex**: **r** = **4**, **surface=pi\*r^2** 

variable = expression ;

Affecte à *variable* le résultat de l'*expression*, mais effectue cela "silencieusement" (effet du caractère ; terminant l'instruction) c'est-à-dire sans affichage du résultat à l'écran

### expression

Si l'on n'affecte pas une expression à une variable, le résultat de l'évaluation de l'*expression* est affecté à la variable de nom prédéfini **ans** ("answer")

Ex: pi\*4^2 retourne la valeur 50.2655... sur la variable ans

```
a) [var1, var2, ... varn] = deal(v1, v2, ... vn)
```

```
b) [var1, var2, ... varn] = deal(v)
```

La fonction **deal** permet d'affecter plusieurs variables en une seule instruction. Il faut que l'on ait exactement le même nombre d'éléments à gauche et à droite de l'expression (forme a)), ou que l'on ait un seul élément à droite (forme b)), sinon **deal** retourne une erreur.

```
Ex: [a, b, c] = deal(11, 12, 13) est identique à a=11, b=12, c=13
[a, b, c] = deal(10) est identique à a=b=c=10
[coord(1,:), coord(2,:)] = deal([100,200], [110,210]) donne coord=[100, 200 ; 110, 210]
```

#### variable

Affiche le contenu de la variable spécifiée

#### who {variable(s)}

Liste le nom de toutes les variables couramment définies dans le workspace (ou de la (des) variable(s) spécifiée(s) )

Affiche une liste plus détaillée que **who** de toutes les variables couramment définies dans le workspace (ou de la (des) *variable(s)* spécifiée(s) ) : nom de la variable, dimension, espace mémoire, classe.

#### variable = who{s} ...

La sortie des commandes who et whos peut elle-même être affectée à une *variable* de type tableau cellulaire (utile en programmation !)

#### clear {variable(s)}

Efface du workspace toutes les variables (ou la(les) *variable(s)* spécifiée(s), séparées par des espaces et non pas des virgules !) **Ex: clear mat\*** détruit toutes les variables dont le nom commence par "mat"

### **openvar** variable

#### openvar('variable')

Affiche la variable dans l'interface graphique Variable Editor. Identique à droite-clic sur la variable dans la fenêtre Workspace.

#### Layout > Show > Workspace

Window > Show Workspace

Affichage de la fenêtre "Workspace" MATLAB ou Octave GUI (illustrations ci-dessous) qui présente, à la façon de la commande **whos**, toutes les variables courantes du workspace et qu'il est possible de manipuler avec le menu contextuel droite-clic (renommer, détruire... voire même éditer sous MATLAB par double-clic)

| 📣 Workspace | e             |      |       | ο <mark>- Σ</mark> | ٢ |
|-------------|---------------|------|-------|--------------------|---|
| Name 🔺      | Value         | Size | Bytes | Class              |   |
| 🔤 chaine    | 'hello !'     | 1x7  | 14    | char               |   |
| Η i16       | 13            | 1x1  | 2     | int16              |   |
| Η i32       | 14            | 1x1  | 4     | int32              |   |
| Η i64       | 15            | 1x1  | 8     | int64              |   |
| Η i8        | 12            | 1x1  | 1     | int8               |   |
| 🛨 mat       | [1,2;3,4;5,6] | 3x2  | 48    | double             |   |
| 🗄 str       | 1x2 struct    | 1x2  | 304   | struct             |   |
| {} t_cel    | 1x2 cell      | 1x2  | 238   | cell               |   |
| 🕂 v_col     | [22;23;24]    | 3x1  | 24    | double             |   |
| Η v_ligne   | [11,12,13]    | 1x3  | 24    | double             |   |
|             |               |      |       |                    | _ |
|             |               |      |       |                    |   |

| Workspace |        |           |                    |       |
|-----------|--------|-----------|--------------------|-------|
| Name      | Class  | Dimension | Value              | Stora |
| chaine    | char   | 1x7       | hello !            | [[]]  |
| i16       | int16  | 1x1       | 13                 |       |
| i32       | int32  | 1x1       | 14                 |       |
| i64       | int64  | 1x1       | 15                 |       |
| i8        | int8   | 1x1       | 12                 |       |
| mat       | double | 3x2       | [1, 2; 3, 4; 5, 6] |       |
| str       | struct | 1x2       |                    |       |
| t_cel     | cell   | 1x2       |                    |       |
| v_col     | double | 3x1       | [22; 23; 24]       |       |
| v ligne   | double | 1x3       | [11, 12, 13]       |       |

Workspace browser de MATLAB (ici sous Windows)

Workspace browser de Octave GUI (ici sous Windows)

### 1.4.2 Généralités sur les fonctions

Comme pour les noms de variables, les noms de fonctions sont "case-sensitive" (distinction des majuscules et minuscules). Les noms de pratiquement toutes les **fonctions** prédéfinies MATLAB/Octave sont en **minuscules**.

(Ex: sin() est la fonction sinus, tandis que SIN() n'est pas définie !

Les fonctions MATLAB/Octave sont implémentées soit dans le noyau MATLAB/Octave (fonctions "built-ins"), soit par des "toolboxes" MATLAB, respectivement des "packages" Octave, ou encore par vos propres M-files et packages.

Ex: which sin indique que sin est une fonction built-in, alors que which axis montre dans quel M-file est implémentée la fonction axis.

Attention : les noms de fonction ne sont pas réservés et il est donc possible de les écraser !

**Ex**: si l'on définissait **sin(1)=444**, l'affectation **val=sin(1)** retournerait alors 444 ! Pour restaurer la fonction originale, il faudra dans ce cas passer la commande **clear sin**, et la fonction **sin(1)** retournera alors à nouveau le sinus de 1 radian (qui est 0.8415).

L'utilisateur a donc la possibilité de créer ses propres fonctions au moyen de M-files (voir chapitre "Fonctions").

# 1.5 Les types relatifs aux nombres

#### Types numériques

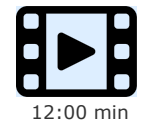

Les différents types numériques

# 1.5.1 Types réels, double et simple précision

De façon interne (c'est-à-dire en mémoire=>workspace, et sur disque=>MAT-files), MATLAB/Octave stocke par défaut tous les nombres en virgule flottante "double précision" (au format IEEE qui occupe 8 octets par nombre, donc 64 bits). Les nombres ont donc une **précision finie** de 16 chiffres décimaux significatifs, et une **étendue** allant de  $10^{-308}$  à  $10^{+308}$ . Cela permet donc de manipuler, en particulier, des coordonnées géographiques.

Les **nombres réels** seront saisis par l'utilisateur selon les conventions de notation décimale standard (si nécessaire en notation scientifique avec affichage de la puissance de 10)

Ex de nombres réels valides : 3 , -99 , 0.000145 , -1.6341e20 , 4.521e-5

Il est cependant possible de définir des réels en virgule flottante "**simple précision**", donc stockés sur des variables occupant 2 fois moins d'espace en mémoire (4 octets c-à-d. 32 bits), donc de précision deux fois moindre (7 chiffres décimaux significatifs, et une étendue allant de 10<sup>-38</sup> à 10<sup>+38</sup>). On utilise pour cela la fonction de conversion **single** ( *nombre* | *variable* ), ou en ajoutant le paramètre '**single**' à certaines fonctions telles que **ones**, **zeros**, **eye**... De façon inverse, la fonction de conversion **double** (*variable*) retourne, sur la base d'une *variable* simple précision, un résultat double précision. **ATTENTION** cependant : lorsque l'on utilise des opérateurs ou fonctions mélangeant des opérandes/paramètres de types simple et double précision, le résultat retourné sera toujours de type simple précision. Vous pouvez vérifier cela en testant vos variables avec la commande **whos**.

**(Ex)** • l'expression **3 \* ones (2,2)** retourne une matrice double précision

• mais les expressions single(3) \* ones(2,2) ou 3 \* ones(2,2,'single') ou single(3 \* ones(2,2)) retournent toutes une matrice simple précision

Si vous lisez des données numériques réelles à partir d'un fichier texte et désirez les stocker en simple précision, utilisez la fonction textscan avec le format %f32 (32 bits, soit 4 octets). Le format %f64 est synonyme de %f et génère des variables de double précision (64 bits, soit 8 octets).

### 1.5.2 Types entiers, 64/32/16/8 bits

On vient de voir que MATLAB/Octave manipule par défaut les nombres sous forme réelle en virgule flottante (double précision ou, sur demande, simple précision). Ainsi l'expression nombre = 123 stocke de façon interne le nombre spécifié sous forme de variable réelle double précision, bien que l'on ait saisi un nombre entier.

igsqcup Il est cependant possible de manipuler des variables de **types entiers**, respectivement :

- 8 bits : nombre stocké sur 1 octet ; si signé, étendue de -128 (-2^7) à 127
- 16 bits : nombre stocké sur 2 octets ; si signé, étendue de -32'768 (-2^15) à 32'767
- 32 bits : nombre stocké sur 4 octets ; si signé, étendue de -2'147'483'648 (-2^31) à 2'147'483'647 (9 chiffres)
- 64 bits : nombre stocké sur 8 octets ; si signé, étendue de -9'223'372'036'854'775'808 (-2^63) à 9'223'372'036'854'775'807 (18

chiffres)

Les opérations arithmétiques sur des entiers sont plus rapides que les opérations analogues réelles.

On dispose, pour cela, des possibilités suivantes :

- les fonctions de conversion int8, int16, int32 et int64 génèrent des variables entières signées stockées respectivement sur 8 bits, 16 bits, 32 bits ou 64 bits; les valeurs réelles (double ou simple précision) sont arrondies au nombre le plus proche (équivalent de round)
- les fonctions de conversion uint8, uint16, uint32 et uint64 génèrent des variables entières non signées (unsigned) stockées respectivement sur 8 bits, 16 bits, 32 bits ou 64 bits
- en ajoutant l'un des paramètres 'int8', 'uint8', 'int16', 'uint16', 'int32', 'uint32', 'int64' ou 'uint64' à certaines fonctions telles que ones, zeros, eye ...
- les valeurs réelles (double ou simple précision) sont arrondies au nombre le plus proche (équivalent de round )

**IMPORTANT** : Lorsque l'on utilise des opérateurs ou fonctions mélangeant des opérandes/paramètres de types entier et réels (double ou simple précision), le résultat retourné sera toujours de **type entier** ! Si l'on ne souhaite pas ça, il faut convertir au préalable l'opérande entier en réel double précision (avec **double (***entier***)** ) ou simple précision (avec **single (***entier***)** ) !

Sous MATLAB, certaines opérations mixant des données de type réel avec des données de type entier 64 bits ne sont pas autorisées. Ainsi l'expression 13.3 \* int64 (12) génère une erreur.

#### Ex :

• int8(-200) retourne -128 (valeure minimale signée pour int8), int8(-4.7) retourne -5, int8(75.6) retourne 76, int8(135) retourne 128 (valeure maximale signée pour int8)

• uint8(-7) retourne 0 (valeure minimale non signée pour int8), uint8(135.2) retourne 135, uint8(270) retourne 255 (valeure maximale non signée pour int8)

• si a=uint8(240) , a/320 retourne 0, alors que single(a)/320 retourne 0.75000

• la série indices1=int8(1:100) occupe 8x moins de place en mémoire (100 octets) que la série indices2=1:100 (800 octets)

• **4.6** \* ones (2,2, 'int16') retourne une matrice de dimension 2x2 remplie de chiffres 5 stockés chacun sur 2 octets (entiers 16 bits)

Si vous lisez des données numériques entières **à partir d'un fichier texte** et désirez les stocker sur des **entiers** et non pas sur des réels double précision, utilisez la fonction **textscan** avec l'un des formats suivants :

- entiers signés : %d8 (correspondant à int8), %d16 (correspondant à int16), %d32 ou %d (correspondant à int32), %d64 (correspondant à int64)
- entiers non signés (positifs) : %u8 (correspondant à uint8), %u16 (correspondant à uint16), %u32 ou %u (correspondant à uint32), %u64 (correspondant à uint64)

MATLAB/Octave est aussi capable de manipuler des nombres complexes (stockés de façon interne sous forme de réels double precision, mais sur 2x 8 octets, respectivement pour la partie réelle et la partie imaginaire)
 (Ex) de nombres complexes valides (avec partie réelle et imaginaire) : 4e-13 - 5.6i, -45+5\*j

Le tableau ci-dessous présente quelques fonctions MATLAB/Octave relatives aux nombres complexes.

| Fonction                                       | Description                                                                                                 |
|------------------------------------------------|----------------------------------------------------------------------------------------------------|
| <pre>real(nb_complexe) imag(nb_complexe)</pre> | Retourne la <b>partie réelle</b> du <i>nb_complexe</i> spécifié, respectivement sa <b>partie imaginaire</b> |
|                                                | Ex: real(3+4i) retourne 3, et imag(3+4i) retourne 4                                                         |
| <pre>conj(nb_complexe)</pre>                   | Retourne le <b>conjugué</b> du <i>nb_complexe</i> spécifié                                                  |
|                                                | Ex: conj (3+4i) retourne 3-4i                                                                               |
| <pre>abs(nb_complexe)</pre>                    | Retourne le <b>module</b> du <i>nb_complexe</i> spécifié                                                    |
|                                                | Ex: abs(3+4i) retourne 5                                                                                    |
| <b>arg(</b> nb_complexe)                       | Retourne l' <b>argument</b> du <i>nb_complexe</i> spécifié                                                  |
|                                                | Ex: <b>1</b> arg(3+4i) retourne 0.92730                                                                     |
| <pre>isreal(var) , iscomplex(var)</pre>        | Permet de tester si l'argument (sclaire, tableau) contient des nombres réels ou complexes                   |

### 1.5.4 Conversion de nombres de la base 10 dans d'autres bases

Notez que lorsque des nombres sont définis dans d'autres bases que la base 10, ils sont considérés comme des chaînes (*str\_binaire*, *str\_hexa* et *str\_baseB* dans les exemples ci-après) !

- conversion décimal  $\rightarrow$  binaire et vice-versa :  $str_binaire = dec2bin (nb base10) , nb_base10 = bin2dec (str binaire)$
- conversion décimal  $\rightarrow$  binaire et vice-versa : str hexa= dec2hex (nb base10) , nb base10= hex2dec (str hexa)
- conversion décimal  $\rightarrow$  base B et vice-versa :  $str_baseB = dec2base(nb base10, B)$ ,  $nb_base10 = base2dec(str baseB, B)$

# **1.6 Fenêtre de commandes MATLAB/Octave**

### 1.6.1 Généralités

La fenêtre "Command Window" apparaît donc automatiquement dès que MATLAB ou Octave est démarré (voir illustrations plus haut). Nous présentons ci-dessous quelques commandes permettant d'agir sur le contenu et comportement de cette fenêtre.

#### more on|off

Activation ou désactivation du mode de **défilement** "paginé" (contrôlé) dans la fenêtre "Command Window". Par défaut il n'est pas paginé.

Dans Octave, cette commande positionne la valeur retournée par la fonction built-in **page\_screen\_output** (respectivement à 0 pour off et 1 pour on ).

En mode paginé, on agit sur le défilement avec les touches suivantes :

 MATLAB: enter pour avancer d'une ligne, espace pour avancer d'une page, q pour sortir (interrompre l'affichage)
 Octave: mêmes touche que pour MATLAB, avec en outre: curseur-bas et curseur-haut pour avancer/reculer d'une ligne ; PageDown ou f, resp. PageUp ou b pour avancer/reculer d'une page ; 1 G pour revenir au début ; nombre G pour aller à la nombre-ième ligne ; G pour aller à la fin ; /chaîne pour rechercher chaîne ; n ou N pour recherche respectivement l'occurrence suivante ou précédente de cette chaîne ; h pour afficher l'aide du pagineur

### **O PS1('**specification')

Changement du **prompt** primaire de Octave ("invite" dans la fenêtre de commande Octave)

La specification est une chaîne pouvant notamment comporter les séquences spéciales suivantes :

- \w : chemin complet (path) du répertoire courant
- \# : numéro de commande (numéro incrémental)
- **\u** : nom de l'utilisateur courant
- \H : nom de la machine courante

Ex: la commande PS1 ('\w \#> ') modifie le prompt de façon qu'il affiche le répertoire courant suivi d'un espace puis du numéro de commande suivi de ">" et d'un espace

### clc OU home

Clear Commands > Command Window

Edit > Clear Command Window

clc efface le contenu de la fenêtre de commande (clear command window), et positionne le curseur en haut à gauche home positionne le curseur en haut à gauche, sans effacer la fenêtre de commande sous MATLAB

Activation ou suppression de l'affichage de lignes vides supplémentaires dans la fenêtre de commande (pour une mise en plage plus ou moins aérée). MATLAB et Octave sont par défaut en mode **loose**, donc affichage de lignes vides activé

### 1.6.2 Caractères spéciaux dans les expressions MATLAB et Octave

La commande Melpwin punct décrit l'ensemble des caractères spéciaux MATLAB. Parmi ceux-ci, les caractères ci-dessous sont particulièrement importants.

| Caractère                | Description                                                                                                    |
|--------------------------|----------------------------------------------------------------------------------------------------|
| ▶ ;                      | <ul> <li>Suivie de ce caractère, une commande sera normalement exécutée (sitôt enter frappé), mais son résultat<br/>ne sera pas affiché. Caractère faisant par la même occasion office de séparateur de commandes lorsque l'on<br/>saisit plusieurs commandes sur la même ligne</li> <li>Utilisé aussi comme caractère de séparation des lignes d'une matrice lors de la définition de ses éléments</li> </ul>                                                                                                    |
| D ,                      | <ul> <li>Caractère utilisé comme séparateur de commande lorsque l'on souhaite passer plusieurs commandes sur la même ligne</li> <li>Utilisé aussi pour délimiter les indices de ligne et de colonne d'une matrice</li> <li>Utilisé également pour séparer les différents paramètres d'entrée et de sortie d'une fonction</li> <li>Ex: a=4 , b=5 affecte les variables a et b et affiche le résultat de ces affectations ; tandis que a=4 ;</li> <li>b=5 affecte aussi ces variable mais n'affiche que le résultat de l'affectation de b. A (3,4) désigne l'élément de la matrice A situé à la 3e ligne et 4e colonne</li> </ul> |
| <pre>("ellipsis") </pre> | • Utilisé en fin de ligne lorsque l'on veut continuer une instruction sur la ligne suivante (sinon la frappe de<br>enter exécute l'instruction)                                                                                                    |
| <b>:</b><br>("colon")    | <ul> <li>Opérateur de définition de séries (voir chapitre "Séries") et de plage d'indices de vecteurs et matrices</li> <li>(5:10) définit la série "5 6 7 8 9 10"</li> </ul>                                                                                                    |
| % ou <b>○</b> #          | <ul> <li>Ce qui suit est considéré comme un commentaire (non évalué par MATLAB/Octave). Utile pour documenter un script ou une fonction (M-file)</li> <li>Lorsqu'il est utilisé dans une chaîne, le caractère % débute une définition de format (voir chapitre "Entrées-sorties")</li> <li>Ex: commentaire : r=5.5 % rayon en [cm] ; format sprintf('Rabais %2u%%', 25)</li> </ul>                                                                                                    |
| <pre></pre>              | • Dans un M-file, les séquences <b>%{</b> et <b>%}</b> délimitent un commentaire s'étendant sur plusieurs ligne .<br>Notez bien qu'il ne doit rien y avoir d'autre dans les 2 lignes contenant ces séquences <b>%{</b> et <b>%}</b> (ni avant<br>ni après)                                                                                                    |
| (apostrophe)             | <ul> <li>Caractère utilisé pour délimiter le début et la fin d'une chaîne de caractère</li> <li>Également utilisé comme opérateur de transposition de matrice</li> </ul>                                                                                                    |

Les caractères espace et tab ne sont en principe pas significatifs dans une expression (MATLAB/Octave travaille en "format libre"). Vous pouvez donc en mettre 0, 1 ou plusieurs, et les utiliser ainsi pour mettre en page ("indenter") le code de vos M-files. (Ex): b=5\*a est équivalent à b = 5 \* a

Pour nous-autres, utilisateurs d'ordinateurs avec clavier "Suisse-Français", rappelons que l'on forme ainsi les caractères suivants qui sont importants sous MATLAB (si vous ne trouvez pas la touche AltGr, vous pouvez utiliser à la place la combinaison ctrl-alt) :

- pour [ frapper AltGr-è
- pour ] frapper AltGr-!
- pour \ frapper AltGr-
- pour ~ frapper AltGr-^ suivi de espace

# 1.6.3 Rappel et édition des expressions, copier/coller

L'usage des **touches de clavier** suivantes permet de rappeler, éditer et exécuter des commandes MATLAB/Octave passées précédemment :

| Touche                                     | Description                                                         |
|--------------------------------------------|---------------------------------------------------------------------|
| Curseur-haut et curseur-bas                | Rappelle la ligne précédente / suivante                             |
| Curseur-gauche et curseur-droite           | Déplace le curseur d'un caractère à gauche / à droite               |
| ctrl-curseur-gauche et ctrl-curseur-droite | Déplace le curseur d'un mot à gauche / à droite                     |
| home et end                                | Déplace le curseur au début / à la fin de la ligne                  |
| backspace et delete                        | Détruit le caractère à gauche / à droite du curseur                 |
| Ctrl-k                                     | Détruit les caractères depuis le curseur jusqu'à la fin de la ligne |
| scape                                      | Efface entièrement la ligne                                         |
| Denter                                     | Exécute la commande courante                                        |

| Ctrl-r | Passe dans le mode "reverse-i-search" (comme dans le shell<br>Bash sous Linux) permettant de retrouver dans l'historique<br>une commande passée en saisissant une partie de celle-ci.<br>Presser plusieurs fois de suite <u>ctrl-r</u> permet de continuer de<br>rechercher en arrière dans l'historique la même chaîne de<br>caractères. |
|--------|----------------------------------------------------------------------------------------------------|
|--------|----------------------------------------------------------------------------------------------------|

Voir en outre, en ce qui concerne Octave, le mécanisme de l'historique au chapitre "Workspace".

Pour **copier/coller** du texte (commandes, données...) dans la fenêtre de commandes, MATLAB et Octave offrent les mêmes possibilités mais avec une interface différente.

| Fonction                                                                                                    | Win/Lin/macOS)                                      | • Octave GUI<br>(Win/Lin/macOS)                     | Octave CLI<br>Windows                                                                                                    | Octave CLI<br>Linux<br>(X-Window)                                                           | Octave CLI<br>macOS                                                                                            |
|----------------------------------------------------------------------------------------------------|-----------------------------------------------------|-----------------------------------------------------|----------------------------------------------------------------------------------------------------|---------------------------------------------------------------------------------------------|----------------------------------------------------------------------------------------------------|
| <b>Copier</b> la<br>sélection<br>dans le<br>"presse-<br>papier"                                                 | Edit > Copy ou Ctrl-<br>c<br>(sur macOS Cmd-<br>c)  | Edit > Copy ou Ctrl-<br>c<br>(sur macOS cmd-<br>c)  | Sélectionner, puis<br>enter<br>Ou sélectionner puis<br>bouton clic-droite                                                                                                    | La <b>sélection</b><br>courante est<br>automatiquement<br>copiée dans le<br>"presse-papier" | Edit > Copy ou<br>cmd-c<br>Si on a une souris à 3<br>boutons, on peut<br>aussi utiliser la<br>technique Linux  |
| <b>Coller</b> le<br>contenu du<br>"presse-<br>papier" à la<br>position<br>courante du<br>curseur<br>d'insertion | Edit > Paste ou Ctrl-<br>v<br>(sur macOS cmd-<br>v) | Edit > Paste ou Ctrl-<br>v<br>(sur macOS cmd-<br>v) | Bouton clic-droite<br>Pour que cela<br>fonctionne, le<br>raccourci de<br>lancement Octave<br>doit être<br>correctement<br>configuré (voir<br>chapitre<br>"Installation de<br>Octave sous<br>Windows") | Bouton Clic-milieu                                                                          | Edit > Paste ou<br>cmd-v<br>Si on a une souris à 3<br>boutons, on peut<br>aussi utiliser la<br>technique Linux |

Remarque : sous MATLAB sous Linux, si les raccourcis Copier et Coller ne fonctionnent pas, allez dans les [Preferences] sous MATLAB > Keyboard > Shortcuts, et dans le menu "Active settings" passez de "Emacs Default Set" en "Windows Default Set".

# 1.6.4 Extension automatique ("completion") de noms de variables/fonctions/fichiers...

La fenêtre "Command Window" MATLAB/Octave offre en outre (comme dans les shell Unix) un mécanisme dit de "**commands**, **variables & files completion**" : lorsque l'on entre un nom de fonction/commande, de variable ou de fichier, il est possible de ne frapper au clavier que les premiers caractères de celui-ci, puis utiliser la touche tab pour demander à MATLAB/Octave de compléter automatiquement le nom :

- Ill s'il y a une ambiguité avec une autre commande/fonction/variable (commençant par les mêmes caractères), MATLAB affiche alors directement un "menu déroulant" contenant les différentes possibilités ; on sélectionne celle que l'on souhaite avec curseur-haut ou curseur-bas, puis on valide avec enter
- Isi Octave ne complète rien, c'est qu'il y a une ambiguité avec une autre commande/fonction/variable (commençant par les mêmes caractères) : on peut alors compléter le nom au clavier, ou frapper une seconde fois tab pour qu'Octave affiche les différentes possibilités (et partiellement compléter puis represser tab ...)

# 1.6.5 Formatage de l'affichage des nombres dans la fenêtre de commandes

Dans tous les calculs numériques, MATLAB/Octave travaille toujours de façon interne en précision maximum, c'est-à-dire en **double** précision (voir plus haut).

On peut choisir le format d'affichage des nombres dans la fenêtre "Command Window" à l'aide de la commande format :

| Commande                      | Type d'affichage                                                                                                    | Exemple                                   |
|-------------------------------|----------------------------------------------------------------------------------------------------|-------------------------------------------|
| <pre>format {short {e}}</pre> | Affichage par défaut : notation décimale fixe à 5 chiffres significatifs<br>Avec option e => notation décimale flottante avec exposant | 72.346<br>7.2346e+001                     |
| <pre>format long {e}</pre>    | Affichage précision max : 15 chiffres significatifs<br>Avec option e => avec exposant                                                  | 72.3456789012345<br>7.23456789012345e+001 |
| format bank                   | Format monétaire (2 chiffres après virgule)                                                                                            | 72.35                                     |
| format hex                    | En base hexadécimale                                                                                                    | 4052161f9a65ee0f                          |
| format rat                    | Approximation par des expressions rationnelles (quotient de nombres entiers)                                                           | 3.333 s'affichera 10/3                    |

O Sous Octave seulement, on peut activer/désactiver le mécanisme d'affichage de vecteurs/matrices précédé ou non par un "facteur d'échelle". Toujours activé sous MATLAB, ce mécanisme n'est pas activé par défaut sous Octave.

**Ex**: la fonction **logspace (1,7,5)** affichera par défaut, sous Octave :

1.0000e+01 3.1623e+02 1.0000e+04 3.1623e+05 1.0000e+0

mais si on se met dans le mode fixed\_point\_format(1) , elle affichera (comme sous MATLAB) :

1.0e+07 \* 0.00000 0.00003 0.00100 0.03162 1.00000

Remarquez le "facteur d'échelle" (de multiplication) **1.0e+07** de la première ligne.

Pour un contrôle plus pointu au niveau du formatage à l'affichage, voir les fonctions **sprintf** (string print formated) et **fprintf** (file print formated) (par exemple au chapitre "Entrées-sorties").

# Gestion des packages sous GNU Octave

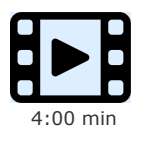

Installation et gestion des packages sous GNU Octave

Les "packages" sont à Octave ce que les "toolboxes" sont à MATLAB. C'est à partir de la version 2.9.12 que l'architecture d'Octave implémente complètement les packages (Octave étant auparavant beaucoup plus monolithique).

Tous les packages Octave-Forge sont recensés et disponible en téléchargement via le *dépôt (repository*) officiel **https://octave.sourceforge.io/packages.php**. L'installation et l'utilisation d'un package consiste à :

- 1. le télécharger (depuis le site ci-dessus) => fichier de nom package-version.tar.gz
- 2. l'installer (une fois pour toutes) ; au cours de cette opération, les fichiers constituant le package seront "compilés" puis mis en place
- 3. le charger dans le cadre de chaque session Octave où l'on veut l'utiliser (ou le charger de façon systématique via le prologue .octaverc )

Les étapes 1. et 2. peuvent être combinées avec la nouvelle option -forge (commande **o** pkg install -forge package).

Si vous désirez savoir dans quel package est implémentée une fonction de nom donné (en vue d'installer ce package), vous pouvez consulter la liste des fonctions https://octave.sourceforge.io/list\_functions.php (catégorie "alphabetical"). Le nom du package est spécifié entre crochets à coté du nom de la fonction.

S'agissant des packages **installés**, la commande **which** *fonction* vous indiquera dans quel package ou quel *oct-file* la fonction spécifiée est implémentée, ou s'il s'agit d'une fonction *built-in*.

Nous décrivons ci-dessous les **commandes de base** relatives à l'installation et l'usage de packages Octave (voir **O help pkg** pour davantage de détails).

#### **pkg list** {package}

Cette commande affiche la liste des packages **installés**. Outre le nom de chaque package, on voit si ceux-ci sont chargés (signalé par \*) ou non, leur numéro de version et leur emplacement. On peut se limiter à l'affichage des informations relatives à un *package* en spécifiant son nom.

Avec [USER\_PACKAGES, SYSTEM\_PACKAGES] = pkg('list') on stocke sur 2 tableaux cellulaires la liste et description des packages installés respectivement de façon locale (utilisateur courant) et globale (tous les utilisateurs de la machine)

#### pkg list -forge

Affiche la liste des packages Octave disponibles sur SourceForge (nécessite connexion Internet)

#### **pkg describe {-verbose}** package(s)

Affiche une description du(des) *package(s)* spécifié(s). Avec l'option **-verbose**, la liste des fonctions du package est en outre affichée.

#### 0 news package

Affiche le document release notes du package spécifié (i.e. les nouveautés apportées par chaque version)

#### **b [1] pkg load|unload** package(s)

Cette commande charge, respectivement décharge, le(s) *package(s)* spécifié(s). De façon interne le chargement, qui rend "visibles" les fonctions du *package*, consiste simplement à ajouter au path Octave l'emplacement des fichiers du *package*. Notez que le chargement d'un *package* peut engendrer le chargement automatique de package(s) dépendant(s).

### **a)** pkg install {...} -forge package(s)

b) pkg install {-local|-global} {-verbose} package-version.tar.gz

C) pkg install {...} url

a) Installe le(s) package(s) spécifié(s) en le(s) téléchargeant directement depuis SourceForge (nécessite connexion Internet)
 b) Installe le package spécifié à partir du fichier package-version.tar.gz préalablement téléchargé

c) Installe le *package* à partir de l'*url* spécifiée (se terminant pas .tar.gz)

Si Octave a été démarré en mode super utilisateur (avec sudo octave sous Linux ou macOS), le package est installé par défaut de façon globale (i.e. pour tous les utilisateurs de la machine), à moins de spécifier l'option -local. Si Octave a été démarré depuis un compte non privilégié, l'installation s'effectue par défaut pour l'utilisateur courant (i.e. déposé dans le dossier octave se trouvant dans le "profile" de l'utilisateur), à moins de spécifier l'option -global. Dans le "profile" également, un fichier .octave\_packages

• L'option -verbose est utile pour mieux comprendre ce qui se passe quand l'installation d'un package pose problème.

• L'option -auto n'existant plus depuis Octave 4.2, le package doit ensuite être chargé (manuellement ou via le prologue .octaverc ) pour être utilisé

Notez que la plupart des packages étant écrits en C/C++, leur installation par cette procédure requiert la présence d'**outils de compilation** (p.ex. MinGW sous Windows, Apple XCode sous macOS...)

#### **pkg uninstall** package(s)

Désinstallation du(des) package(s) spécifié(s)

### 🚺 pkg update

Tente de mettre à jour l'ensemble des packages à partir de SourceForge (nécessite connexion Internet)

### 🚺 pkg rebuild

Reconstruction de la base de donnée des packages à partir des répertoires de packages trouvés dans l'arborescence d'installation. Opération nécessaire par exemple si l'on a déplacé le dossier d'installation Octave.

Quelques remarques finales concernant le packaging Octave sous GNU/Linux :

- le package communément appelé "octave " proposé sur les dépôts (repositories) des différentes distributions Linux (Debian, Ubuntu, RedHat, Fedora...) ne contient plus que le Octave core (noyau Octave), donc sans les extensions/packages Octave-Forge (voir chapitre "Installation de Octave-Forge sous GNU/Linux")
- A dans la mesure où vous n'avez pas installé Octave vis un dépôt alternatif (PPA), avant de tenter d'installer des "packages Octave" selon la technique décrite ci-dessus, commencez par voir si le dépôt de votre distribution GNU/Linux ne propose pas le(s) package(s) que vous cherchez, sous le nom "octave-package" (c'est le cas de l'architecture Octave sous Ubuntu depuis Ubuntu 9.04)

Documentation © CC BY-SA 4.0 / Jean-Daniel BONJOUR / EPFL / Rév. 16-09-2021

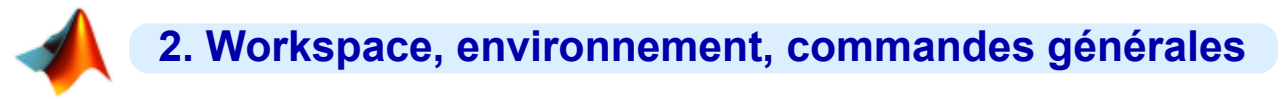

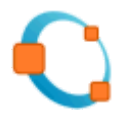

# 2.1 Workspace MATLAB/Octave

# Le workspace MATLAB/Octave

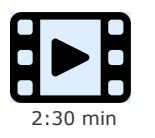

Présentation du workspace sous MATLAB et GNU Octave

# 2.1.1 Sauvegarde et restauration du workspace et de variables

Les variables créées au cours d'une session MATLAB/Octave (interactivement depuis la fenêtre de commande MATLAB/Octave ou en exécutant des M-files...) résident en mémoire dans ce que l'on appelle le "workspace" (espace de travail). A moins d'être sauvegardées sur disque dans un "MAT-file", les variables sont perdues lorsque l'on termine la session.

Les MAT-files sont des fichiers **binaires** de *variables* qui sont identifiables sous MATLAB par leur extension **\*.mat** (à ne pas confondre avec les "M-files" qui sont des fichiers-texte de *scripts* ou de *fonctions* et qui ont l'extension **\*.m** ), alors qu'avec Octave ils n'ont par défaut pas d'extension.

Sous Octave, le format et version des MAT-files dépend de la valeur affectée à la fonction built-in Octave save\_default\_options :

- lorsque Octave est démarré avec l'option --traditional, la valeur de "save\_default\_options" est -mat-binary qui désigne le format binaire de workspaces MATLAB V6 et supérieur
- mais lorsque Octave est démarré sans option particulière, la valeur de "save\_default\_options" est -text, ce qui veut dire que les fichiers de variables sont sauvegardés dans un format texte propre à Octave et non lisible par MATLAB; dans ce cas il peut être fort utile, si l'on jongle souvent entre Octave et MATLAB, de changer ce réglage en définissant la commande suivante dans son prologue Octave : save\_default\_options ('-mat-binary')
- une autre possibilité consiste à spécifier explicitement le format lorsque l'on passe la commande **save** (voir ci-dessous), par exemple: **1 save -mat-binary** <u>MAT-file.mat</u>

# Save {format et option(s)} MAT-file {variable(s)}, ou 🛄 Save Workspace ou 💽 File > Save Workspace As

Sauvegarde, dans le MAT-file spécifié, toutes les variables définies et présentes en mémoire, ou seulement de la(les) variable(s) spécifiées.

- MATLAB : Si l'on ne spécifie pas de nom de *MAT-file*, cette commande crée un fichier de nom **matlab.mat** dans le répertoire courant. Si l'on spécifie un nom sans extension, le fichier aura l'extension **.mat**. Si le *MAT-file* spécifié existe déjà, il est écrasé, à moins que l'on utilise l'option **-append** qui permet d'ajouter des variables dans un fichier de workspace existant. Sans spécifier d'option particulière, MATLAB V7 utilise un nouveau format binaire **-v7** spécifique à cette version.
- Octave : Il est nécessaire de spécifier un nom de MAT-file. Si l'on ne spécifie pas d'extension, le fichier n'en aura pas (donc pas d'extension .mat, contrairement à MATLAB => nous vous conseillons de prendre l'habitude de spécifier l'extension .mat ). Sans spécifier d'option particulière, Octave 3 utilise le format défini par la fonction built-in save\_default\_options (voir plus haut)
- Le paramètre <u>format</u> peut notamment prendre l'une des valeurs suivantes :
  - \_\_\_\_6 ou \_\_\_\_\_ -mat-binary : format binaire MATLAB V6 (double précision)
  - [II](pas d'option) ou 🖸 -mat7-binary ou 🖸 -v7 : format binaire MATLAB V7 (double précision)
  - <u>-ascii</u> : format texte brute (voir plus bas)
  - **O**-binary : format binaire propre à Octave (double précision)
  - O -text : format texte propre à Octave

### load MAT-file {variable(s)}, ou Mathematical Mathematical Mathemati

Charge en mémoire, à partir du MAT-file spécifié, toutes les variables présentes dans ce fichier, ou seulement celles spécifiées.

• **MATLAB** : Il n'est pas besoin de donner l'extension .mat lorsque l'on spécifie un *MAT-file*. Si l'on ne spécifie pas de *MAT-file*, cette commande charge le fichier de nom matlab.mat se trouvant dans le répertoire courant.

### who{s} {variable(s)} -file MAT-file

Permet, sous MATLAB, de lister les variables du *MAT-file* spécifié plutôt que celles du workspace courant Sous Octave, on ne peut pas spécifier de variables

Au cours d'une longue session MATLAB (particulièrement lorsque l'on créée/détruit de gros vecteurs/matrices), l'espace mémoire (workspace) peut devenir très **fragmenté** et empêcher la définition de nouvelles variables. Utiliser dans ce cas la commande ci-dessous.

#### 🛄 pack

Défragmente/consolide l'espace mémoire du workspace (*garbage collector* manuel). MATLAB réalise cela en sauvegardant toutes les variables sur disque, en effaçant la mémoire, puis rechargeant les variables en mémoire. Cette fonction existe aussi sous Octave pour des raisons de compatibilité avec MATLAB mais ne fait rien de particulier.

### 2.1.2 Sauvegarde et chargement de données numériques via des fichiers-texte

Lorsqu'il s'agit d'**échanger** des **données numériques** entre MATLAB/Octave et d'autres logiciels (tableur/grapheur, logiciel de statistique, SGBD...), les MAT-files standards ne conviennent pas, car sont des fichiers binaires. Outre les fonctions que l'on verra au chapitre "Entrées-sorties formatées", une solution consiste à utiliser la commande <u>save</u> avec l'option <u>-ascii</u> qui permet de sauvegarder des variables numériques MATLAB/Octave sur des **fichiers-texte** (ASCII). Notez que cette technique ne convient donc pas pour manipuler des chaînes, tableaux > 2D, tableaux cellulaires, structures.

### save -ascii {-double} fichier\_texte variable(s)

Sauvegarde, sur le fichier\_texte specifié (qui sera écrasé s'il existe déjà), la (les) variable(s) spécifiée(s).

Les nombres sont écrits en notation scientifique avec **8 chiffres** significatifs, à moins d'utiliser l'option **-double** qui écrit alors en double précision (**16 chiffres** significatifs). Les vecteurs-ligne occupent 1 ligne dans le fichier, les vecteurs colonnes et les matrices plusieurs lignes. Lorsqu'une ligne comporte plusieurs nombres, ceux-ci sont délimités par des <u>espace</u>, à moins d'utiliser l'option **-tabs** qui insère alors des caractères <u>tab</u>. Les chaînes de caractères sont écrites sous forme de nombres (succession de codes ASCII pour chaque caractère).

Il est fortement **déconseillé** de sauvegarder simultanément **plusieurs variables**, car ce format de stockage ASCII ne permet pas de les différencier facilement les unes des autres (l'exemple ci-dessous est parlant !).

Ex: Définissons les variables suivantes :

#### nb=123.45678901234 ; vec=[1 2 3] ; mat=[4 5 6;7 8 9] ; str='Hi !' ;

La commande save -ascii fichier.txt génèrera alors grosso modo (différences, entre MATLAB et Octave, dans l'ordre des variables !) le fichier ci-dessous. N'ayant ici pas spécifié de noms de variable dans la commande, toutes les variables du workspace sont écrites ( mat , nb , str , vec ) :

4.0000000e+000 5.000000e+000 6.00000e+000 7.0000000e+000 8.000000e+000 9.000000e+000 1.2345679e+002 7.2000000e+001 1.0500000e+002 3.2000000e+001 3.3000000e+001 1.0000000e+000 2.000000e+000 3.000000e+000

#### a) load {-ascii} fichier\_texte

#### b) D variable = load('fichier texte') ;

Charge sur un vecteur ou un tableau 2D les données provenant du *fichier\_texte* spécifié. Celles-ci ne peuvent être que **numériques** (pas de chaînes) et **délimitées** par un ou plusieurs espace ou tab. Chaque ligne de données du fichier donnera naissance à une ligne du tableau. Il doit donc y avoir exactement le **même nombre de données** dans toutes les lignes du fichier

a) Le chargement s'effectue sur une variable de nom identique au nom du fichier (mais sans son extension). L'option -ascii est facultative (le mode de lecture ASCII étant automatiquement activé si le fichier spécifié est de type texte).
 b) Les données sont chargées sur la variable de nom spécifié.

Important : notez bien que si **save** -ascii permet de sauvegarder plusieurs variables d'un coup, la fonction **load** quant à elle ne permet de charger ces données que sur une seule variable.

Voici une **technique alternative** offrant un petit peu plus de finesses (délimiteur...) :

#### dlmwrite(fichier\_texte, variable, {délimiteur {, nb\_row {, nb\_col } } } )

Sauvegarde, sur le *fichier\_texte* spécifié (qui est écrasé s'il existe déjà), la <u>variable</u> spécifiée (en général une matrice). Utilise par défaut, entre chaque colonne, le séparateur , (virgule), à moins que l'on spécifie un autre <u>délimiteur</u> (p.ex. ';', ou '\t' pour le caractère tab). Ajoute éventuellement (si spécifié dans la commande) <u>nb\_col</u> caractères de séparation au début de chaque ligne, et <u>nb\_row</u> lignes vides au début du fichier.

Voir aussi la fonction analogue csvwrite (sous Octave dans le package "io").

#### variable = dlmread(fichier\_texte, {délimiteur {, nb\_row {, nb\_col } } } )

Charge, sur la *variable* spécifiée, les données numériques provenant du *fichier\_texte* indiqué. S'attend à trouver dans le fichier, entre chaque colonne, le séparateur , (virgule), à moins que l'on spécifie un autre *délimiteur* (p.ex. ';', ou '\t' pour le caractère tab). Avec les paramètres *nb\_row* et *nb\_col*, on peut définir le cas échéant à partir de quelle ligne et colonne (numérotés dans ce cas à partir de zéro et non pas 1 !) il faut récupérer les données. Voir aussi la fonction analogue csvread (sous Octave dans le package "io").

Un dernier truc simple pour récupérer des données numériques (depuis un fichier texte) sur des variables MATLAB/Octave consiste à enrober 'manuellement' ces données dans un **M-file** (script) et l'exécuter.

**Ex:** A) Soit le fichier de données

1

4 5 6

2 3

fich\_data.txt ci-dessous contenant les
données d'une matrice, que l'on veut charger
sur M, et d'un vecteur, que l'on veut charger
sur V :

**B)** Il suffit de renommer ce fichier en un nom de script **fich\_data.m**, y intercaler les lignes (en gras ci-dessous) de définition de début et de fin d'affectation :

M = [ . . . 2 3 1 5 4 6 9 8 7 1 ;

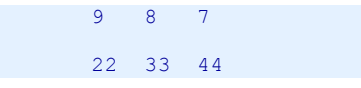

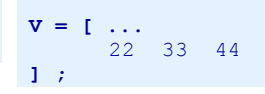

**C)** Puis exécuter ce script sous MATLAB/Octave en frappant la commande **fich data** 

On voit donc, par cet exemple, que le caractère **newline** a le même effet que le caractère **;** pour délimiter les lignes d'une matrice.

Pour manipuler directement des **feuilles de calcul** binaires (classeurs) **OpenOffice.org Calc** (ODS) ou **MS Office Excel** (XLS), mentionnons encore les fonctions suivantes :

- sous Matlab et Octave : MS Excel : 0 xlsopen , 0 xlsclose , xlsfinfo , xlsread , xlswrite
- spécifiquement sous Octave : OpenOffice/LibreOffice Calc : O odsopen , O odsclose , O odsfinfo , O odsread , O odswrite
- spécifiquement sous Octave : MS Excel: 0 oct2x1s , 0 x1s2oct ; OpenOffice/LibreOffice Calc: 0 oct2ods , 0 ods2oct

Finalement, pour réaliser des opérations plus sophistiquées de lecture/écriture de données externes, on renvoie le lecteur au chapitre "Entrées-sorties formatées" présentant d'autres fonctions MATLAB/Octave plus pointues (telles que textread, fscanf, fprintf...)

### 2.1.3 Journal de session MATLAB/Octave

Les commandes présentées plus haut ne permettent de sauvegarder/recharger que des variables. Si l'on veut **sauvegarder les commandes** passées au cours d'une session MATLAB/Octave ainsi que l'output produit par ces commandes, on peut utiliser la commande **diary** qui crée un "journal" de session dans un fichier de type texte. Ce serait une façon simple pour créer un petit script MATLAB/Octave ("M-file"), c'est-à-dire un fichier de commandes MATLAB que l'on pourra exécuter lors de sessions ultérieures (voir chapitre "**Generalités**" sur les M-files). Dans cette éventualité, lui donner directement un nom se terminant par l'extension " **\***.**m** ", et n'enregistrer alors dans ce fichier que les commandes (et pas leurs résultats) en les terminant par le caractère ;

#### diary {fichier\_texte} {on}

MATLAB/Octave enregistre, dès cet instant, toutes les commandes subséquentes et leurs résultats dans le *fichier\_texte* spécifié. Si ce fichier existe déjà, il n'est pas écrasé mais complété (mode append). Si l'on ne spécifie pas de fichier, c'est un fichier de nom "diary" dans le répertoire courant (qui est par défaut "Z:\" en ce qui concerne les salles d'enseignement ENAC-SSIE) qui est utilisé. Si l'on ne spécifie pas **on**, la commande agit comme une bascule (activation-désactivation-activation...)

#### diary off

Désactive l'enregistrement des commandes subséquentes dans le *fichier\_texte* précédement spécifié (ou dans le fichier "diary" si aucun nom de fichier n'avait été spécifié) et ferme ce fichier. Il faut ainsi le fermer pour pouvoir l'utiliser (le visualiser, éditer...)

#### diary

Passée sans paramètres, cette commande passe de l'état **on** à **off** ou vice-versa ("bascule") et permet donc d'activer/désactiver à volonté l'enregistrement dans le journal.

# 2.1.4 Historique Octave

Indépendemment du mécanisme standard de "journal", Octave gère en outre un historique en enregistrant automatiquement, dans le répertoire profile (Windows) ou home (Unix) de l'utilisateur, un fichier .octave\_hist contenant toutes les commandes (sans leur output) qui ont été passées au cours de la session et des sessions précédentes. Cela permet, à l'aide des commandes habituelles de rappel et édition de commandes (curseur-haut), curseur-gauche|droite ... décrites au chapitre "Rappel et édition des commandes passées lors de sessions précédentes. En relation avec cet "historique", on peut utiliser les commandes suivantes :

### history {-q} {n}

Affiche la liste des commandes de l'historique Octave. Avec l'option  $-\mathbf{q}$ , les commandes ne sont pas numérotées. En spécifiant un nombre n, seules les n dernières commandes de l'historique sont listées.

### oran\_history n1 {n2}

Exécute la n1 -ème commande de l'historique, ou les commandes n1 à n2

### Ctrl-r

Permet de faire une recherche dans l'historique (mode "reverse-i-search", comme dans le shell Bash sous Linux). Puis presser plusieurs fois de suite ctrl-r permet de continuer de rechercher en arrière dans l'historique la même chaîne de caractères.

#### history size(0)

Effacera tout l'historique lorsqu'on quittera Octave

Clear Commands > Command History
 Edit > Clear Command History
 Efface instantanément l'historique de commandes

Différentes fonctions built-in Octave permettent de paramétrer le mécanisme de l'historique (voir l'aide) :

- O history\_file : emplacement et nom du fichier historique (donc par défaut .octave\_hist dans le profile ou home de l'utilisateur) • O history\_size : taille de l'historique (nombre de commandes qui sont enregistrées, par défaut 1024)

# 2.2.1 Généralités

MATLAB et Octave procèdent de la façon suivante lorsqu'ils évaluent les instructions d'un M-File ou ce que saisit l'utilisateur. Si l'utilisateur fait par exemple référence au nom "xxx" :

- 1. MATLAB/Octave regarde si "xxx" correspond à une variable du **workspace**
- 2. s'il n'a pas trouvé, il recherche un M-file nommé "xxx.m" (script ou fonction) dans le **répertoire courant** de l'utilisateur
- 3. s'il n'a pas trouvé, il parcourt, dans l'ordre, les différents répertoires définis dans le "path de recherche" MATLAB/Octave
- (path) à la recherche d'un M-file nommé "xxx.m", donc en passant revue les toolboxes/packages
- 4. s'il n'a pas trouvé, il regarde s'il existe une fonctions built-in ainsi nommée
- 5. finalement si rien n'est trouvé, MATLAB/Octave affiche une erreur

Cet ordre de recherche implique que les définitions réalisées par l'utilisateur priment sur les définitions de base de MATLAB/Octave !

Ex: si l'utilisateur définit une variable sqrt=444, il ne peut plus faire appel à la fonction MATLAB/Octave sqrt (racine carrée); pour sqrt(2), MATLAB rechercherait alors le 2e élément du vecteur sqrt qui n'existe pas, ce qui provoquerait une erreur; pour restaurer la fonction sqrt, il faut effacer la variable avec clear sqrt.

Il ne faut, par conséquent, jamais créer de variables portant le même nom que des fonctions MATLAB/Octave existantes. Comme MATLAB/Octave est case-sensitive et que pratiquement toutes les fonctions sont définies en minuscules, on évite ce problème en mettant par exemple en majuscule le 1er caractère du nom pour des variables qui pourraient occasionner ce genre de conflit.

### 2.2.2 Path de recherche

Le "**path de recherche**" MATLAB/Octave définit le "chemin d'accès" aux différents répertoires où sont recherchés les scripts et fonctions invoqués, qu'il s'agisse de M-files de l'utilisateur ou de fonctions MATLAB/Octave built-in ou de toolboxes/packages. Les commandes cidessous permettent de visualiser/modifier le path, ce qui est utile pour pouvoir accéder à vos propres fonctions implémentées dans des M-files situés dans un autre répertoire que le répertoire courant.

Pour que vos adaptations du path de recherche MATLAB/Octave soient **prises en compte** dans les **sessions ultérieures**, il est nécessaire de placer ces commandes de changement dans votre **prologue** MATLAB/Octave (voir chapitre "**Démarrer et quitter MATLAB ou Octave**"). Elles seront ainsi automatiquement appliquées au début de chaque session MATLAB/Octave.

Rappelons encore que le path est automatiquement modifié, sous Octave, lors du chargement/déchargement de packages (voir chapitre "Packages").

#### {variable =} path

Retourne le "path de recherche" courant. Voir aussi la fonction **pathdef** qui retourne le path sous forme d'une seule chaîne (concaténation de tous les paths)

#### addpath('chemin(s)' {,-end})

Cette commande **ajoute**, en tête du path de recherche courant (ou en queue du path si l'on utilise l'option **-end**), le(s) *chemin(s)* spécifié(s), pour autant qu'ils correspondent à des répertoires existants. (ci sous Windows): addpath('Z:/fcts', 'Z:/fcts bis')

#### rmpath('chemin1'{,'chemin2'...})

Supprime du path de recherche MATLAB/Octave le(s) *chemin(s)* spécifié(s). (ici sous Windows): rmpath('Z:/mes fcts')

#### genpath('chemin')

Retourne le path formé du *chemin* spécifié et de tous ses sous-répertoires (récursivement). (ici sous Unix): addpath (genpath ('/home/dupond/mes\_fcts')) ajoute au path de recherche courant le dossier /home/dupond/mes\_fcts et tous ses sous-dossiers !

#### M pathtool ou M Set Path

Affichage de la fenêtre MATLAB "Set Path" (voir illustration ci-dessous) qui permet de voir et de modifier avec une interface utilisateur graphique le path de recherche.
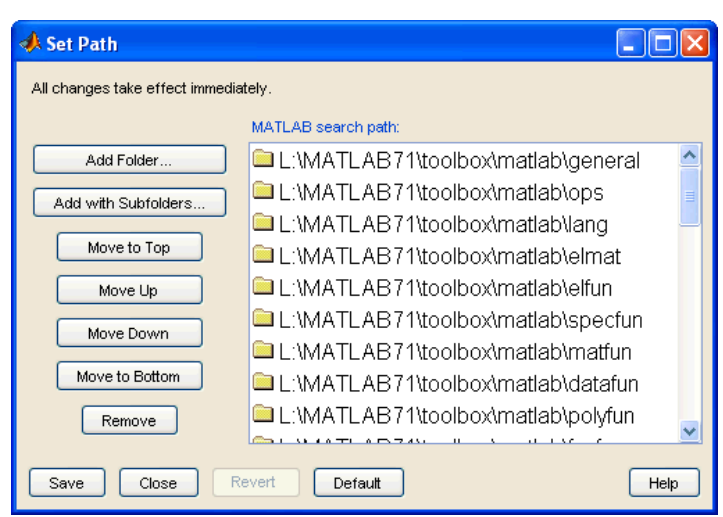

Path Browser MATLAB 7

### path('chemin1'{,'chemin2'})

Commande dangereuse (utiliser plutôt addpath ) qui **redéfinirait** (écraserait) entièrement le path de recherche en concaténant les paths *chemin1* et *chemin2*. Retourne une erreur si *chemin1* et/ou *chemin2* ne correspondent pas à des répertoires existants. (ici sous Unix): path(path, '/home/dupond/mes\_fcts') : dans ce cas ajoute, en queue du path de recherche courant, le chemin /home/dupond/mes\_fcts . Si le chemin spécifié était déjà défini dans le path courant, la commande path ne l'ajoute pas une nouvelle fois.

### a) which *M*-file|fonction OU which('*M*-file|fonction')

### b) which fichier

- a) Affiche le chemin et nom du *M-file* spécifié ou dans lequel est définie la fonction spécifiée.
- b) Affiche le chemin du fichier spécifié.

### type fonction OU type fichier

Affiche le contenu de la fonction fonction.m ou du fichier spécifié

## 2.2.3 Répertoire courant

Lorsque l'on manipule sous MATLAB/Octave des fichiers sans préciser leur chemin d'accès, ils sont bien entendu recherchés dans le "répertoire courant" ou "répertoire de travail". Lorsque l'on invoque un script ou fonction, MATLAB/Octave commence également par chercher le M-file éponyme dans le répertoire courant, et ceci parce que le 1er chemin figurant dans le path de recherche est toujours "." (désignant le répertoire courant) ; en cas d'échec il parcourt les autres répertoires indiqués dans le path de recherche.

Les instructions en relation avec la gestion du répertoire courant sont les suivantes :

### {variable =} pwd

Retourne le chemin d'accès du répertoire courant

### cd {chemin}

**Change** de répertoire courant en suivant le *chemin* (absolu ou relatif) spécifié. Si ce *chemin* contient des espaces, ne pas oublier de l'entourer d'apostrophes. Notez que, passée sans spécifier de *chemin*, cette commande affiche sous MATLAB le chemin du répertoire courant, alors que sous Octave elle renvoie l'utilisateur dans son répertoire home.

#### Ex:

- cd mes fonctions : descend d'un niveau dans le sous-répertoire "mes\_fonctions" (chemin relatif)
- cd .. : remonte d'un niveau (chemin relatif)
- sous Windows: cd 'Z:/fcts matlab' : passe dans le répertoire spécifié (chemin absolu)
- sous Unix: cd /home/dupond : passe dans le répertoire spécifié (chemin absolu)

### get\_home\_directory

Retourne le chemin du répertoire de base de l'utilisateur

## 2.3.1 Manipulation de fichiers et répertoires

Lorsque l'on spécifie un fichier, s'il n'est pas dans le répertoire courant il faut faire précéder son nom par le chemin d'accès à celui-ci. Le séparateur de répertoires est \\ sous Windows, et / sous Linux ou macOS.

Le // étant cependant aussi accepté par MATLAB/Octave sous Windows, nous vous conseillons de **toujours utiliser** ce séparateur // quel que soit votre environnement de travail. Ainsi vos scripts/fonctions seront **portables**, c'est-à-dire fonctionneront dans les 3 mondes Windows, macOS et GNU/Linux ! On peut cependant utiliser la fonction **filesep** qui retourne le caractère de séparateur de répertoires du système d'exploitation sur lequel on se trouve.

## dir {chemin/}{fichier(s)}

### 1s {chemin/}{fichier(s)}

Affiche la liste des fichiers du répertoire courant, respectivement la liste du(des) *fichier(s)* spécifiés du répertoire courant ou du répertoire défini par le *chemin* spécifié.

• On peut aussi obtenir des informations plus détaillées sur chaque fichiers en passant par une *structure* avec l'affectation *structure* = dir

Sous Octave, la présentation est différente selon que l'on utilise dir ou ls . En outre avec Octave sous Linux, on peut faire
 ls -1 pour un affichage détaillé à la façon Unix (permissions, propriétaire, date, taille...)

### 🚺 readdir('chemin')

### oglob('{chemin/}pattern')

Retourne, sous forme de vecteur-colonne cellulaire de chaînes, la liste de tous les fichiers/dossiers du répertoire courant (ou du répertoire spécifié par *chemin*). Avec **glob**, on peut filtrer sur les fichiers dont le nom correspond à la *pattern* indiquée (dans laquelle on peut utiliser le caractère de substitution **\***)

### [status, msg\_struct, msg\_id] = fileattrib('fichier')

### o attr\_struct = stat('fichier')

Retourne, sous forme de structure *msg\_struct* ou *attr\_sctuct*, les informations détaillées relatives au *fichier* spécifié (permissions, propriétaire, taille, date...)

### what {chemin}

Affiche la liste des fichiers MATLAB/Octave (M-files, MAT-files et P-files) du répertoire courant (ou du répertoire défini par le chemin spécifié)

### type {chemin/}fichier

Affiche le contenu du fichier-texte spécifié.

### copyfile('fich source', 'fich destin')

Effectue une copie du fich\_source spécifié sous le nom fich\_destin

a) movefile('fichier', 'nouv\_nom\_fichier') Ou 0 rename('fichier', 'nouv\_nom\_fichier')

b) movefile('fichier', 'chemin')

- a) Renomme le *fichier* spécifié en *nouv\_nom\_fichier*
- b) Déplace le fichier dans le répertoire spécifié par chemin

### **delete** fichier(s)

**unlink (**'*fichier*'**)** Détruit le(s) *fichier(s)* spécifié(s)

### **mkdir (**'*sous-répertoire*'**)** OU **mkdir** *sous-répertoire* Crée le sous-*répertoire* spécifié

rmdir('sous-répertoire') Ou rmdir sous-répertoire
Détruit le sous-répertoire spécifié pour autant qu'il soit vide

- a) open fichier.m OU open('fichier.m')
- b) structure = open('fichier.mat')
- c) open fichier.ext OU open('fichier.ext')

Ouvre le fichier spécifié avec l'application appropriée :

a) Dans le cas d'un M-file, celui-ci est ouvert dans l'éditeur MATLAB/Octave

b) Dans le cas d'un fichier de workspace .mat, ses variables sont chargées sur les différents champs de la structure spécifiée
 c) Si l'extension .ext est autre, c'est l'application externe propre au fichier qui est invoquée. Par exemple pour un fichier .html, celui-ci est ouvert dans la navigateur web par défaut. Sous Windows, s'il s'agit d'un fichier .exe, il est exécuté en tant qu'application.

### [chemin, nom, extension] = fileparts(fichier)

Retourne le chemin, le nom et l'extension du fichier spécifié

Ex: [chemin, nom, extension]=fileparts('/home/dupond/mes\_fonctions/fonction\_xyz.m')
retourne /home/dupond/mes\_fonctions dans chemin, fonction\_xyz dans nom, et .m dans extension

### t\_cell = fullfile(repertoire1, repertoire2, ... fichiers cell)

A partir du tableau cellulaire *fichiers\_cell* définissant des noms de fichiers, cette fonction retourne un tableau cellulaire de même dimension contenant les noms de fichiers complétés par le path constitué par les noms de *répertoires* indiqués. Ce qui est intéressant par rapport à une concaténation classique, c'est que si les caractères de séparation de répertoires ne sont pas inclus dans les noms de *répertoires*, ils sont automatiquement ajoutés pour former un nom de path syntaxiquement complet.

Ex: fullfile('/a', 'b', 'c', {'f1', 'f2'}) retourne le vecteur cellulaire ligne contenant les 2 éléments '/a/b/c/f1' et '/a/b/c/f2'

## 2.3.2 Autres fonctions ou commandes

### status = web (URL)

Ouvre une fenêtre (ou onglet) du navigateur web par défaut sur l'URL spécifiée

[status, output] = system('commande du système d'exploitation')

🔟 ! commande du système d'exploitation { & }

La commande spécifiée est passée à l'interpréteur de commandes du système d'exploitation, et l'output de celle-ci est affiché dans la fenêtre de commande MATLAB (ou, en ce qui concerne MATLAB, dans une fenêtre de commande Windows si l'on termine la commande par le caractère & ) ou sur la variable *output* 

(ici pour Windows) : 🛄 ! rmdir répertoire : détruit le sous-répertoire spécifié

#### [status, output] = dos('commande {&}' {,'-echo'})

Sous Windows, exécute la *commande* spécifiée du système d'exploitation (ou un programme quelconque) et affecte sa sortie standard à la variable *output* spécifiée. Sans l'option **-echo**, la sortie standard de la commande n'est pas affichée dans la f<u>enêtre</u> de commande MATLAB

Ex :

dos('copy fich\_source fich\_destin') : copie fich\_source sous le nom fich\_destin
[status, output]=dos('script.bat'); affecte à la variable "output" la sortie de "script.bat"

### [status, output] = unix(...)

Sous Unix, commande analogue à la commande dos ...

[output, status] = perl(script {, param1, param2 ...})
[output, status] = ① python(script {, param1, param2 ...})

Exécute le script Perl ou Python spécifié en lui passant les arguments param1, param2...

### computer

Retourne sur une chaîne le *type de machine* sur laquelle on exécute MATLAB/Octave. On y voit notamment apparaître le système d'exploitation.

### version

Retourne sur une chaîne le numéro de version de MATLAB/Octave que l'on exécute

#### ver

Retourne plusieurs lignes d'information : version de MATLAB/Octave, système d'exploitation, liste des toolboxes MATLAB installées, respectivement des packages Octave installés

### matlabroot

### OCTAVE HOME

Retourne le chemin de la racine du dossier où est installé MATLAB ou Octave

### variable = getenv('variable environnement')

Retourne la valeur de la variable d'environnement indiquée. Les noms de ces variables, propres au système d'exploitation, sont généralement en majuscule.

Il ne faut pas confondre ces variables d'environnement système avec les variables spécifiques Octave produites (depuis Octave 2.9) par des fonctions built-ins, p.ex: OCTAVE\_VERSION, EDITOR ...

Ex: getenv ('USERNAME') affiche le nom de l'utilisateur (variable d'environnement système)

### setenv('variable\_environnement', 'valeur')

**D** putenv('variable environnement', 'valeur')

Définition ou modification d'une variable d'environnement.

**Ex**: sur macOS avec Octave **setenv** ('GNUTERM', 'x11') change l'environnement graphique de Gnuplot de "aqua" à "x11" (X-Window)

### ostatus = unsetenv('variable\_environnement')

Détruit la variable d'environnement. Le status de retour sera 0 si cela s'est bien passé.

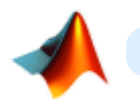

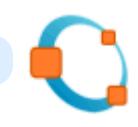

## 3.1 Scalaires et constantes

MATLAB/Octave ne différencie fondamentalement pas une matrice à N-dimension (tableau) d'un vecteur ou d'un scalaire, et ces éléments peuvent être redimensionnés dynamiquement. Une variable **scalaire** n'est donc, en fait, qu'une variable matricielle "dégénérée" de 1x1 élément (vous pouvez le vérifier avec **size** (variable\_scalaire)).

Ex de définition de scalaires : a=12.34e-12 , w=2^3 , r=sqrt(a)\*5 , s=pi\*r^2 , z=-5+4i

MATLAB/Octave offre un certain nombre de **constantes** utiles. Celles-ci sont implémentées par des "built-in functions" . Le tableau cidessous énumère les constantes les plus importantes.

| Constante     | Description                                                                                                    |  |
|---------------|----------------------------------------------------------------------------------------------------|--|
| D pi          | 3.14159265358979 (la valeur de "pi")                                                                                                    |  |
| 🗅 i ou j      | Racine de -1 ( sqrt(-1) ) (nombre imaginaire)                                                                                                    |  |
| exp(1) ou 🖸 e | 2.71828182845905 (la valeur de "e")                                                                                                    |  |
| Inf OU inf    | Infini (par exemple le résultat du calcul 5/0)                                                                                                    |  |
| NaN OU nan    | Indéterminé (par exemple le résultat du calcul 0/0)                                                                                                    |  |
| O NA          | Valeur manquante                                                                                                    |  |
| realmin       | Environ 2.2e <sup>-308</sup> : le plus petit nombre positif utilisable (en virgule flottante double précision)                                                                                                    |  |
| realmax       | Environ 1.7e <sup>+308</sup> : le plus grand nombre positif utilisable (en virgule flottante double précision)                                                                                                    |  |
| eps           | Environ 2.2e <sup>-16</sup> : c'est la précision relative en virgule flottante double précision (ou le plus petit nombre représentable par l'ordinateur qui est tel que, additionné à un nombre, il crée un nombre juste supérieur)                                                                                                    |  |
| D true        | <ul> <li>Valeur logique Vrai, mais s'affiche 1 par un disp. Mais notez que n'importe quelle valeur numérique différente de 0 ou une chaîne non vide sont aussi assimilées à Vrai.</li> <li>En fait true est une fonction (voir chapitre "Fonctions matricielles").</li> <li>Ex: si nb vaut 0, la séquence if nb, disp('vrai'), else, disp('faux'), end retourne "faux", mais si nb vaut n'importe quelle autre valeur, elle retourne "vrai"</li> </ul> |  |
| false         | Valeur logique Faux, mais s'affiche 0 par un disp. Notez que la valeur 0 ou une chaîne vide sont<br>aussi assimilées à Faux.<br>En fait false est une fonction (voir chapitre "Fonctions matricielles").                                                                                                    |  |

MATLAB/Octave manipule en outre des variables spéciales de nom prédéfini. Les plus utiles sont décrites dans le tableau ci-dessous.

| Variable | Description                                                                                                    |
|----------|----------------------------------------------------------------------------------------------------|
| D ans    | Variable sur laquelle MATLAB retourne le résultat d'une expression qui n'a pas été affectée à une variable, agissant donc comme nom de variable par défaut pour les résultats |
| nargin   | Nombre d'arguments passés à une fonction                                                                                                    |
| nargout  | Nombre d'arguments retournés par une fonction                                                                                                    |

La commande 🛄 help ops décrit l'ensemble des opérateurs et caractères spéciaux sous MATLAB/Octave.

## 3.2.1 Opérateurs arithmétiques de base

Les **opérateurs arithmétiques** de base sous MATLAB/Octave sont les suivants (voir le chapitre "**Opérateurs matriciels**" pour leur usage dans un contexte matriciel) :

| Opérateur ou fonction                                                          | Description                                                                                                    | Précédence |
|--------------------------------------------------------------------------------|----------------------------------------------------------------------------------------------------|------------|
| +<br>ou plus(v1, v2, v3)                                                       | Addition                                                                                                    | 4          |
| <pre>     {var2=} ++var1     {var2=} var1++ </pre>                             | Pré- ou post-incrémentation (sous Octave seulement) : <ul> <li>pré-incrémentation: incrémente d'abord var1 de 1, puis affecte le résultat à var2 (ou l'affiche, si var2 n'est pas spécifiée et que l'instruction n'est pas suivie de ; ); donc équivalent à var1=var1+1;</li> <li>var2=var1;</li> <li>post-incrémentation: affecte d'abord var1 à var2 (ou affiche la valeur de var1 si var2 n'est pas spécifiée et que l'instruction n'est pas suivie de ; ), puis incrémente var1 de 1; donc équivalent à var2=var1;</li> <li>var1=var1+1;</li> <li>Si var1 est un tableau, agit sur tous ses éléments.</li> </ul> |            |
| -<br>Ou minus(v1, v2)                                                          | Soustraction                                                                                                    | 4          |
| <pre> • {var2=}var1 • {var2=} var1 • ***********************************</pre> | <ul> <li>Pré- ou post-décrémentation (sous Octave seulement) :</li> <li>pré-décrémentation: décrémente d'abord var1 de 1, puis affecte le résultat à var2 (ou l'affiche, si var2 n'est pas spécifiée et que l'instruction n'est pas suivie de ; ); donc équivalent à var1=var1-1; var2=var1;</li> <li>post-décrémentation: affecte d'abord var1 à var2 (ou affiche la valeur de var1 si var2 n'est pas spécifiée et que l'instruction n'est pas suivie de ; ), puis décrémente var1 de 1; donc équivalent à var2=var1; var1=var1-1;</li> <li>Si var1 est un tableau, agit sur tous ses éléments.</li> </ul>          |            |
| *<br>ou mtimes(v1, v2, v3)                                                     | Multiplication                                                                                                    | 3          |
| /<br>ou mrdivide(v1, v2)                                                       | Division standard                                                                                                    | 3          |
| ou mldivide(v1, v2)                                                            | Division à gauche<br>Ex : 14/7 est équivalent à 7\14                                                                                                    | 3          |
| <pre>^ ou • ** ou mpower(v1, v2)</pre>                                         | Puissance<br><b>Ex</b> : $4^2 => 16$ , $64^{(1/3)} => 4$ (racine cubique)                                                                                                    | 2          |
|                                                                                | Parenthèses (pour changer ordre de précédence)                                                                                                    | 1          |

Les expressions sont évaluées de gauche à droite avec l'**ordre de précédence** classique : puissance, puis multiplication et division, puis addition et soustraction. On peut utiliser des parenthèses () pour modifier cet ordre (auquel cas l'évaluation s'effectue en commençant par les parenthèses intérieures).

Ex: a-b^2\*c est équivalent à a-((b^2)\*c) ; mais 8 / 2\*4 retourne 16, alors que 8 / (2\*4) retourne 1

L'usage des fonctions plutôt que des opérateurs s'effectue de la façon suivante : Ex: à la place de 4 - 5^2 on pourrait par exemple écrire minus (4, mpower (5,2))

## 3.2.2 Opérateurs relationnels

## Opérateurs relationnels et logiques

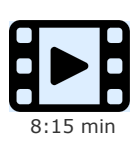

Présentation des opérateurs relationnels et logiques

Les **opérateurs relationnels** permettent de faire des **tests numériques** en construisant des "*expressions logiques*", c'est-à-dire des expressions retournant les valeurs **vrai** ou **faux**.

Les opérateurs de test ci-dessous "pourraîent" être appliqués à des **chaînes de caractères**, mais pour autant que la taille des 2 chaînes (membre de gauche et membre de droite) soit identique ! Cela retourne alors un vecteur logique (avec autant de 0 ou de 1 que de caractères dans ces chaînes). Pour tester l'égalité exacte de chaînes de longueur quelconque, on utilisera plutôt les fonctions **strcmp** ou **isequal** (voir chapitre "**Chaînes de caractères**").

Les opérateurs relationnels MATLAB/Octave sont les suivants (voir 🛄 help relop ) :

| Opérateur ou fonction     | Description                    |
|---------------------------|--------------------------------|
| 🕞 == ou fonction eq       | Test d'égalité                 |
| ~= ou 🖸 != ou fonction ne | Test de différence             |
| < ou fonction lt          | Test d'infériorité             |
| > ou fonction gt          | Test de supériorité            |
| <= ou fonction le         | Test d'infériorité ou égalité  |
| >= ou fonction ge         | Test de supériorité ou égalité |

Ex:

• si l'on a a=3, b=4, c=3, l'expression a==b ou la fonction eq(a,b) retournent alors "0" (faux), et a==c ou > eq(a,c) retournent "1" (vrai)

• si l'on définit le vecteur A=1:5, l'expression A>3 retourne alors le vecteur [0 0 0 1 1]

• le test **'abc'=='axc'** retourne le vecteur [1 0 1] ; mais le test **'abc'=='vwxyz'** retourne une erreur (chaînes de tailles différentes)

## 3.2.3 Opérateurs logiques

Les **opérateurs logiques** ont pour arguments des *expressions logiques* et retournent les valeurs logiques vrai (1) ou faux (0). Les opérateurs logiques principaux sont les suivants (voir **ll help relop**):

| Opérateur ou fonction                                                            | Description                                                                                                    |  |
|----------------------------------------------------------------------------------|----------------------------------------------------------------------------------------------------|--|
| <pre>&gt; expression<br/>not (expression)<br/>• expression</pre>                 | <b>Négation</b> logique<br>(rappel: NON 0 => 1 ; NON 1 => 0)                                                                                                    |  |
| expression1 & expression2<br>and (expression1, expression2)                      | <b>ET</b> logique. Si les <i>expressions</i> sont des tableaux, retourne un tableau (rappel: 0 ET 0 => 0 ; 0 ET 1 => 0 ; 1 ET 1 => 1)                                                                                                    |  |
| expression1 & expression2                                                        | <ul> <li>ET logique "short circuit". A la différence de &amp; ou and , cet opérateur est plus efficace, car il ne prend le temps d'évaluer <i>expression2</i> que si <i>expression1</i> est vraie.</li> <li>En outre:</li> <li>- sous Octave: retourne un scalaire même si les <i>expressions</i> sont des tableaux</li> <li>- Sous MATLAB: n'accepte pas que les <i>expressions</i> soient des tableaux</li> </ul> |  |
| expression1   expression2<br>or (expression1, expression2)                       | <b>OU</b> logique. Si les <i>expressions</i> sont des tableaux, retourne un tableau (rappel: 0 OU 0 => 0 ; 0 OU 1 => 1 ; 1 OU 1 => 1)                                                                                                    |  |
| expression1    expression2                                                       | OU logique "short circuit". A la différence de   ou or, cet opérateur<br>est plus efficace, car il ne prend le temps d'évaluer <i>expression2</i> que si<br><i>expression1</i> est fausse.<br>En outre:<br>- sous Octave: retourne un scalaire même si les <i>expressions</i> sont des<br>tableaux<br>- ☑ sous MATLAB: n'accepte pas que les <i>expressions</i> soient des tableaux                                 |  |
| <b>xor</b> ( <i>expr1</i> , <i>expr2</i> {, <i>expr3</i> })                      | <b>OU EXCLUSIF</b> logique (rappel: 0 OU EXCL 0 => 0 ; 0 OU EXCL 1 => 1 ; 1 OU EXCL 1 => 0)                                                                                                    |  |
| Pour des opérandes binaires, voir les fonctions bitand , bitcmp , bitor , bitxor |                                                                                                    |  |

Ex: si A=[0 0 1 1] et B=[0 1 0 1], alors :

• A | B ou or (A, B) retourne le vecteur [0 1 1 1]

• A & B ou and (A, B) retourne le vecteur [0 0 0 1]

• O A || B ne fonctionne ici (avec des vecteurs) que sous Octave, et retourne le scalaire O

• 1 A & B ne fonctionne ici (avec des vecteurs) que sous Octave, et retourne le scalaire 0

## 3.3.1 Fonctions mathématiques

## Fonctions mathématiques, statistiques et de calcul matriciel

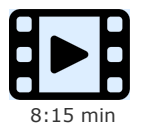

Présentation des fonctions mathématiques, statistiques et de calcul matriciel

Utilisées sur des tableaux (vecteurs, matrices), les fonctions ci-dessous seront appliquées à tous les éléments et retourneront donc également des tableaux.

Pour les fonctions trigonométriques, les angles sont exprimés en [radians]. Rappel : on passe des [gons] aux [radians] avec les formules : radians = 2\*pi\*gons/400, et gons = 400\*radians/2/pi. Pour la conversion à partir ou en [degrés], voir deg2rad et rad2deg.

Les principales **fonctions mathématiques** disponibles sous MATLAB/Octave sont les suivantes :

| Fonction                                                                                           | Description                                                                                                    |
|----------------------------------------------------------------------------------------------------|----------------------------------------------------------------------------------------------------|
| sqrt(var)                                                                                          | Racine carrée de var.<br>Remarque : pour la racine <i>n</i> -ème de var, faire var <sup>^</sup> (1/n)                                                                                                    |
| exp(var)                                                                                           | Exponentielle de var                                                                                                    |
| log(var)                                                                                           | Logarithme naturel de <i>var</i> (de base <b>e</b> ), respectivement de base <b>10</b> , et de base <b>2</b>                                                                                                    |
| log10 (var)<br>log2 (var)                                                                          | Ex: log(exp(1)) => 1, log10(1000) => 3, log2(8) => 3                                                                                                    |
| cos (var) et acos (var)                                                                            | Cosinus, resp. arc cosinus, de var. Angle exprimé en radian                                                                                                    |
| sin(var) et asin(var)                                                                              | Sinus, resp. arc sinus, de var. Angle exprimé en radian                                                                                                    |
| sec(var) et csc(var)                                                                               | Sécante, resp. cosécante, de var. Angle exprimé en radian                                                                                                    |
| tan (var) et atan (var)                                                                            | Tangente, resp. arc tangente, de var. Angle exprimé en radian                                                                                                    |
| cot(var) et acot(var)                                                                              | Cotangente, resp. arc cotangente, de var. Angle exprimé en radian                                                                                                    |
| <pre>radians = deg2rad(degrés) degrés = rad2deg(radians)</pre>                                     | Conversion de <i>degrés</i> en <i>radians</i> , et vice-versa.                                                                                                    |
| atan2(dy,dx)                                                                                       | Angle entre -pi et +pi correspondant à $dx$ et $dy$                                                                                                    |
| <pre>cart2pol(x,y {,z}) et pol2cart(th,r {,z})</pre>                                               | Passage de coordonnées carthésiennes en coordonnées polaires,<br>et vice-versa                                                                                                    |
| <pre>cosh , acosh , sinh ,<br/>asinh ,<br/>sech , asch ,<br/>tanh , atanh , coth ,<br/>acoth</pre> | Fonctions hyperboliques                                                                                                    |
| <pre>factorial(n)</pre>                                                                            | Factorielle de $n$ (c'est-à-dire : n*(n-1)*(n-2)**1). La réponse retournée est exacte jusqu'à la factorielle de 20 (au-delà, elle est calculée en virgule flottante double précision, c'est-à-dire à une précision de 15 chiffres avec un exposant)                                                                                                    |
| <pre>rand rand(n) rand(n,m)</pre>                                                                  | <ul> <li>Génération de nombres aléatoires réels compris entre 0.0 et 1.0 selon une distribution uniforme standard :</li> <li>génère un nombre aléatoire</li> <li>génère une matrice carrée n x n de nombres aléatoires</li> <li>génère une matrice n x m de nombres aléatoires</li> </ul>                                                                                                    |
|                                                                                                    | Voir encore les fonctions : <b>randn</b> (distribution normale standard), <b>randg</b> (distribution Gamma), <b>rande</b> (distribution exponentielle), <b>randp</b> (distribution de Poisson)                                                                                                    |
| <pre>randi(imax {, n {,m} } ) randi([imin, imax] {,n{,m}})</pre>                                   | <ul> <li>Génération de nombres aléatoires <b>entiers</b> selon une distribution uniforme standard :</li> <li>nombre(s) entier(s) compris entre 1 et <i>imax</i></li> <li>nombre(s) entier(s) compris entre <i>imin</i> et <i>imax</i></li> <li>En l'absence des paramètres n et m, un seul nombre est généré. Avec le paramètre n, une matrice carrée de n x n nombres est générée. Avec les paramètres n et m, c'est une matrice n x m qui est générée.</li> </ul> |
| <pre>fix(var) round(var) floor(var) ceil(var)</pre>                                                | Troncature à l'entier, dans la direction de zéro (donc 4 pour 4.7, et -4 pour -4.7)<br>Arrondi à l'entier le plus proche de <i>var</i><br>Le plus grand entier qui est inférieur ou égal à <i>var</i><br>Le plus petit entier plus grand ou égal à <i>var</i>                                                                                                    |

|                                          | <pre>Ex:<br/>fix(3.7) et fix(3.3) =&gt; 3, fix(-3.7) et fix(-3.3) =&gt; -3<br/>round(3.7) =&gt; 4, round(3.3) =&gt; 3, round(-3.7) =&gt; -4, round(-3.3) =&gt; -3<br/>floor(3.7) et floor(3.3) =&gt; 3, floor(-3.7) et floor(-3.3) =&gt; -4<br/>ceil(3.7) et ceil(3.3) =&gt; 4, ceil(-3.7) et ceil(-3.3) =&gt; -3</pre>                                                                                                    |
|------------------------------------------|----------------------------------------------------------------------------------------------------|
| <pre>mod(var1,var2) rem(var1,var2)</pre> | Fonction <i>var1</i> "modulo" <i>var2</i><br>Reste ("remainder") de la division de <i>var1</i> par <i>var2</i><br>Remarques:<br>- <i>var1</i> et <i>var2</i> doivent être des scalaires réels ou des tableaux réels de même dimension<br>- <b>rem</b> a le même signe que <i>var1</i> , alors que <b>mod</b> a le même signe que <i>var2</i><br>- les 2 fonctions retournent le même résultat si <i>var1</i> et <i>var2</i> ont le même signe<br><b>Ex: mod</b> (3.7, 1) et <b>rem</b> (3.7, 1) retournent 0.7, |
| <pre>idivide(var1, var2, 'regle')</pre>  | Division entière. Fonction permettant de définir soi-même la <i>règle</i> d'arrondi.                                                                                                    |
| abs (var)                                | Valeur absolue (positive) de var         Ex: abs([3.1 -2.4]) retourne [3.1 2.4]                                                                                                    |
| sign(var)                                | (signe) Retourne "1" si var>0, "0" si var=0 et "-1" si var<0<br><b>Ex:</b> sign([3.1 -2.4 0]) retourne [1 -1 0]                                                                                                    |
| <pre>real(var) et imag(var)</pre>        | Partie réelle, resp. imaginaire, de la <i>var</i> complexe                                                                                                    |

Voir M help elfun où sont notamment encore décrites : autres fonctions trigonométriques (sécante, cosécante, cotangente), fonctions hyperboliques, manipulation de nombres complexes... Et voir encore M help specfun pour une liste des fonctions mathématiques spécialisées (Bessel, Beta, Jacobi, Gamma, Legendre...).

## 3.3.2 Fonctions de changement de type numérique

Au chapitre "**Généralités sur les nombres**" on a décrit les différents types relatifs aux nombres : réels virgule flottante (double ou simple précision), et entiers (64, 32, 16 ou 8 bits). On décrit ci-dessous les fonctions permettant de passer d'un type à l'autre :

| Fonction                                                                 | Description                                                                                                    |
|--------------------------------------------------------------------------|----------------------------------------------------------------------------------------------------|
| <pre>var2 = single(var1) var4 = double(var3)</pre>                       | Retourne, dans le cas où <i>var1</i> est une variable réelle double précision ou entière, une variable <i>var2</i> en <b>simple précision</b><br>Retourne, dans le cas où <i>var3</i> est une variable réelle simple précision ou entière, une variable <i>var4</i> en <b>double précision</b> |
| <pre>int8 , int16 , int32 , int64 uint8 , uint16 , uint32 , uint64</pre> | Fonctions retournant des variables de type <b>entiers signés</b> , respectivement stockés sur 8 bits, 16 bits, 32 bits ou 64 bits ou des <b>entiers non signés</b> (unsigned) stockés sur 8 bits, 16 bits, 32 bits ou 64 bits                                                                  |

# 3.3.3 Fonctions logiques

Les **fonctions logiques** servent à réaliser des tests. Comme les opérateurs relationnels et logiques (voir plus haut), elles retournent en général les valeurs vrai ( **true** ou **1**) ou faux ( **false** ou **0**). Il en existe un très grand nombre dont en voici quelque-unes :

| Fonction                                                | Description                                                                                                    |
|---------------------------------------------------------|----------------------------------------------------------------------------------------------------|
| <pre>isfloat(var)</pre>                                 | Vrai si la variable <i>var</i> est de type réelle (simple ou double précision), faux sinon (entière, chaîne)                                                                                                    |
| <pre>isepmty(var)</pre>                                 | <pre>Vrai si la variable var est vide (de dimension 1x0), faux sinon.<br/>Notez bien qu'il ne faut ici pas entourer var d'apostrophes, contrairement<br/>à la fonction exist.<br/>Ex: si vect=5:1 ou vect=[], alors isempty(vect) retourne<br/>"1"</pre>                                                                                                    |
| ischar(var)                                             | Vrai si <i>var</i> est une chaîne de caractères, faux sinon. Ne plus utiliser <b>isstr</b> qui va disparaître.                                                                                                    |
| <pre>exist ('objet'    {,'var builtin file dir'})</pre> | Vérifie si l' <i>objet</i> spécifié existe. Retourne "1" si c'est une <i>var</i> iable, "2" si<br>c'est un M- <i>file</i> , "3" si c'est un MEX- <i>file</i> , "4" si c'est un MDL- <i>file</i> , "5" si c'est<br>une fonction <i>builtin</i> , "6" si c'est un P- <i>file</i> , "7" si c'est un <i>dir</i> ectoire.<br>Retourne "0" si aucun objet de l'un de ces types n'existe.<br>Notez bien qu'il <b>faut</b> ici entourer <i>objet</i> d'apostrophes, contrairement à la<br>fonction <b>isempty</b> ! |

|                          | <pre>Ex: exist('sqrt') retourne "5", exist('axis') retourne "2",<br/>exist('variable_inexistante') retourne "0"</pre> |
|--------------------------|----------------------------------------------------------------------------------------------------|
| <pre>isinf(var)</pre>    | Vrai si la variable var est infinie positive ou négative ( Inf ou - Inf )                                             |
| isnan(var)               | Vrai si la variable var est indéterminée ( NaN )                                                                      |
| <pre>isfinite(var)</pre> | Vrai si la variable var n'est ni infinie ni indéterminée                                                              |
|                          | Ex: isfinite([0/0 NaN 4/0 pi -Inf]) retourne [0 0 0 1 0]                                                              |

Les fonctions logiques spécifiques aux tableaux (vecteurs, matrices N-D) sont présentées au chapitre "Fonctions matricielles".

Documentation © CC BY-SA 4.0 / Jean-Daniel BONJOUR / EPFL / Rév. 16-09-2021

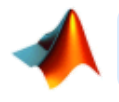

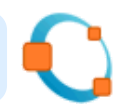

## 4.1 Séries (ranges)

## Séries

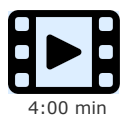

Présentation des séries linéaires et logarithmiques

L'opérateur MATLAB/Octave : (deux points, en anglais "colon") est très important. Il permet de construire des séries linéaires sous la forme de vecteurs ligne, notamment utilisés pour l'adressage des éléments d'un tableau.

### **série**= début:fin

### série = colon (début, fin)

Crée une *série* numérique **linéaire** débutant par la valeur *début*, auto-incrémentée de "1" et se terminant par la valeur *fin*. Il s'agit donc d'un **vecteur ligne** de dimension 1xM (où M=*fin-début*+1). Si *fin<début*, crée une série vide (vecteur de dimension 1x0)

- v=1:9 crée le vecteur v=[1 2 3 4 5 6 7 8 9]
- v(1:2:end) retourne le vecteur [1 3 5 7 9]
- x=1.7:4.6 crée le vecteur x=[1.7 2.7 3.7]

### **bin série**= début:pas:fin

### série= colon(début,pas,fin)

Crée une *série* numérique **linéaire** (vecteur ligne) débutant par la valeur *début*, incrémentée ou décrémentée du *pas* spécifié et se terminant par la valeur *fin*. Crée une série vide (vecteur de dimension 1x0) si *fin<début* et que le *pas* est positif, ou si *fin>début* et que le *pas* est négatif **Ex**:

- x=0:0.2:pi génère le vecteur x=[0.0 0.2 0.4 0.6 0.8 1.0 1.2 1.4 1.6 1.8 2.0 2.2 2.4 2.6 2.8 3.0]
- -4:-2:-11.7 retourne le vecteur [-4 -6 -8 -10]

Lorsqu'on connait la valeur de début, la valeur de fin et que l'on souhaite générer des séries linéaires ou logarithmique de nbval valeurs, on peut utiliser les fonctions suivantes :

### série= linspace(début,fin {,nbval})

Crée une série (vecteur ligne) de nbval éléments linéairement espacés de la valeur début jusqu'à la valeur fin. Si l'on omet le paramètre nbval, c'est une série de 100 éléments qui est créée

Ex: v=linspace(0,-5,11) crée v=[0.0 -0.5 -1.0 -1.5 -2.0 -2.5 -3.0 -3.5 -4.0 -4.5 -5.0]

### série= logspace(début, fin {, nbval})

Crée une *série* logarithmique (vecteur ligne) de *nbval* éléments, débutant par la valeur 10<sup>début</sup> et se terminant par la valeur 10<sup>fin</sup>. Si l'on omet le paramètre *nbval*, c'est une série de **50** éléments qui est créée

O Sous Octave depuis la version 3, la syntaxe <u>début:pas:fin</u> (plutôt qu'avec <u>linspace</u>) est particulièrement **intéressante au niveau** utilisation mémoire ! En effet, quelle que soit la taille de la série qui en découle, celle-ci n'occupera en mémoire que 24 octets (c'est-à-dire l'espace de stockage nécessaire pour stocker en double précision les 3 valeurs définissant la série) !

- **Ex:** s1=0:10/99:10; et s1=linspace(0,10,100); sont fonctionellement identiques, mais :
- sous MATLAB 7.x : les variables s1 et s2 consomment toutes deux 800 octets (100 réels double précision)

- alors que sous Octave 3.x : s2 consomme aussi 800 octets, mais s1 ne consomme que 24 octets !!!

noter cependant que, selon son usage, cette série est susceptible d'occuper aussi 800 octets (p.ex. s1' ou s1\*3)

Pour construire des séries d'un autre type (géométrique, etc...), il faudra réaliser des boucles **for** ou **while** ... (voir chapitre "**Structures de contrôle**").

## Vecteurs et tableaux

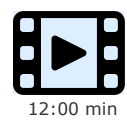

Introduction aux vecteurs et tableaux

MATLAB/Octave ne fait pas vraiment de différence entre un scalaire, un vecteur, une matrice ou un tableau à N-dimensions, ces objets pouvant être redimensionnés dynamiquement. Un **vecteur** n'est donc qu'une matrice NxM dégénérée d'une seule ligne (1xM) ou une seule colonne (Nx1).

RAPPEL IMPORTANT: les éléments du vecteurs sont numérotés par des entiers débutant par la valeur 1 (et non pas 0, comme dans la plupart des autres langages de programmation).

On présente ci-dessous les principales techniques d'**affectation** de vecteurs par l'usage des crochets [], et **adressage** de ses éléments par l'usage des parenthèses ().

| Syntaxe                                                               | Description                                                                                                    |
|-----------------------------------------------------------------------|----------------------------------------------------------------------------------------------------|
| <pre>vec= [val1 val2 val3] = [val var expr]</pre>                     | Création d'un <b>vecteur ligne</b> <i>vec</i> contenant les valeurs <i>val</i> , variables <i>var</i> , ou expressions <i>expr</i> spécifiées.<br>Celles-ci doivent être délimitées par des espace, tab ou , (virgules).                                                                                                    |
|                                                                       | EX: v1=[1 -4 5], v2=[-3,sqrt(4)] et v3=[v2 v1 -3] retournent v3=[-3 2 1 -4 5 -3]                                                                                                    |
| <pre>vec= [val ; var ; expr] = [val1 val2] = [var val var val]'</pre> | Création d'un <b>vecteur colonne</b> <i>vec</i> contenant les valeurs <i>val</i> (ou variables <i>var</i> , ou expressions <i>expr</i> ) spécifiées.<br>Celles-ci <b>doivent</b> être délimitées par des ; (point-virgules) (1ère forme ci-contre) et/ou par la touche <u>enter</u> (2e forme).<br>La 3ème forme ci-contre consiste à définir un vecteur ligne et à le transposer avant de l'affecter à <i>vec</i> .<br>EX:<br>• v4=[-3;5;2*pi], v5=[11 ; v4], v6=[3 4 5 6]' sont des vecteurs colonne valides                                                                                                    |
|                                                                       | • mais v7=[v4 ; v1] provoque une erreur car on combine ici un vecteur colonne avec un vecteur ligne                                                                                                    |
| ▶ vec'                                                                | <b>Transpose</b> le vecteur <i>vec</i> . Si c'était un vecteur ligne, il devient un vecteur colonne, ou vice-<br>versa                                                                                                    |
| <pre>vec(indices)</pre>                                               | <ul> <li>Forme générale de la syntaxe d'accès aux éléments d'un vecteur, où <i>indices</i> est un vecteur (ligne ou colonne) de valeurs entières positives désignant les indices des éléments concernés de vec. Typiquement <i>indices</i> peut prendre les formes suivantes : <ul> <li><i>ind1:indN</i> : séquence contiguë (série) d'indices allant de <i>ind1</i> jusqu'à <i>indN</i></li> <li><i>ind1:pas:indN</i> : séquence d'indices de <i>ind1</i> à <i>indN</i> espacés par un pas</li> <li>[<i>ind1 ind2</i>] : indices <i>ind1, ind2</i> spécifiés (séquence discontinue) (notez bien les crochets [])</li> <li>S'agissant de l'indice <i>indN</i>, on peut utiliser la valeur end pour désigner le dernier élément du vecteur</li> </ul> </li> <li>ES: Les exemples ci-dessous sont simplement dérivés de cette syntaxe générale : <ul> <li>v3 (2) retourne la valeur "2", et v4 (2) retourne "5"</li> <li>v4 (2:end) retourne un vecteur colonne contenant la 2e jusqu'à la dernière valeur de v4, et et d'ind der la rea genérale [5,6 20]</li> </ul> </li> </ul> |
|                                                                       | <ul> <li>c'est-à-dire dans le cas present [5;6.28]</li> <li>v3 (2:2:6) retourne un vecteur ligne contenant la 2e, 4e et 6e valeur de v3, c'est-à-dire [2 -4 -3]</li> <li>v6 ([2 4]) retourne un vecteur colonne contenant la 2e et la 4e valeur de v6, c'est-à-dire [4 6]'</li> <li>si v8=[1 2 3], alors v8 (6:2:10)=44 étend v8 qui devient [1 2 3 0 0 44 0 44 0 44]</li> </ul>                                                                                                    |
| <pre>for k=i{:p}:j vec(k)=expression end</pre>                        | Initialise les éléments (spécifiés par la série <i>i</i> {: <i>p</i> }: <i>j</i> ) du vecteur ligne vec par l'expression spécifiée                                                                                                    |
|                                                                       | <b>I</b> : for i=2:2:6, v9(i)=i^2, end cree le vecteur v9=[0 4 0 16 0 36] (les éléments d'indice 1, 3 et 5 n'étant pas définis, ils sont automatiquement initialisés à 0)                                                                                                    |
| <pre>vec(indices)=[]</pre>                                            | <b>Destruction</b> des éléments indicés du vecteur vec (qui est redimensionné en conséquence)                                                                                                    |
|                                                                       | <ul> <li>isoit v10=(11:20) c'est-à-dire [11 12 13 14 15 16 17 18 19 20]</li> <li>l'instruction v10(4:end)=[] redéfini v10 à [11 12 13]</li> <li>alors que v10([1 3:7 10])=[] redéfini v10 à [12 18 19]</li> </ul>                                                                                                    |
| length (vec)                                                          | Retourne la taille (nombre d'éléments) du vecteur ligne ou colonne vec                                                                                                    |

## 4.3 Matrices (tableaux 2D)

Une matrice MATLAB/Octave est un tableau rectangulaire à 2 dimensions de NxM éléments (N lignes et M colonnes) de types nombres réels ou complexes ou de caractères. La présentation ci-dessous des techniques d'affectation de matrices (avec les crochets []) et d'adressage de ses éléments (parenthèses ()) est donc une généralisation à 2 dimensions de ce qui a été vu pour les vecteurs à 1 dimension (chapitre précédent), la seule différence étant que, pour se référer à une partie de matrice, il faut spécifier dans l'ordre le(s) numéro(s) de ligne puis de colonne(s) séparés par une virgule ", ".

Comme pour les vecteurs, les indices de ligne et de colonne sont des valeurs entières débutant par 1 (et non pas 0 comme dans la plupart des autres langages).

On dispose en outre de fonctions d'initialisation spéciales liées aux matrices.

| Syntaxe                                                                                                    | Description                                                                                                    |
|----------------------------------------------------------------------------------------------------|----------------------------------------------------------------------------------------------------|
| <pre>mat= [v11 v12 v1m ; v21 v22 v2m ; ; vn1 vn2 vnm ]</pre>                                                                                      | Définit une <b>matrice</b> <i>mat</i> de <i>n</i> lignes x <i>m</i> colonnes dont les éléments sont initialisés aux valeurs <i>vij</i> . Notez bien que les éléments d'une ligne sont séparés par des espace, tab ou , (virgules), et que les différentes lignes sont délimitées par des ; (point-virgules) et/ou par la touche enter. Il faut qu'il y aie exactement le même nombre de valeurs dans chaque ligne, sinon l'affectation échoue.                                |
|                                                                                                    | Ex: m1=[-2:0 ; 4 sqrt(9) 3] définit la matrice de 2 lignes x 3 colonnes avant pour valeurs [-2 -1 0 ; 4 3 3]                                                                                                    |
| <pre>mat= [vco1 vco2] ou mat= [vli1 ; vli2 ;]</pre>                                                                                               | Construit la matrice <i>mat</i> par <b>concaténation de vecteurs</b> colonne <i>vcoi</i> ou de vecteurs ligne <i>vlii</i> spécifiés. Notez bien que les séparateurs entre les vecteurs colonne est l'espace, et celui entre les vecteurs ligne est le ; ! L'affectation échoue si tous les vecteurs spécifiés n'ont pas la même dimension.                                                                                                    |
|                                                                                                    | <b>Ex</b> : si v1=1:3:7 et v2=9:-1:7, alors m2=[v2;v1] retourne la matrice [9 8 7; 1 4 7]                                                                                                    |
| <pre>[mat1 mat2 {mat3}] ou<br/>horzcat(mat1, mat2 {,mat3})<br/>respectivement:<br/>[mat4; mat5 {; mat6}] ou<br/>vertcat(mat1, mat2 {,mat3})</pre> | <b>Concaténation de matrices</b> (ou vecteurs). Dans le premier cas, on concatène côte à côte ( <b>horizontalement</b> ) les matrices <i>mat1</i> , <i>mat2</i> , <i>mat3</i> Dans le second, on concatène <b>verticalement</b> les matrices <i>mat4</i> , <i>mat5</i> , <i>mat6</i> Attention aux dimensions qui doivent être cohérentes : dans le premier cas toutes les matrices doivent avoir le même nombre de lignes, et dans le second cas le même nombre de colonnes. |
|                                                                                                    | <b>Ex:</b> ajout devant la matrice m2 ci-dessus de la colonne $v3=[44;55]$ : avec m2=<br>[v3 m2] ou avec m2=horzcat(v3,m2), ce qui donne m2=[44 9 8 7;55 1 4 7]                                                                                                    |
| <pre>ones(n{,m}) zeros(n{,m})</pre>                                                                                                    | Renvoie une matrice numérique de $n$ lignes x $m$ colonnes dont <b>tous les éléments</b> sont mis à la valeur 1, respectivement à 0.<br>Si $m$ est omis, crée une matrice carrée de dimension $n$ .                                                                                                    |
|                                                                                                    | Ex: c * ones (n, m) renvoie une matrice n x m dont tous les éléments sont égaux<br>à c                                                                                                    |
| <b>eye</b> (n{,m})                                                                                                    | Renvoie une matrice numérique <b>identité</b> de $n$ lignes x $m$ colonnes dont les éléments de la diagonale principale sont mis à la valeur 1, et les autres éléments à 0. Si $m$ est omis, crée une matrice carrée de dimension $n$                                                                                                    |
| <pre>true(n{,m}) false(n{,m})</pre>                                                                                                    | Renvoie une matrice logique de <i>n</i> lignes x <i>m</i> colonnes dont <b>tous les éléments</b> sont mis à la valeur logique Vrai, respectivement à Faux.<br>Si <i>m</i> est omis, crée une matrice carrée de dimension <i>n</i> .                                                                                                    |
| <pre>diag(vec) diag(mat)</pre>                                                                                                    | Appliquée à un vecteur <i>vec</i> ligne ou colonne, cette fonction retourne une <b>matrice</b><br><b>carrée</b> dont la <b>diagonale</b> principale porte les éléments du <b>vecteur</b> <i>vec</i> et les autres<br>éléments sont égaux à "0"                                                                                                    |
|                                                                                                    | Appliquée à une matrice <i>mat</i> (qui peut ne pas être carrée), cette fonction retourne un <b>vecteur-colonne</b> formé à partir des éléments de la diagonale de cette matrice                                                                                                    |
| <pre>mat2= repmat(mat1,M,N)</pre>                                                                                                    | Renvoie une matrice <i>mat2</i> formée à partir de la matrice <i>mat1</i> <b>dupliquée en "tuile"</b> <i>M</i> fois verticalement et <i>N</i> fois horizontalement                                                                                                    |
|                                                                                                    | Ex: repmat(eye(2),1,2) retourne [1010;0101]                                                                                                    |
| mat=[]                                                                                                    | Crée une matrice <b>vide</b> <i>mat</i> de dimension 0x0                                                                                                    |
| <pre>[n m]= size(var) taille= size(var, dimension) n= rows(mat_2d)</pre>                                                                          | La première forme renvoie, sur un vecteur ligne, la <b>taille</b> (nombre <i>n</i> de <b>lignes</b> et nombre <i>m</i> de <b>colonnes</b> ) de la matrice ou du vecteur <i>var</i> . La seconde forme renvoie la <i>taille</i> de <i>var</i> correspondant à la <i>dimension</i> spécifiée ( <i>dimension</i> = $1 =>$ nombre de lignes, $2 =>$ nombre de colonnes).                                                                                                    |
| • m= columns (mat_2d)                                                                                                    | Les fonctions <b>O</b> rows et <b>O</b> columns retournent respectivelement le nombre <i>n</i> de <b>lignes</b> et nombre <i>m</i> de <b>colonnes</b> .                                                                                                    |
|                                                                                                    | EX: mat2=eye (size (mat1)) définit une matrice identité "mat2" de même dimension que la matrice "mat1"                                                                                                    |
| length(mat)                                                                                                    | Appliquée à une matrice, cette fonction analyse le nombre de <b>lignes</b> et le nombre de <b>colonnes</b> puis retourne <b>le plus grand</b> de ces 2 nombres (donc identique à <b>max(size(</b> mat))). Cette fonction est par conséquent assez <b>dangereuse</b> à utiliser sur une matrice !                                                                                                    |
| <pre>numel(mat) (NUMber of ELements)</pre>                                                                                                    | Retourne le nombre d'éléments du tableau <i>mat</i> (donc identique à <b>prod(size(</b> <i>mat</i> <b>))</b> ou <b>length(</b> <i>mat</i> (:)), mais un peu plus "lisible")                                                                                                    |
|                                                                                                    |                                                                                                    |

| <pre>mat(indices1, indices2)</pre>    | Forme générale de la syntaxe d' <b>accès aux éléments</b> d'une matrice (tableau à 2 dimensions), où <i>indices1</i> et <i>indices2</i> sont des vecteurs (ligne ou colonne) de valeurs entières positives désignant les indices des éléments concernés de <i>mat. indices1</i> se rapporte à la première dimension de <i>mat</i> c'est-à-dire les numéros de lignes, et <i>indices2</i> à la seconde dimension c'est-à-dire les numéros de colonnes.<br>Dans la forme simplifiée où l'on utilise : la place de <i>indices1</i> , cela désigne toutes les lignes ; respectivement si l'on utilise : la place de <i>indices2</i> , cela désigne toutes les colonnes. |
|---------------------------------------|----------------------------------------------------------------------------------------------------|
|                                       | <pre>Ex: Les exemples ci-dessous sont simplement dérivés de cette syntaxe générale : • si l'on a la matrice m3=[1:4; 5:8; 9:12; 13:16] m3([2 4],1:3) retourne [5 6 7; 13 14 15] m3([1 4],[1 4]) retourne [1 4; 13 16]</pre>                                                                                                    |
| ▶ mat(indices)                        | Lorsque l'on adresse une matrice à la façon d'un vecteur en ne précisant qu'un vecteur d' <i>indices</i> , l'adressage s'effectue en considérant que les éléments de la matrice sont numérotés de façon continue <b>colonne après colonne</b> .                                                                                                    |
| mat(:)                                | Retourne un <b>vecteur colonne</b> constitué des colonnes de la matrice (colonne après colonne).<br><b>Ex:</b><br>• si m4=[1 2;3 4], alors m4(:) retourne [1;3;2;4]<br>• mat(:)=val réinitialise tous les éléments de mat à la valeur val                                                                                                    |
| <pre>mat(indices1, indices2)=[]</pre> | <ul> <li>Destruction de lignes ou de colonnes d'une matrice (et redimensionnement de la matrice en conséquence). Ce type d'opération supprime des lignes entières ou des colonnes entières, donc on doit obligatoirement avoir : pour <i>indices1</i> ou <i>indices2</i>.</li> <li>Ex: en reprenant la matrice m3 ci-dessus, l'instruction m3([1 3:4],:)=[] réduit cette matrice à la seconde ligne [5 6 7 8]</li> </ul>                                                                                                    |

On rapelle ici les fonctions **load {-ascii}** *fichier\_texte* et **save -ascii** *fichier\_texte variable* (décrites au chapitre "**Workspace**") qui permettent d'initialiser une matrice à partir de valeurs numériques provenant d'un *fichier\_texte*, et vice-versa.

## Généralités

Sous la dénomination de **"tableaux multidimensionnels**" (multidimensional arrays, ND-Arrays), il faut simplement imaginer des matrices ayant **plus de 2 indices** (ex: B(2,3,3)). S'il est facile de se représenter la 3e dimension (voir Figure ci-contre), c'est un peu plus difficile au-delà :

- 4 dimensions pourrait être vu comme un vecteur de tableaux 3D
- 5 dimensions comme une matrice 2D de tableaux 3D
- 6 dimensions comme un tableau 3D de tableaux 3D...

Un tableau tridimensionnel permettra, par exemple, de stocker une séquence de matrices 2D de tailles identiques (pour des matrices de tailles différentes, on devra faire appel aux "tableaux cellulaires" décrits plus loin) relatives à des données physiques de valeurs spatiales (échantillonées sur une grille) évoluant en fonction d'un 3e paramètre (altitude, temps...).

Les tableaux multidimensionnels sont supportés depuis longtemps sous MATLAB, et depuis la version 2.1.51 d'Octave.

Ce chapitre illustre la façon de définir et utiliser des tableaux multidimensionnels. Les exemples, essentiellement 3D, peuvent sans autre être extrapolés à des dimensions plus élevées.

### Tableaux nD en pratique

La génération de tableaux multidimensionnels peut s'effectuer simplement par indexation, c'est-à-dire en utilisant un 3ème, 4ème... indice de matrice.

Ex:

- si le tableau B ne pré-existe pas, la simple affectation B(2,3,3)=2 va générer un tableau tridimensionnel (de dimension 2x3x3 analogue à celui de la Figure ci-dessus) dont le dernier élément, d'indice (2,3,3), sera mis à la valeur 2 et tous les autres éléments initialisés à la valeur 0
- puis B(:,:,2)=[1 1 1 ; 1 1 1] ou B(:,:,2)=ones(2,3) ou encore plus simplement B(:,:,2)=1 permettrait d'initialiser tous les éléments de la seconde "couche" de ce tableau 3D à la valeur 1
- et B(1:2,2,3)=[2;2] permettrait de modifier la seconde colonne de la troisième "couche" de ce tableau 3D
- on pourrait de même accéder individuellement à tous les éléments B(k, 1, m) de ce tableau par un ensemble de boucles for tel que (bien que ce ne soit pas efficace ni élégant pour un langage "vectorisé" tel que MATLAB/Octave) :

```
for k=1:2 % indice de ligne
for l=1:3 % indice de colonne
for m=1:3 % indice de "couche"
B(k,l,m)=...
end
end
end
```

Certaines fonctions MATLAB/Octave déjà présentées plus haut permettent de générer directement des tableaux multidimensionnels lorsqu'on leur passe plus de 2 arguments : ones , zeros , rand , randn .

Ex:

- C=ones (2,3,3) génère un tableau 3D de dimension 2x3x3 dont tous les éléments sont mis à la valeur 1
- D=zeros (2,3,3) génère un tableau 3D de dimension 2x3x3 dont tous les éléments sont mis à la valeur 0
- E=rand (2,3,3) génère un tableau 3D de dimension 2x3x3 dont les éléments auront une valeur aléatoire comprise entre 0 et 1

Voir aussi les fonctions de génération et réorganisation de matrices, telles que **repmat**(*tableau*, [*M N P* ...]) et **reshape**(*tableau*, *M*, *N*, *P*...), qui s'appliquent également aux tableaux multidimensionnels.

Les opérations dont l'un des deux opérandes est un **scalaire**, les **opérateurs de base** (arithmétiques, logiques, relationnels...) ainsi que les fonctions opérant "**élément par élément**" sur des matrices 2D (fonctions trigonométriques...) travaillent de façon identique sur des tableaux multidimensionnels, c'est-à-dire s'appliquent à tous les éléments du tableau. Par contre les fonctions qui opèrent spécifiquement sur des matrices 2D et vecteurs (algèbre linéaire, fonctions "matricielles" telles que inversion, produit matriciel, etc...) ne pourront être appliquées qu'à des sousensembles 1D (vecteurs) ou 2D ("tranches") des tableaux multidimensionnels, donc moyennement un usage correct des indices de ces tableaux !

Ex:

- en reprenant le tableau C de l'exemple précédent, F=3\*C retourne un tableau dont tous les éléments auront la valeur 3
- en faisant G=E+F on obtient un tableau dont les éléments ont une valeur aléatoire comprise entre 3 et 4
  - sin (E) calcule le sinus de tous les éléments du tableau E

Certaines fonctions présentées plus haut (notamment les fonctions **statistiques min , max , sum , prod , mean , std** ...) permettent de spécifier un "**paramètre de dimension**" d qui est très utile dans le cas de tableaux multidimensionnels. Illustrons l'usage de ce paramètre avec la fonction sum :

### sum(tableau, d )

Calcule la somme des éléments en faisant varier le d-ème indice du tableau

Ex: dans le cas d'un tableau de dimension 3x4x5 (nombre de: lignes x colonnes x profondeur)

- **sum (***tableau*, **1)** retourne un tableau 1x4x5 contenant la somme des éléments par ligne
- **sum** (*tableau*, **2**) retourne un tableau 3x1x5 contenant la somme des éléments par colonne
- **sum** (*tableau*, 3) retourne une matrice 3x4x1 contenant la somme des éléments calculés selon la profondeur

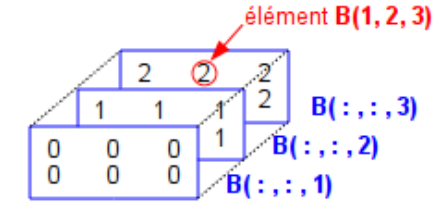

Figure : exemple d'un tableau tridimensionnel B de dimension 2 x 3 x 3 La génération de tableaux multidimensionnels peut également s'effectuer par la fonction de **concaténation** de matrices (voire de tableaux !) de dimensions inférieures avec la fonction **cat** 

### cat(d, mat1, mat2)

**Concatène** les 2 matrices *mat1* et *mat2* selon la *d*-ème dimension. Si *d*=1 (indice de ligne) => concaténation verticale. Si *d*=2 (indice de colonne) => concaténation horizontale. Si *d*=3 (indice de "profondeur") => création de "couches" suppémentaires ! Etc...

Ex:

- A=cat (1, zeros (2,3), ones (2,3)) ou A=[zeros (2,3); ones (2,3)] retournent la matrice 4x2 A=[0 0 0; 0 0 0; 1 1 1; 1 1 1] (on reste en 2D)
- A=cat(2,zeros(2,3),ones(2,3)) ou A=[zeros(2,3),ones(2,3)] retournent la matrice 2x4 A=[0 0 0 1 1 1; 0 0 0 1 1 1] (on reste en 2D)
- et B=cat(3,zeros(2,3),ones(2,3)) retourne le tableau à 3 dimensions 2x3x2 composé de B(:,:,1)=[0 0 0; 0 0 0] et B(:,:,1)= [1 1 1; 1 1]
- puis B=cat (3,B,2\*ones (2,3)) ou B(:,:,3)=2\*ones (2,3) permettent de rajouter une nouvelle "couche" à ce tableau (dont la dimension passe alors à 2x3x3) composé de B(:,:,3)=[2 2 2; 2 2 2], ce qui donne exactement le tableau de la Figure ci-dessus

Les fonctions ci-dessous permettent de connaître la dimension d'un tableau (2D, 3D, 4D...) et la "taille de chaque dimension" :

### vect= size(tableau)

### taille= size(tableau, dimension)

Retourne un vecteur-ligne vect dont le i-ème élément indique la taille de la i-ème dimension du tableau

Retourne la taille du tableau correspondant à la dimension spécifiée

Ex:

- pour le tableau **B** ci-dessus, **size (B)** retourne le vecteur [2 3 3], c'est-à-dire respectivement le nombre de lignes, de colonnes et de "couches"
- et size (B, 1) retourne ici 2, c'est-à-dire le nombre de lignes (1ère dimension)
- pour un scalaire (vu comme une matrice dégénérée) cette fonction retourne toujours [1 1]

### numel(tableau) (NUMber of ELements)

Retourne le nombre d'éléments tableau. Identique à prod(size(tableau)) ou length(mat(:)), mais un peu plus "lisible" (EX): pour le tableau B ci-dessus, numel(B) retourne donc 18

### ndims(tableau)

Retourne la dimension *tableau* : 2 pour une matrice 2D et un vecteur ou un scalaire (vus comme des matrices dégénérées !), 3 pour un tableau 3D, 4 pour un tableau quadri-dimensionnel, etc... Identique à length(size(tableau)) (Ex: pour le tableau B ci-dessus, ndims (B) retourne donc 3

Il est finalement intéressant de savoir, en matière d'échanges, qu'Octave permet de sauvegarder des tableaux multidimensionnels sous forme texte (utiliser **o** save -text ...), ce que ne sait pas faire MATLAB.

## 4.5.1 Opérateurs arithmétiques

## Opérateurs de base

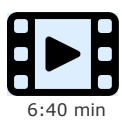

Présentation des opérateurs de base

La facilité d'utilisation et la puissance de MATLAB/Octave proviennent en particulier de ce qu'il est possible d'exprimer des opérations matricielles de façon très naturelle en utilisant directement les opérateurs arithmétiques de base (déjà présentés au niveau scalaire au chapitre "**Opérateurs de base**"). Nous décrivons ci-dessous l'usage de ces opérateurs dans un contexte matriciel (voir aussi Le help arith et help slash).

| Opérateur ou fonction                                                      | Description                                                                                                    |
|----------------------------------------------------------------------------|----------------------------------------------------------------------------------------------------|
| <pre> + ou fonction plus (m1, m2, m3,) - ou fonction minus (m1, m2) </pre> | <b>Addition</b> et <b>soustraction</b> . Les arguments doivent être des vecteurs ou matrices de même dimension, à moins que l'un des deux ne soit un scalaire auquel cas l'addition/soustraction applique le scalaire sur tous les éléments du vecteur ou de la matrice.                                                                                                    |
|                                                                            | Ex: [2 3 4]-[-1 2 3] retourne [3 1 1], et [2 3 4]-1 retourne [1 2 3]                                                                                                    |
| <pre>&gt; * ou fonction mtimes(m1,m2,m3,)</pre>                            | <b>Produit matriciel</b> . Le nombre de colonnes de l'argument de gauche doit être égal au nombre de lignes de l'argument de droite, à moins que l'un des deux arguments ne soit un scalaire auquel cas le produit applique le scalaire sur tous les éléments du vecteur ou de la matrice.                                                                                                    |
|                                                                            | <ul> <li>Ex:</li> <li>[1 2]*[3;4] ou [1 2]*[3 4] ' produit le scalaire "11" (mais [1 2]*[3 4] retourne une erreur!)</li> <li>2*[3 4] ou [3 4]*2 retournent [6 8]</li> </ul>                                                                                                    |
| • .* ou fonction<br>times (m1, m2, m3,)                                    | <b>Produit éléments par éléments</b> . Les arguments doivent être des vecteurs ou matrices de même dimension, à moins que l'un des deux ne soit un scalaire (auquel cas c'est identique à l'opérateur <b>*</b> ).                                                                                                    |
|                                                                            | <pre>Ex: si m1=[1 2;4 6] et m2=[3 -1;5 3]<br/>• m1.*m2 retourne [3 -2; 20 18]<br/>• m1*m2 retourne [13 5; 42 14]<br/>• m1*2 out m1 *2 retournent [2 4: 8 12]</pre>                                                                                                    |
| kron                                                                       | Produit tenenrial de Kronocker                                                                                                    |
| $\mathbf{P}$ ) outforction mildioxide (m1 m2)                              |                                                                                                    |
|                                                                            | <ul> <li>A\B est la solution "X" du système linaire "A*X=B". On peut distinguer 2 cas :</li> <li>Si "A" est une matrice carrée NxN et "B" est un vecteur colonne Nx1, A\B est équivalent à inv(A)*B et il en résulte un vecteur "X" de dimension Nx1</li> <li>S'il y a surdétermination, c'est-à-dire que "A" est une matrice MxN où M&gt;N et B est un vecteur colonne de Mx1, l'opération A\B s'effectue alors selon les moindres carrés et il en résulte un vecteur "X" de dimension Nx1</li> </ul> |
| / ou fonction mrdivide (m1,m2)                                             | <b>Division matricielle</b> (à droite)<br><b>B</b> / <b>A</b> est la solution "X" du système "X*A=B" (où X et B sont des vecteur ligne et A une<br>matrice). Cette solution est équivalente à <b>B*inv</b> ( <b>A</b> ) ou à ( <b>A</b> '\ <b>B</b> ')'                                                                                                    |
| ./ ou fonction rdivide (m1,m2)                                             | <b>Division éléments par éléments</b> . Les 2 arguments doivent être des vecteurs ou matrices de même dimension, à moins que l'un des deux ne soit un scalaire auquel cas la division applique le scalaire sur tous les éléments du vecteur ou de la matrice. Les éléments de l'objet de gauche sont divisés par les éléments de même indice de l'objet de droite                                                                                                    |
| .\ ou fonction ldivide (m1,m2)                                             | <b>Division à gauche éléments par éléments</b> . Les 2 arguments doivent être des vecteurs ou matrices de même dimension, à moins que l'un des deux ne soit un scalaire. Les éléments de l'objet de droite sont divisés par les éléments de même indice de l'objet de gauche.                                                                                                    |
|                                                                            | Ex: 12./(1:3) et (1:3).\12 retournent tous les deux le vecteur [12 6 4]                                                                                                    |
| • ou fonction mpower                                                       | Elévation à la <b>puissance matricielle</b> . Il faut distinguer les 2 cas suivants (dans lesquels " <i>M</i> " doit être une matrice carrée et " <i>scal</i> " un scalaire) :                                                                                                    |
|                                                                            | <ul> <li>M^scal : si scal est un entier&gt;1, produit matriciel de M par elle-même scal fois ; si scal est un réel, mise en oeuvre valeurs propres et vecteurs propres</li> <li>scal^M : mise en oeuvre valeurs propres et vecteurs propres</li> </ul>                                                                                                    |
| .^ ou fonction power ou 🖸 .**                                              | Elévation à la <b>puissance éléments par éléments</b> . Les 2 arguments doivent être des vecteurs ou matrices de même dimension, à moins que l'un des deux ne soit un scalaire. Les éléments de l'objet de gauche sont élevés à la puissance des éléments de même indice de l'objet de droite                                                                                                    |
| <pre>[,] OU horzcat [;] OU vertcat, cat</pre>                              | Concaténation horizontale, respectivement verticale (voir chapitre "Matrices" ci-dessus)                                                                                                    |
|                                                                            | Permet de spécifier l'ordre d'évaluation des expressions                                                                                                    |

## 4.5.2 Opérateurs relationnels et logiques

Les opérateurs relationnels et logiques, qui ont été présentées au chapitre "**Opérateurs de base**", peuvent aussi être utilisées sur des vecteurs et matrices. Elles s'appliquent alors à tous les éléments et retournent donc également des vecteurs ou des matrices. **Ex**: si l'on a **a=[1 3 4 5]** et **b=[2 3 1 5]**, alors **c = a==b** ou **c=eq(a,b)** retournent le vecteur c=[0 1 0 1]

## 4.6.1 Réorganisation de matrices

| Fonction                                                  | Description                                                                                                    |
|-----------------------------------------------------------|----------------------------------------------------------------------------------------------------|
| Opérateur u ou fonction ctranspose                        | Transposition normale de matrices réelles et transposition conjuguée de matrices complexes. Si la matrice ne contient pas de valeurs complexes, ' a le même effet que .'                                                                                                    |
|                                                           | Ex: v=(3:5) crée directement le vecteur colonne [3;4;5]                                                                                                    |
| Opérateur .'                                              | Transposition non conjuguée de matrices complexes                                                                                                    |
| ou fonction transpose                                     | <pre>Ex: si l'on a la matrice complexe m=[1+5i 2+6i ; 3+7i 4+8i], la transposition non<br/>conjuguée m.' fournit [1+5i 3+7i ; 2+6i 4+8i], alors que la transposition conjuguée m'<br/>fournit [1-5i 3-7i ; 2-6i 4-8i]</pre>                                                                                                    |
| <b>reshape(</b> <i>var</i> , <i>M</i> , <i>N</i> <b>)</b> | Cette fonction de <b>redimensionnement</b> retourne une matrice de <i>M</i> lignes x <i>N</i> colonnes contenant les éléments de <i>var</i> (qui peut être une matrice ou un vecteur). Les éléments de <i>var</i> sont lus colonne après colonne, et la matrice retournée est également remplie colonne après colonne. Le nombre d'éléments de <i>var</i> doit être égal à <i>M</i> x <i>N</i> , sinon la fonction retourne une erreur. |
|                                                           | EX: reshape([1:8],2,4) et reshape([1 5 ; 2 6 ; 3 7 ; 4 8],2,4)<br>retournent [1 3 5 7 ; 2 4 6 8]                                                                                                    |
| ▶ vec = mat(:)                                            | Déverse la matrice mat colonne après colonne sur le vecteur-colonne vec                                                                                                    |
|                                                           | Ex: si m=[1 2 ; 3 4] , alors m(:) retourne le vecteur-colonne [1;3;2;4]                                                                                                    |
| <pre>sort(var {,mode}) sort(var, d {,mode})</pre>         | Fonction de <b>tri</b> par <b>éléments</b> (voir aussi la fonction <b>unique</b> décrite plus bas). Le <i>mode</i> de tri<br>par défaut est <b>'ascend'</b> (tri ascendant), à moins que l'on spécifie <b>'descend'</b> pour un tri<br>descendant                                                                                                    |
|                                                           | <ul> <li>appliqué à un vecteur (ligne ou colonne), trie dans l'ordre de valeurs croissantes les éléments du vecteur</li> <li>appliqué à une matrice var, trie les éléments à l'intérieur des colonnes (indépendemment les unes des autres)</li> <li>si l'on passe le paramètre d=2, trie les éléments à l'intérieur des lignes (indépendemment les unes des autres)</li> </ul>                                                          |
|                                                           | <pre>Ex: si m=[7 4 6;5 6 3], alors sort(m) retourne [5 4 3;7 6 6] sort(m,'descend') retourne [7 6 6;5 4 3] et sort(m,2) retourne [4 6 7;3 5 6]</pre>                                                                                                    |
| <b>Sortrows(</b> mat <b>{</b> ,no_col <b>}</b> )          | <ul> <li>Trie les lignes de la matrice mat dans l'ordre croissant des valeurs de la première colonne, ou dans l'ordre croissant des valeurs de la colonne no_col.</li> <li>I s'agit d'une matrice cellulaire, les éléments de la colonne de tri doivent être de type chaîne !</li> </ul>                                                                                                    |
|                                                           | <pre>Ex: en reprenant la matrice m de l'exemple précédent : sortrows(m) (identique à sortrows(m,1)) et sortrows(m,3) retournent [5 6 3 ; 7 4 6], alors que sortrows(m,2) retourne [7 4 6 ; 5 6 3]</pre>                                                                                                    |
| <pre>fliplr(mat) flipud(mat)</pre>                        | Retournement de la matrice <i>mat</i> par <b>symétrie horizontale</b> (left/right), respectivement <b>verticale</b> (up/down)                                                                                                    |
|                                                           | <pre>Ex: fliplr('abc') retourne 'cba' fliplr([1 2 3 ; 4 5 6]) =&gt; [3 2 1 ; 6 5 4], flipud([1 2 3 ; 4 5 6]) =&gt; [4 5 6 ; 1 2 3]</pre>                                                                                                    |
| flip(tableau, dim)                                        | <b>Retourne</b> le <i>tableau</i> (qui peut avoir n'importe quelle dimension) selon sa dimension <i>dim</i> .<br>Noter que la fonction <b>flipdim</b> est appelée à disparaître.                                                                                                    |
| <b>IIIPAIM</b> ( <i>tableau</i> , <i>dim</i> )            | <pre>Ex: flip([1 2 ; 3 4], 1) permute les lignes =&gt; retourne [3 4 ; 1 2] flip([1 2 ; 3 4], 2) permute les colonnes =&gt; retourne [2 1 ; 4 3]</pre>                                                                                                    |
| <b>rot90</b> ( <i>mat</i> {, <i>K</i> })                  | Effectue une rotation de la matrice <i>mat</i> de $K$ fois 90 degrés dans le sens inverse des aiguilles d'une montre. Si $K$ est omis, cela équivaut à K=1                                                                                                    |
|                                                           | <pre>Ex: rot90([1 2 3 ; 4 5 6]) =&gt; retourne [3 6 ; 2 5 ; 1 4]<br/>rot90([1 2 3 ; 4 5 6],-2) =&gt; retourne [6 5 4 ; 3 2 1]</pre>                                                                                                    |
| permute, ipermute, tril, triu                             | Autres fonctions de réorganisation de matrices                                                                                                    |

## 4.6.2 Fonctions mathématiques sur tableaux

Les fonctions mathématiques présentées au chapitre "Fonctions de base" peuvent aussi être utilisées sur des vecteurs et matrices. Elles s'appliquent alors à tous les éléments et retournent donc également des vecteurs ou des matrices.
 Ex: si l'on définit la série (vecteur ligne) x=0:0.1:2\*pi , alors y=sin(x) ou directement y=sin(0:0.1:2\*pi) retournent

un vecteur ligne contenant les valeurs du sinus de "0" à "2\*pi" avec un incrément de "0.1"

## Fonctions mathématiques, statistiques et de calcul matriciel

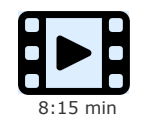

Présentation des fonctions mathématiques, statistiques et de calcul matriciel

On obtient la liste des fonctions matricielles avec 🛄 help elmat et 🛄 help matfun .

| Fonction                                                                         | Description                                                                                                    |
|----------------------------------------------------------------------------------|----------------------------------------------------------------------------------------------------|
| norm(vec)                                                                        | Calcule la <b>norme</b> (longueur) du vecteur <i>vec</i> .<br>On peut aussi passer à cette fonction une matrice (voir help)                                                                                                    |
| <pre>dot(vec1,vec2)</pre>                                                        | Calcule la <b>produit scalaire</b> des 2 vecteurs <i>vec1</i> et <i>vec2</i> (ligne ou colonne). Equivalent à <u>vec1</u><br>* <u>vec2</u> ' s'il s'agit de vecteurs-ligne, ou à <u>vec1</u> ' * <u>vec2</u> s'il s'agit de vecteurs-colonne<br>On peut aussi passer à cette fonction des matrices (voir help)                                                                                                    |
| cross (vec1, vec2)                                                               | Calcule la <b>produit vectoriel</b> (en 3D) des 2 vecteurs <i>vec1</i> et <i>vec2</i> (ligne ou colonne, mais qui doivent avoir 3 éléments !).                                                                                                    |
| D inv(mat)                                                                       | <b>Inversion</b> de la matrice carrée <i>mat</i> . Une erreur est produite si la matrice est singulière (ce qui peut être testé avec la fonction <b>cond</b> qui est plus approprié que le test du déterminant)                                                                                                    |
| D det(mat)                                                                       | Retourne le <b>déterminant</b> de la matrice carrée <i>mat</i>                                                                                                    |
| trace(mat)                                                                       | Retourne la <b>trace</b> de la matrice <i>mat</i> , c'est-à-dire la somme des éléments de sa diagonale principale                                                                                                    |
| <pre>rank(mat)</pre>                                                             | Retourne le <b>rang</b> de la matrice <i>mat</i> , c'est-à-dire le nombre de lignes ou de colonnes linéairement indépendants                                                                                                    |
| <pre>min(var {, d}) max(var {, d})</pre>                                         | Appliquées à un vecteur ligne ou colonne, ces fonctions retournent le <b>plus petit</b> , resp. le <b>plus grand</b> élément du vecteur. Appliquées à une matrice <i>var</i> , ces fonctions retournent :                                                                                                    |
|                                                                                  | <ul> <li>si le paramètre d est omis ou qu'il vaut 1 : un vecteur ligne contenant le plus petit, resp. le plus grand élément de chaque colonne de var</li> <li>si le paramètre d vaut 2 : un vecteur colonne contenant le plus petit, resp. le plus grand élément de chaque ligne de var</li> <li>ce paramètre d peut être supérieur à 2 dans le cas de "tableaux multidimensionnels" (voir plus bas)</li> </ul>                                                                                                    |
| <pre>sum(var {,d}) prod(var {,d})</pre>                                          | Appliquée à un vecteur ligne ou colonne, retourne la <b>somme</b> ou le <b>produit</b> des éléments du vecteur. Appliquée à une matrice <i>var</i> , retourne un vecteur ligne (ou colonne suivant la valeur de <i>d</i> , voir plus haut sous <b>min / max</b> ) contenant la somme ou le produit des éléments de chaque colonne (resp. lignes) de <i>var</i>                                                                                                    |
|                                                                                  | retourne le vecteur colonne [6 ; 12] et prod(prod([2 3;4 3])) retourne le scalaire 72                                                                                                    |
| <pre>cumsum(var {,d}) cumprod(var {,d})</pre>                                    | Réalise la <b>somme</b> partielle ( <b>cumulée</b> ) ou le <b>produit</b> partiel ( <b>cumulé</b> ) des éléments de <i>var</i> .<br>Retourne une variable de même dimension que celle passée en argument (vecteur -> vecteur,<br>matrice -> matrice)                                                                                                    |
|                                                                                  | Ex: cumprod(1:10) retourne les factorielles de 1 à 10, c-à-d. [1 2 6 24 120 720 5040 40320 362880 3628800]                                                                                                    |
| <b>mean(</b> var {,d})                                                           | Appliquée à un vecteur ligne ou colonne, retourne la <b>moyenne arithmétique</b> des éléments du vecteur. Appliquée à une matrice <i>var</i> , retourne un vecteur ligne (ou colonne suivant la valeur de <i>d</i> , voir plus haut sous $\min / \max$ ) contenant la moyenne arithmétique des éléments de chaque colonne (resp. lignes) de <i>var</i> . Un troisième paramètre, spécifique à Octave, permet de demander le calcul de la moyenne <b>géométrique</b> ('g') ou de la moyenne <b>harmonique</b> ('h').                                                                              |
| <pre>std(var {, f{, d}})</pre>                                                   | Appliquée à un vecteur ligne ou colonne, retourne l' <b>écart-type</b> des éléments du vecteur.<br>Appliquée à une matrice <i>var</i> , retourne un vecteur ligne (ou colonne suivant la valeur de <i>d</i> , voir<br>plus haut sous <u>min / max</u> ) contenant l'écart-type des éléments de chaque colonne (resp.<br>lignes) de <i>var</i> .<br><b>Attention</b> : si le flag " <i>f</i> " est omis ou qu'il vaut "0", l'écart-type est calculé en normalisant par<br>rapport à " <i>n</i> -1" (où <i>n</i> est le nombre de valeurs) ; s'il vaut "1" on normalise par rapport à " <i>n</i> " |
| <pre>median(var {,d})</pre>                                                      | Calcule la <b>médiane</b>                                                                                                    |
| cov                                                                              | Retourne vecteur ou matrice de covariance                                                                                                    |
| <pre>eig , eigs , svd , svds , cond ,<br/>condeig</pre>                          | Fonctions en relation avec <b>vecteurs propres</b> et <b>valeurs propres</b> (voir help)                                                                                                    |
| lu, chol, qr, <b>0</b> qzhess,<br>schur, svd, <b>0</b> housh, <b>0</b><br>krylov | Fonctions en relation avec les méthodes de décomposition/factorisation de type :<br>- LU, Cholesky, QR, Hessenberg,<br>- Schur, valeurs singulières, householder, Krylov                                                                                                    |

## 4.6.4 Fonctions de recherche

| Fonction | Description |
|----------|-------------|
|          |             |

| <pre>vec = find(mat) [v1, v2 {, v3 }] = find(mat)</pre> | <ul> <li>Recherche des indices des éléments non-nuls de la matrice mat</li> <li>Dans la 1ère forme, MATLAB/Octave retourne un vecteur-colonne vec d'indices à une dimension en considérant les éléments de la matrice mat colonne après colonne</li> <li>Dans la seconde forme, les vecteurs-colonne v1 et v2 contiennent respectivement les numéros de ligne et de colonne des éléments non nuls ; les éléments eux-mêmes sont éventuellement déposés sur le vecteur-colonne v3</li> </ul>                                                                                                    |
|---------------------------------------------------------|----------------------------------------------------------------------------------------------------|
|                                                         | <ul> <li>Remarques importantes :</li> <li>À la place de mat vous pouvez définir une expression logique (voir aussi le chapitre "Indexation logique" ci-dessous) ! Ainsi par exemple find (isnan (mat)) retournera un vecteur-colonne contenant les indices de tous les éléments de mat qui sont indéterminés (égaux à NaN).</li> <li>Le vecteur vec résultant permet ensuite d'adresser les éléments concernés de la matrice, pour les récupérer ou les modifier. Ainsi par exemple mat (find (mat&lt;0))=NaN remplace tous les éléments de mat qui sont inférieurs à 0 par la valeur NaN.</li> </ul> |
|                                                         | <pre>Ex 1: soit la matrice m=[1 2 ; 0 3] • find (m) retourne [1 ; 3 ; 4] (indices des éléments non-nuls) • find (m&lt;2) retourne [1 ; 2] (indices des éléments inférieurs à 2) • m(find (m&lt;2))=-999 retourne [-999 2 ; -999 3] (remplacement des valeurs inférieures à 2 par -999) • [v1,v2,v3]=find (m) retourne indices v1=[1 ; 1 ; 2] v2=[1 ; 2 ; 2], et valeurs v3=[1 ; 2</pre>                                                                                                    |
|                                                         | <pre>; 3] Ex 2: soit le vecteur v=1:10 • v(find(and(v&gt;=4, v&lt;=6))) = v(find(and(v&gt;=4, v&lt;=6))) + 30 ajoute 30 à tous les éléments dont la valeur est comprise entre 4 et 6, donc modifie ici v et retourne v=[1 2 3 34 35 36 7 8 9 10]</pre>                                                                                                    |
| unique(mat)                                             | Retourne un vecteur contenant les éléments de <i>mat</i> triés dans un ordre croissant et sans<br>répétitions. Si <i>mat</i> est une matrice ou un vecteur-colonne, retourne un vecteur-colonne ;<br>sinon (si <i>mat</i> est un vecteur-ligne), retourne un vecteur-ligne. (Voir aussi les fonctions sort<br>et sortrows décrites plus haut).<br><i>mat</i> peut aussi être un tableau cellulaire (contenant par exemple des chaînes)<br>EX:                                                                                                    |
|                                                         | <pre>• si m=[5 3 8 ; 2 9 3 ; 8 9 1], la fonction unique(m) retourne alors [1;2;3;5;<br/>8;9]<br/>• si a={'pomme','poire';'fraise','poire';'pomme','fraise'}, alors<br/>unique(a) retourne {'fraise';'poire';'pomme'}</pre>                                                                                                    |
| <pre>intersect(var1,var2)</pre>                         | Retourne un vecteur contenant, de façon <b>triée</b> et <b>sans répétitions</b> , les éléments qui :                                                                                                    |
| <pre>setdiff(var1,var2) union(var1,var2)</pre>          | <ul> <li>intersect : sont communs à var1 et var2</li> <li>setdiff : existent dans var1 mais n'existent pas dans var2</li> <li>union : existent dans var1 et/ou dans var2</li> </ul>                                                                                                    |
|                                                         | Le vecteur résultant sera de type colonne, à moins que var1 et var2 soient tous deux de type                                                                                                    |
|                                                         | light.                                                                                                    |
|                                                         | <ul> <li>Sous Octave, var1 et var2 peuvent être des matrices numériques, alors que MATLAB est<br/>limité à des vecteurs numériques</li> </ul>                                                                                                    |
|                                                         | <pre>Ex: • si a={'pomme','poire';'fraise','cerise'} et b={'fraise','abricot'}, alors</pre>                                                                                                    |
|                                                         | <pre>- setdiff(a,b) retourne {'cerise';'poire';'pomme'} - union(m1,m2) retourne {'abricot';'cerise';'fraise';'poire';'pomme'} • I si m1=[3 4 ; -1 6 ; 6 3] et m2=[6 -1 9], alors intersect(m1,m2) retourne [-1 6]</pre>                                                                                                    |

## 4.6.5 Fonctions logiques

Outre les fonctions logiques de base (qui, pour la plupart, s'appliquent aux matrices : voir chapitre "Fonctions de base"), il existe des fonctions logiques spécifiques aux matrices décrites ici.

| Fonction                              | Description                                                                                                    |
|---------------------------------------|----------------------------------------------------------------------------------------------------|
| isequal (mat1, mat2)                  | Retourne le scalaire vrai ("1") si tous les éléments de <i>mat1</i> sont <b>égaux</b> aux éléments de <i>mat2</i> , faux ("0") sinon                                                                                                    |
| isscalar (var)<br>isvector (var)      | Retourne le scalaire vrai si <i>var</i> est un <b>scalaire</b> , faux si c'est un vecteur ou tableau $\ge$ 2-dim<br>Retourne le scalaire vrai si <i>var</i> est un <b>vecteur</b> ou <b>scalaire</b> , faux si tableau $\ge$ 2-dim                                                                                                    |
| iscolumn (var)<br>isrow (var)         | Retourne le scalaire vrai si <i>var</i> est un vecteur <b>colonne</b> ou <b>scalaire</b> , faux si tableau $\ge$ 2-dim Retourne le scalaire vrai si <i>var</i> est un vecteur <b>ligne</b> ou <b>scalaire</b> , faux si tableau $\ge$ 2-dim                                                                                                    |
| <pre>mat3 = ismember(mat1,mat2)</pre> | Cherche si les valeurs de <i>mat1</i> sont présentes dans <i>mat2</i> : retourne une matrice <i>mat3</i> de la même dimension que <i>mat1</i> où <i>mat3(i,j)</i> =1 si la valeur <i>mat1(i,j)</i> a été trouvée quelque-part dans dans <i>mat3</i> , sinon <i>mat3(i,j)</i> =0. Les matrices (ou vecteurs) <i>mat1</i> et <i>mat2</i> peuvent avoir des dimensions différentes.<br><i>mat1</i> et <i>mat2</i> peuvent être des tableaux cellulaires (contenant par exemple des chaînes)<br>EX: Si a=[0 1 2 ; 3 4 5] et b=[2 4;6 8;10 12;14 16;18 20], la fonction ismember (a,b) retourne alors [0 0 1 ; 0 1 0] |

|                                                      | <pre>Si a={'pomme','poire';'fraise','cerise'} et b={'fraise','abricot'}, alors ismember(a,b) retourne[00;10]</pre>                                 |
|------------------------------------------------------|----------------------------------------------------------------------------------------------------|
| <pre>any(vec) et all(vec) any(mat) et all(mat)</pre> | Retourne le scalaire vrai si l'un au moins des éléments du vecteur vec n'est <b>pas nul</b> , respectivement si tous les éléments ne sont pas nuls |
|                                                      | Comme ci-dessus, mais analyse les colonnes de <i>mat</i> et retourne ses résultats sur un vecteur ligne                                            |

## Indexation logique

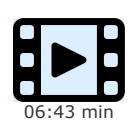

L'indexation logique est un mécanisme particulièrement efficace, car vectorisé, permettant de remplacer très avantageusement les boucles dans certaines situation, et par conséquent de gagner du temps d'exécution.

Cette technique, qui s'applique à des tableaux de dimension quelconque (i.e. vecteurs, tableaux 2D, tableaux à N-dimension), consiste à indexer des tableaux non pas par des indices (numéro de ligne, de colonne...), mais par des "tableaux logiques", c'està-dire des tableaux contenant des valeurs logiques (vrai ou faux). Elle permet de modifier des tableaux ou de récupérer certaines valeurs d'un tableau. Elle s'applique non seulement aux tableaux de nombre (virgule flottante, integer) mais aussi aux chaînes, tableaux cellulaires, etc...

### Introduction

🕞 Sous le terme d' "indexation logique" (logical indexing, logical subscripting) on entend la technique d'indexation par une matrice logique, c'est-à-dire une matrice booléenne (i.e. exclusivement composée de valeurs true ou false ). Ces "matrices logiques d'indexation" résultent le plus souvent :

- d'opérations basées sur les "opérateurs relationnels et logiques" (p.ex. == , > , ~ , etc...) (voir le chapitre "opérateurs de base")
- de "fonctions logiques de base" (les fonctions is\*, p.ex. isnan) (voir le chapitre "opérateurs de base")
- ainsi que des "fonctions matricielles logiques" (voir ci-dessus)
   si la matrice logique est construite "à la main" (avec des valeurs 0 et 1), on devra lui appliquer la fonction logical pour en faire une vraie matrice logique booléenne (voir l'exemple ci-dessous).

Il faudrait en principe que les dimensions de la matrice logique soient identiques à celles de la matrice que l'on indexe (cela engendrant, dans le cas contraire, des différences de comportement entre MATLAB et Octave...).

L'avantage de l'indexation logique réside dans le fait qu'il s'agit d'un mécanisme vectorisé (donc bien plus efficaces qu'un traitement basé sur des boucles for ou while ).

D Dans ce qui vient d'être dit, le terme "matrice" désigne bien entendu également des tableaux multidimensionnels ou de simples vecteurs (ligne ou colonne). Et encore mieux : l'indexation logique peut aussi être appliquée à des structures et des tableaux cellulaires ! (Voir les exemples spécifiques dans les chapitres traitant de ces deux types de données).

### Utilisation de l'indexation logique

### vec = mat(mat log)

Examine la matrice mat à travers le "masque" de la matrice logique mat\_log (de mêmes dimensions que mat), et retourne un vecteur**colonne** vec comportant les éléments de mat(i,j) où mat\_log(i,j)=true. Les éléments sont déversés dans vec en examinant la matrice mat colonne après colonne.

#### Remarques importantes :

• mat log peut être (et est souvent !) une expression logique basée sur la matrice mat elle-même. Ainsi, par exemple, mat (mat>val) (indexation de la matrice mat par la matrice logique produite par mat>val) retournera un vecteur-colonne contenant tous les éléments de mat qui sont supérieurs à val.

• On peut rapprocher cette fonctionnalité de la fonction find décrite plus haut. Pour reprendre l'exemple ci-dessus, mat(find(mat>val)) (indexation de la matrice mat par le vecteur d'indices à une dimension produit par find(mat>val)) retournerait également les éléments de mat qui sont supérieurs à val.

#### Ex:

• Soit la matrice m=[5 3 8 ; 2 9 3 ; 8 9 1] ; m(m>3) retourne le vecteur-colonne [5 ; 8 ; 9 ; 9 ; 8] (contenant donc les éléments supérieurs à 3)

• Si l'on construit manuellement une matrice logique m\_log1=[1 0 1;0 1 0;1 1 0], on ne peut pas faire m(m\_log1), car m\_log1 n'est alors pas considéré par MATLAB/Octave comme une matrice logique (booléenne) mais comme une matrice de nombres... et MATLAB/Octave essaie alors de faire de l'indexation standard avec des indices nuls, d'où l'erreur qui est générée ! Il faut plutôt faire m\_log2=logical (m\_log1) (ou m\_log2=(m\_log1~=0) ), puis m(m\_log2) . On peut bien entendu aussi faire directement m(logical(m log1)) ou m(logical([1 0 1;0 1 0;1 1 0])). En effet, regardez avec la commande whos, les types respectifs de m log1 et de m log2 !

• Pour éliminer les valeurs indéterminées (NaN) d'une série de mesures s=[-4 NaN -2.2 -0.9 0.3 NaN 1.5 2.6] en vue de faire un graphique, on fera s=s(~isnan(s)) ou s=s(isfinite(s)) qui retournent toutes deux s=[-4 -2.2 -0.9 0.3 1.5 2.6]

### mat(mat\_log) = valeur

Utilisée sous cette forme-là, l'indexation logique ne retourne pas un vecteur d'éléments de *mat*, mais **modifie certains éléments** de la matrice mat : tous les éléments de mat(i,j) où mat\_log(i,j)=true seront remplacés par la valeur spécifiée. Comme cela a été vu plus haut, la matrice logique mat\_log devrait avoir les mêmes dimensions que mat, et mat\_log peut être (et est souvent !) une expression logique basée sur la matrice *mat* elle-même.

Ex:

• En reprenant la matrice m=[5 3 8 ; 2 9 3 ; 8 9 1] de l'exemple ci-dessus, l'instruction m (m<=3)=-999 modifie la matrice m en remplaçant tous les éléments inférieurs où égaux à 3 par -999 ; celle-ci devient donc [5 -999 8 ; -999 9 -999 ; 8 9 -999] • L'indexation logique peut aussi être appliquée à des chaînes de caractères pour identifier ou remplacer des caractères. Soit la chaîne str='Bonjour tout le monde'. L'affectation str(isspace(str))=' ' remplace dans str tous les caractères espace par le caractère '\_' et retourne donc str='Bonjour\_tout\_le\_monde'

### Chaînes de caractères

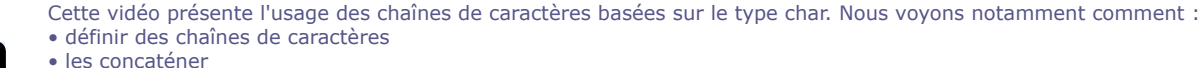

- les concatener
  comparer des chaînes
- faire des recherches et substitutions dans les chaînes
- Il faut noter qu'il existe encore 2 autres types d'objets que l'on peut utiliser pour manipuler des chaînes :
- le type tableau cellulaires, très flexible, que l'on présente dans une autre vidéo
  - le type string (qui fait son apparition sous MATLAB 2017 mais reste à ce jour très peu utilisé)

## 4.8.1 Généralités

Comme dans tous les langages, MATLAB/Octave permet de manipuler du texte, c'est à dire des "chaînes de caractères". On dispose pour cela de différents **types** d'objets :

- le type traditionnellement le plus utilisé est le type char, et c'est celui que l'on présente dans le présent chapitre
- pour manipuler des tableaux de chaînes, bien qu'il soit possible de faire des tableaux 2D de type char, il est plus efficace de recourir aux tableaux cellulaires (présentés dans un autre chapitre)
- un nouveau type *string* fait son apparition depuis MATLAB R2017, mais nous ne le présentons pas encore ici

### var char = 'chaîne de caractères'

Lorsque l'on affecte une chaîne à une variable de type *char*, la chaîne doit être délimitée par des **apostrophes**. Si la chaîne contient elle-même des apostrophes, le mécanisme d'*échappement* consiste à dédoubler les apostrophes dans la chaîne.

Ex: section = 'Sciences et ingénierie de l''environnement'

### var char(i:j)

En terme de stockage, les chaînes de type **char** sont des **vecteurs-ligne** dans lesquels les différents caractères de la chaîne correspondent aux **éléments** du vecteur. Avec la syntaxe ci-dessus on récupère la **partie de la chaîne** *var\_char* comprise entre le *i*-ème et le *j*-ème caractère.

**(Ex)**: suite à la définition ci-dessus, **section (13:22)** retourne la chaîne "ingénierie", et **section (29:end)** retourne la chaîne "environnement"

### a) 🖸 var char = "chaîne de caractères"

b) W var\_string = "chaîne de caractères" (depuis MATLAB R2017)

Lorsque l'on délimite la chaîne par des guillemets au lieu d'apostrophes :

a) O sous Octave : cela crée également une variable de type *char* ; cette notation permet de définir, dans la chaîne, des caractères spéciaux ainsi :

**\t** pour le caractère tab

n pour un saut à la ligne ("newline") ; mais la chaîne reste cependant un vecteur ligne et non une matrice

- \" pour le caractère "
- V pour le caractère V

🕦 pour le caractère 🔪

Ex: 0 str = "Texte\ttabulé\net sur\t2 lignes"

pour obtenir l'équivalent sous MATLAB (ou Octave) : str = sprintf('Texte\ttabulé\net sur\t2 lignes')

b) III Sous MATLAB, la délimitation de chaîne par guillemets crée un objet de type string. Ce type, qui fait donc son apparition sous MATLAB R2017, n'a rien à voir avec le type char, et nous le présenterons ultérieurement dans ce support de cours.

### ▶ [s1 s2 ...]

La **concaténation** de chaînes s'opère de la même manière que pour des vecteurs/tableaux. Avec la syntaxe ci-dessus, on concatène donc horizontalement les chaînes *s1*, *s2* ...

EX: soit s1=' AAA ', s2='CCC ', s3='EEE ' ; avec [s1 s2 s3] on retourne " AAA CCC EEE "

### **strcat**(*s*1,*s*2 ...)

**Concatène** horizontalement les chaînes *s1*, *s2*... en supprimant les caractères espace **terminant** les chaînes *s1*, *s2*... ("trailing blanks") mais pas les espace commençant celles-ci !

Ex: soit s1=' AAA ', s2='CCC ', s3='EEE ' ; avec strcat(s1,s2,s3) on retourne " AAACCCEEE"

### mat char = strvcat(s1,s2 ...)

Concatène **verticalement** les chaînes *s1*, *s2* ... Produit donc une **matrice de chaînes de caractères** *mat\_char* contenant la chaîne *s1* en 1ère ligne, *s2* en seconde ligne, etc... Les chaînes éventuellement vides sont ignorées, c'est-à-dire ne produisent dans ce cas pas de lignes blanches (contrairement à **char** ou **str2mat**).

**Remarque importante**: pour produire cette matrice *mat\_char*, MATLAB/Octave complètent automatiquement chaque ligne par le nombre nécessaire de caractères espace ("trailing blanks") afin que toutes les lignes soient de la même longueur (même nombre d'éléments, ce qui est important dans le cas où les chaînes *s1*, *s2* ... n'ont pas le même nombre de caractères). Cet inconvénient n'existe pas si l'on recourt à des **tableaux cellulaires** plutôt qu'à des matrices de chaînes.

On peut convertir une matrice de chaînes en un "tableau cellulaire de chaînes" avec la fonction cellstr.

#### Ex:

• en utilisant les variables s1, s2, s3 de l'exemple précédent, mat=strvcat(s1,s2,s3) retourne la matrice de chaînes de dimension 3x16 caractères :

Jules Dupond Albertine Durand

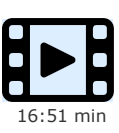

### Robert Muller

par la suite mat=strvcat(mat, 'xxxx') permettrait d'ajouter une ligne supplémentaire à cette matrice
 pour stocker ces chaînes dans un tableau cellulaire, on utiliserait tabl\_cel={s1;s2;s3} ou tabl\_cel={'Jules

Dupond';'Albertine Durand';'Robert Muller'}

• ou pour convertir la matrice de chaîne ci-dessus en un tableau cellulaire, on utilise tabl\_cel=cellstr(mat)

mat\_char = char(s1,s2 ...)
mat\_char = str2mat(s1,s2 ...)
mat char = [s1 ; s2 ...]

Concatène **verticalement** les chaînes *s*1, *s*2... de la même manière que **strvcat**, à la nuance près que les éventuelles chaînes vides produisent dans ce cas une ligne vide. La 3ème forme ne fonctionne que sous Octave (MATLAB générant une erreur si les chaînes *s*1, *s*2... n'ont pas toutes la même longueur)

### mat\_char(i,:)

mat\_char(i,j:k)

Retourne la *i*-ème ligne du tableau de chaînes mat\_char,

respectivement la sous-chaîne de cette ligne allant du j-ème au k-ème caractère

(Ex): en reprenant la matrice "mat" de l'exemple ci-dessus, mat(2,:) retourne "Albertine Durand", et mat(3,8:13) retourne "Muller"

## 4.8.2 Usage de caractères spéciaux (accentués...) dans des variables, scripts/fonctions, fichiers de données

### Caractères spéciaux dans les chaînes

Tant que l'on fait usage des caractères "imprimables" de la **table ASCII 7-bit** (à 128 caractères), il n'y a aucun souci particulier sous MATLAB ou Octave, que ce soit au niveau des chaînes, de l'écriture de code ou des entrées/sorties fichier. Il faut simplement remarquer que s'agissant de MATLAB chaque caractère occupe en mémoire 2 octets, contre 1 octet sous Octave (ce que vous pouvez vérifier avec la commande **whos** *var char*). Mais dans les deux cas le *i*-ème caractère d'une chaîne *var char* s'obtient par *var char(i)*.

Les choses se compliquent un peu sous Octave lorsqu'on utilise des caractères spéciaux, par exemple les caractères accentués. Ceux-ci sont alors stockés sur 2 octets, contrairement aux caractères non accentués (ASCII 7-bit) stockés sur 1 octet, et cela peut poser des problèmes lorsqu'on accède aux caractères de la chaîne par leur indices... et des incompatibilités avec MATLAB.

- Ex: soit la variable de type char vchar='123éô678' contenant donc 2 caractères accentués ;
- sous Octave celle-ci n'occupe pas 8 octets mais 10, car les caractères "é" et "o" en occupent chacun 2 (encodés en UTF-8) ;
- alors que vchar (2:3) retourne la sous-chaîne "23" (comme on s'y attend logiquement),
- si l'on fait vchar (4) on n'obtient pas "é" mais quelque-chose de non imprimable ; pour récupérer "é" il faut faire vchar (4:5) ! - de façon analogue il faudrait donc faire vchar (4:7) pour récupérer la chaîne "éô" !
- on constate donc que ce sont les octets qui sont indicés et non pas les caractères :-(
- de même ce que length (vchar) retourne, c'est le nombre d'octets (10) et non pas la longueur effective de la chaîne (8)

L'exemple ci-dessus montre qu'il faut être très prudent sous Octave lorsqu'on accède, par leurs indices/positions, aux caractères d'une chaîne susceptible de contenir des caractères spéciaux. Par contre la plupart des **fonctions de manipulation de chaînes** présentées aux chapitres suivants ne posent pas de problème. Par exemple, pour poursuivre l'exemple ci-dessus, la fonction <u>strrep(vchar, 'éô, '45')</u> fonctionne comme il faut et retourne bien la chaîne "12345678" (qui occupe alors 8 octets). De même l'usage de caractères accentués dans des **graphiques** ne semble plus poser de problèmes depuis Octave 5.

De façon générale, la situation de Octave par rapport aux support des caractères spéciaux et encodage est décrite dans cette page du Wiki Octave.

### Caractères spéciaux dans le code (scripts et fonctions)

Dans l'interface graphique de Octave GUI, sous Edit>Preferences>Editor>File handling se trouve un menu déroulant "Text encoding used for loading and saving" qui permet de spécifier quel doit être l'encodage des M-files que vous éditez avec l'éditeur intégré. Notez que par défaut sous Windows ce réglage est à "SYSTEM" (qui semble correspondre à ISO-8859-1), alors que sous macOS et Linux il est à "UTF-8" !

S'agissant de MATLAB, un tel réglage de l'encodage des M-files par l'éditeur intégré n'existe pas. Il existe deux fonctions, **slCharacterEncoding (***encodage***)** et **feature**, mais elles sont un peu obscures et sans grand effet... C'est donc ici MATLAB qui est le parent pauvre, et si l'on veut faire usage d'encodages particuliers (UTF-8...), on est actuellement contraint d'utiliser des éditeurs externes, et l'affichage des caractères spéciaux dans la fenêtre console peut en souffrir !

### Encodage lors des entrées-sorties sur fichiers

Lorsqu'un programme MATLAB/Octave réalise des écritures dans un fichier, l'encodage de celui-ci correspondra au type d'encodage du script ! S'agissant de Octave, l'encodage des fichiers sera donc par défaut "UTF-8" sous macOS et Linux, et "ISO-8859-1" sous Windows ; mais cela peut être changé comme décrit plus haut. MATLAB n'offre actuellement pas cette souplesse.

▲ Pour conclure, on peut dire que la gestion des caractères spéciaux (accentués...) n'est actuellement pas optimum, autant sous MATLAB qe Octave (avec des difficultés qui ne sont pas les mêmes selon le logiciel utilisé). Ces problèmes sont en outre susceptibles d'engendrer des incompatibilités au niveau de la portabilité MATLAB↔Octave.

## 4.8.3 Fonctions générales relatives aux chaînes

Sous MATLAB, 🛄 help strfun donne la listes des fonctions relatives aux chaînes de caractères.

Notez que, pour la plupart des fonctions ci-dessous, l'argument string désigne une chaîne de type char, mais dans bien des cas ce peut aussi être un tableau cellulaire de chaînes !

| Fonction                                                                           | Description                                                                                                    |
|------------------------------------------------------------------------------------|----------------------------------------------------------------------------------------------------|
| length (string)                                                                    | Retourne le <b>nombre de caractères</b> de la chaîne <i>string</i>                                                                                                    |
| <b>deblank (</b> <i>string</i> <b>)</b><br><b>strtrim (</b> <i>string</i> <b>)</b> | Supprime les car. espace terminant <i>string</i> (trailing blanks)<br>Supprime les car. espace débutant et terminant <i>string</i> (leading & trailing blanks)                                                                                                    |
| blanks(n)                                                                          | Retourne une chaîne de <i>n</i> caractères espace                                                                                                    |
| <pre>string(offset:offset+(length-1)) substr(string, offset {, length})</pre>      | Retourne de la chaîne <i>string</i> la <b>sous-chaîne</b> débutant à la position <i>offset</i> et de longueur<br><i>length</i><br>Avec la fonction <b>substr</b> :<br>- si <i>length</i> n'est pas spécifié, la sous-chaîne s'étend jusqu'à la fin de <i>string</i><br>- si l'on spécifie un <i>offset</i> négatif, le décompte s'effectue depuis la fin de <i>string</i>                                                                                                    |
|                                                                                    | <pre>Ex: si l'on a str='abcdefghi', alors • substr(str,3,4) retourne 'cdef', identique à str(3:3+(4-1)) • substr(str,3) retourne 'cdefghi', identique à str(3:end) • substr(str,-3) retourne 'ghi', identique à str(end-3+1:end)</pre>                                                                                                    |
| <pre>strfind(cell_string,s1) ou findstr(string,s1 {,Ooverlap})</pre>               | Retourne, sur un vecteur ligne, la <b>position</b> dans <i>string</i> de toutes les chaînes <i>s1</i> qui ont été trouvées. Si ces fonctions ne trouvent pas de sous-chaîne <i>s1</i> , elles retournent un tableau vide []                                                                                                    |
|                                                                                    | Noter que la fonction <b>findstr</b> est appelée à disparaître. Elle ne peut en outre qu'analyser des chaînes simples mais pas des tableaux cellulaires de chaînes, contrairement à <b>strfind</b> .<br>Si le paramètre optionnel <i>overlap</i> est présent et vaut <b>0</b> , <b>findstr</b> ne tient pas compte des occurences superposées (voir exemple ci-dessous)                                                                                                    |
|                                                                                    | <pre>Exempte des decletetes superposees (von exempte d dessous) Exempte des decletetes superposees (von exempte d dessous) star=strfind(str,'*') retournent le vecteur [13 17] indiquant la position des "*" dans la variable "str" str(star(1)+1:star(2)-1) retourne la sous-chaîne de "str" se trouvant entre "*", soit "xyz" length(strfind(str,'bla')) retourne le nombre d'occurences de "bla" dans "str", soit 3 isempty(strfind(str,'zzz')) retourne "vrai" (valeur 1), car la sous-chaîne "ZZZ" n'existe pas dans "str" strfind('abababa','aba') retourne [1 3 5], alors que if indstr('abababa','aba', 0) retourne [1 5]</pre> |
| <pre>strmatch(mat_string,s1 {,'exact'} )</pre>                                     | Retourne un vecteur-colonne contenant les numéros des lignes de la <b>matrice de chaîne</b><br><i>mat_string</i> qui 'commencent' par la chaîne <i>s1</i> . En ajoutant le paramètre 'exact', ne<br>retourne que les numéros des lignes qui sont 'exactement identiques' à <i>s1</i> .                                                                                                    |
|                                                                                    | <pre>Ex: strmatch('abc', str2mat('def abc','abc','yyy','abc xxx')) retourne [2;4] En ajoutant le paramètre 'exact', ne retourne que [2]</pre>                                                                                                    |
| <pre>regexp(mat_string, pattern) regexpi(mat_string, pattern)</pre>                | Effectue une <b>recherche</b> dans <i>mat_string</i> à l'aide du motif défini par l' <b>expression</b><br><b>régulière</b> <i>pattern</i> (extrêmement puissant lorsque l'on maîtrise les expression régulières<br>Unix). La seconde forme effecte une recherche "case insensitive" (ne différenciant pas<br>majuscules/minuscules).                                                                                                    |
| <b>strrep</b> (string,s1,s2)                                                       | Retourne le résultat du <b>remplacement</b> dans la chaîne <i>string</i> de toutes les occurrences de <i>s1</i> par <i>s2</i>                                                                                                    |
|                                                                                    | EX: strrep('abc//def//ghi/jkl','//',' ') retourne "abc def ghi/jkl"                                                                                                    |
| <pre>regexprep(s1, pattern, s2)</pre>                                              | Effectue un <b>remplacement</b> , dans <i>s</i> 1, par <i>s</i> 2 là où l' <b>expression régulière</b> <i>pattern</i> est satisfaite                                                                                                    |
| erase(string, s1)                                                                  | Retourne le résultat de la <b>suppression</b> dans la chaîne <i>string</i> de toutes les occurrences de <i>s1</i> . Noter que <i>string</i> et <i>s1</i> peuvent être non seulement des chaînes mais aussi des tableaux cellulaires de chaînes ou des tableaux de caractères.                                                                                                    |
|                                                                                    | <pre>Ex: erase('abc def abcxyz', 'abc') retourne 'def xyz' erase('abc def abcxyz', {'abc', 'xyz'}) retourne 'def ' erase({'abc123', 'xyz456'}, {'abc', 'xyz'}) retourne {'123', '456'}</pre>                                                                                                    |
| <pre>strsplit(string,str_sep)</pre>                                                | <b>Découpe</b> la chaîne <i>string</i> selon le(s) séparateur(s) <i>str_sep</i> (qui peut être une chaîne ou un vecteur cellulaire de chaînes), et retourne les sous-chaînes résultantes sur un vecteur cellulaire ligne                                                                                                    |
|                                                                                    | <pre>Ex: strsplit('ab*c//def//ghi/jkl','//') retourne {'ab*c', 'def', 'ghi/jkl'} et strsplit('ab*c//def//ghi/jkl', {'//', '/', '*'}) retourne {'ab', 'c', 'def', 'ghi', 'jkl'}</pre>                                                                                                    |
| <pre>ostrsplit(string, cars_sep)</pre>                                             | Propre à Octave, cette fonction <b>découpe</b> la chaîne <i>string</i> en utilisant les différents <b>caractères</b> de <i>cars_sep</i> , et retourne les sous-chaînes résultantes sur un vecteur cellulaire de chaînes.                                                                                                    |
|                                                                                    | <pre>isostrsplit('abc/def/ghi*jkl','/*') retourne le vecteur cellulaire {'abc','def','ghi','jkl'}</pre>                                                                                                    |
| <pre>[debut fin]= strtok(string, delim)</pre>                                      | <b>Découpe</b> la chaîne <i>string</i> en 2 parties selon le(s) caractère(s) de délimitation énuméré(s) dans la chaîne <i>delim</i> ("tokens") : sur <i>debut</i> est retournée la première partie de <i>string</i> (caractère de délimitation non compris), sur <i>fin</i> est retournée la seconde partie de <i>string</i> (commençant par le caractère de délimitation).                                                                                                    |

|                                                                                                    | <ul> <li>Si le caractère de délimitation est tab, il faudra entrer ce caractère tel quel dans delim (et non pas '\t' qui serait interprété comme les 2 délimiteurs \ et t).</li> <li>Si ce que l'on découpe ainsi ce sont des nombres, il faudra encore convertir les chaînes résultantes en nombres avec la fonction str2num (voir plus bas).</li> <li>[debut fin]=strtok('Abc def, ghi.', ',:;.') découpera la chaîne en utilisant les délimiteurs de phrase habituels et retournera, dans le cas présent, debut='Abc def' et fin=', ghi.'</li> </ul> |
|----------------------------------------------------------------------------------------------------|----------------------------------------------------------------------------------------------------|
| <pre>string = sprintf(format, var1 {, var2}) var mat = sscanf(string, format {,size})</pre>                                                    | <b>Écriture formatée</b> ou <b>lecture formatée</b> de chaînes.<br>Pour plus de détails, voir le chapitre " <b>Entrées-sorties formatées</b> ".                                                                                                    |
| <pre>[var1, var2] =   strread(string, format {, n}   {,'delimiter', delimiteur})</pre>                                                         | <b>Découpe</b> la chaîne <i>string</i> en fonction du <i>format</i> spécifié (et éventuel <i>delimiteur</i> ), et dépose le résultat sur plusieurs variables <i>var1</i> , <i>var2</i> de types découlant des spécifications de format.<br>Pour plus de détails, voir le chapitre " <b>Entrées-sorties formatées</b> ".                                                                                                    |
| <pre>strjust(string,'left center right')</pre>                                                                                                 | <b>Justifie</b> la chaîne ou la matrice de chaîne <i>var</i> à gauche, au centre ou à droite. Si l'on ne passe à cette fonction que la chaîne, la justification s'effectue à droite                                                                                                    |
| sortrows (mat_string)                                                                                                    | Trie par ordre alphabétique croissant les lignes de la matrice de chaînes mat_string                                                                                                    |
| <pre>vect_log = string1==string2</pre>                                                                                                    | <b>Comparaison caractères après caractères</b> de 2 chaînes <i>string1</i> et <i>string2</i> de<br>longueurs identiques (retourne sinon une erreur !). Retourne un vecteur logique (composé<br>de 0 et de 1) avec autant d'élément que de caractères dans chaque chaîne.<br>Pour tester l'égalité exacte de chaînes de longueur indéfinie, utiliser plutôt strcmp ou<br>isequal (voir ci-dessous).                                                                                                    |
| <pre>strcmp(string1,string2) ou isequal(string1,string2) strcmpi(string1,string2) strncmp(string1,string2,n) strncmpi(string1,string2,n)</pre> | <pre>Compare les 2 chaînes string1 et string2: retourne 1 si elles sont identiques, 0 sinon. La fonction strcmpi ignore les différences entre majuscule et minuscule ("casse") Ne compare que les n premiers caractères des 2 chaînes La fonction strncmpi ignore les différences entre majuscule et minuscule ("casse")</pre>                                                                                                    |
| <pre>ischar(var) isletter(string) isspace(string)</pre>                                                                                        | Retourne 1 si <i>var</i> est une <b>chaîne</b> de caractères, 0 sinon. Ne plus utiliser <b>isstr</b> qui va disparaître.<br>Retourne un vecteur de la taille de <i>string</i> avec des 1 là où <i>string</i> contient des caractères de l' <b>alphabet</b> , et des 0 sinon.<br>Retourne un vecteur de la taille de <i>string</i> avec des 1 là où <i>string</i> contient des <b>caractères de séparation</b> (espace, tab, "newline", "formfeed"), et des 0 sinon.                                                                                     |
| <pre>isstrprop(var, propriete)</pre>                                                                                                    | Test les <i>propriétés</i> de la chaîne <i>var</i> (alphanumérique, majuscule, minuscule, espaces, ponctuation, chiffres décimaux/hexadécimaux, caractères de contrôle)<br>Sous Octave, implémenté depuis la version 3.2.0                                                                                                    |

# 4.8.4 Fonctions de conversion relatives aux chaînes

| Fonction                                | Description                                                                                                    |
|-----------------------------------------|----------------------------------------------------------------------------------------------------|
| <pre>lower(string) upper(string)</pre>  | Convertit la chaîne <i>string</i> en <b>minuscules</b> ,<br>respectivement en <b>majuscules</b>                                                                                                    |
| double(string)                          | Convertit les caractères de la chaîne <i>string</i> en leurs <b>codes</b> décimaux selon la table <b>ASCII</b> ISO-<br>Latin-1                                                                                                    |
|                                         | Image: double ('àéèçâêô')       retourne le vecteur [ 224 233 232 231 226 234 244 ] (code         ASCII de ces caractères accentués)                                                                                                    |
| char (var)                              | Convertit les nombres de la variable var en caractères (selon encodage 8-bits ISO-Latin-1)                                                                                                    |
|                                         | Ex: char (224) retourne le caractère "à", char ([233 232]) retourne la chaîne "éè"                                                                                                    |
| <pre>sprintf(format, variable(s))</pre> | Permet de convertir un(des) <b>nombre(s)</b> en une <b>chaîne</b> (voir chapitre " <b>Entrées-sorties</b> ")<br>Voir aussi les fonctions <b>int2str</b> et <b>num2str</b> (qui sont cependant moins flexibles)                                                                                                    |
| num2str(var {,precision})               | Convertit le(s) <b>nombre(s)</b> de <i>var</i> en <b>chaîne</b> . Le paramètre <i>precision</i> permet de définir le<br>nombre de chiffres significatifs.<br>Si <i>var</i> est un scalaire ou un vecteur ligne, le résultat sera une chaîne. Si <i>var</i> est un tableau 2D,<br>le résultat sera un tableau de chaînes.<br>Pour un paramétrage plus fin de la conversion, on utilisera la fonction <b>sprintf</b> ci-dessus.<br><b>EX:</b> num2str([3.4, 6, pi], 8) retourne la chaîne "3.4 6 3.1415927"     |
| <pre>mat2str(mat {,n})</pre>            | Convertit la <b>matrice</b> <i>mat</i> en une <b>chaîne</b> de caractère incluant les crochets [] et qui serait<br>dont "évaluable" avec la fonction <b>eval</b> (voir ci-dessous). L'argument <i>n</i> permet de définir la<br>précision (nombre de chiffres). Cette fonction peut être intéressante pour sauvegarder une<br>matrice sur un fichier (en combinaison avec <b>fprintf</b> , voir chapitre " <b>Entrées-sorties</b> ").<br><b>EX: mat2str(eye(3,3))</b> produit la chaîne "[1 0 0;0 1 0;0 0 1]" |
| <pre>sscanf(string,format)</pre>        | Permet de récupérer le(s) <b>nombre(s)</b> se trouvant dans la <b>chaîne</b> <i>string</i> (voir chapitre<br>"Entrées-sorties")                                                                                                    |
| <b>str2num(</b> <i>string</i> <b>)</b>  | Convertit en <b>nombres</b> le(s) nombre(s) se trouvant dans la <b>chaîne</b> string.                                                                                                    |

|                  | Pour des possibilités plus élaborées, on utilisera la fonction <b>sscanf</b> ci-dessus.      |
|------------------|----------------------------------------------------------------------------------------------|
|                  | Ex: str2num('12 34 ; 56 78') retourne la matrice [12 34 ; 56 78]                             |
| eval(expression) | Évalue ( <b>exécute</b> ) l'expression MATLAB/Octave spécifiée                               |
|                  | EX: si l'on a une chaîne <pre>str_mat='[1 3 2 ; 5.5 4.3 2.1]' , l'expression</pre>           |
|                  | <pre>eval(['x=' str_mat]) permet d'affecter les valeurs de cette chaîne à la matrice x</pre> |

### Structures

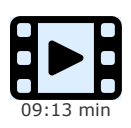

Lorsqu'il s'agit de stocker des données structurées, c'est-à-dire des objets composés de différents champs (par exemple des personnes, avec des champs tels que leur nom, prénom, année de naissance, adresse...), le type de donnée "structure" (parfois dénommé record ou enregistrement), que nous présentons dans cette vidéo, est particulièrement approprié. Il apporte en effet une grande lisibilité au programme, facilitant son écriture ainsi que sa maintenance. Très polyvalent, ce type de donnée permet aussi de réaliser des tableaux de structure, et les champs d'une structure peuvent être de n'importe quel type (chaîne, nombre, tableau cellulaire...) voire même être constitués d'une arborescence de sous-champs, sous-sous-champs, etc... Bien entendu des méthodes vectorisées peuvent aussi être appliquées aux structures, par exemple l'indexation logique.

## 4.9.1 Généralités

Une "structure" (ou enregistrement, record) est un type MATLAB/Octave permettant de définir des objets composés de différents "champs" nommés (fields) qui peuvent être de différents types (chaînes, matrices, tableaux cellulaires...). Ces champs peuvent eux-mêmes se composer de sous-champs, etc... Et finalement MATLAB/Octave permet de créer des "tableaux de structures" (structures array) multidimensionels.

**Exemple** Pour illustrer les concepts de base relatifs aux structures, prenons l'exemple d'une structure permettant de stocker des *personnes* avec leurs différents attributs (nom, prénom, age, adresse, etc...).

- A) Création d'une structure personne par définition des attributs du 1er individu :
  - avec personne.nom='Dupond' la structure est mise en place et contient le nom de la 1ère personne ! (vérifiez avec whos personne )
  - avec personne.prenom='Jules' on ajoute un champ prenom à cette structure et l'on définit le prénom de la 1ère personne
  - et ainsi de suite : personne.age=25 ; personne.code\_postal=1010 ; personne.localite='Lausanne'
  - on peut, à ce stade, vérifier le contenu de la structure en frappant personne

| nom: Dupond<br>age: 25<br>code_postal:<br>enfants: -                    | prenom: Jules<br>1010 localite: Lausanne                                |
|-------------------------------------------------------------------------|-------------------------------------------------------------------------|
| tel.prive: 021                                                          | 123 45 67 <b>tel.prof</b> : 021 987 65 43                               |
| nom: Durand<br>age: 30<br>code_postal:<br>enfants: Arna<br>tel.prive: - | prenom: Albertine<br>1205 localite: Geneve<br>ud Camille<br>tel.prof: - |
| nom: Muller<br>age: 28                                                  | prenom: Robert                                                          |
| code_postal:<br>enfants: -                                              | 2000 localite: Neuchatel                                                |
| tel.prive: -                                                            | tel.prof: -                                                             |

Tableau de structures **personne** 

B) Définition d'autres individus => la structure devient un tableau de structures :

• Ajout d'une 2e personne avec personne (2).nom='Durand' ; personne (2).prenom='Albertine' ; personne (2).age=30 ; personne (2).code\_postal=1205 ; personne (2).localite='Geneve'

pays (1)=struct('capitale', 'Paris', 'nom', 'France',) génère ensuite une erreur (les 2 champs nom et capitale étant permutés par rapport à la séquence initiale de création des champs de cette structure) !

### C) Ajout de nouveaux champs à un tableau de structures existant :

- Ajout d'un champ enfants de type "tableau cellulaire" (voir chapitre suivant) en définissant les 2 enfants de la 2e personne avec : personne (2) .enfants={ 'Arnaud' , 'Camille' }
- Comme illustration de la notion de sous-champs, définissions les numéros de téléphone privé et prof. ainsi :
   personne(1).tel.prive='021 123 45 67' ; personne(1).tel.prof='021 987 65 43'
  Attention : le fait de donner une valeur au champ principal personne.tel (avec personne.tel='Xxx') ferait disparaître les souschamps tel.prive et tel.prof !
- D) Accès aux structures et aux champs d'un tableau de structures :
  - la notation *structure* (*i*) retourne la *i*-ème structure du tableau de structures *structure*
- par extension, *structure* ([*i j*:*k*]) retournerait un tableau de structures contenant la *i*-ème structure et les structures *j* à *k* du tableau *structure* 
  - avec structure (i). champ on accède au contenu du champ spécifié du i-ème individu du tableau structure
  - Avec personne (1) on récupère donc la structure correspondant à notre 1ère personne (Dupond),
  - et **personne** ([1 3]) retourne un tableau de structures contenant la 1ère et la 3e personne
  - personne (1) .tel.prive retourne le No tel privé de la 1ère personne (021 123 45 67)
     Attention : comportements bizarres dans le cas de sous-champs : personne (2) .tel retourne [] (ce qui est correct vu que la 2e personne n'a pas de No tél), mais personne (2) .tel.prive provoque une erreur !
  - personne (2) .enfants retourne un tableau cellulaire contenant les noms des enfants de la 2e personne et personne (2) .enfants [1] retourne le nom du 1er enfant de la 2e personne (Arnaud)
  - Pour obtenir la liste de toutes les valeurs d'un champ spécifié, on utilise :
     pour des champs de type nombre (ici liste des âges de tous les individus) :

- vec\_ages = [ personne.age ] retourne un vecteur-ligne vec\_ages

- pour des champs de type **chaîne** (ici liste des noms de tous les individus) :
- soit tabl\_cel\_noms = { personne.nom } qui retourne un objet tab\_cel\_noms de type "tableau cellulaire"
- OU [tab\_cel\_noms{1:length(personne)}] = deal(personne.nom) (idem)
- ou encore la boucle for k=1:length (personne), tab cel noms {k}=personne(k).nom ; end (idem)
- Et l'on peut utiliser l'indexation logique pour extraire des parties de structure !
   Voici un exemple très parlant : l'instruction prenoms\_c = { personne ( [personne.age] > 26 ).prenom } retourne le vecteur cellulaire prenoms\_c contenant les prénoms des personnes âgées de plus de 26 ans ; on a pour ce faire "indexé logiquement" la structure personne par le vecteur logique [personne.age] > 26

#### E) Suppression de structures ou de champs :

- pour supprimer des structures, on utilise la notation habituelle structure(...)=[]
- pour supprimer des champs, on utilise la fonction structure = rmfield(structure, 'champ')
- personne (:).age=[] supprime l'âge des 2 personnes, mais conserve le champ âge de ces structures
- personne (2) = [] détruit la 2e structure (personne Durand)
- personne = rmfield(personne, 'tel') supprime le champ tel (et ses sous-champs prive et prof) dans toutes les structures du tableau personne

#### F) Champs de type matrices ou tableau cellulaire :

- habituellement les champs sont de type scalaire on chaîne, mais ce peut aussi être des tableaux classiques ou des tableaux cellulaires !
- par exemple avec personne(1).naissance\_mort=[1920 2001] on définit un champ naissance\_mort de type vecteur ligne puis on accède à l'année de mort du premier individu avec personne(1).naissance\_mort(2);
- ci-dessus, enfants illustre un champ de type tableau cellulaire

#### G) Matrices de structures :

- ci-dessus, **personne** est en quelque-sorte un vecteur-ligne de structures
- on pourrait aussi définir (même si c'est un peu "tordu") un tableau bi-dimensionnel (matrice) de structures en utilisant 2 indices (numéro de ligne et de colonne) lorsque l'on définit/accède à la structure, par exemple personne (2,1) ...

Il est finalement utile de savoir, en matière d'échanges, qu'Octave permet de sauvegarder des structures sous forme texte (utiliser 💽 save -text ...), ce que ne sait pas faire MATLAB.

## 4.9.2 Fonctions spécifiques relatives aux structures

| Fonction                                                                                    | Description                                                                                                    |
|---------------------------------------------------------------------------------------------|----------------------------------------------------------------------------------------------------|
| struct<br>setfield<br>rmfield                                                               | Ces fonctions ont été illustrées dans l'exemple ci-dessus                                                                                                    |
| <b>numfields (</b> struct)                                                                  | Retourne le nombre de champs de la structure struct                                                                                                    |
| <pre>fieldnames(struct) struct_elements(struct)</pre>                                       | Retourne la <b>liste des champs</b> de la structure (ou du tableau de structures) <i>struct</i> .<br>Cette liste est de type "tableau cellulaire" (à 1 colonne) sous MATLAB, et de type<br>"liste" dans Octave.<br>La fonction <b>1</b> struct_elements fait de même, mais retourne cette liste sous<br>forme d'une matrice de chaînes. |
| <pre>getfield(struct,'champ')</pre>                                                         | Est identique à <i>struct.champ</i> , donc retourne le contenu du champ <i>champ</i> de la structure <i>struct</i>                                                                                                    |
| <pre>isstruct(var) isfield(struct,'champ')</pre>                                            | <ul> <li><b>Test</b> si var est un objet de type <b>structure</b> (ou tableau de structures) : retourne 1 si c'est le cas, 0 sinon.</li> <li><b>Test</b> si <i>champ</i> est un <b>champ</b> de la structure (ou du tableau de structures) <i>struct</i> : retourne 1 si c'est le cas, 0 sinon.</li> </ul>                              |
| <pre>[n m]= size(tab_struct) length(tab_struct)</pre>                                       | Retourne le nombre <i>n</i> de <b>lignes</b> et <i>m</i> de <b>colonnes</b> du tableau de structures<br><i>tab_struct</i> ,<br>respectivement le <b>nombre total</b> de structures                                                                                                    |
| <pre>for k=1:length(tab_struct)     % on peut accéder à tab_struct(k).champ end</pre>       | <pre>On boucle ainsi sur tous les éléments du tableau de structures tab_struct pour<br/>accéder aux valeurs correspondant au champ spécifié.<br/>Ex: for k=1:length(personne), tab_cel_noms{k}=personne(k).nom ;<br/>end (voir plus haut)</pre>                                                                                         |
| <pre>for [ valeur , champ ] = tab_struct   % on peut utiliser champ   % et valeur end</pre> | Propre à Octave, cette forme particulière de la structure de contrôle <b>for end</b> permet de boucler sur tous les éléments d'un tableau de structures <i>tab_struct</i> et accéder aux noms de <i>champ</i> et aux <i>valeurs</i> respectives                                                                                         |

### Tableaux cellulaires

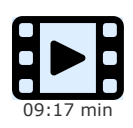

Cette vidéo présente le type de données le plus polyvalent sous MATLAB/Octave, c'est-à-dire le tableau cellulaire (cells array). Tout comme les tableaux de nombres, les tableaux cellulaires peuvent avoir n'importe quelle dimension (c-à-d. vecteur, tableau à 2, 3 ou N dimension), mais leur originalité réside dans le fait que les cellules de ceux-ci peuvent contenir des données de n'importe quel type, voire même des tableaux imbriqués. Plusieurs fonctions MATLAB/Octave retournent automatiquement des tableaux cellulaires, notamment certaines fonctions de

manipulation de texte, et c'est donc important de maîtriser ce type. Nous voyons ici comment utiliser ce type de données, c'est-à-dire créer et manipuler des tableaux cellulaires.

# 4.10.1 Généralités

Le "tableau cellulaire" ("cells array") est le type de donnée MATLAB/Octave le plus polyvalent. Il se distingue du tableau standard en ce sens qu'il peut se composer d'objets de types différents (scalaire, vecteur, chaîne, matrice, structure... et même tableau cellulaire, permettant ainsi même de faire des tableaux cellulaires imbriqués dans des tableaux cellulaires !).

Pour définir un tableau cellulaire et accéder à ses éléments, on recourt aux accolades { } (notation qui ne désigne ici pas, contrairement au reste de ce support de cours, des éléments optionnels). Ces accolades seront utilisées soit au niveau des indices des éléments du tableau, soit dans la définition de la valeur qui est introduite dans une cellule. Illustrons ces différentes syntaxes par un exemple.

### Exemple:

| A) Nous allons construire le tableau cellulaire 2D de 2x2 cellules 💶 ci-contre                                                 | Tableau cellulaire T                                       |           |        |  |  |  |
|----------------------------------------------------------------------------------------------------|------------------------------------------------------------|-----------|--------|--|--|--|
| par étapes successives. Il contiendra donc les cellules suivantes :<br>- une chaîne 'hello'                                    | 'hello'                                                    | 22        | 23     |  |  |  |
| <ul> <li>- une matrice 2x2 [22 23 ; 24 25]</li> <li>- un tableau contenant 2 structures (nom et age de 2 personnes)</li> </ul> |                                                            | 24        | 25     |  |  |  |
| - et un tableau cellulaire 1x2 imbriqué { 'quatre' 44 }                                                                        | personne<br>nom: 'Dupond' age: 25<br>nom: 'Durand' age: 30 | { 'quatre | ' 44 } |  |  |  |

- commençons par définir, indépendemment du tableau celulaire T, le tableau de structures "personne"
- avec personne.nom='Dupond'; personne.age=25; personne(2).nom='Durand'; personne(2).age=30;
- avec T(1,1)={ 'hello' } ou T{1,1}='hello' on définit la première cellule (examinez bien l'usage des parenthèses et des accolades !);
- comme T ne préexiste pas, on pourrait aussi définir cette première cellule tout simplement avec **T={ 'hello'}**
- avec T(1,2)={ [22 23 ; 24 25] } ou T{1,2}=[22 23 ; 24 25] on définit la seconde cellule
- puis T(2,1)={ personne } on définit la troisième cellule
- avec T(2,2)={ { 'quatre', 44 } } ou T{2,2}={ 'quatre', 44 } on définit la quatrième cellule
- on aurait aussi pu définir tout le tableau en une seule opération ainsi :

T={ 'hello' , [22 23 ; 24 25] ; personne , { 'quatre' , 44 } }

 $\label{eq:result} \textbf{Remarque}: on a urait pu omettre les virgules dans l'expression ci-dessus$ 

### B) Pour accéder aux éléments d'un tableau cellulaire, il faut bien comprendre la différence de syntaxe suivante :

- la notation *tableau* (*i*, *j*) (usage de **parenthèses**) retourne le "**container**" de la **cellule** d'indice *i*, *j* du *tableau* (tableau cellulaire à 1 élément)

- par extension, tableau (1,:) retournerait par exemple un nouveau tableau cellulaire contenant la i-ème ligne de tableau
- tandis que tableau {i,j} (usage d'accolades) retourne le contenu (c-à-d. la valeur) de la cellule d'indice i,j
- ainsi T(1,2) retourne le container de la seconde cellule de T (tableau cellulaire à 1 élément)
- et T(1,:) retourne un tableau cellulaire contenant la première ligne du tableau T
- alors que T{1,2} retourne le contenu de la seconde cellule, soit la matrice [22 23 ; 24 25] proprement dite
- et **T{1,2}(2,2)** retourne la valeur 25 (4e élément de cette matrice)
- avec T{2,1}(2) on récupère la seconde structure relative à Durand
   et T{2,1}(2).nom retourne la chaîne 'Durand', et T{2,1}(2).age retourne la valeur 30
   et l'on pourrait p.ex. changer le nom de la second personne avec T{2,1}(2).nom='Muller'
- avec T{2,2} on récupère le tableau cellulaire de la 4e cellule
   et T{2,2}{1,1} retourne la chaîne 'quatre', et T{2,2}{1,2} retourne la valeur 44
   et l'on pourrait p.ex. changer la valeur avec T{2,2}{1,2}=4

C) Pour supprimer une ligne ou une colonne d'un tableau cellulaire, on utilise la syntaxe habituelle :

- ainsi **T**(2,:)=[] supprime la seconde ligne de T
- D) Pour récupérer sur un vecteur numérique tous les nombres d'une colonne ou d'une ligne d'un tableau cellulaire : - soit le tableau cellulaire suivant: TC={'aa' 'bb' 123 ; 'cc' 'dd' 120 ; 'ee' 'ff' 130}
  - tandis que vec cel=TC(:, 3) nous retournerait un "vecteur cellulaire" contenant la 3e colonne de ce tableau,
  - on peut directement récupérer (sans faire de boucle for ), sur un vecteur de nombres, tous les éléments de la 3e colonne avec
     vec nb = [TC{:,3}]
  - ou par exemple calculer la moyenne de tous les nombres de cette 3e colonne avec mean ( [ TC{:,3} ] )

E) Et l'on peut même utiliser l'indexation logique pour extraire des parties de tableau cellulaire !

Voici un exemple parlant :

- soit le tableau cellulaire de personnes et âges : personnes={ 'Dupond' 25; 'Durand' 30; 'Muller' 60}
- l'instruction **personnes** ( ([ **personnes** {:,2} ] > 27) ',1) retourne alors, sous forme de tableau cellulaire,
- les noms des personnes âgées de plus de 27 ans (Durand et Muller) ;
- pour ce faire, on a ici "indexé logiquement" la première colonne de personnes (contenant les noms)

par le vecteur logique [ personnes {:,2} ] > 27 (que l'on transpose pour qu'il soit en colonne), et on n'extrait de ce tableau personnes que la 1 ère colonne (les noms)

Il est intéressant de noter que les tableaux cellulaires peuvent être utilisés comme paramètres d'entrée et de sortie à toutes les fonctions MATLAB/Octave (un tableau cellulaire pouvant, par exemple, remplacer une liste de paramètres d'entrée).

Il est finalement utile de savoir, en matière d'échanges, qu'Octave permet de sauvegarder des tableaux cellulaires sous forme texte (avec save - text ...), ce que ne sait pas faire MATLAB.

## 4.10.2 Fonctions spécifiques relatives aux tableaux cellulaires

Nous présentons dans le tableau ci-dessous les fonctions les plus importantes spécifiques aux tableaux cellulaires.

On utilisera en outre avec profit, dans des tableaux cellulaires contenant des chaînes de caractères, les fonctions de tri et de recherche sort / sortrows, unique, intersect / setdiff / union et ismember présentées plus haut.

| Fonction                                          | Description                                                                                                    |
|---------------------------------------------------|----------------------------------------------------------------------------------------------------|
| <pre>cell(n) cell(n,m) cell(n,m,o,p)</pre>        | <b>Crée</b> un objet de type <b>tableau cellulaire</b> carré de dimension $n \times n$ , respectivement de $n$ lignes $\times m$ colonnes, dont tous les éléments sont vides. Avec plus que 2 paramètres, crée un tableau cellulaire multidomensionnel.                                                                                                    |
|                                                   | Mais, comme l'a démontré l'exemple ci-dessus, un tableau cellulaire peut être créé, sans cette fonction, par une simple affectation de type <pre>tableau={ valeur } ou tableau{1,1}=valeur</pre> , puis sa dimension peut être étendue dynamiquement                                                                                                    |
| <pre>iscell(var)</pre>                            | Test si var est un objet de type tableau cellulaire : retourne 1 si c'est le cas, 0 sinon.                                                                                                    |
| iscellstr(var)                                    | Test si <i>var</i> est un tableau cellulaire de <b>chaînes</b> .                                                                                                    |
| [n m]= size(tab_cel)                              | Retourne la <b>taille</b> (nombre <i>n</i> de <b>lignes</b> et <i>m</i> de <b>colonnes</b> ) du tableau cellulaire <i>tab_cel</i>                                                                                                    |
| <pre>mat = cell2mat(tab_cel)</pre>                | Convertit le tableau cellulaire <i>tab_cel</i> en une matrice <i>mat</i> en concaténant ses éléments<br><b>Ex: cell2mat ( { 11 22 ; 33 44 } )</b> retourne [11 22 ; 33 44]                                                                                                    |
| <pre>tab_cel_string =   cellstr(mat_string)</pre> | Conversion de la "matrice de chaînes" <i>mat_string</i> en un <b>tableau cellulaire de chaînes</b><br><i>tab_cel_string</i> . Chaque ligne de <i>mat_string</i> est automatiquement "nettoyée" des caractères<br>espace de remplissage (trailing blanks) avant d'être placée dans une cellule. Le tableau<br>cellulaire résultant aura 1 colonne et autant de lignes que <i>mat_string</i> . |
| <pre>mat_string = char(tab_cel_string)</pre>      | Conversion du tableau cellulaire de chaînes <i>tab_cel_string</i> en une <b>matrice de chaînes</b> <i>mat_string</i> . Chaque chaîne de <i>tab_cel_string</i> est automatiquement complétée par des caractères espace de remplissage (trailing blanks) de façon que toutes les lignes de <i>mat_string</i> aient le même nombre de caractères.                                               |
| <pre>celldisp(tab_cel)</pre>                      | Affiche récursivement le <b>contenu</b> du tableau cellulaire <i>tab_cel</i> . Utile sous MATLAB où, contrairement à Octave, le fait de frapper simplement <i>tab_cel</i> n'affiche pas le contenu de <i>tab_cel</i> mais le type des objets qu'il contient.                                                                                                    |
| Cellplot(tab_cel)                                 | Affiche une figure représentant graphiquement le contenu du tableau cellulaire tab_cel                                                                                                    |
| num2cell                                          | Conversion d'un tableau numérique en tableau cellulaire                                                                                                    |
| struct2cell, cell2struct                          | Conversion d'un tableau de structures en tableau cellulaire, et vice-versa                                                                                                    |
| <pre>namedargs2cell(struct)</pre>                 | Conversion d'une structure en un tableau cellulaire<br>isi pers.nom='Martin'; pers.prenom='Jules'; pers.age=25; alors<br>namedargs2cell(pers) retourne {'nom','Martin', 'prenom','Jules', 'age',25}                                                                                                    |
| <pre>cellfun(function,tab_cel {,dim})</pre>       | Applique la fonction <i>function</i> (qui peut être: 'isreal', 'isempty', 'islogical', 'length', 'ndims' ou 'prodofsize') à tous les éléments du tableau cellulaire <i>tab_cell</i> , et retourne un tableau numérique                                                                                                    |

## 4.10.3 Listes Octave

Le type d'objet "liste" était **propre à Octave**. Conceptuellement proches des "tableaux cellulaires", les listes n'ont plus vraiment de sens aujourd'hui et disparaissent de Octave depuis la version 3.4. On trouve sous **ce lien** des explications relatives à cet ancien type d'objet.

### Maps

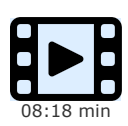

Cette vidéo termine le passage en revue des principaux types de données offerts par MATLAB/Octave, avec la présentation du type "maps". On retrouve ce type assez classique sous d'autres dénominations dans différents langages :

- les dictionnaires sous Python
- les tableaux associatifs sous PHP
   les bash (tables de bashage) sous Perl
- les hash (tables de hachage) sous Perl

Il permet de créer des tableaux qui sont indexés non pas par des indices de type nombres entiers (comme les tableaux de nombre ou les tableaux cellulaires vus jusqu'ici), mais par des "clés" qui peuvent être textuelles ou numériques.

## 4.11.1 Création et manipulation de maps

Un objet de type "map" est un tableau orienté clé/valeur. Les valeurs sont référencées par des clés plutôt que, comme c'est le cas dans les tableaux classiques, par leur position (indice entier). L'ordre des éléments clé/valeur dans un map n'est donc pas significatif. Notez que les clés elles-mêmes sont stockées dans le tableau, et que chacune des clés doit être unique. Par ailleurs, dans un tableau donné, toutes les clés doivent être de type identique (à choix 'char' (défaut), 'double', 'single', 'int32', 'int64' ou 'uint64'). Par contre les valeurs peuvent être de n'importe quel type.

Le type Map existe sous MATLAB depuis la version R2008 et apparaît sous Octave avec la version 4.4. Il correspond, dans d'autres langages, aux *dictionnaires* sous Python, aux *tableaux associatifs* (*hash's*) sous Perl...

Illustrons l'usage des maps par 2 exemples :

Ex 1

| A) Nous allons construire un map                                              | population                           | illustré ci-contre stockant le nombre | Map popu | lation |
|-------------------------------------------------------------------------------|--------------------------------------|---------------------------------------|----------|--------|
| d'habitants des différents cantons su<br>- les clés seront les noms des canto | isses. Il contier<br>ons (chaînes de | ndra donc :<br>caractère)             | 'Vaud'   | 784000 |
| - les valeurs seront le nombre d'hal                                          | bitants de ceux                      | -ci (p.ex. réels double précision)    | 'Valais' | 339000 |
|                                                                               |                                      |                                       | 'Geneve' | 495000 |
|                                                                               |                                      |                                       | 'Jura'   | 73000  |

Il faut commencer par créer l'objet map population avec : population = containers.Map
 On peut ensuite alimenter le map, paire clé/valeur après paire, avec : population('Vaud') = 784000 , population('Valais')
 = 339000 ...

Cependant dans le cas où l'on disposerait déjà des clés sur un vecteur, par exemple cantons\_noms = {'Vaud', 'Valais', 'Geneve'},

ainsi que des **valeurs** sur un autre vecteur, par exemple **cantons\_pop** = [784000, 339000, 495000], on peut, en une seule opération, **créer le map** et **charger** ses données avec : **population** = **containers.Map**(**cantons\_noms**, **cantons\_pop**)

 Noter que si l'on veut initialiser un map avec des clés d'un autre type que 'char', il faut faire : *map* = containers.Map('KeyType', *kType*, 'ValueType', *vType*) où : *kType* peut être : 'char' (défaut) | 'double' | 'single' | 'int32' | 'uint32' | 'int64' | 'uint64' *vType* peut être : 'any' (n'importe que type), 'logical, ou les valeurs ci-dessus de kType

### B) Pour examiner les propriétés du map :

- population indique que le map possède 3 propriétés : Count, KeyType et ValueType
- population.Count retourne le nombre d'éléments du map (ici 4), tout comme length (population)
- population.KeyType indique que les clés sont de type 'char', et population.ValueType que les valeurs sont de type 'double'

C) Pour récupérer les éléments (clés ou valeurs) d'un map :

- population('Valais') retourne 339000
- keys (population) retourne sur un vecteur ligne cellulaire toutes les clés du Map
- values (population) retourne sur un vecteur ligne cellulaire toutes les valeurs du Map

D) Pour détruire des éléments d'un map :

- remove (population, 'Valais') détruit l'élément spécifié par sa clé
- remove (population, { 'Vaud', 'Jura' } ) détruit les éléments spécifiés par leurs clés

#### Ex 2

L'exemple ci-dessous illustre ici l'usage de clés numériques et de valeurs non uniformes (i.e. de différents types et dimensions pour chaque élément)

- map = containers.Map([104, 108, 175], {'abc', [3 4 5], 678})
- map.KeyType => clés de type 'double'
- map.ValueType => valeurs de type 'any'
- map (104) => chaîne 'abc'
- map (108) (3) => valeur 5

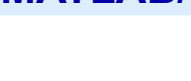

## 5.1 Dates et temps

## Gestion des dates et du temps

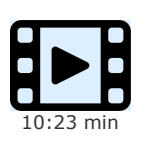

La gestion du temps est un chapitre important en programmation. Beaucoup de données se réfèrent au temps (dates et/ou heures), celui-ci constituant souvent la 4e dimension (après l'espace 3D), par exemple pour des séries temporelles (hydro-météorologiques, bio-chimiques...).

Cette vidéo présente la forme sous laquelle on stocke des dates et des heures, et comment on les affiche de façon lisible. La solution sous MATLAB/Octave est analogue à d'autres logiciels (tels que les tableurs...), les dates et heures n'étant rien d'autre que des nombres réels formatés de manière particulière.

Nous complétons cette vidéo par la présentation de quelques fonctions utiles de "timing", c-à-d. permettant de déterminer le temps d'exécution d'un programme ou d'un morceau de code.

## 5.1.1 Généralités

De façon interne, MATLAB/Octave gère les dates et le temps sous forme de **nombres** (comme la plupart des autres langages de programmation, tableurs...). L' **"origine du temps**", pour MATLAB/Octave, a été définie au **1er janvier de l'an 0 à 0h**, et elle est mise en correspondance avec le nombre 1 (vous pouvez vérifier cela avec **datestr(1.0001)**). **Chaque jour** qui passe, ce nombre est **incrémenté de 1**, et les heures, minutes et secondes dans la journée correspondent donc à des fractions de jour (partie décimale du nombre exprimant le temps).

On obtient la liste des fonctions relatives à la gestion du temps avec M helpwin timefun ou au chapitre "Timing Utilities" du manuel Octave.

| Fonction                                                                  | Description                                                                                                    |
|---------------------------------------------------------------------------|----------------------------------------------------------------------------------------------------|
| <pre>date_string = date</pre>                                             | Retourne la <b>date courante</b> sous forme de <b>chaîne</b> de caractère au format 'dd-mmm-<br>yyyy' (où mmm est le nom du mois en anglais abrégé aux 3 premiers caractères)                                                                                                    |
|                                                                           | Ex: date retourne 08-Apr-2005                                                                                                    |
| a) date_num = now<br>b) date_num = today [M:<br>financial] [O: financial] | Retourne le nombre exprimant :<br>a) la <b>date et heure locale courante</b> (donc le nombre de jours et fractions de jours<br>écoulés depuis le 1er janvier 0000)<br>b) la <b>date courante</b> (donc le nombre de jours écoulés depuis le 1er janvier 0000)                                                                                              |
|                                                                           | <pre>Ex:<br/>• floor(now) retourne la même chose que today<br/>et datestr(floor(now)) ou datestr(today) retournent la même chose que<br/>date<br/>• rem(now,1) (partie décimale) retourne donc l'heure locale courante sous forme de<br/>fraction de jour<br/>et datestr(rem(now,1),'HH:MM:SS') retourne l'heure courante sous forme de<br/>chaîne !</pre> |
| date_vec = clock                                                          | Retourne la <b>date et heure courante</b> sous forme d'un vecteur-ligne <i>date_vec</i> de 6<br>valeurs numériques [annee mois jour heure minute seconde]. Est identique à<br>datevec (now).<br>Pour avoir des valeurs entières, faire fix (clock).<br>Ex: clock retourne le vecteur [2005 4 8 20 45 3] qui signifie 8 Avril 2005 à 20h 45'<br>03"         |

## **5.1.2** Fonctions retournant la date et heure courante

## 5.1.3 Fonctions de conversion

| Fonction                             | Description                                                                                                    |  |  |  |  |  |
|--------------------------------------|----------------------------------------------------------------------------------------------------|--|--|--|--|--|
| date_string =                        | Convertit en <b>chaîne de caractères</b> la date et heure spécifiée par :<br>a) la date numérique <i>date, num</i> |  |  |  |  |  |
| a) datestr(date_num                  | b) le vecteur <i>date_vec</i>                                                                                      |  |  |  |  |  |
| {,'format'})                         | c) la chaîne <i>date_string</i> ; permet ainsi de reformater différemment une date exprimée                        |  |  |  |  |  |
| <pre>datestr(date_num {,code})</pre> | sous forme de chaîne                                                                                               |  |  |  |  |  |
|                                      |                                                                                                    |  |  |  |  |  |
|                                      |                                                                                                    |  |  |  |  |  |

| <pre>b) datestr(date_vec {,'format'})     datestr(date_vec {,code}) c) datestr(date_string {,'format'})     datestr(date_vec {,code})</pre>                                                                                               | Le formatage peut être défini par un <i>format</i> ou un <i>code</i> (voir help datestr pour<br>plus de détails).<br>Parmi les symboles qui peuvent être utilisés et combinés dans un <i>formats</i> ,<br>mentionnons :<br>- dd , ddd , ddd : numéro du <b>jour</b> , nom du jour, nom abrégé<br>- mm , mmm , mmm : numéro du <b>mois</b> , nom complet, nom abrégé<br>- yyyy , yy : année à 4 ou 2 chiffre<br>- HH : heures ; MM : minutes<br>- SS : secondes ; FFF : milli-secondes<br>En l'absence de <i>format</i> ou de <i>code</i> , c'est un format 'dd-mmm-yyyy HH:MM:SS' qui<br>est utilisé par défaut                                                           |
|----------------------------------------------------------------------------------------------------|----------------------------------------------------------------------------------------------------|
|                                                                                                    | Si le parametre <i>date_num</i> est compris entre 0 et 1, cette fonction retourne des heures/minutes/secondes.                                                                                                    |
|                                                                                                    | <ul> <li>datestr(now) ou datestr(now, 'dd-mmm-yyyy HH:MM:SS') retournent<br/>une chaîne de type '08-Apr-2005 20:45:00'</li> <li>datestr(now, 'ddd') retourne l'abréviation du nom de jour, p.ex. 'Fri' (pour<br/>Friday) (voir aussi la fonction weekday ci-dessous)</li> </ul>                                                                                                    |
| <pre>&gt; date_num = a) datenum(date_string {,'format'}) b) datenum(date_vec) c) datenum(annee,no_mois,no_jour {,heure,min,sec})</pre>                                                                                                    | Retourne le <b>nombre</b> exprimant la date et heure spécifiée par :<br>a) la chaîne <i>date_string</i> ; il peut être nécessaire d'indiquer le <i>format</i> pour aider au<br>décodage de la chaîne (voir second exemple ci-dessous)<br>b) le vecteur <i>date_vec</i><br>c) les nombres <i>annee</i> , <i>no_mois</i> , <i>no_jour</i> , { <i>heure</i> , <i>min</i> et <i>sec</i> }<br>Ex:<br>• datenum('08-Apr-2005 20:45:00') et datenum(2005,4,8,20,45,0)<br>retournent le nombre 732410.8645833334<br>• datenum('2005/04/8 20:45') retourne une erreur ;<br>le format est ici nécessaire pour décoder, donc faire datenum('2005/04/8<br>20:45', 'yyyy/mm/dd HH:MM') |
| <pre>date_vec = ou [annee no_mois no_jour heure min sec] = a) datevec(date_string { lformatl})</pre>                                                                                                    | Retourne un vecteur ligne de 6 <b>valeurs numériques</b> définissant l'annee, no_mois,<br>no_jour, heure, min et sec à partir de :<br>a) la chaîne date_string ; il peut être nécessaire d'indiquer le format pour aider au<br>décodage de la chaîne (voir second exemple ci-dessous)<br>b) la date numérique date_num                                                                                                    |
| b) datevec(date_nun)                                                                                                    | <pre>Pour avoir des valeurs entières, faire fix(datevec(date)). Ex: • datevec('08-Apr-2005 20:45:03') et datevec(732410.8646180555) retournent le vecteur [2005 4 8 20 45 3] • datevec('2005/04/8 20h 45min 03sec', 'yyyy/mm/dd HHh MMmin SSsec') idem</pre>                                                                                                    |
| Les fonctions ci-dessous sont propres à<br>la toolbox [M: financial] et au package [O:<br>financial]<br>annee = year(date_num  <br>date_string)<br>no_mois = month(date_num  <br>date_string)<br>no_jour = day(date_num  <br>date_string) | Pour la <i>date</i> spécifiée sous forme numérique ou chaîne, retourne respectivement<br>l' <i>annee</i> , le <i>no_mois</i> , le <i>no_jour</i> , l' <i>heure</i> , les <i>minutes</i> ou les <i>secondes</i> .                                                                                                    |
| <pre>heure = hour(date_num   date_string) minutes = minute(date_num   date_string) secondes = second(date_num   date_string)</pre>                                                                                                    |                                                                                                    |

# 5.1.4 Fonctions utilitaires

| Fonction                                                      | Description                                                                                                    |  |  |  |  |  |
|---------------------------------------------------------------|----------------------------------------------------------------------------------------------------|--|--|--|--|--|
| <pre>calendar calendar(annee, mois) calendar(date_num  </pre> | Affiche le <b>calendrier du mois</b> courant, ou du mois contenant la <i>date</i> spécifiée (sous forme de chaîne de caractère ou de nombre), ou du <i>mois/annee</i> spécifié (sous forme de nombres) |  |  |  |  |  |
| <pre>date_string) mat = calendar()</pre>                      | Affectée à une variable, cette fonction retourne une matrice <i>mat</i> 6x7 contenant les numéros de jour du mois correspondant.                                                                       |  |  |  |  |  |
|                                                               | Ex: calendar(2005,4) ou calendar('8-Apr-2005') affichent:                                                                                                    |  |  |  |  |  |

|                                            |                                                                                    |                    | Ap                | r 2005                    |                         |                       |                      |                                             |
|--------------------------------------------|------------------------------------------------------------------------------------|--------------------|-------------------|---------------------------|-------------------------|-----------------------|----------------------|---------------------------------------------|
|                                            | S                                                                                  | М                  | Tu                | W                         | Th                      | F                     | S                    |                                             |
|                                            | 0                                                                                  | 0                  | 0                 | 0                         | 0                       | 1                     | 2                    |                                             |
|                                            | 10                                                                                 | 4                  | 10                | 6<br>1 2                  | 1 /                     | 15                    | 16                   |                                             |
|                                            | 10                                                                                 | 10                 | 10                | 13                        | 14<br>21                | 10                    | 73<br>10             |                                             |
|                                            | 24                                                                                 | 25                 | 26                | 20                        | 21                      | 22                    | 30                   |                                             |
|                                            | 0                                                                                  | 0                  | 0                 | 0                         | 0                       | 0                     | 0                    |                                             |
|                                            |                                                                                    |                    |                   |                           |                         |                       |                      |                                             |
|                                            | (les 2 pre<br>appelez c                                                            | mières<br>ette fon | lignes,<br>Iction | ici en g<br><b>calend</b> | ras, ne<br><b>ar</b> en | se trouv<br>l'affecta | vent pas<br>int à un | adans la matrice 6x7 si vous<br>e variable) |
| [numero iour nom iour] =                   | Retourne                                                                           | le num             | ero iou           | r (noml                   | ore) et <i>i</i>        | nom iou               | <i>ır</i> (chaîı     | ne) (respectivement: 1 et                   |
|                                            | Sup 2                                                                              | et Mo              | n 3               | et Tue                    | <b>4</b> e              | t Wed                 | 5 et                 | Thu 6 et Fri 7 et                           |
| weekday(date_num                           | Sat ) co                                                                           | rrespor            | ndant à           | la date                   | snécifié                | ée (nass              |                      | forme de chaîne date string ou              |
| date_string)                               | do nombr                                                                           | n espoi            |                   |                           | fonctio                 | n oct of              | ee sous              | una coula variable, retourna la             |
|                                            |                                                                                    | e uale_            | num). s           | Si celle                  | TOTICLIO                | n est an              | lectee a             | une seule variable, recourrie le            |
|                                            | Voir aussi                                                                         | , plus h           | aut, la           | fonctior                  | date                    | str av                | vec le fo            | rmat <mark>'ddd'</mark> .                   |
|                                            | EV · In                                                                            |                    | -wook             | day (73                   | 22/10                   | 964619                | 0555)                | et [no nom]=wookday/108=                    |
|                                            |                                                                                    | 5 20.4             | E.O21             | vay (7)                   | urnont l                | oc varia              | bloc No              | -6 ot Nom-'Eri'                             |
|                                            | Apr-200                                                                            | 5 20.4             | 10:03             |                           |                         |                       |                      |                                             |
| weeknum(date num                           | Retourne                                                                           | le <b>num</b>      | éro de            | la sem                    | naine co                | orrespor              | ndant à              | la <i>date</i> spécifiée                    |
| date string) [M: financial] [O:            |                                                                                    |                    |                   |                           |                         |                       |                      |                                             |
| financial                                  |                                                                                    |                    |                   |                           |                         |                       |                      |                                             |
| eomday(annee, mois)                        | Retourne le <b>nombre de jours</b> du <i>mois/annee</i> (spécifié par des nombres) |                    |                   |                           |                         |                       |                      |                                             |
|                                            | Ex: eo                                                                             | mday(2             | 2005,4            | ) reto                    | urne 30                 | (i.e. il y            | / a 30 jo            | ours dans le mois d'avril 2005)             |
| <b>veardays</b> (annee) [M: financial] [O: | Retourne                                                                           | le <b>nom</b>      | bre de            | iour d                    | e l' <i>anne</i>        | e spécif              | iée                  |                                             |
| financial]                                 |                                                                                    |                    |                   | Joan a                    |                         | e opeen               |                      |                                             |
| easter(annee) [O: financial]               | Retourne                                                                           | la <b>date</b>     | de Pâ             | aues (s                   | elon ca                 | lendrier              | aéoraie              | en) de l' <i>annee</i> spécifiée            |
|                                            |                                                                                    |                    |                   |                           |                         |                       | 55                   | ,                                           |
| <pre>datetick('x y z',format)</pre>        | Sur l'axe                                                                          | spécifié           | (х, у о           | u z) d'u                  | n grap                  | hique,                | remplac              | e au niveau des <b>labels</b>               |
|                                            | correspor                                                                          | idants a           | ux lign           | es de q                   | uadrillag               | ge (tick              | lines), l            | es valeurs numériques par des               |
|                                            | dates au                                                                           | format             | indiqué           | ·                         |                         |                       |                      |                                             |
|                                            | Sous Octa                                                                          | ave, imp           | plément           | e depui                   | is la ver               | sion 3.2              | 2.0                  |                                             |
| etime(t2,t1)                               | Retourne                                                                           | le <b>tem</b>      | ps en s           | econde                    | es sépa                 | rant l'in             | stant <i>t1</i>      | de l'instant t2, ces 2 paramètres           |
|                                            | devant êt                                                                          | re au fo           | ormat 🛛           | lock                      | , c-à-d.                | vecteur               | s-liane              | [annee mois jour heure minute               |
|                                            | seconde1                                                                           |                    |                   | _                         |                         |                       | 5 -                  |                                             |
|                                            |                                                                                    |                    |                   |                           |                         |                       |                      |                                             |
|                                            | Ex: la s                                                                           | équence            | e d'instr         | uctions                   | suivan                  | tes déte              | rmine le             | e temps nécessaire pour générer             |
|                                            | une matri                                                                          | ce aléa            | toire de          | dimen                     | sion 100                | 00x1000               | ) et l'inv           | verser: t1 = clock;                         |
|                                            | A=rand(                                                                            | 1000,1             | L000);            | B=inv                     | 7(A);                   | dt = e                | time (d              | clock,t1)                                   |
|                                            |                                                                                    |                    |                   |                           |                         |                       |                      |                                             |

# 5.1.5 Fonctions de timing et de pause

Pour mesurer plus précisément le temps CPU consommé par les différentes instructions et fonctions de votre code MATLAB/Octave, voyez en outre les fonctions de "**profiling**" décrites au chapitre "**Interaction, debugging, profiling...**"), sous-chapitre "Profiling".

| Fonction                                                         | Description                                                                                                    |  |  |  |  |  |  |
|------------------------------------------------------------------|----------------------------------------------------------------------------------------------------|--|--|--|--|--|--|
| <b>pause (</b> secondes)                                         | Se met en <b>attente</b> durant le nombre de <i>secondes</i> spécifié.                                                                                                    |  |  |  |  |  |  |
| pause                                                            | Passée sans paramètre, la fonction <b>pause</b> attend que l'utilisateur frappe n'importe quelle touche au clavier.                                                                                                    |  |  |  |  |  |  |
|                                                                  | <pre>Ex: dans un script, les lignes suivantes permettent de faire une pause explicite :<br/>disp('Frapper n''importe quelle touche pour continuer ') ;<br/>pause ;</pre>                                                                                                    |  |  |  |  |  |  |
| cputime                                                          | Retourne le nombre de secondes de processeur consommées par MATLAB/Octave depuis le début de la session ("CPU time"). Sous Octave cette fonction a encore d'autres paramètres de sortie (voir help cputime )                                                                                                    |  |  |  |  |  |  |
|                                                                  | <b>Ex</b> : t0 = cputime; A=rand(1000,1000); B=inv(A); dt = cputime-t0 : génération d'une matrice aléatoire A de dimension 1000 x 1000, inversion de celle-ci sur B, puis affichage du temps comsommé au niveau CPU pour faire tout cela (env. 8 secondes sur un Pentium 4 à 2.0 GHz, que ce soit sous MATLAB ou Octave)                      |  |  |  |  |  |  |
| <pre>tic     instructions MATLAB/Octave ellapse_time = toc</pre> | La fonction tic démarre un chronomètre, et la fonction toc nous retourne (sur la variable <i>ellapse_time</i> spécifiée) le <b>temps écoulé</b> en secondes depuis le démarrage du chronomètre.<br>Notez bien que le "temps écoulé" n'est pas le "temps consommé par le CPU", et que toc n'arrête pas le chronomètre (c'est tic qui le fait). |  |  |  |  |  |  |
|                                                                  | Ex: l'exemple ci-dessus pourrait être aussi implémenté ainsi : tic;<br>A=rand(1000,1000); B=inv(A); dt = toc                                                                                                    |  |  |  |  |  |  |
# 5.2 Résolution d'équation non linéaire

Les fonctions **fzero ('**fonction', x0) ou **fsolve ('**fonction', x0) permettent de trouver, par approximations successives en partant d'une valeur donnée x = x0, la(les) racine(s) d'une fonction non linéaire **y**=f(x), c'est-à-dire les valeurs x1, x2, x3... pour lesquelles f(x)=0.

Remarque : sous **MATLAB**, la fonction **fzero** est standard, mais la fonction **fsolve** est implémentée dans la toolbox "Optimisation".

Illustrons l'usage de cette fonction par un exemple :

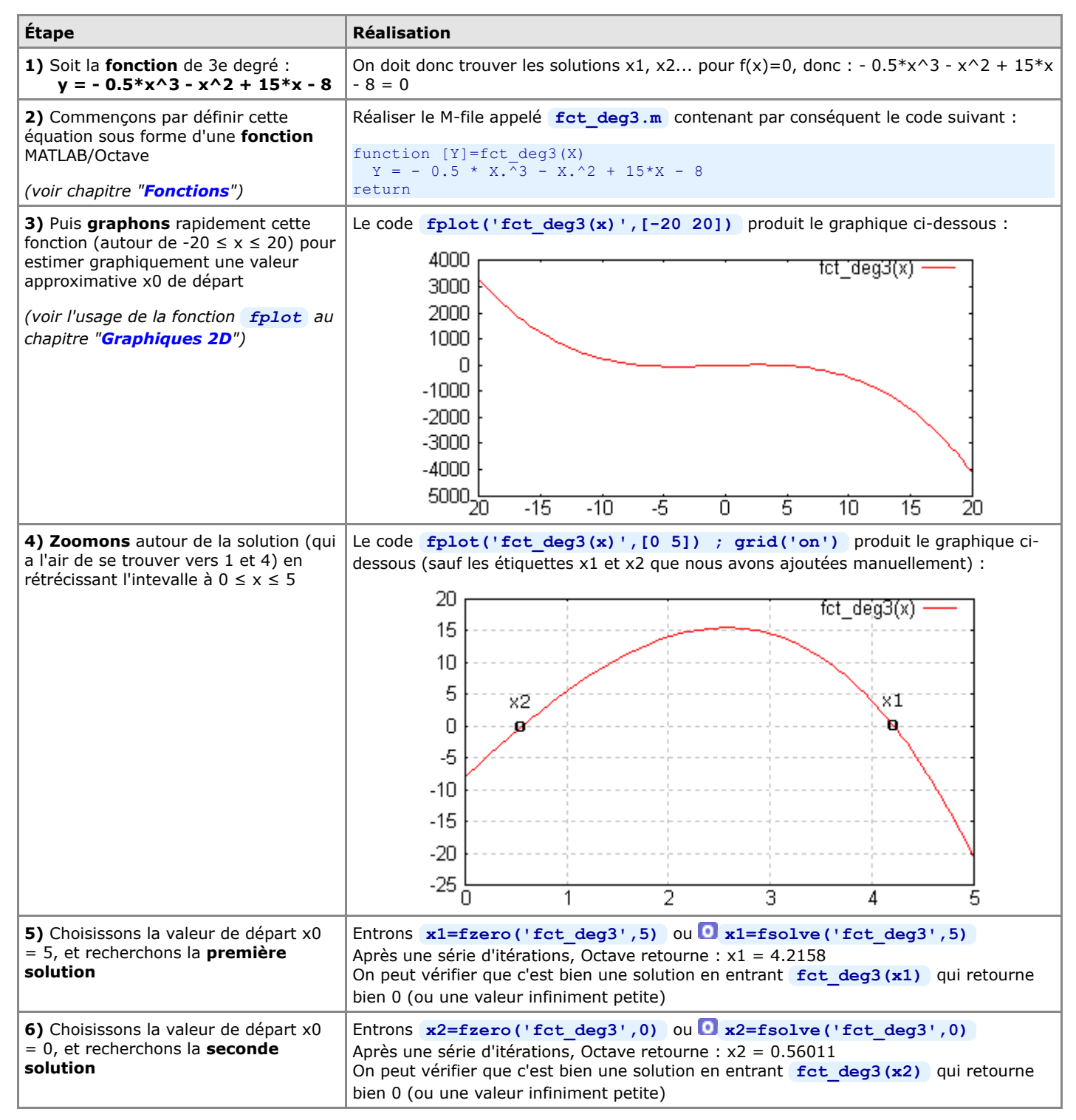

Documentation © CC BY-SA 4.0 / Jean-Daniel BONJOUR / EPFL / Rév. 16-09-2021

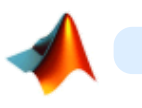

6. Graphiques, images, animations

### Introduction aux graphiques

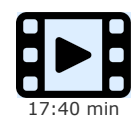

Cette vidéo aborde, avec les 3 autres vidéos qui suivent, les possibilités très étendues offertes par MATLAB/Octave en matière de visualisation de données : graphiques 2D variés (lignes, semis de point, aires, barres... dans des système d'axe X/Y ou polaire), 2D<sup>1</sup>/<sub>2</sub> et 3D.

Mais c'est surtout la possibilité d'automatiser la production de graphiques et de les personnaliser à l'infini, grâce à la programmation, qui rend MATLAB/Octave nettement plus efficace que les tableurs/grapheurs classiques, permettant même de réaliser des animations.

Cette vidéo aborde les principes de base relatifs à l'élaboration de graphiques MATLAB/Octave. Les usagers Python constateront de grandes similitudes avec la librairie MatPlotLib, cette dernière s'étant très largement inspiré de MATLAB.

# 6.1 Concepts de base

Les fonctionnalités graphiques sous Octave ont fortement évolué ces dernières années (implémentation des Graphics Handles...) pour rejoindre le niveau de MATLAB. Nous nous basons ici sur les versions suivantes :

- MATLAB 2020, avec son moteur de graphiques intégré
- O GNU Octave-Forge 5.2, avec les backends O Qt/OpenGL, FLTK/OpenGL et G Gnuplot.

Pour une comparaison des possibilités graphiques entre Octave/Qt, Octave/Gnuplot et MATLAB, voyez cette page.

### 6.1.1 La notion de "backends graphiques" sous Octave

**MATLAB**, de par sa nature commerciale monolithique, intègre son propre moteur d'affichage de graphiques.

**GNU Octave** est conçu, dans la philosophie Unix, de façon plus modulaire en s'appuyant sur des outils externes. En matière de visualisation, on parle de "backends graphiques" :

- C'est ainsi que le logiciel libre de visualisation G Gnuplot a longtemps été utilisé par Octave comme "moteur graphique" standard. À l'origine essentiellement orienté tracé de courbes 2D et de surfaces 3D en mode "filaire", Gnuplot est devenu capable, depuis la version 4.2, de remplir des surfaces colorées, ce qui a permis (depuis Octave 3) l'implémentation de fonctions graphiques 2D/3D classiques MATLAB (fill, pie, bar, surf...). Les "graphics handles" ont commencé à être implémentés avec Gnuplot depuis Octave 2.9.
- Depuis la version 3.4 (en 2011), Octave embarque son propre moteur graphique basé I FLTK (Fast Light Toolkit) et OpenGL. Celui-ci est plus rapide et offre davantage d'interactivité que Gnuplot. Depuis Octave 4.4 la priorité des développeurs Octave s'oriente cependant vers le backend Qt.
- Depuis la version 4.0 (en 2015), qui voit l'arrivée d'une interface utilisateur graphique officielle (Octave GUI) basée sur le toolkit graphique
   Qt, Octave intègre un nouveau backend () QtHandles s'appuyant logiquement aussi sur Qt et OpenGL. Cela semble être le backend d'avenir.

Ces différentes solutions n'empêchent pas l'utilisateur de recourir à d'autres "backends graphiques" s'il le souhaite. Parmi les autres projets de couplage ("bindings") avec des grapheurs existants, ou de développement de backends graphiques propres à Octave, on peut citer notamment :

- Octaviz : 2D/3D, assez complet (wrapper donnant accès aux classes VTK, Visualization ToolKit) (voir article FI-EPFL 5/07)
- OctPlot : 2D (ultérieurement 3D ?)
- epsTK : fonctions spécifiques pour graphiques 2D très sophistiqués (était intégré à la distribution Octave-Forge 2.1.42 Windows)

Quant aux anciens projets suivants, ils sont (ou semblent) arrêtés : **JHandles** (package Octave-Forge, développement interrompu depuis 2010, voir cette ancienne **page**), **Yapso** (Yet Another Plotting System for Octave, 2D et 3D, basé OpenGL), **PLplot** (2D et 3D), **Oplot++** (2D et 3D, seulement sous Linux et macOS), **KMatplot** (2D et 3D, ancien, nécessitant Qt/KDE), **KNewPlot** (2D et 3D, ancien, nécessitant Qt et OpenGL), **Grace** (2D).

### 6.1.2 Choix du backend graphique sous Octave

Depuis Octave 4.0, que ce soit en mode graphique (GUI) ou commande (CLI), le backend sélectionné par défaut est Qt/OpenGL. C'est aussi celui-ci que nous vous recommandons désormais d'utiliser.

#### Image: Image: Output of the second second

Indique quels backends sont disponibles dans votre distribution d'Octave

#### D backend\_courant= graphics\_toolkit Retourne le nom du backend couramment actif

### pics\_toolkit('qt' | 'fltk' | 'gnuplot')

Commute sur le backend spécifié

Attention : avant de passer cette commande commencez par fermer, avec close ('all'), les fenêtres de graphiques qui auraient été ouvertes avec un autre backend

### 6.1.3 Fenêtres de graphiques

Les graphiques MATLAB/Octave sont affichés dans des **fenêtres de graphiques** spécifiques appelées "**figures**". Celles-ci apparaissent lorsqu'on fait usage des commandes **figure** ou **subplot**, ou automatiquement lors de toute commande produisant un tracé (graphique 2D)

ou 3D).

Dans les chapitres qui suivent, on présente l'aspect et les fonctionnalités des fenêtres graphiques correspondant aux différentes backends graphiques sous Windows 7. Le code qui a été utilisé pour produire les illustrations est le suivant :

```
x=0:0.1:10*pi;
y1=sin(x); y2=sqrt(x); y3=sin(x).*sqrt(x);
plot(x,y1,x,y2,x,y3);
grid('on');
axis([0 30 -6 6]);
set(gca,'Xtick',0:5:30); set(gca,'Ytick',-5:1:5);
title('Fenêtre de graphique MATLAB ou Octave Qt/FLTK/Gnuplot');
xlabel('X'); ylabel('Y=fonction(X)');
legend('sinus(x)', 'racine(x)', 'sin(x) *racine(x)');
```

# Fenêtre graphique III MATLAB v7 à R2014

Les caractéristiques principales des fenêtres de graphiques MATLAB sont :

- Une barre de menus comportant notamment :
  - Edit > Copy Figure : copie de la figure dans le presse-papier (pour la "coller" ensuite dans un autre document) ; voyez Edit > Copy Options qui permet notamment d'indiquer si vous prenez l'image au format vecteur (défaut => bonne qualité, redimensionnable...) ou raster, background coloré ou transparent...
  - Tools > Edit Plot, ou commande III plotedit, ou bouton Edit Plot (icône de pointeur) de la barre d'outils : permet de sélectionner les différents objets du graphique (courbes, axes, textes...) et, en doublecliquant dessus ou via les articles du menu Tools , d'éditer leurs propriétés (couleur, épaisseur/type de trait, symbole, graduation/sens des axes...)
  - File > Save as : exportation du graphique sous forme de fichier en différents formats raster (JPEG, TIFF, PNG, BMP...) ou vecteur (EPS...)
  - File > Export Setup , File > Print Preview , File > Print : mise en page, . prévisualisation et impression d'un graphique (lorsque vous ne le "collez" pas dans un autre document)
  - Affichage de palettes d'outils supplémentaires avec View > Plot Edit Toolbar et View > Camera Toolbar
  - View > Property Editor , ou dans le menu Edit les articles Figure Properties , Axes Properties , Current Object Properties et Colormap , puis le bouton Inspector (ou la commande Depropedit ) : pour modifier de facon très fine les propriétés d'un graphique (via ses handles...)
  - Ajout/dessin d'objets depuis le menu Insert
  - Un menu Camera apparaît lorsque l'on passe la commande III cameramenu

La barre d'outils principale, comportant notamment :

- D bouton Edit Plot décrit plus haut
   boutons-loupes + et (équivalents à Tools > Zoom In|Out ) pour zoomer/dézoomer interactivement dans le graphique ; voir aussi les commandes zoom on (puis cliquer-glisser, puis zoom off), zoom out et zoom (facteur)
- bouton Rotate 3D (équivalent à Tools > Rotate 3D ) permettant de faire des rotations 3D, par un cliquer-glisser avec le bouton souris-gauche, y compris sur des graphiques 2D !
- boutons Insert Colorbar (équivalent à la commande colorbar ) et Insert Legend (équivalent à la commande legend )
- boutons Show|Hide Plot Tools (ou voir menu View ) affichant/masquant des sous-fenêtres de dialogues supplémentaires (Figure Palette, Plot Browser, Property Editor)

### Fenêtre graphique <sup>(1)</sup> Qt/OpenGL depuis Octave ≥ 4.0

Les caractéristiques principales des fenêtres de graphiques Qt sous Octave sont :

- Une barre d'outils comportant les boutons suivants (que l'on peut, pour certains, aussi activer via le menu Edit ) :
  - Rotate : souris-gauche-glisser-horiz. effectue une rotation 2D, sourisgauche-glisser-vertic. effectue une rotation 3D, souris-milieu fait un autoscale en annulant la rotation 3D dans le cas d'une figure 2D
  - Z+ ou Z- : souris-roulette effectue un zoom avant/arrière (sans affecter la dimension Z dans les graphiques 3D), souris-milieu fait un autoscale
  - Z+ (Zoom In) : un clic souris-gauche fait un zoom avant 2x, sourisgauche-glisser effectue un rectangle-zoom
  - Z- (Zoom Out) : un clic souris-gauche fait un zoom arrière 2x .
  - Pan : souris-gauche-glisser pour déplacement horiz./vertical, souris-• milieu fait un autoscale
  - Insert Text : ouvre une fenêtre de dialogue permettant de placer dans la figure une **annotation** en définissant police, taille, style et couleur ; comme pour la fonction **annotation**, la position est définie en **unités** normalisées par rapport à la fenêtre de figure, c'est-à-dire système de coordonnées dont l'angle inférieur gauche est (0,0) et l'angle supérieur droite (1,1) (et non dans le système d'axes du graphique comme le texte placé avec text ) ; l'annotation sera donc fixe par rapport à la fenêtre de figure et ne change pas si l'on fait un pan ou zoom du graphique
  - Select : X n'est pas encore opérationnel .
  - Axes : affichage/masquage des axes et de la grille (bascule) .
  - Grid : affichage/masquage de la grille (bascule, comme grid('on|off') )

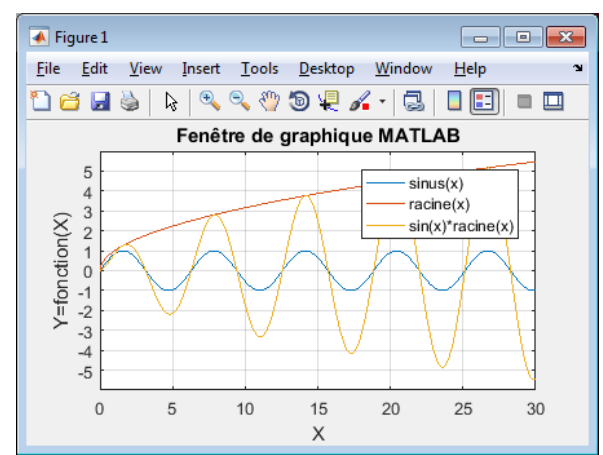

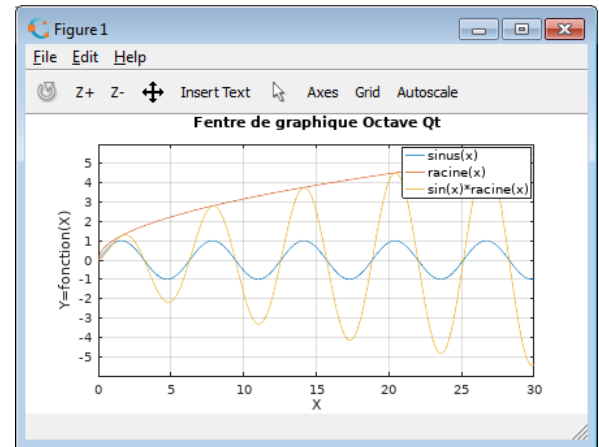

- Autoscale : autoscaling des axes (comme axis ('auto') )
- Une **barre de menus** comportant :
  - File > Save et Save as : sauvegarder la figure sur un fichier graphique de type (selon l'extension que vous spécifiez):
     vectorisé: PDF (défaut), SVG
     raster: PNG, JPG
  - File > Close Figure ou ctrl-W ou case de fermeture X : referme la fenêtre de figure (comme close )
  - Edit > Copy ou <u>ctrl-C</u>: copie la figure dans le "presse-papier" en format raster haute définition (plus élevée que ne le ferait une copie d'écran), pour pouvoir la "coller" ensuite dans un autre document
  - Help : informations sur les versions de QtHandles et Qt

# Fenêtre graphique ■ FLTK/OpenGL depuis Octave ≥ 3.4

Les caractéristiques principales des fenêtres de graphiques **FLTK** sous Octave sont :

- Dune barre d'outils, en bas à gauche, utilisée conjointement avec la souris :
   bouton P ou touche p (pan) puis :
  - souris-gauche-glisser : déplacement X/Y dans graphiques 2D ou 3D
  - souris-droite-glisser : effectue un rectangle-zoom
  - bouton R ou touche r (rotate) puis souris-gauche-glisser : effectuer une rotation 3D dans graphiques 2D ou 3D
  - bouton A ou touche a ou souris-gauche-double clic : autoscaling des axes (comme axis ('auto'))
  - souris-roulette : effectue un zoom avant/arrière
  - bouton G ou touche g : affichage/masquage de la grille (bascule, comme grid ('on | off') )
  - bouton ? : affichage aide sur les raccourcis clavier et l'usage de la souris
- Une **barre de menus** comportant :
  - D File > Save et Save as : **sauvegarder** la figure sur un fichier graphique de type (selon l'extension que vous spécifiez):
  - vectorisé: PDF, SVG, PS (PostScript)
  - raster: PNG, JPG
  - File > Close ou case de fermeture X : referme la fenêtre de figure (comme close )
  - Edit : reprend les fonctionnalités P R A G vues plus haut

### Fenêtre graphique **G** Gnuplot $\ge$ 4.6 depuis Octave $\ge$ 4.0

Les caractéristiques principales des fenêtres de graphiques  $\textbf{Gnuplot} \geq \textbf{4.6}$  sous Octave sont :

- Une barre d'outils comportant :
  - bouton <u>Copy graph to clipboard</u> ou <u>ctrl-C</u>: copie la figure dans le "presse-papier" aux formats raster + vecteur GDI (pour pouvoir la "coller" ensuite dans un autre document)
  - bouton <u>Print graph</u> : imprime la figure (via dialogue d'impression standard)
  - bouton <u>Save graph as EMF</u> ou <u>ctrl-S</u>: sauvegarde la figure sur un fichier graphique raster de type EMF
  - bouton Science is the second second secon
  - un(des) bouton(s) ≥ 1 ≥ 2 ≥ 3 ... : affichage/masquage des différentes courbes composant le graphique (bascules)
  - un bouton/menu Options permettant de modifier certaines préférences de Gnuplot et les sauvegarder dans le fichier "wgnuplot.ini"
- Concernant l'utilisation de la souris (mode que l'on peut désactiver/réactiver en frappant m):
  - fenêtre 2D ou 3D :
    - souris-roulette : déplacement du graphique selon l'axe Y
    - souris-maj-roulette : déplacement du graphique selon l'axe X
    - souris-ctrl-roulette : faire un zoom avant/arrière en X/Y (axe Z non affecté dans les graphiques 3D)
  - fenêtre 2D seulement :
  - souris-droite-glisser souris-droite : effectue un rectangle-zoom
  - fenêtre 3D seulement :
    - souris-gauche-glisser : rotation 3D
    - souris-milieu-mvmt horizontal : zoom avant/arrière (utiliser ctrl pour graphiques complexes)
    - souris-milieu-mvmt vertical : changement **échelle en Z** (utiliser ctrl pour graphiques complexes)
  - souris-maj-milieu-mvmt vertical : changement origine Z (utiliser ctrl) pour graphiques complexes)
  - dans l'angle inférieur gauche s'affichent, en temps réel :
    - fenêtre 2D: les coordonnées X/Y précises du curseur, que vous pouvez inscrire dans le graphique en cliquant avec souris-milieu

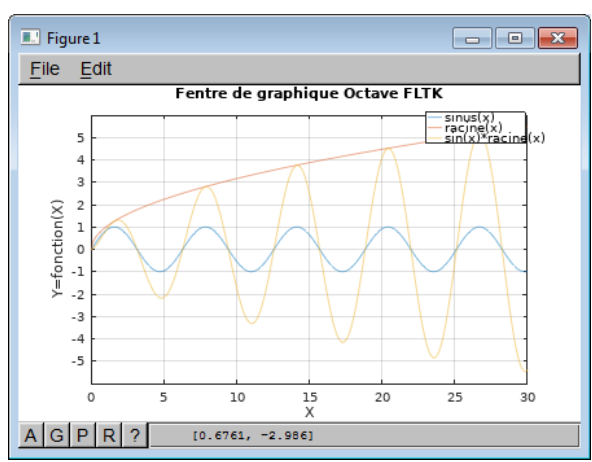

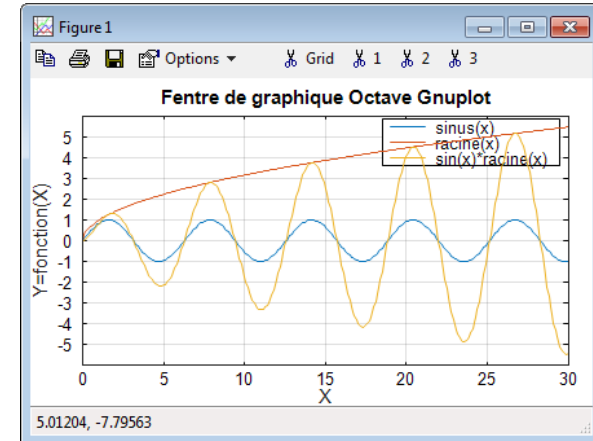

- fenêtre 3D: l'orientation de la vue (angle d'élévation par rapport au nadir, et azimut) et les facteurs d'échelle en X/Y et en Z
- Finalement, s'agissant des raccourcis clavier Gnuplot :
  - g : affichage/masquage de la grille (bascule)
  - b : affichage/masquage de la box du graphique 2D ou 3D (bascule)
  - a : autoscaling des axes (comme axis ('auto'))
  - p et n : facteur de zoom précédent, respectivement suivant (next)
  - **u** : dé-zoomer (**u**nzoom)
  - **q** : fermeture de la fenêtre graphique (**q**uit)

Pour mémoire, suivre **ce lien** pour accéder aux informations relatives aux anciennes versions de : • Gnuplot 3.x à 4.0 embarqué dans Octave-Forge 2.x Windows, • Gnuplot 4.2.2/4.3 embarqué dans Octave 3.0.1/3.0.3 MSVC

### 6.1.4 Axes, échelle, zoom/pan/rotation, quadrillage, légende, titre

Les fonctions décrites dans ce chapitre doivent être **utilisées après** qu'**une fonction de dessin** de graphique ait été passée (et non avant). Elles agissent immédiatement sur le graphique courant.

| Fonction et description                                                                                                    |                                                                                                    |  |  |  |
|----------------------------------------------------------------------------------------------------|----------------------------------------------------------------------------------------------------|--|--|--|
| Exemple                                                                                                    | Illustration                                                                                                    |  |  |  |
| Lorsque l'on trace un graphique, MATLAB/Octave détermine automatiquement les <b>limites inférieures et supérieurs</b> des axes X, Y {et Z} sur la base des valeurs qui sont graphées, de façon que le tracé occupe toute la fenêtre graphique (en hauteur et largeur). Les <b>rapports d'échelle</b> des axes sont donc différents les uns des autres. Les commandes <b>axis</b> et <b>xlim / ylim / zlim</b> permettent de modifier ces réglages. |                                                                                                    |  |  |  |
| <pre>a) axis([Xmin Xmax { Ymin Ymax { Zmin Zmax } ]) b) axis('auto'   'auto x'   'auto y') c) axis('manual') d) lim_xyz = axis</pre>                                                                                                    |                                                                                                    |  |  |  |
| <ul> <li>Modification des valeurs limites (sans que l'un des "aspec</li> <li>a) recadre le graphique en utilisant les valeurs spécifiées des ainsi un zoom avant/arrière dans le graphique</li> <li>b) avec auto, se remet en mode "autoscaling", c-à-d. défir</li> </ul>                                                                                                    | t ratio" <b>equal</b> ou <b>square</b> , qui aurait été activé, soit annulé) :<br>limites inférieures/supérieures des axes X {Y {et Z}}, réalisant<br>nit automatiquement les limites inférieures/supérieurs des axes X, Y |  |  |  |
| <ul> <li>{et 2} pour afficher l'integralité des données ;</li> <li>on peut spécifier ' auto x ' ou ' auto y ' pour n'agir que su</li> <li>c) verrouille les limites d'axes courantes de façon que les gra</li> </ul>                                                                                                    | ur un axe<br>phiques subséquents (en mode <b>hold on</b> ) ne les modifient pas                                                                                                    |  |  |  |
| lorsque les plages de valeurs changent<br><b>d)</b> passée sans paramètre, la fonction <b>axis</b> retourne le vec<br><i>Zmin Zmax</i> }]                                                                                                    | teur-ligne <i>lim_xyz</i> contenant les limites [ <i>Xmin Xmax Ymin Ymax</i> {                                                                                                    |  |  |  |
| <pre>a) xlim([Xmin Xmax]), ylim([Ymin Ymax]), zlim([Zmin<br/>b) xlim('auto'), ylim('auto'), zlim('auto')</pre>                                                                                                    | 1 Zmax])                                                                                                    |  |  |  |
| <pre>d) xlim('manual') , ylim('manual') , zlim('manual') d) lim x = xlim , lim y = ylim , lim z = zlim</pre>                                                                                                    |                                                                                                    |  |  |  |
| Même fonctionnement que la fonction <b>axis</b> , sauf que l'on n                                                                                                    | 'agit ici que <b>sur 1 axe</b> à la fois                                                                                                    |  |  |  |
| <pre>a) axis('equal') OU axis('image') OU axis('tight') b) axis('square') c) axis('normal')</pre>                                                                                                    |                                                                                                    |  |  |  |
| <ul> <li>axis ('vis3d')</li> <li>Modification des rapports d'échelle ("aspect ratio") (sans</li> <li>a) définit le même rapport d'échelle pour les axes X et Y ; est</li> <li>b) définit les rapports d'échelle en X et Y de façon la zone gra</li> <li>c) annule l'effet des "aspect ratio" equal ou square en f</li> </ul>                                                                                                    | que les limites inf. et sup. des axes X, Y {et Z} soient affectées) :<br>t identique à <b>daspect([1 1 1])</b><br>aphée soit carrée<br>redéfinissant automatiquement le rapport d'échelle des axes pour                    |  |  |  |
| s'adapter à la dimension de la fenêtre graphique ; est identiqu<br>d) sous MATLAB, bloque le rapport d'échelle pour rotation 3D                                                                                                    | ueà daspect('auto')                                                                                                    |  |  |  |
| a) ratio = daspect()<br>b) daspect(ratio)<br>c) daspect('auto')                                                                                                    |                                                                                                    |  |  |  |
| <ul> <li>Rapport d'échelle entre les axes X-Y{-Z} (data aspect rai</li> <li>a) récupère, sur le vecteur <i>ratio</i> (3 éléments), le rapport d'éc</li> <li>b) modifie le rapport d'échelle entre les axes selon le vecteur</li> <li>c) le rapport d'échelle est mis en mode automatique, s'adaption</li> </ul>                                                                                                    | tio) (voir aussi la commande <b>pbaspect</b> relatif au "plot box")<br>:helle courant entre les 3 axes du graphique<br><i>ratio</i> spécifié<br>ant dès lors à la dimension de la fenêtre de graphique                     |  |  |  |
| <pre>a) axis('off   on') b) axis('nolabel   labelx   labely   labelz') c) axis('ticx   ticy   ticz')</pre>                                                                                                    |                                                                                                    |  |  |  |
| <ul> <li>Désactivation/réactivation affichage cadre/axes/gradu</li> <li>a) désactive/rétablit l'affichage du cadre/axes/graduation et o<br/>outre également sur les étiquettes des axes (labels)</li> <li>b) désactive l'affichage des graduations des axes (ticks), resp</li> </ul>                                                                                                    | Jation, quadrillage et labels :<br>quadrillage du graphique ; sous MATLAB (mais pas Octave) agit en<br>pectivement rétablit cet affichage de façon différenciée en x, y et/ou                                              |  |  |  |
| <ul> <li>c) active l'affichage des graduations des axes (ticks) et du qu</li> </ul>                                                                                                    | l',[],'yticklabel',[],'zticklabel',[])<br>adrillage (grid) de façon différenciée en x, y et/ou z                                                                                                    |  |  |  |
| <pre>a) axis('xy') b) axis('ij')</pre>                                                                                                    |                                                                                                    |  |  |  |

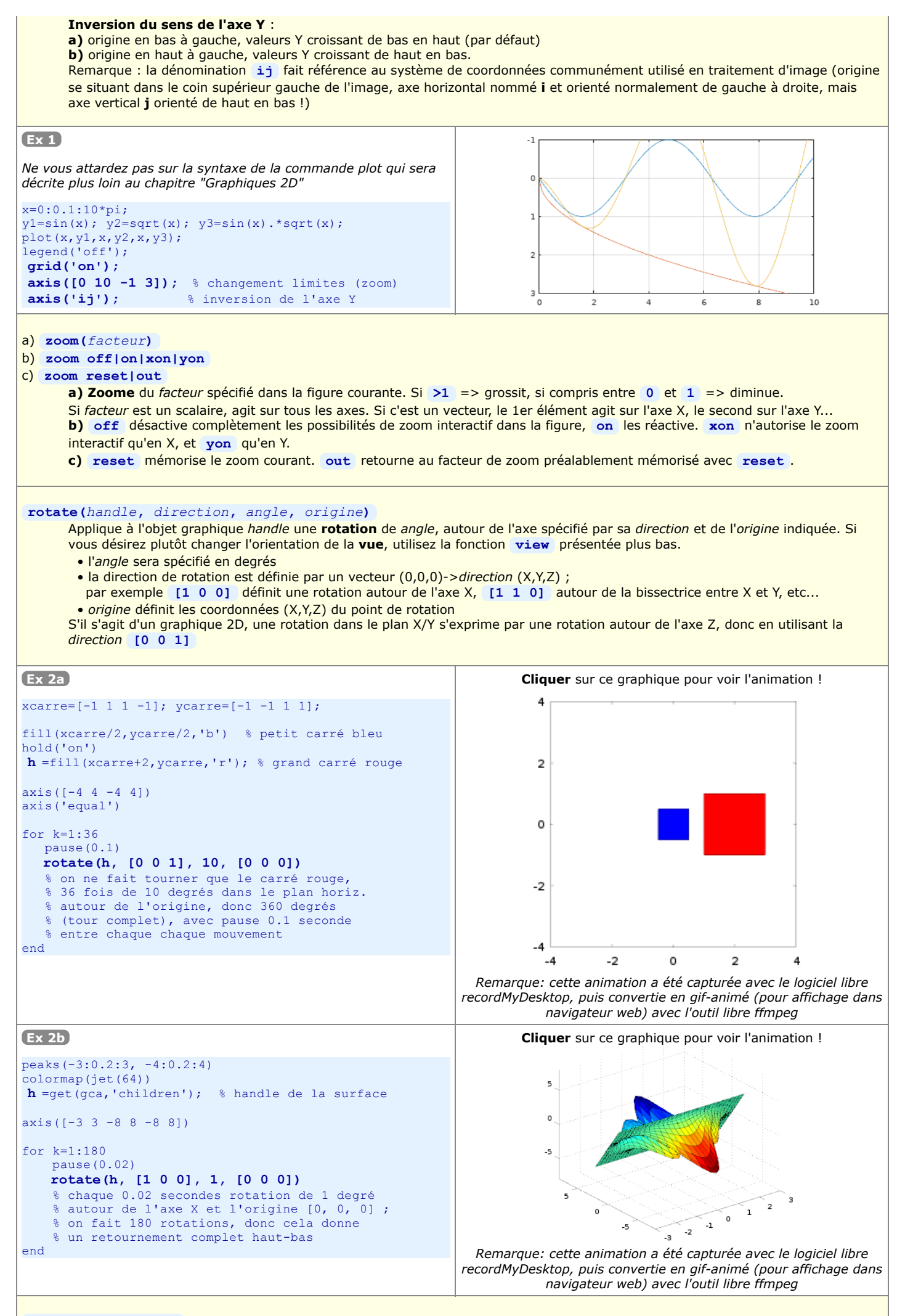

off désactive complètement les possibilités de déplacement (*pan*) interactif dans la figure, on les réactive. xon n'autorise le déplacement interactif qu'en X, et yon qu'en Y.

### rotate3d off|on

| off désactive la possibilité de rotation 3D interactive dans la figure, on la réactive.                                                                                                    |
|----------------------------------------------------------------------------------------------------|
| <ul> <li>a) grid('on   off') ou grid on   off ou grid</li> <li>b) grid minor on   off ou grid minor</li> <li>a) Activation/désactivation de l'affichage du quadrillage principal (grille). Par défaut le quadrillage d'un nouveau graphique n'est pas affiché. Sans paramètre, cette fonction agit comme une bascule on/off. Lorsqu'on désactive le quadrillage principal, si l'on avait activé un quadrillage mineur, celui-ci est bien entendu aussi désactivé. Noter que axis ('off') désactive aussi le quadrillage.</li> <li>b) Activation/désactivation de l'affichage d'un quadrillage mineur de maille plus fine que le quadrillage principal. Sans paramètre on ou off, cette fonction agit comme une bascule on/off.</li> <li>Ex: voir l'exemple 1 ci-dessus</li> <li>box('on off')<br/>Activation/désactivation de l'affichage, autour du graphique, d'un cadre (graphiques 2D) ou d'une "boîte" (graphiques 3D). Sans paramètre, cette fonction agit comme une bascule on/off.</li> </ul>                                                                                                    |
| <pre>&gt; xlabel('label_x' {, 'property', value}) ylabel('label_y' {, 'property', value}) zlabel('label_z' {, 'property', value}) Définit et affiche le texte de légende des axes X, Y et Z (étiquettes, labels). Par défaut les axes d'un nouveau graphique n'ont pas de labels. Des attributs, au sens "Graphics Handles" (couples property et value), permettent de spécifier la police, taille, couleur Ex: voir l'exemple 3 ci-dessous</pre>                                                                                                    |
| <ul> <li>a) legend('legende_t1','legende_t2' {, pos})</li> <li>b) legend('legende_t1','legende_t2' {, 'Location','loc'})</li> <li>c) legend('off') <ul> <li>a) Définit et place une légende sur le graphique en utilisant les textes spécifiés pour les tracés t1, t2</li> <li>La position de la légende est définie par le paramètre pos : 0 = Automatic (le moins de conflit avec tracés), 1 = angle haut/droite, 2 = haut/gauche, 3 = bas/gauche, 4=bas/droite, -1 = en dehors à droite de la zone graphée.</li> <li>b) Autre manière plus explicite de positionner la légende : le paramètre loc peut être : <ul> <li>pour légende DANS le graphique : North= haut, South= bas, East= droite, West= gauche, NorthEast= haut/droite, NorthWest= haut/gauche, SouthEast= bas/droite, SouthWest= bas/gauche, Best= position générant le moins de conflit avec les données graphées</li> <li>pour légende En DEHORS du graphique : NorthWestOutside= haut/gauche, SouthEastOutside= bas/droite, SouthWestOutside= bas/droite, SouthWestOutside= bas/droite, BestOutside= position générant le moins de conflit avec les données graphées</li> <li>c) Désactive l'affichage de la légende</li> </ul> </li> </ul></li></ul> |
| <pre> title('titre' {,'property',value}) Définit un titre de graphique qui est placé au-dessus de la zone graphée. Un nouveau graphique n'a par défaut pas de titre. Pour effacer le titre, définir une chaîne titre vide. Si vous désirez créer un titre composé de plusieurs lignes, procédez ainsi : title( sprintf('lere ligne\n2eme ligne') ) Des attributs, au sens "Graphics Handles" (couples property et value), permettent de spécifier la police, taille, couleur Ex: voir l'exemple 3 ci-dessous</pre>                                                                                                    |
| <ul> <li>a) set(gca, 'Xtick   Ytick   Ztick', [valeurs])</li> <li>xticks([valeurs]) yticks([valeurs]) zticks([valeurs]) (sous Octave depuis version 4.4)</li> <li>b) xticks('auto') yticks('auto') zticks('auto')</li> <li>c) valeurs = xticks   yticks   zticks</li> <li>Quadrillage du graphique : <ul> <li>a) Place les traits du quadrillage du graphique, selon l'axe spécifié, aux valeurs spécifiées (suite de valeurs en ordre croissant)</li> <li>b) Rétablit le quadrillage automatique, selon l'axe spécifié</li> <li>c) Récupère les valeurs correspondant au traits du quadrillage courant, selon l'axe spécifié</li> </ul> </li> </ul>                                                                                                    |
| <ul> <li>a) set(gca, 'XTickLabel   YTickLabel   ZTickLabel', labels)<br/>ou xticklabels(labels) yticklabels(labels) zticklabels(labels) (sous Octave depuis version 4.4)</li> <li>b) labels = xticklabels   yticklabels   zticklabels</li> <li>Labels le long des axes, en regard du quadrillage : <ul> <li>a) Spécifie, par un vecteur de nombres ou un vecteur cellulaire de chaînes, les labels à afficher en regard de chaque traits de quadrillage, selon l'axe spécifié. Noter que le nombre d'éléments de labels devrait être identique au nombre de valeurs spécifiées respectivement par la commande xticks, yticks ou zticks</li> <li>b) Récupère, sur un vecteur cellulaire, les labels courants correspondant à chaque traits de quadrillage, selon l'axe spécifié</li> </ul> </li> </ul>                                                                                                    |

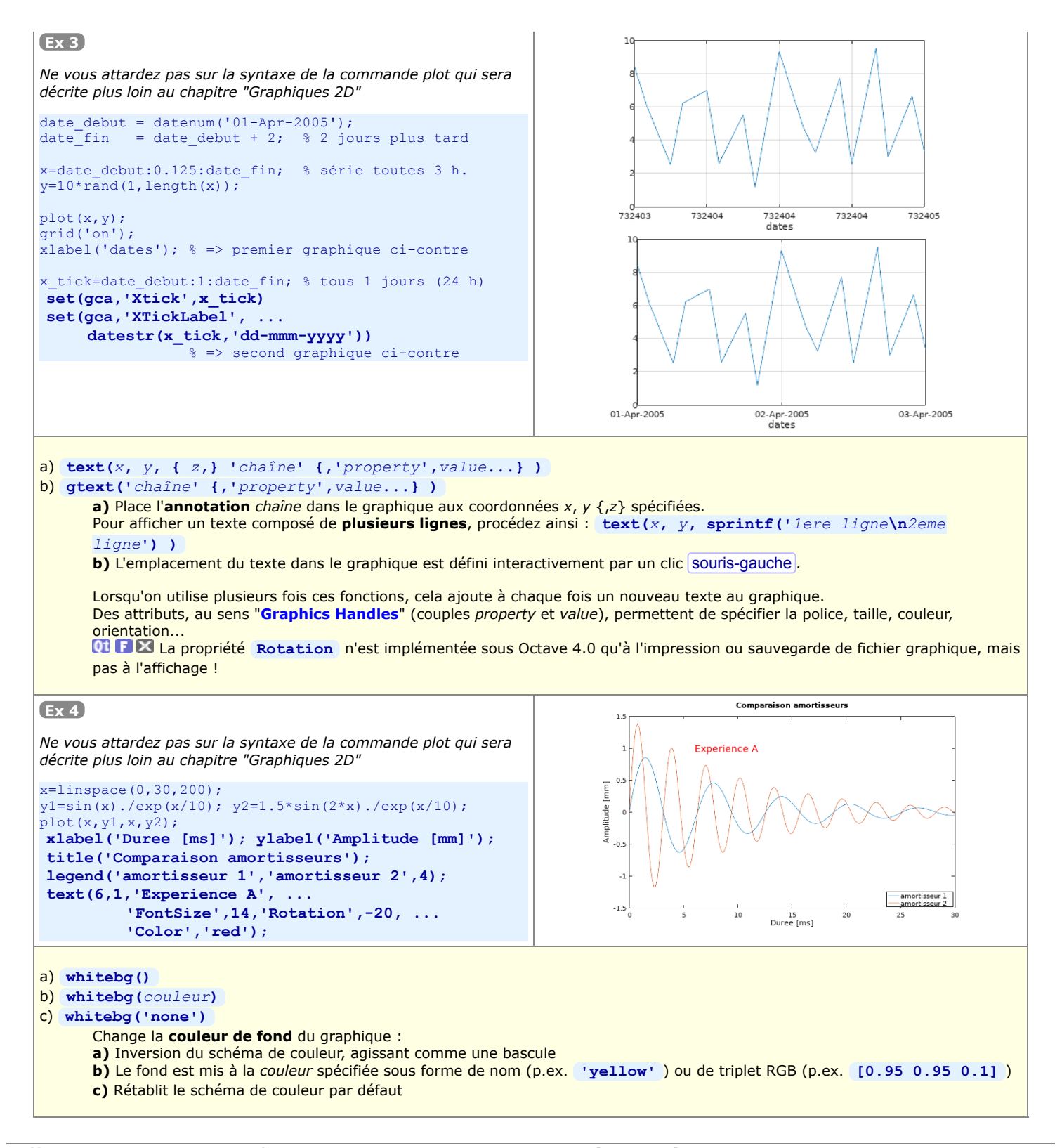

### Afficher du texte mis en forme (indices, exposants, caractères spéciaux...)

Image: Image: Imag

Sous MATLAB, convertit au format TeX l'*expression* spécifiée. Cette fonction est généralement utilisée comme argument dans les commandes **title**, **xlabel**, **ylabel**, **zlabel**, et **text** pour afficher du texte incorporant des indices, exposants, caractères grecs...

**Ex**: **III** text(15,0.8,texlabel('alpha\*sin(sqrt( $x^2 + y^2$ ))/sqrt( $x^2 + y^2$ )'); affiche:  $\alpha \sin(sqrt(x^2 + y^2))/sqrt(x^2 + y^2)$ 

O
 O
 E
 Sous Octave, un interpréteur TeX est implémenté dans les backends graphiques Qt et FLTK. Toute fonction affichant du texte peut faire usage des codes de formatage suivants :

E permet de grouper des caractères pour leur appliquer un code de formatage

**\bf** : ce qui suit sera en gras

\it : ce qui suit sera en italique

\rm : retour à fonte normale (annulation du gras ou de l'italique)

ile caractère suivant (ou groupe) est mis en exposant

: le caractère suivant (ou groupe) est mis en indice

\car : permet d'afficher un caractère grec défini par son nom car

**\fontname {** fonte **}** : utilise la fonte spécifiée pour le texte qui suit

**\fontsize**{*taille*} : affiche le texte qui suit dans la *taille* spécifiée \color[rgb] { red green blue } : affiche le texte qui suit dans la couleur spécifiée par le triplet { red green blue }

# 6.1.5 Graphiques superposés, côte-à-côte, ou fenêtres graphiques multiples

Par défaut, MATLAB/Octave envoie tous les ordres graphiques à la même fenêtre graphique (appelée "figure"), et chaque fois que l'on dessine un nouveau graphique celui-ci écrase le graphique précédent. Si l'on désire tracer plusieurs graphiques, MATLAB/Octave offrent les possibilités suivantes :

- A. Superposition de plusieurs tracés de type analogue dans le même graphique en utilisant le même système d'axes (overlay plots)
- B. Tracer les différents graphiques côte-à-côte, dans la même fenêtre mais dans des axes distincts (multiple plots)
- C. Utiliser des fenêtres distinctes pour chacun des graphiques (multiple windows)

### A) Superposition de graphiques dans le même système d'axes ("overlay plots")

| Fonction et description                                                                                                    |                                                                                                    |
|----------------------------------------------------------------------------------------------------|----------------------------------------------------------------------------------------------------|
| Exemple                                                                                                    | Illustration                                                                                                    |
| <ul> <li>a) hold({hax,} 'on') ou hold on</li> <li>b) hold({hax,} 'off') ou hold off</li> <li>Par défaut, tout nouvel objet dessiné dans une figure efface l <ul> <li>a) Cette commande demande au moteur graphique d'accume graphiques dessinés. Elle agit sur la figure courante ou celle o par hax= subplot() ). Elle peut être passée avant tout</li> <li>b) Suite à cette commande, la figure est remise dans le mod En outre, les annotations et attributs de graphique précédem sont bien évidemment effacés.</li> </ul> </li> <li>Remarque: les 2 primitives de base de tracé de lignes line rectangle , dessinent par "accumulation" dans un graphic ishold</li> <li>Retourne l'état courant du mode hold pour la figure active ou est on.</li> </ul> | e précédent.<br>Jer dans la figure, donc <b>superposer</b> , les différents objets<br>dont on spécifie le handle <i>hax</i> de son système d'axes (p.ex. retourné<br>: tracé ou après le premier ordre de dessin.<br>e par défaut (i.e. tout nouvel objet graphique effacera le précédent).<br>ment définis (labels x/y/z, titre, légende, état on/off de la grille)<br>e et de surfaces remplies <b>patch</b> , de même que la fonction<br>que sans que <b>hold</b> doive être mis à <b>on</b> !<br>a le sous-graphique actif : <b>0</b> (false) si hold est off, <b>1</b> (true) si hold |
| <pre> Ne vous attardez pas sur la syntaxe des commandes plot, fplot et stairs qui seront décrites plus loin au chapitre "Graphiques 2D" x1=[-2 0 3 5]; y1=[2 -1.5 1.5 0]; plot(x1,y1,'r'); % rouge hold('on'); fplot('exp(x/5)-1',[-3 6],'g'); % vert x3=-pi:0.25:2*pi; y3=sin(3*x3); stairs(x3,y3,'b'); % bleu grid('on');</pre>                                                                                                    |                                                                                                    |
| Vous constaterez que :<br>• on superpose des graphiques de types différents (plot, fplot,<br>stairs)<br>• ces graphiques ont, en X, des plages et des nombres de valeurs<br>différentes                                                                                                    |                                                                                                    |

### B) Graphiques côte-à-côte dans la même fenêtre ("multiple plots")

| Fonction et description                                                                                                    |              |  |  |
|----------------------------------------------------------------------------------------------------|--------------|--|--|
| Exemple                                                                                                    | Illustration |  |  |
| <ul> <li>subplot(L, C, i)</li> <li>Découpe la fenêtre graphique courante (créée ou sélectionnée par la commande figure (numero), dans le cas où l'on fait du "multiple windows") en L lignes et C colonnes, c'est-à-dire en L x C espaces qui disposeront chacun leur propre système d'axes (mini graphiques). Sélectionne en outre la i -ème zone (celles-ci étant numérotées ligne après ligne) comme espace d tracé courant.</li> <li>Si aucune fenêtre graphique n'existe, cette fonction en ouvre automatiquement une</li> <li>Si l'on a déjà une fenêtre graphique simple (i.e. avec 1 graphique occupant tout l'espace), le graphique sera effacé !</li> <li>Dans une fenêtre donnée, une fois le "partitionnement" effectué (par la 1ère commande subplot), on ne devrait plus changer les valeurs L et C lors des appels subséquents à subplot, faute de quoi on risque d'écraser certains sous-graphiques déjà réalisés !</li> </ul> |              |  |  |
| Ex                                                                                                    |              |  |  |
| Ne vous attardez pas sur la syntaxe des commandes plot, pie, bar et fplot qui seront décrites plus loin au chapitre "Graphiques 2D"                                                                                                    |              |  |  |
| <pre>subplot(2,2,1); plot([0 1 1 0 0],[0 0 1 1 0]);</pre>                                                                                                    |              |  |  |

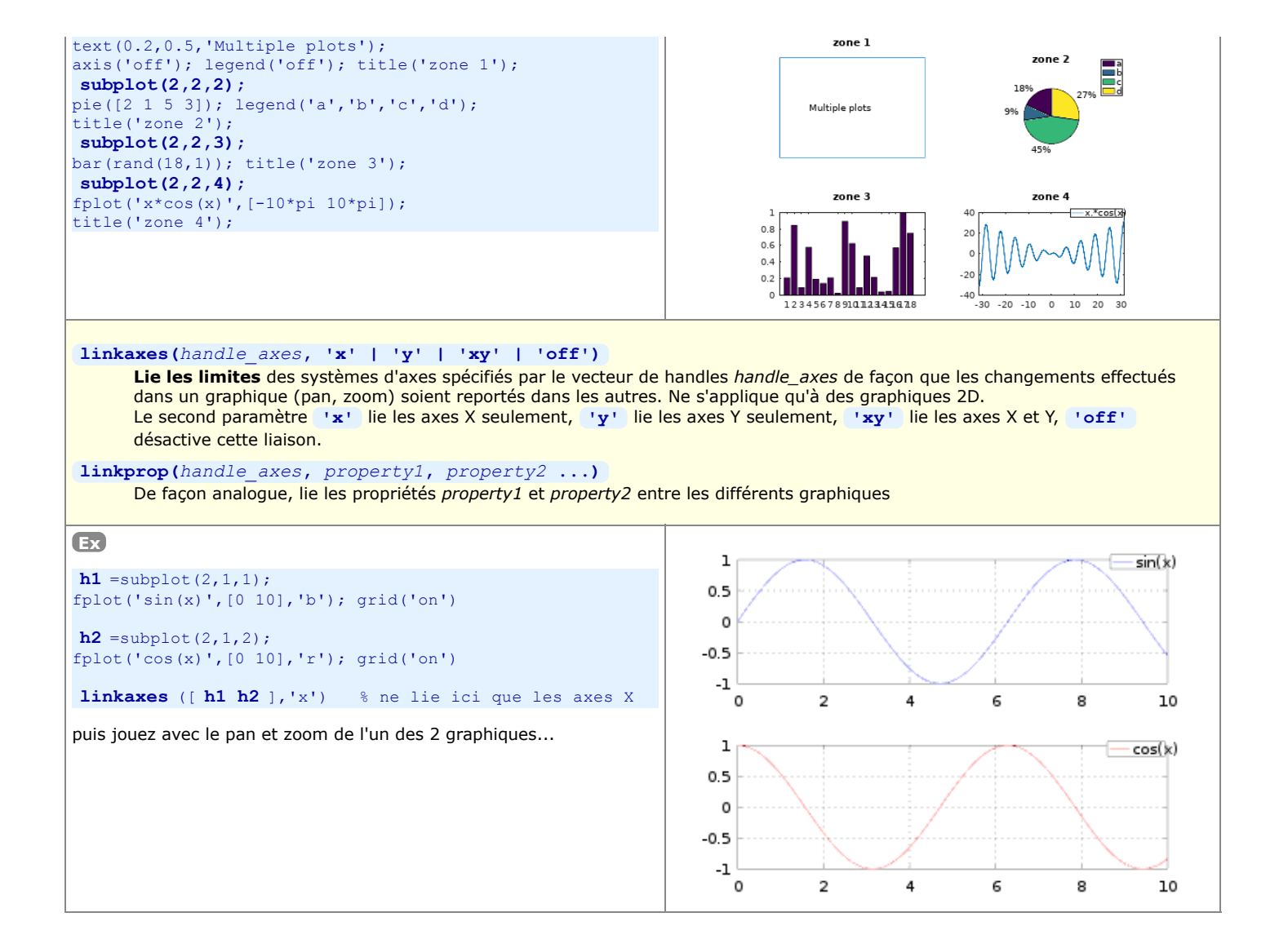

### C) Graphiques multiples dans des fenêtres distinctes ("multiple windows")

| <ul> <li>a)  hfig = figure( {'position', [xf yf dxf dyf]})</li> <li>b)  figure(numero)</li> <li>a) Ouvre une nouvelle fenêtre de graphique (figure) qui devient la fenêtre de tracé active (dans laquelle on peut ensuite faire du "single plot" ou du "multiple plots"). Ces fenêtres sont numérotées automatiquement de façon incrémentale 1, 2, 3, numéro que l'on récupère dans le handle hfig.</li> <li>On peut optionnellement définir la position de la fenêtre sur l'écran par les coordonnées xf, yf en pixels de son angle inférieur gauche exprimées à partir de l'angle inférieur gauche de l'écran, ainsi que la dimension dxf, dyf de la fenêtre en pixels. Voir aussi la fonction movegui au chapitre "Programmation GUI".</li> <li>b) Si la fenêtre de numero spécifié existe, celle-ci devient la fenêtre de tracé active. Si elle n'existe pas, cela ouvre une pouvelle fonêtre de acaphique portant co numero</li> </ul> |
|----------------------------------------------------------------------------------------------------|
| b) Si la fenetre de <i>numero</i> specifie existe, celle-ci devient la <b>fenètre de tracé active</b> . Si elle n'existe pas, cela ouvre une nouvelle fenêtre de graphique portant ce <i>numere</i>                                                                                                    |
|                                                                                                    |
| <b>gcf</b> ( <b>g</b> et <b>c</b> urrent <b>f</b> igure)<br>Retourne le <i>numero</i> de la fenêtre de graphique active (qui correspond au handle <i>hfig</i> de la figure)                                                                                                    |
| a) Close                                                                                                    |
| b) close(numero)                                                                                                    |
| <ul> <li>a) Referme la fenêtre graphique active (figure courante)</li> <li>b) Referme la fenêtre graphique de <i>numero</i> spécifié</li> <li>c) Referme toutes les fenêtre graphique !</li> </ul>                                                                                                    |

# 6.1.6 Autres commandes relatives aux fenêtres graphiques ("figures")

Fonction et description

| refresh ou refresh (numero)                                                                                                 |  |
|----------------------------------------------------------------------------------------------------|--|
| Raffraîchit (redessine) le(s) graphique(s) dans la fenêtre de figure courante, respectivement la fenêtre de numéro spécifié |  |
|                                                                                                    |  |
|                                                                                                    |  |
| Clf ou clf(numero) (clear figure)                                                                                           |  |
| Efface le(s) graphique(s) dans la fenêtre de figure courante, respectivement la fenêtre de numéro spécifié                  |  |
| Remet en outre hold à off s'il était à on, mais conserve la table de couleurs courante.                                     |  |
|                                                                                                    |  |
| cla ( <i>clear axis</i> )                                                                                                   |  |
| Dans le cas d'une fenêtre de graphique en mode "multiple plots", cette commande n'efface que le sous-graphique courant.     |  |
|                                                                                                    |  |
|                                                                                                    |  |
| shq (show graphic)                                                                                                    |  |
| Fait nasser la fenêtre de figure MATLAB courante <b>au premier plan</b>                                                     |  |
| Catte commande est sans effet avec Octave sous Windows                                                                      |  |
| Cette commande est sans ener avec octave sous windows.                                                                      |  |

## 6.1.7 Traits, symboles et couleurs de base par 'linespec'

Plusieurs types de graphiques présentés plus bas utilisent une syntaxe, initialement définie par MATLAB et maintenant aussi reprise par Octave 3, pour spécifier le type, la couleur et l'épaisseur ou dimension de trait et de symbole. Il s'agit du paramètre <u>linespec</u> qui est une combinaison des caractères définis dans le tableau ci-dessous (voir <u>help linespec</u>).

Le symbole 🛄 indique que la spécification n'est valable que pour **MATLAB**, le symbole 🔃 indique qu'elle n'est valable que pour Octave/**Qt**, le symbole F indique qu'elle n'est valable que pour Octave/**FLTK**, le symbole **G** indique qu'elle n'est valable que pour Octave/**Gnuplot**. Sinon c'est valable pour tous les grapheurs/backends !

Il est possible d'utiliser la fonction [*L*, *C*, *M*, *err*]=colstyle('linespec') pour tester un linespec et le décoder sur 3 variables séparées *L* (type de ligne), *C* (couleur) et *M* (marker). Si linespec est erroné, une erreur *err* est retournée.

Pour un rappel sur l'ancienne façon de spécifier les propriétés de lignes sous Octave 2.x, suivre ce lien.

| Couleur ligne et/ou symbole |                             | Ту        | Type de ligne                                                                                      |                                                                                                    | Symbole (marker)                                                        |                                                                              |
|-----------------------------|-----------------------------|-----------|----------------------------------------------------------------------------------------------------|----------------------------------------------------------------------------------------------------|-------------------------------------------------------------------------|------------------------------------------------------------------------------|
| Caractère                   | Effet                       | Caractère | Effet                                                                                              |                                                                                                    | Caractère                                                               | Effet                                                                        |
| У                           | <mark>jaune</mark> (yellow) | (rien)    | affichage d'une ligne                                                                              |                                                                                                    | (rien)                                                                  | pas de symbole                                                               |
| m                           | magenta                     |           | continue,<br>sauf si un symbole<br>est spécifié (auquel<br>cas le symbole est<br>affiché et pas la | 0                                                                                                    | cercle                                                                  |                                                                              |
| С                           | cyan                        |           |                                                                                                    | *                                                                                                    | étoile de type astérisque                                               |                                                                              |
| r                           | rouge (red)                 |           |                                                                                                    | affiché et pas la                                                                                                    | +                                                                       | signe plus                                                                   |
| g                           | vert clair (green)          | -         | ligne continue                                                                                     |                                                                                                    | ×                                                                       | croix oblique (signe fois)                                                   |
| b                           | <mark>bleu</mark> (blue)    | M Q1 F -  | ligne traitillée                                                                                   |                                                                                                    | . (point)                                                               | Detit disque rempli                                                          |
| W                           | blanc (white)               | -         | igne pointillée                                                                                    | Image: Control of the second second secon | Image: Symbole point         Image: Symbole point         Symbole point |                                                                              |
| k                           | noir (black)                | M Q1 F :  |                                                                                                    |                                                                                                    |                                                                         |                                                                              |
|                             |                             | M Q1 F    | ligne trait-point                                                                                  |                                                                                                    | vide/rempli<br>G triangle pointé vers le haut<br>vide/rempli            |                                                                              |
|                             |                             |           |                                                                                                    |                                                                                                    | s                                                                       | carré vide (square) (G rempli)                                               |
|                             |                             |           |                                                                                                    |                                                                                                    | d                                                                       | losange vide (diamond) (G rempli)                                            |
|                             |                             |           |                                                                                                    |                                                                                                    | p                                                                       | <pre>     @ 01 F étoile à 5 branches     (pentagram)     G carré vide </pre> |
|                             |                             |           |                                                                                                    |                                                                                                    | h                                                                       | <ul> <li>(hexagram)</li> <li>Iosange vide</li> </ul>                         |

Ci-dessous, exemples d'utilisation de ces spécifications *linespec*.

| Exemple                                                                                                    | Illustration                                                   |
|----------------------------------------------------------------------------------------------------|----------------------------------------------------------------|
| <pre>Ex1 sous MATLAB, Octave/Qt et Octave/FLTK x=linspace(0,20,30); y1=sin(x)./exp(x/10); y2=1.5*sin(2*x)./exp(x/10); plot(x,y1, 'r-o',x,y2, 'b:.'); legend('amortisseur 1','amortisseur 2');</pre> | 1.5<br>1.5<br>1.5<br>0.5<br>0.5<br>0.5<br>-0.5<br>-1.5<br>-1.5 |
| Ex 2 sous Octave/Gnuplot                                                                                                    |                                                                |
| <pre>% même code que ci-dessus</pre>                                                                                                    | 1<br>0.5<br>0<br>-0.5<br>-1<br>-1.5<br>0 5 10 15 20            |

On verra plus loin (chapitre 3D "Vraies couleurs, tables de couleurs et couleurs indexées") qu'il est possible d'utiliser beaucoup plus de couleurs en spécifiant des "vraies couleurs" sous forme de triplets RGB (valeurs d'intensités [red green blue] de 0.0 à 1.0), ou en travaillant en mode "couleurs indexées" via une "table de couleurs" (colormap). Les couleurs ainsi spécifiées peuvent être utilisées avec la propriété 'color' de la commande set (voir chapitre qui suit), commande qui permet de définir également plus librement l'épaisseur et le type de trait, ainsi que le type de symbole et sa dimension.

Pour définir de façon plus fine les types de traits, symboles et couleurs, on utilisera la techique des "handles" décrite ci-après dans le chapitre "Graphics Handles".

### 6.1.8 Couleurs par défaut des courbes dans les graphiques 2D

N

Les couleurs par défaut des courbes des graphiques 2D sont définies par une table de couleurs référencée par l'attribut 'ColorOrder' du système d'axe

( gca ).

Il s'agit par défaut d'une table de 7 couleurs prédéfinies (via leurs composantes RGB). La première courbe du graphique est dessinée avec la première couleur de la table, la seconde courbe avec la seconde couleur... et au-delà de la 7ème courbe la table est réutilisée de façon circulaire. L'indice de ligne dans cette table de la prochaine couleur qui va être utilisée est référencé par l'attribut 'ColorOrderIndex' du système d'axe. Depuis MATLAB ≥ R2014b et Octave  $\geq$  4.2, cet indice n'est plus remis à 1 lorsque l'on fait un hold('on') .

Un changement important intervenu depuis MATLAB  $\geq$  R2014b et Octave  $\geq$  4.2 dans les couleurs prédéfinies de cette table par défaut. Cela est illustré dans la figure ci-contre.

| ATLAB ≥ R2014b et Octave ≥ 4.2 |        |        | MATLAB ≤ R201 | MATLAB ≤ R2014a et Octave ≤ 4.0 |        |  |  |
|--------------------------------|--------|--------|---------------|---------------------------------|--------|--|--|
|                                |        |        |               |                                 |        |  |  |
| 0                              | 0.4470 | 0.7410 | 0             | 0                               | 1.0000 |  |  |
| 0.8500                         | 0.3250 | 0.0980 | 0             | 0.5000                          | 0      |  |  |
| 0.9290                         | 0.6940 | 0.1250 | 1.0000        | 0                               | 0      |  |  |
| 0.4940                         | 0.1840 | 0.5560 | 0             | 0.7500                          | 0.7500 |  |  |
| 0.4660                         | 0.6740 | 0.1880 | 0.7500        | 0                               | 0.7500 |  |  |
| 0.3010                         | 0.7450 | 0.9330 | 0.7500        | 0.7500                          | 0      |  |  |
| 0.6350                         | 0.0780 | 0.1840 | 0.2500        | 0.2500                          | 0.2500 |  |  |

Exemple Illustration Ex sous MATLAB ≥ R2014b ou Octave ≥ 4.2 12 figure get( gca, 'ColorOrder' ) % => affiche table ColorOrder 10 % par défaut (voir partie de gauche figure ci-dessus) get(gca, 'ColorOrderIndex') % => courbes = [3 4 5; 2 2.5 3; 4 5 6] ; plot(courbes, 'LineWidth', 3) % utilise couleurs d'indice 1, 2 et 3 de la table get( gca, 'ColorOrderIndex' ) % indice passé à 4 hold('on') get(gca,'ColorOrderIndex') % indice est resté à 4 nouv\_table = [ % définition manuelle nouvelle table 0 0 % rouge 0 0.5 0 % vert foncé 0 1 0 0 1.5 2.5 0 % bleu 0 % noir 0.5 0.5 0.5 % gris 1 ; set (gca, 'ColorOrder', nouv\_table) % affectation % de cette nouvelle table de couleurs ; noter que % cela n'affecte pas les courbes existantes ! set (gca,'ColorOrderIndex', 2) % chang. indice plot(2\*courbes, 'LineWidth', 3) % => utilise couleurs d'indice 2, 3 et 4 de la table

### 6.1.9 Interaction souris avec une fenêtre graphique

Il est possible d'interagir entre MATLAB/Octave et un graphique à l'aide de la souris.

On a déjà vu plus haut la fonction gtext ('chaîne') qui permet de placer interactivement (à l'aide de la souris) une chaîne de caractère dans un graphique.

### [x, y {,bouton}] = ginput(n)

Attend que l'on clique *n* fois dans le graphique à l'aide de souris-gauche, et retourne les vecteurs-colonne des **coordonnées** *x* et *y* des endroits où l'on a cliqué, et facultativement le numéro de *bouton* de la souris qui a été actionné (1 pour souris-gauche), 2 pour souris-

milieu, 3 pour souris-droite). Si l'on omet le paramètre n, cette fonction attend jusqu'à ce que l'on frappe enter dans la figure.

### Graphiques 2D de base

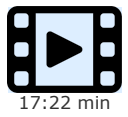

Dans cette vidéo nous passons en revue les principaux types de graphiques 2D offerts par MATLAB/Octave (lignes, semis de points et symboles, aires, barres, histogrammes, camemberts, etc... dans des système d'axe X/Y ou polaire). Nous montrons aussi qu'à l'aide des primitives de dessin de lignes (plot et line) et de surfaces (fill et patch) le programmeur est en mesure d'implémenter ses propres fonctions graphiques.

# 6.2.1 Dessin de graphiques 2D

Sous **MATLAB**, la liste des fonctions relatives aux graphiques 2D est accessible via **help graph2d** et **help specgraph**. Concernant **Octave/Gnuplot**, on se réfèrera au chapitre "Plotting" du **O** Manuel Octave (HTML ou PDF).

| Fonction et description                                                                                                    |                                                                                                    |  |  |  |
|----------------------------------------------------------------------------------------------------|----------------------------------------------------------------------------------------------------|--|--|--|
| Exemple                                                                                                    | Illustration                                                                                                    |  |  |  |
| Exemple       Illustration         a)       plot(x1, y1 {, linespec} {, x2, y2 {, linespec} } )         plot(x1, y1 {, 'property', value} )         b)       plot(vect)         c)       plot(var1, var2 )         Graphique 2D de lignes et/ou semis de points sur axes linéaires :         a)       Dans cette forme (la plus courante), xi et yi sont des vecteurs (ligne ou colonne), et le graphique comportera autant de courbes indépendantes que de paires xi/yi. Pour une paire donnée, les vecteurs xi et yi doivent avoir le même nombre d'éléments (qui peut cependant être différent du nombre d'éléments d'une autre paire). Il s'agit d'un 'vrai graphique X/Y' (graduation de l'axe X selon les valeurs fournie par l'utilisateur).         Avec la seconde forme, définition de propriétés du graphiques plus spécifiques (voir l'exemple) parlant du chapitre précédent !)         b)       Lorsqu'une seule variable vect (de type wecteur) est définie pour la courbe, les valeurs vect sont graphées en Y, et c'est l'indice de chaque valeur qui est utilisé en X (1, 2, 3 n). Ce n'est donc plus un 'vrai graphique X/Y' mais un graphique dont les points sont uniformément répartis selon X.         c)       Lorsqu'une seule variable mat (de type matrice) est passée, chaque colonne de mat fera l'objet d'une courbe, et chaque devers 1, 2, 3 n (ce ne sera donc pas non plus un 'vrai graphique X/Y')         d)       Lorsqu'une seule variable mat (de type matrice) est passée, chaque colonne de mat fera l'objet d'une courbe, et chaque courbe et var2 une matrice , matrice/vecteur ou matrice/matrice :         si var1 est un vecteur (ligne ou colonne) et |                                                                                                    |  |  |  |
| <ul> <li>pour des graphiques en semis de point avec différenciation de</li> <li>Ex1 selon forme a) ci-dessus</li> <li>plot([3 5 6 7 10], [9 7 NaN 8 6],</li> <li>[4 8], [7 8], 'g*')</li> <li>grid([ac])</li> </ul>                                                                                                    | symboles sur chaque point : fonction scatter                                                                                                    |  |  |  |
| Remarque : lorsque l'on a des valeurs manquantes, on utilise                                                                                                    |                                                                                                    |  |  |  |
| Ex 2 selon forme b) ci-dessus                                                                                                    | 9 P                                                                                                    |  |  |  |
| <pre>plot([9 ; 7 ; 8 ; 6]);</pre>                                                                                                    | $ \begin{array}{c}             8.3 \\             8 \\             7.5 \\             7 \\             6.5 \\             6 \\             1 \\           $ |  |  |  |
| Ex 3 selon forme c) ci-dessus                                                                                                    | 8                                                                                                    |  |  |  |
| plot([6 2 5 ; 8 3 4 ; 4 5 6]);                                                                                                    |                                                                                                    |  |  |  |
| Ex 4.1 selon forme d1) ci-dessus                                                                                                    |                                                                                                    |  |  |  |
| plot([3 5 9], [6 8 4 ; 2 3 5]);                                                                                                    |                                                                                                    |  |  |  |

| Ex 4.2 selon forme d2) ci-dessus                                                                                                    | 8                                                                                                    |
|----------------------------------------------------------------------------------------------------|----------------------------------------------------------------------------------------------------|
| plot([3 5], [6 8 4 ; 2 3 5]);                                                                                                    | 6                                                                                                    |
|                                                                                                    | 4                                                                                                    |
|                                                                                                    | 3                                                                                                    |
|                                                                                                    | 3 3.5 4 4.5 5                                                                                                    |
| <ul> <li>a1) ↓ { [x, y] } = fplot('fonction', [xmin xmax] {, tol   a2) { [x, y] } = fplot(@fonction anonyme, [xmin xmax]</li> <li>a3) { [x, y] } = fplot(function_handle, [xmin xmax]</li> <li>b1) { [x, ymat] } = fplot('fonctions y=fct(x) : <ul> <li>a) Trace la fonction fct(x) spécifiée entre les limites xmin et xmax</li> <li>b) Trace simultanément les différentes fonctions spécifiées (note xmin à xmax</li> </ul> </li> <li>La différence par rapport à plot, c'est qu'il n'y a ici pas besoir d'une série de valeurs x puis du vecteur y=fct(x)), car fplot suivantes : <ul> <li>a1) chaîne de caractère exprimant une fonction de x : voir Exnom d'une fonction MATLAB/Octave existante : voir Exnom d'une fonction utilisateur définie sous forme de M-file a2) fonction anonyme : voir Ex1</li> <li>a3) pointeur de fonction</li> <li>La fonction est en fait échantillonnée automatiquement (de façor dépend des paramètres facultatifs tol ou nb_pts. Voir l'aide en ligue paramètre optionnel <i>linespec</i> permet de spécifier un type part Notez bien que l'on ne peut ici pas récupérer directement le ham a) si l'on affecte fplot à [x, y], on récupère les vecteurs des b) si l'on affecte fplot à [x, ymat], on récupère les vecteur de fonctions</li> </ul> </li> </ul> | <pre>nb_pts } {, linespec } ) (function plot))))</pre>                                                                                                    |
|                                                                                                    |                                                                                                    |
| <pre>Ex1 fplot('sin(x)*sqrt(x)', [0 20],'r'); % ou: fplot(@(x) sin(x).*sqrt(x), [0 20],'r'); hold('on'); fplot('2*log(x)-4',[1 18],'g'); % ou: fplot(@(x) 2*log(x)-4, [1 18],'g'); grid('on'); % =&gt; graphique ci-contre Ou fplot('[sin(x)*sqrt(x),2*log(x)-4]',[0 20],'b'); grid('on'); ylim([-5 5]) Important : Notez qu'il est ici suffisant de faire le produit sin(x) * sqrt(x), donc avec l'opérateur * sans devoir utiliser le produit élément par élément .* . En effet, l'expression que l'on passe ainsi à fplot sera évaluée de façon interne point après point pour</pre>                                                                                                    | $5 \\ 4 \\ 3 \\ 2^{+} \log(x) - 4 \\ - 5 \\ 0 \\ 5 \\ 10 \\ 1 \\ 2^{+} \log(x) - 4 \\ - 5 \\ 0 \\ 5 \\ 10 \\ 15 \\ 20 \\ 15 \\ 20 \\ 15 \\ 15 \\ 20 \\ 15 \\ 15 \\ 15 \\ 15 \\ 15 \\ 15 \\ 15 \\ 1$ |
| différentes valeurs de x, et non pas appliquée à un vecteur x.<br><b>Remarque</b> : constatez, dans la 1ère solution, que l'on a superposé les<br>graphiques des 2 fonctions dans des plages de valeurs en X qui sont<br>différentes !<br><b>Ex2</b>                                                                                                    |                                                                                                    |
| Grapher des fonctions built-in MATLAB/Octave :                                                                                                    | 0.8                                                                                                    |
| <pre>fplot('sin',[0 10],'r');</pre>                                                                                                    |                                                                                                    |
| hold('on');<br>fplot('cos',[0,10],'g');                                                                                                    |                                                                                                    |
| grid('on');                                                                                                    | -0.4<br>-0.6                                                                                                    |
|                                                                                                    |                                                                                                    |
| Ex 3                                                                                                    |                                                                                                    |

Définir une fonction utilisateur, puis la grapher :

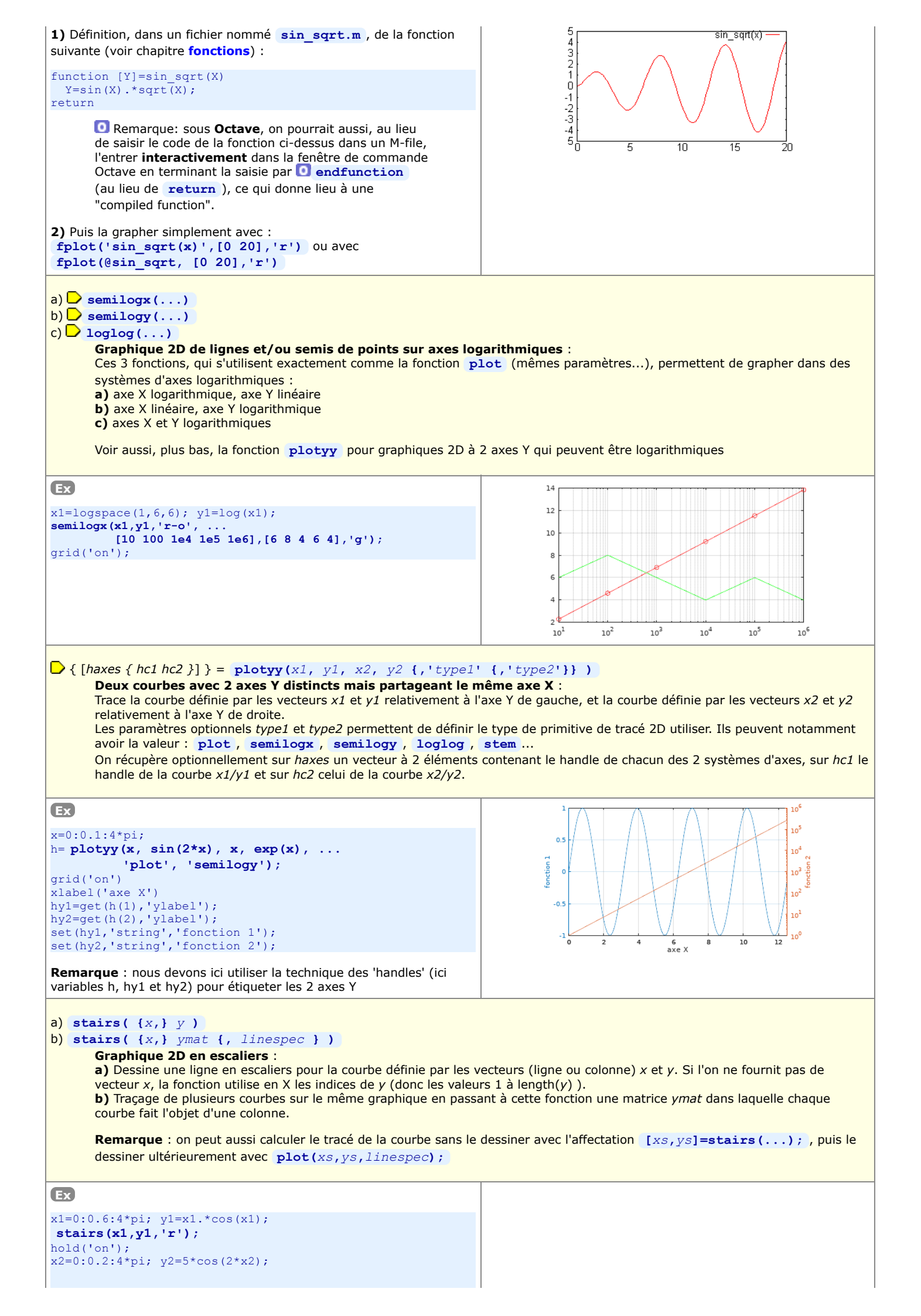

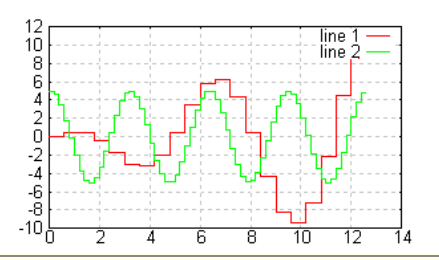

### stem( {x, } y {, linespec } )

**Graphique 2D en bâtonnets** : Graphe la courbe définie par les vecteurs (ligne ou colonne) *x* et *y* en affichant une ligne de rappel verticale (bâtonnet, pointe) sur tous les points de la courbe. Si l'on ne fournit pas de vecteur *x*, la fonction utilise en X les indices de *y* (donc les valeurs 1 à length(*y*)).

### Ex

x=0:0.2:4\*pi; y=sin(x).\*sqrt(x);
stem(x,y,'mo-');
grid('on');

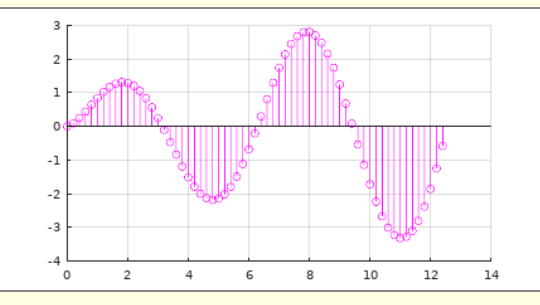

#### feather( {dx, } dy)

### Graphique 2D de champ de vecteurs en "plumes" :

Dessine un champ de vecteurs dont les origines sont uniformément réparties sur l'axe X (en (1,0), (2,0), (3,0), ...) et dont les dimensions/orientations sont définies par les valeurs dx et dy

| Ex                                                                |                 |
|-------------------------------------------------------------------|-----------------|
| <pre>dy=linspace(-1,1,10) ;<br/>dx=0.5*ones(1,length(dy)) ;</pre> | 0.5             |
| <pre>% vecteur ne contenant que des val. 0.5 feather(dx,dy)</pre> |                 |
| grid('on')<br>axis([0 12 -1 1])                                   | -0.5            |
|                                                                   | -1              |
|                                                                   | 0 2 4 6 8 10 12 |

#### compass( $\{dx, \}$ dy)

#### Graphique 2D de champ de vecteurs de type "boussole" :

Dessine un champ de vecteurs dont les origines sont toutes en (0,0) et dont les dimensions/orientations sont définies par les valeurs dx et dy

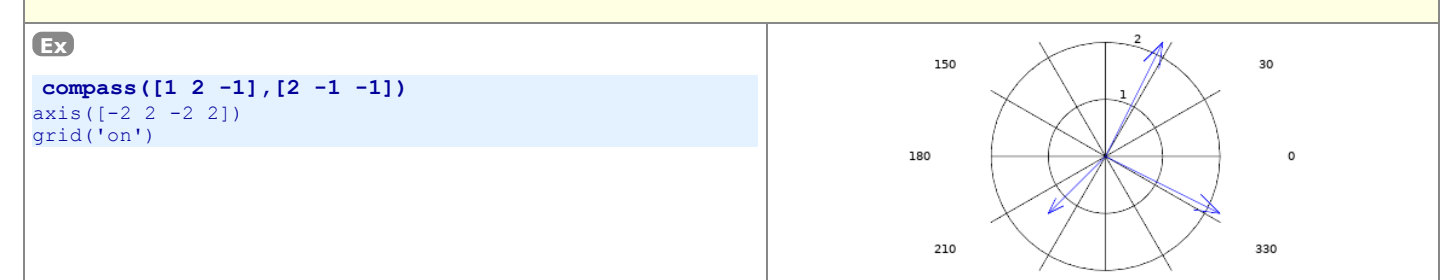

### a) 🕑 errorbar(x, y, error {,format} )

b) errorbar(x, y, lower, upper {,format} )

### Graphique 2D avec barres d'erreur :

a) Graphe la courbe définie par les vecteurs de coordonnées x et y (de type ligne ou colonne, mais qui doivent avoir le même nombre d'éléments) et ajoute, à cheval sur cette courbe et en chaque point de celle-ci, des barres d'erreur verticales symétriques dont la longueur totale sera le double de la valeur absolue des valeurs définies par le vecteur *error* (qui doit avoir le même nombre d'éléments que x et y).

- b) Dans ce cas, les barres d'erreur seront asymétriques, allant de :
  - 🛄 y-abs(*lower*) à y+abs(*upper*)
  - O y-lower à y+upper (donc Octave utilise le signe des valeurs contenus dans ces vecteurs !)

Attention : le paramètre format a une signification différente selon que l'on utilise MATLAB ou Octave :

- III il correspond simplement au paramètre <u>linespec</u> (spécification de couleur, type de trait, symbole...) comme dans la fonction plot
- I a fonction errorbar de Octave offre davantage de possibilités que celle de MATLAB : ce paramètre format doit commencer par l'un des codes ci-dessous définissant le type de barre(s) ou box d'erreur à dessiner :
  - - : barres d'erreur verticales (comme sous MATLAB)
  - > : barres d'erreur horizontales
  - -> : barres d'erreur en X et en Y (il faut alors fournir 4 paramètres lowerX, upperX, lowerY, upperY !)

• #~> : dessine des "boxes" d'erreur puis se poursuit par le linespec habituel, le tout entre apostrophes

Voir en outre les fonctions suivantes, spécifiques à Octave : O semilogxerr , O semilogyerr , O loglogerr

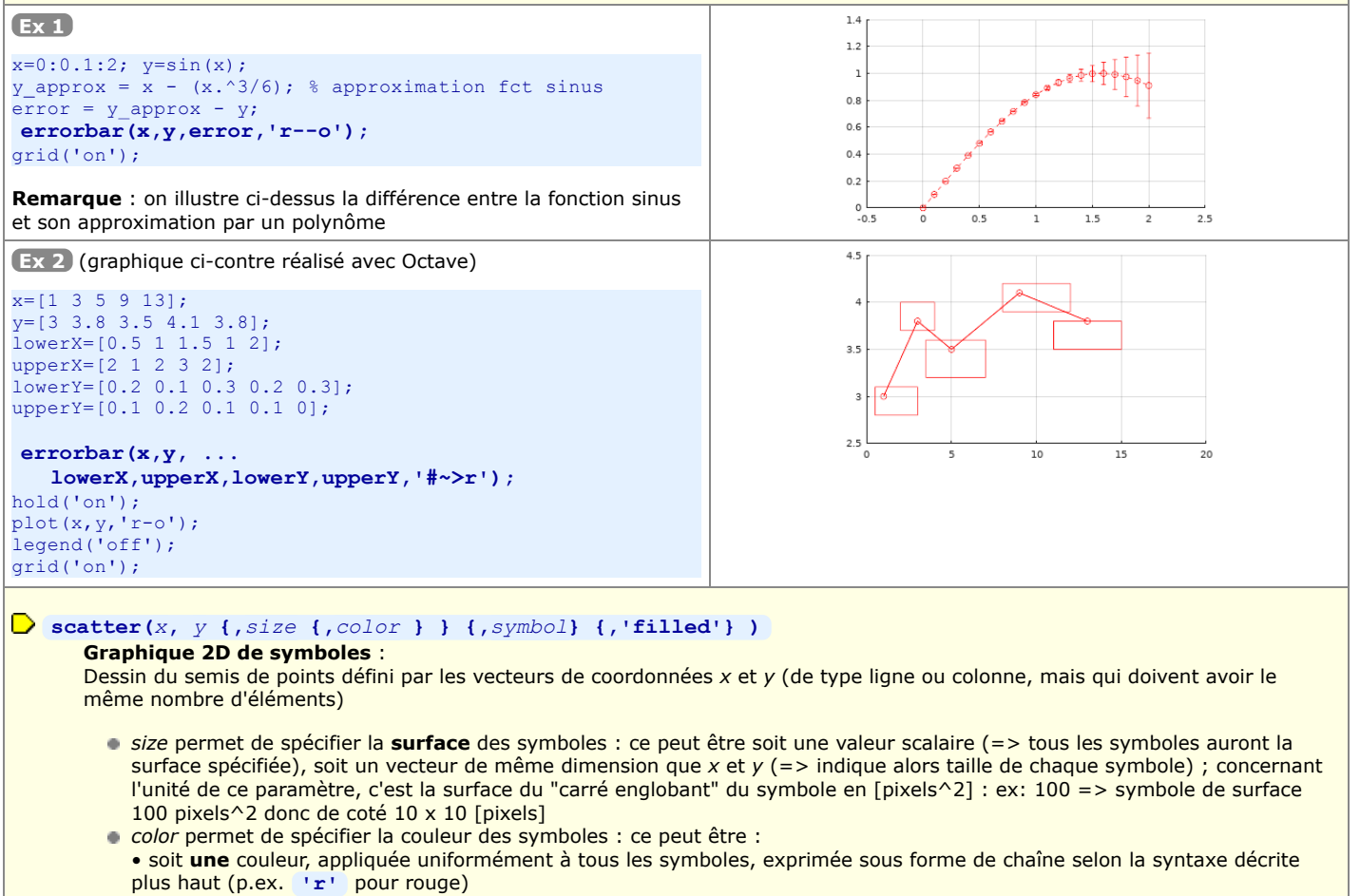

- soit un vecteur (de la même taille que x et y) qui s'appliquera linéairement à la colormap
- ou une matrice n x 3 de couleurs exprimées en composantes RGB
- symbol permet de spécifier le type de symbole (par défaut: cercle) selon les possibilités décrites plus haut, c'est-à-dire
   'o', '\*', '+', 'x', '^', '<', '>', 'v', 's', 'd', 'p', 'h'
- le paramètre-chaîne 'filled' provoquera le remplissage des symboles

Remarque : en jouant avec l'attribut color et en choisissant une table de couleur appropriée, cette fonction permet de grapher des données 3D x/y/color

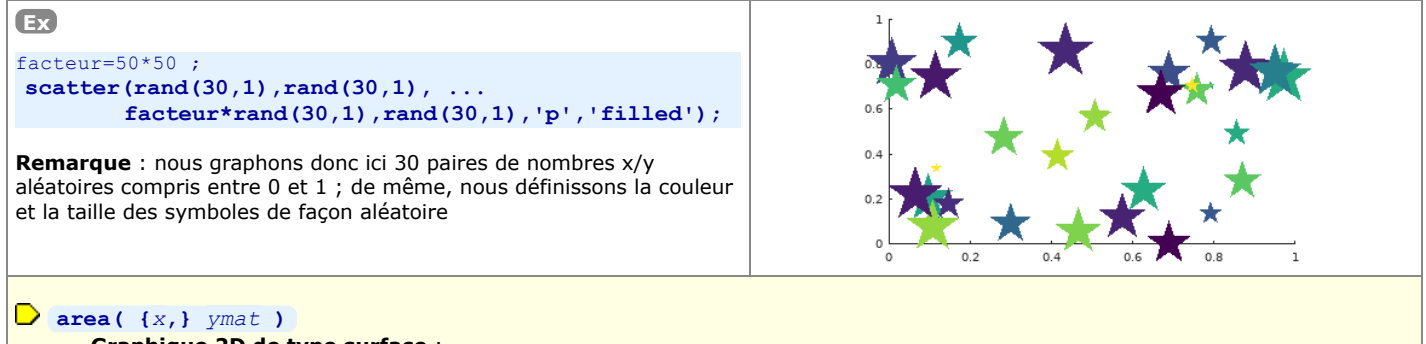

### Graphique 2D de type surface :

Graphe de façon empilée (cumulée) les différentes courbes définies par les colonnes de la matrice ymat, et colorie les surfaces entre ces courbes. Le nombre d'éléments du vecteur x (ligne ou colonne) doit être identique au nombre de lignes de ymat. Si l'on ne spécifie pas x, les valeurs sont graphées en X selon les indices de ligne de ymat.

🔀 🖸 sous Octave Qt et FLTK 3.4 à 5.2, l'usage de la fonction colormap est sans effet

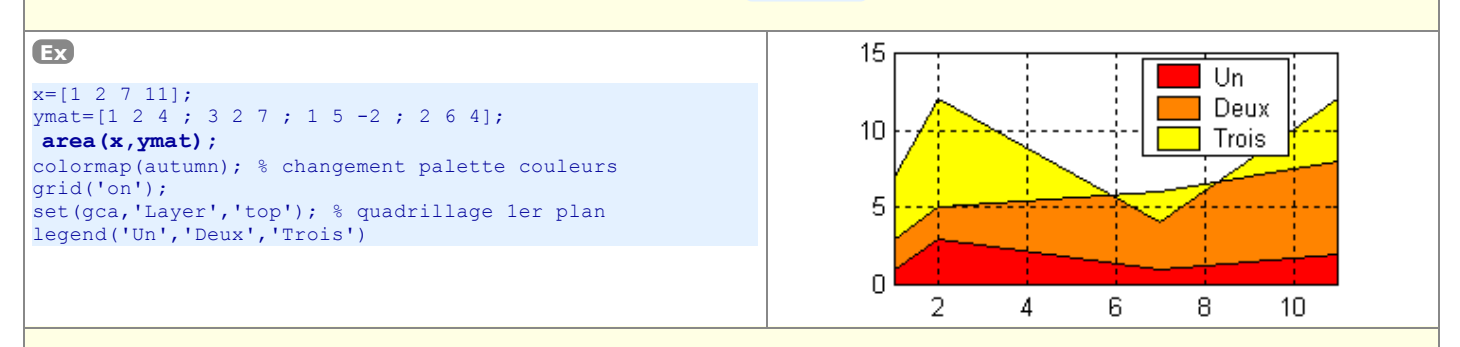

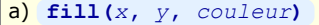

b) fill(xA, yA, couleurA {, xB, yB, couleurB ... } )

#### C) patch(x, y, couleur)

### Dessin 2D de surface(s) polygonale(s) remplie(s) :

a) Dessine et rempli de la *couleur* spécifiée le polygone défini par les vecteurs de coordonnées x et y. Le polygone bouclera automatiquement sur le premier point, donc il n'y a pas besoin de définir un dernier couple de coordonnées xn/yn identique à x1/y1.

**b**) Il est possible de dessiner plusieurs polygones (A, B...) d'un coup en une seule instruction en passant en paramètre à cette fonction plusieurs triplets *x*,*y*,*couleur*.

c) Primitive de bas niveau de tracé de surfaces remplies, cette fonction est analogue à fill sauf qu'elle accumule (tout comme la primitive de dessin de ligne line ) son tracé dans la figure courante sans qu'il soit nécessaire de faire au préalable un hold ('on')

On spécifie la couleur par l'un des codes de couleur définis plus haut (p.ex. pour rouge: 'r' ou [1.0 0 0] )

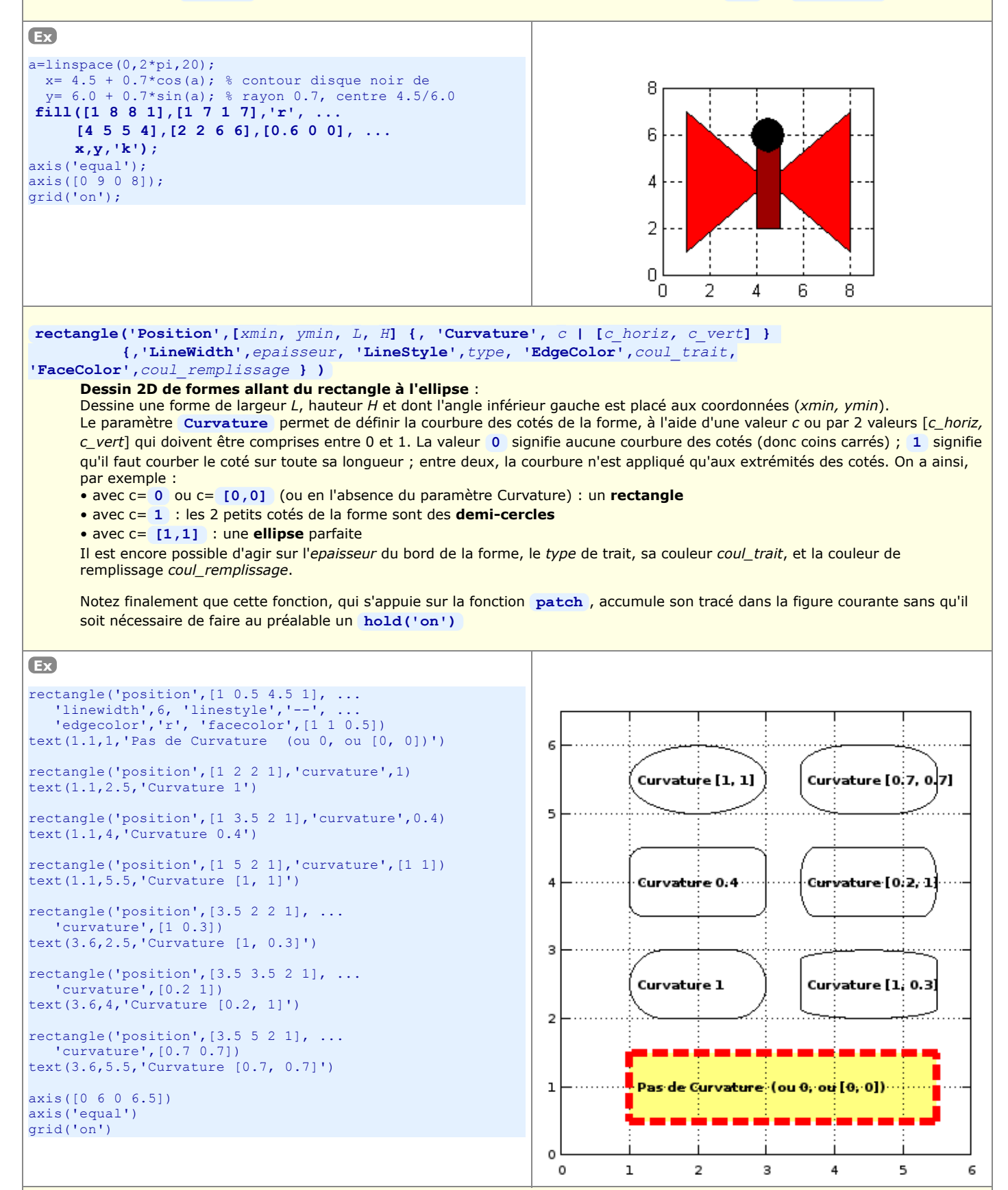

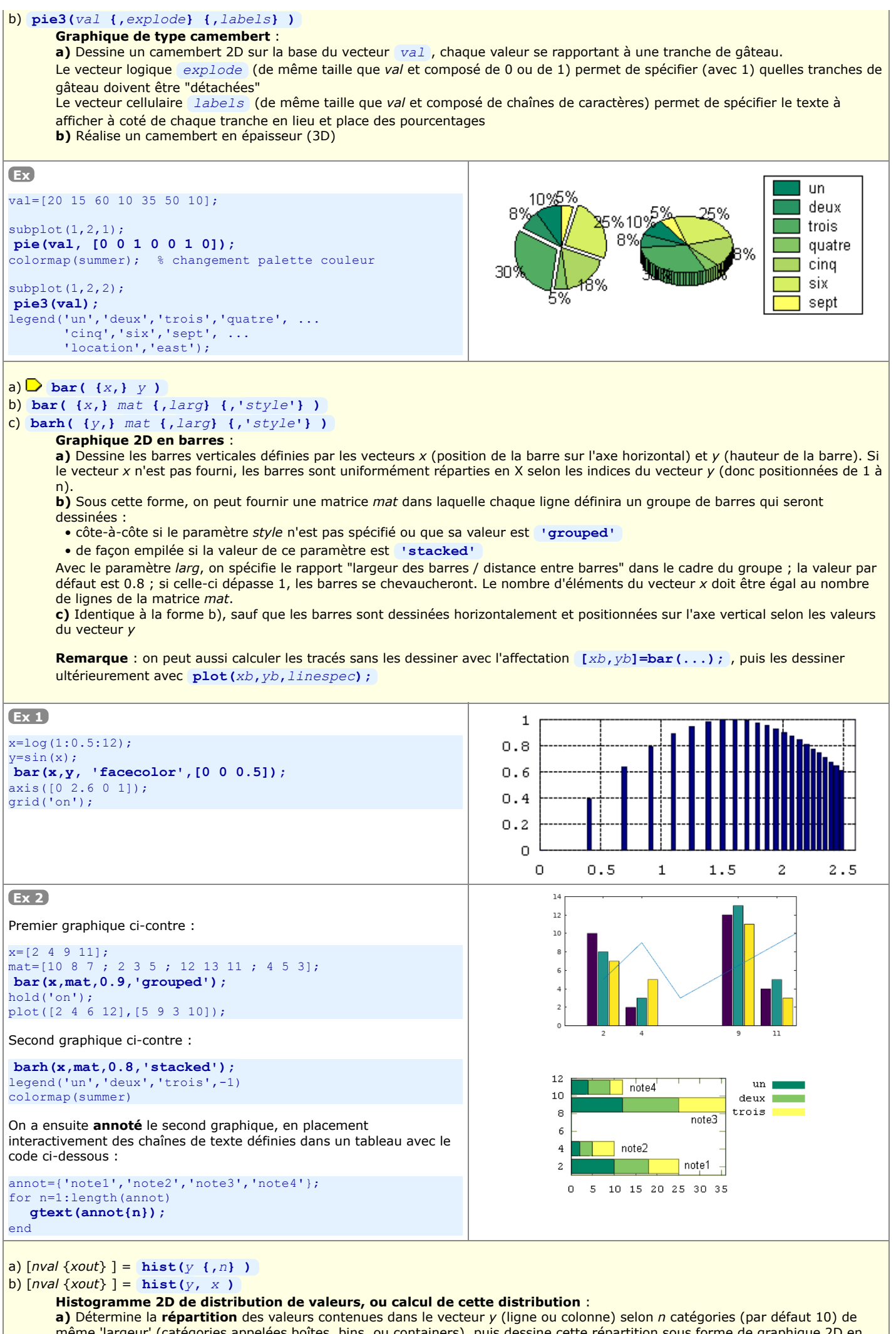

même 'largeur' (catégories appelées boîtes, bins, ou containers), puis dessine cette répartition sous forme de graphique 2D en barres où l'axe X reflète la plage des valeurs de y, et l'axe Y le nombre d'éléments de y dans chacune des catégories.

**IMPORTANT**: Si l'on affecte cette fonction à [*nval* {*xout*}], le graphique n'est **pas** effectué, mais la fonction retourne le vecteur-ligne *nval* contenant nombre de valeurs trouvées dans chaque boîte, et le vecteur-ligne *xout* contenant les valeurs médianes de chaque boîtes. On pourrait ensuite effectuer le graphique à l'aide de ces valeurs tout simplement avec la fonction **bar**(*xout*,*nval*).

**b)** Dans ce cas, le vecteur x spécifie les valeurs du 'centre' des boîtes (qui n'auront ainsi plus nécessairement la même largeur !) dans lesquelles les valeurs de y seront distribuées, et l'on aura autant de boîtes qu'il y a d'éléments dans le vecteur x.

Voir aussi la fonction [nval {vindex}]=histc(y, limits) (qui ne dessine pas) permettant de déterminer la distribution des valeurs de y dans des catégories dont les 'bordures' (et non pas le centre) sont précisément définies par le vecteur limits.

**Remarque** : sous MATLAB, y peut aussi être une **matrice** de valeurs ! Si cette matrice comporte k colonnes, la fonction **hist** effectue k fois le travail en examinant les valeurs de la matrice y colonne après colonne. Le graphique contiendra alors n groupes de k barres. De même, la variable *nval* retournée sera alors une matrice de n lignes et k colonnes, mais *xout* restera un vecteur de n valeurs (mais, dans ce cas, en colonne).

Voir (plus bas) la fonction **rose** qui réalise aussi des histogrammes de distribution mais dans un système de coordonnées polaire.

#### Ex

#### y=[4 8 5 2 6 8 0 6 13 14 10 7 4 3 12 13 6 3 5 1];

**1)** Si l'on ne spécifie pas n => n=10 catégories, et comme les valeur y vont de 0 à 14, les catégories auront une largeur de (14-0)/10 = 1.4, et leurs 'centres' *xout* seront respectivement : 0.7, 2.1, 3.5, 4.9, etc... jusqu'à 13.3

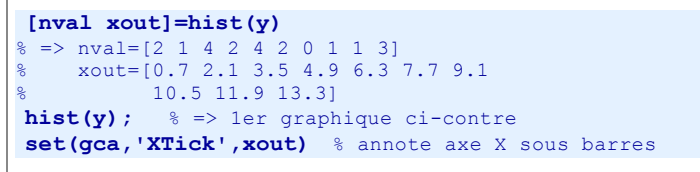

**2)** Spécifions n=7 catégories => elles auront une largeur de (14-0)/7 = 2, et leurs 'centres' *xout* seront respectivement : 1, 3, 5, 7, 9, 11 et 13

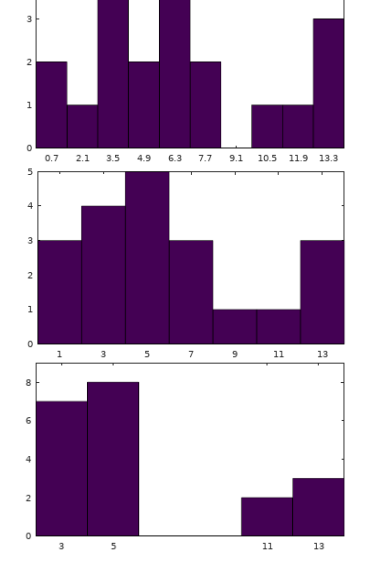

3) Spécifions un vecteur centres définissant les centres de 4 boîtes

centres=[3 5 11 13] ;
[nval xout]=hist(y,centres)
% => nval=[7 8 2 3]
% xout=[3 5 11 13] % identique à centres
hist(y,centres) % => 3e graphique ci-contre
axis([2 14 0 9]);
% commande d'annotation axe X pas nécessaire
% set(gca,'XTick',centres)

# a) plotmatrix(m1, m2 {,linespec}) b) plotmatrix(m {,linespec})

### Matrice de graphiques en semis de points :

a) En comparant les colonnes de la matrice m1 (de dimension P lignes x M colonnes) avec celles de m2 (de dimension P lignes x N colonnes), affiche une matrice de N (verticalement) x M (horizontalement) graphiques en semis de points

**b)** Cette forme est équivalente à **plotmatrix** (*m*, *m* {, *linespec*}), c'est à dire que l'on effectue toutes les comparaisons possibles, deux à deux, des colonnes de la matrice *m* et qu'on affiche une matrice de comportant autant de lignes et colonnes qu'ily a a de colonnes dans *m*. En outre dans ce cas les graphiques se trouvant sur la diagonale (qui représenteraient des semis de points pas très intéressants, car distribués selon une ligne diagonale) sont remplacés par des graphiques en histogrammes 2D (fréquence de distribution) correspondant à la fonction **hist(m(:,i))** 

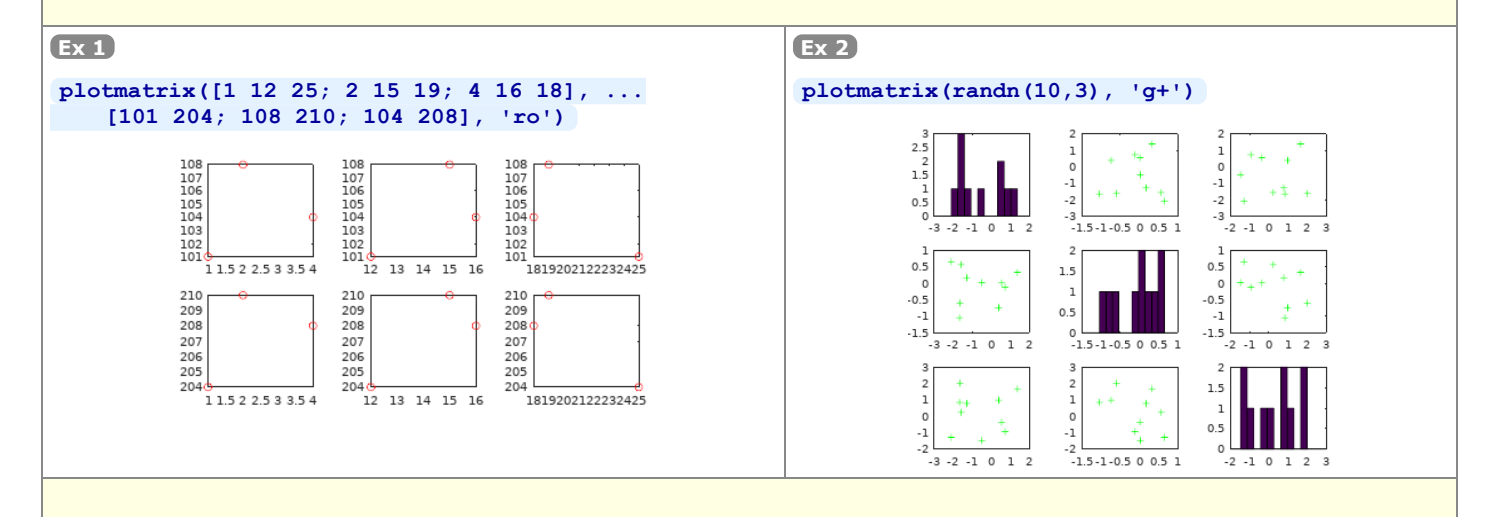

### line(x, y {,z} {, 'property', value ...} )

Primitive de tracé de lignes 2D/3D :

Cette fonction est une primitive de tracé de lignes 2D/3D de bas niveau proche de plot et plot3 . Elle s'en distingue cependant par le fait qu'elle permet d'accumuler, dans un graphique, des tracés sans qu'il soit nécessaire de mettre hold à on !

Remarque : la primitive de tracé de surfaces remplies de bas niveau est patch

| Ex                                                                                                    |  |
|----------------------------------------------------------------------------------------------------|--|
| <pre>bold('off'); clf;<br/>for k=0:32<br/>angle=k*2*pi/32;<br/>x=cos(angle); y=sin(angle);<br/>if mod(k,2)==0<br/>coul='red'; epais=2;<br/>else<br/>coul='yellow'; epais=4;<br/>end<br/>line([0 x], [0 y],<br/>'Color', coul, 'LineWidth', epais);</pre> |  |
| end                                                                                                    |  |
| <pre>axis('off'); axis('square');</pre>                                                                                                    |  |
|                                                                                                    |  |

#### polar(angle, rayon {,linespec})

Graphique 2D de lignes et/ou semis de points en coordonnées polaires : Reçoit en paramètre les coordonnées polaires d'une courbe (ou d'un semis de points) sous forme de 2 vecteurs angle (en radian) et rayon (vecteurs ligne ou colonne, mais de même taille), dessine cette courbe sur une grille polaire. On peut tracer plusieurs courbes en utilisant **hold('on')**, ou en passant à cette fonction des matrices angle et rayon (qui doivent être de même dimension), la i-ème courbe étant construite sur la base des valeurs de la i-ème colonne de angle et de rayon.

Voir aussi la fonction ezpolar qui permet de tracer, dans un système polaire, une fonction définie par une expression. Voir en outre les fonctions cart2pol et pol2cart de conversion de coordonnées carthésiennes en coordonnées polaires et viceversa.

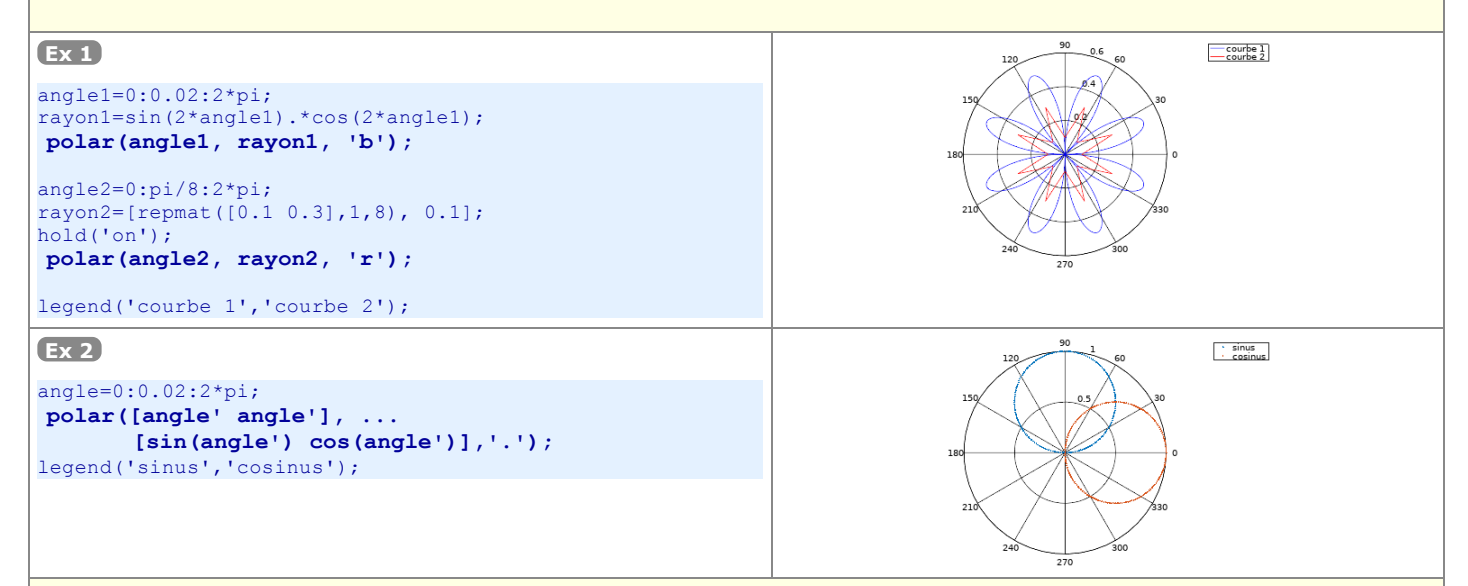

#### rose(val {,n} )

Histogramme polaire de distribution de valeurs (ou histogramme angulaire) :

Cette fonction est analogue à la fonction hist vue plus haut, sauf qu'elle travaille dans un système polaire angle/rayon. Les valeurs définies dans le vecteur val, qui doivent ici être comprises entre 0 et 2\*pi, sont réparties dans n catégories (par défaut 20 si n n'est pas spécifié) et dessinées sous forme de tranche de gâteau dans un diagramme polaire où l'angle désigne la plage des valeurs, et le rayon indique le nombre de valeurs se trouvant dans chaque catégorie.

Ex

#### rose(2\*pi\*rand(1,1000),16);

Explications : on établit ici un vecteur de 1000 nombres aléatoires compris entre 0 et 2\*pi, puis on calcule et dessine leur répartition en 16 catégories (1ère catégorie pour les valeurs allant de 0 à 2\*pi/16, etc...).

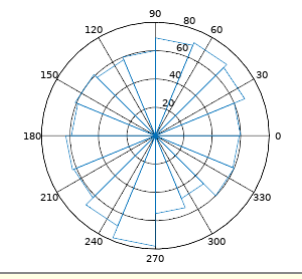

a) rticks([valeurs]) et thetaticks([valeurs]) (sous Octave depuis version 4.4) b) rticks('auto') et thetaticks('auto') c) valeurs = rticks | thetaticks

"Quadrillage" (cercles concentriques et rayons) d'un graphique polaire :

a) Définit le rayon des cercles, respectivement l'angle des rayons du graphique, selon les valeurs spécifiées. S'agissant des rayons, les valeurs seront indiquées en degrés.

```
b) Rétablit les cercles ou rayons automatiques
c) Récupère les valeurs correspondant au rayons des cercles, respectivement aux angles des rayons du graphique
Ex
h=polar (linspace (0,4*pi,50), linspace (0,10,50));
set (h, 'linewidth',5, 'color', 'r')
thetaticks (0:45:360) % rayon tous les 45 degrés
rticks (0:2:10) % cercle tous les 2
```

### Graphiques 2D<sup>1</sup>/<sub>2</sub> et 3D

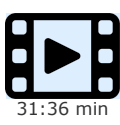

Dans cette vidéo, on aborde respectivement les graphiques 2D½ et 3D, c'est-à-dire les techniques de représentation de surfaces 3D sur un plan XY, respectivement en perspective XYZ. On évoque également brièvement la visualisation de données volumétriques 4D.

On présente également la notion de "tables de couleurs" (colormaps), concept particulièrement important pour les graphiques 3D. On voit aussi comment agir sur les paramètres de visualisation d'une scène 3D, que ce soit l'angle vue, l'éclairage, l'interpolation/rendu des couleurs, etc...

Accessoirement, on présente les techniques d'interpolation de semis de point XYZ en grille régulière, et vice-versa.

# 6.3.1 Généralités

MATLAB/Octave offre un grand nombre de fonctions de visualisation permettant de représenter des données 3D sous forme de graphiques 2D<sup>1</sup>/<sub>2</sub> (vue plane avec représentation de la 3e dimension sous forme de courbes de niveau, champ de vecteurs, dégradés de couleurs...) ou de graphiques 3D (vue perspective). Ces données 3D peuvent être des points/symboles, des vecteurs, des lignes, des surfaces (par exemple fonction z = fct(x,y)) et des tranches de volumes (dans le cas de jeux de données 4D).

S'agissant des représentations perspectives 3D, et comme dans tout logiciel de CAO/modélisation 3D, différents types de **"rendu" des surfaces** sont possibles : "fil de fer" (mesh, wireframe), coloriées, ombrées (shaded surface). L'écran d'affichage ou la feuille de papier étant 2D, la **vue** finale d'un graphique 3D est obtenue par projection 3D->2D au travers d'une "**caméra**" dont l'utilisateur définit l'**orientation** et la **focale**, ce qui donne un effet de perspective.

La liste des fonctions relatives aux graphiques 3D est accessible sous **MATLAB** via **Melp graph3d** ainsi que **Melp specgraph**. Concernant **GNU Octave**, on se réfèrera au chapitre "Plotting" du Manuel Octave (HTML ou PDF), et à l'aide en-ligne pour les fonctions additionnelles apportées par Octave-Forge.

### 6.3.2 Fonctions auxiliaires de préparation/manipulation de données 3D

### La fonction "meshgrid" de préparation de grilles de valeurs Xm et Ym

La fonction meshgrid est très souvent utilisée lorsqu'il s'agit de calculer le maillage d'une surface 3D. Pour démontrer son utilité et fonctionnement, prenons un exemple concret.

#### Donnée du problème :

Détermination et visualisation, par un graphique 3D, de la surface z = fct(x,y) = sin(x/3)\*cos(y/3) en "échantillonnant" cette fonction selon une grille X/Y de dimension de **maille** 1.0 en X et 0.5 en Y, dans les plages de valeurs  $0 \le x \le 10$  (=> 11 valeurs) et  $2 \le y \le 5$  (=> 7 valeurs). Pour représenter graphiquement cette surface, il s'agit au préalable de calculer une matrice z dont les éléments sont les "altitudes" zcorrespondant aux points de la grille définie par les vecteurs x et y. Cette matrice aura donc (dans le cas du présent exemple) la dimension 7 x 11 (respectivement length (y) lignes, et length (x) colonnes).

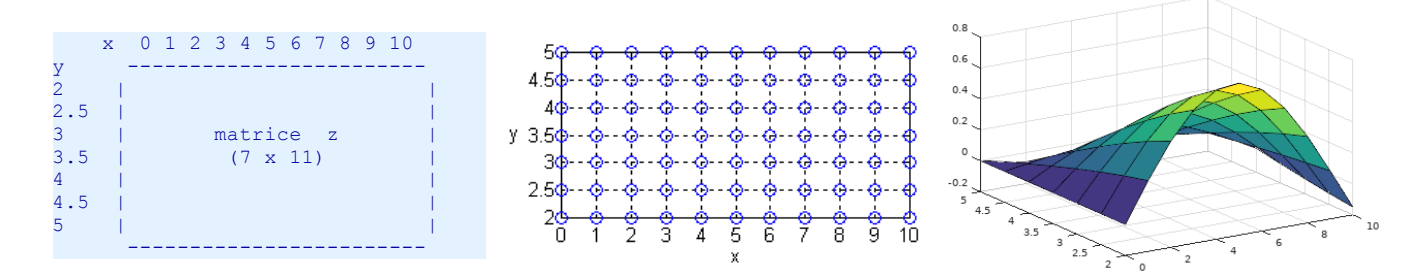

#### Solution 1 : méthode classique ne faisant pas intervenir les capacités vectorisées de MATLAB/Octave :

Cette solution s'appuie sur 2 boucles for imbriquées utilisées pour parcourir tous les points de la grille et de calculer individuellement chacun des éléments de la matrice z. C'est la technique classique utilisée dans les langages de programmation "non vectorisés", et son implémentation MATLAB/Octave correspond au code suivant :

```
x=0:1:10; y=2:0.5:5; % domaine des valeurs de la grille en X et Y
for k=1:length(x) % parcours de la grille, colonne après colonne
for l=1:length(y) % parcours de la grille, ligne après ligne
    z1(1,k)= sin(x(k)/3)*cos(y(1)/3); % calcul de la matrice z, élément après élément
end
end
surf(x,y,z1); % visualisation de la surface
```

#### Solution 2 : solution MATLAB/Octave vectorisée faisant intervenir la fonction meshgrid :

x=0:1:10; y=2:0.5:5; % domaine des valeurs de la grille en X et Y
[Xm,Ym]=meshgrid(x,y);
z2=sin(Xm/3).\*cos(Ym/3); % calcul de la matrice z en une seule instruction vectorisée
% notez bien que l'on fait produit .\* (élém. par élém.) et non pas \* (vectoriel)
surf(x,y,z2); % visualisation de la surface

Remarque: dans le cas tout à fait particulier de cette fonction, on aurait aussi pu faire tout simplement  $z=\cos(y'/3)*\sin(x/3)$  (en transposant y et en utilisant le produit vectoriel). Nous vous laissons réfléchir pourquoi cela fonctionne ;-)

Explications relatives au code de la solution 2 :

x=[0 1 2 3 4 5 6 7 8 9 10] (11 él.)

•

- sur la base des 2 vecteurs d'échantillonnage x et y (en ligne ou en colonne, peu importe!) décrivant le domaine des valeurs de la grille en X et Y, la fonction meshgrid génère 2 matrices Xm et Ym d'échantillonnage (voir figure ci-dessous) qui ont les propriétés suivantes
  - Xm est constituée par recopie, en length (y) lignes, du vecteur x
  - Ym est constituée par recopie, en length(x) colonnes, du vecteur y
  - elles ont donc toutes deux pour dimension length(y) lignes \* length(x) colonnes (comme la matrice z que l'on s'apprête à déterminer)
- on peut par conséquent calculer la matrice z=fct(x,y) par une seule instruction MATLAB/Octave vectorisée (donc sans boucle for ) en utilisant les 2 matrices Xm et Ym et faisant usage des opérateurs "terme à terme" tels que + , , .\* , ./ ... ; en effet, l'élément z (ligne, colonne) peut être exprimé en fonction de Xm (ligne, colonne) (qui est identique à x (colonne)) et de Ym (ligne, colonne) (qui est identique à y (ligne))
- vous pouvez vérifier vous-même que les 2 solutions ci-dessus donnent le même résultat avec isequal (z1, z2) (qui retournera vrai, preuve que les matrices z1 et z2 sont rigoureusement identiques)
- pour grapher la surface avec les fonctions mesh, meshc, surf, surfc, surfl..., il est important de noter que :
   il'on passe à ces fonctions le seul argument z (matrice d'altitudes), les axes du graphiques ne seront pas gradués en fonction des
  - valeurs en X et Y, mais selon les indices des éléments de la matrice, c'est-à-dire de 1 à length(x) en X, et de 0 à length(y) en Y pour avoir une **graduation correcte des axes X et Y** (i.e. selon les valeurs en X et Y), il est absolument nécessaire de passer à ces

(7 él.)

fonctions 3 arguments, à choix : (x, y, z) (vecteur, vecteur, matrice), ou (Xm, Ym, z) (matrice, matrice, matrice)

|          |   |        |        |        |        |            |            |            |            |            |     |            |          |          |          |          |          |          |          |          |          |            | · · · · ·   |
|----------|---|--------|--------|--------|--------|------------|------------|------------|------------|------------|-----|------------|----------|----------|----------|----------|----------|----------|----------|----------|----------|------------|-------------|
|          |   |        |        | - (7   | x11    | )          |            |            |            |            |     |            |          |          |          | (        | 7x11)    |          |          |          |          |            |             |
| 0        | 1 | 2      | 3      | 4      | 5      | 6          | 7          | 8          | 9          | 10         |     | 2          | 2        | 2        | 2        | 2        | 2        | 2        | 2        | 2        | 2        | 2          | 2           |
| 0        | 1 | 2      | 3      | 4      | 5      | 6          | 7          | 8          | 9          | 10         |     | 2.5        | 2.5      | 2.5      | 2.5      | 2.5      | 2.5      | 2.5      | 2.5      | 2.5      | 2.5      | 2.5        | 2.5         |
| 0        | 1 | 2      | 3      | 4      | 5      | 6          | 7          | 8          | 9          | 10         |     | 3          | 3        | 3        | 3        | 3        | 3        | 3        | 3        | 3        | 3        | 3          | 3           |
| Xm=  0   | 1 | 2      | 3      | 4      | 5      | 6          | 7          | 8          | 9          | 10         | Ym= | 3.5        | 3.5      | 3.5      | 3.5      | 3.5      | 3.5      | 3.5      | 3.5      | 3.5      | 3.5      | 3.5        | y= 3.5      |
| 0        | 1 | 2      | 3      | 4      | 5      | 6          | 7          | 8          | 9          | 10         |     | 4          | 4        | 4        | 4        | 4        | 4        | 4        | 4        | 4        | 4        | 4          | 4           |
| 0        | 1 | 2      | 3      | 4      | 5      | 6          | 7          | 8          | 9          | 10         |     | 4.5        | 4.5      | 4.5      | 4.5      | 4.5      | 4.5      | 4.5      | 4.5      | 4.5      | 4.5      | 4.5        | 4.5         |
| 0        | 1 | 2      | 3      | 4      | 5      | 6          | 7          | 8          | 9          | 10         |     | 5          | 5        | 5        | 5        | 5        | 5        | 5        | 5        | 5        | 5        | 5 I        | 5           |
| 0<br>  0 | 1 | 2<br>2 | 3<br>3 | 4<br>4 | 5<br>5 | 6<br>6<br> | 7<br>7<br> | 8<br>8<br> | 9<br>9<br> | 10  <br>10 |     | 4.5<br>  5 | 4.5<br>5 | 4.5<br>5 | 4.5<br>5 | 4.5<br>5 | 4.5<br>5 | 4.5<br>5 | 4.5<br>5 | 4.5<br>5 | 4.5<br>5 | 4.5  <br>5 | 4.5 <br>  5 |

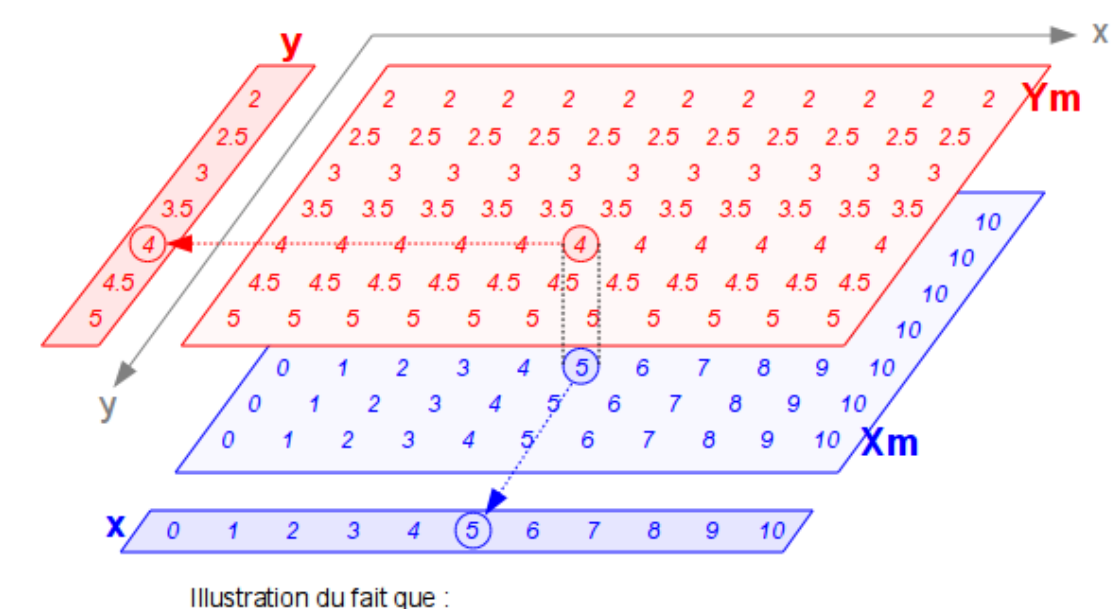

Xm (quelle que soit la ligne, colonne) est identique à x (colonne) Ym (ligne, quelle que soit la colonne) est identique à y (ligne)

#### Description générale de la fonction meshgrid :

### a) 🕑 [Xm, Ym] = meshgrid(x {,y})

### b) [Xm, Ym, Zm] = meshgrid(x, y, z)

a) A partir des vecteurs x et y (de type ligne ou colonne) définissant le domaine de valeurs d'une grille en X et Y, génération des matrices Xm et Ym (de dimension length(y) lignes \* length(x) colonnes) qui permettront d'évaluer une fonction z=fct(x,y) (matrice) par une simple instruction vectorisée (i.e. sans devoir implémenter des boucles for ) comme illustré dans la solution 2 de l'exemple cidessus. Il est important de noter que la grille peut avoir un nombre de points différent en X et Y et que les valeurs définies par les vecteurs x et y ne doivent pas nécessairement être espacées linéairement, ce qui permet donc de définir un maillage absolument quelconque.

Si le paramètre y est omis, cela est équivalent **meshgrid** (x, x) qui défini un maillage avec la même plage de valeurs en X et Y La fonction **meshgrid** remplace la fonction **meshdom** qui est obsolète.

**b)** Sous cette forme, la fonction génère les tableaux tri-dimensionnels *Xm*, *Ym* et *Zm* qui sont nécessaires pour évaluer une fonction v=fct(x,y,z) et générer des graphiques 3D volumétriques (par exemple avec **slice** : voir exemple au chapitre "Graphiques 3D volumétriques").

#### ndgrid(...)

C'est l'extension à **n-dimension** de la fonction **meshgrid** 

### La fonction "griddata" d'interpolation de grille à partir d'un semis irrégulier

Sous MATLAB/Octave, les fonctions classiques de visualisation de données 3D nécessitent qu'on leur fournisse une matrice de valeurs Z (à l'exception, en particulier, de trimesh, trisurf, fills). Or il arrive souvent, dans la pratique, que l'on dispose d'un semis de points (x,y,z) irrégulier (c-à-d. dont les coordonnées X et Y ne correspondent pas à une grille, ou que celle-ci n'est pas parallèle au système d'axes X/Y) provenant par exemple de mesures, et que l'on souhaite interpoler une surface passant par ces points et la grapher. Il est alors nécessaire de déterminer au préalable une grille X/Y régulière, puis d'interpoler les valeurs Z sur les points de cette grille à l'aide de la fonction d'interpolation 2D griddata.

### [XI,YI,ZI] = griddata(x,y,z, xi,yi {,methode})

Sur la base d'un **semis de points irrégulier** défini par les vecteurs *x*, *y*, *z*, interpole la surface *XI*,*YI*,*ZI* aux points de la grille spécifiée par le domaine de valeurs *xi* et *yi* (vecteurs). On a le choix entre 3 *methodes* d'interpolation différentes :

- 🕛 🕛 Linear 🕛 : interpolation linéaire basée triangle (méthode par défaut), disontinuités de 0ème et 1ère dérivée
- 'cubic' : interpolation cubique basée triangle, surface lissée

### Illustration par un exemple :

Plutôt que d'entrer manuellement les coordonnées x/y/z d'une série de points irrégulièrement distribués, nous allons générer un **semis de point** x/y irrégulier, puis calculer la valeur z en chacun de ces points en utilisant une fonction z=fct(x,y) donnée, en l'occurence z= x \* exp(-x^2 - y^2). Nous visualiserons alors ce semis de points, puis effecuerons une triangulation de Delaunay pour afficher cette surface sous forme brute par des triangles. Puis nous utiliserons griddata pour interpoler une grille régulière dans ce semis de points, et nous visualiserons la surface correspondante.

#### Solution :

1) Génération aléatoire d'un semis de points X/Y irrégulier :

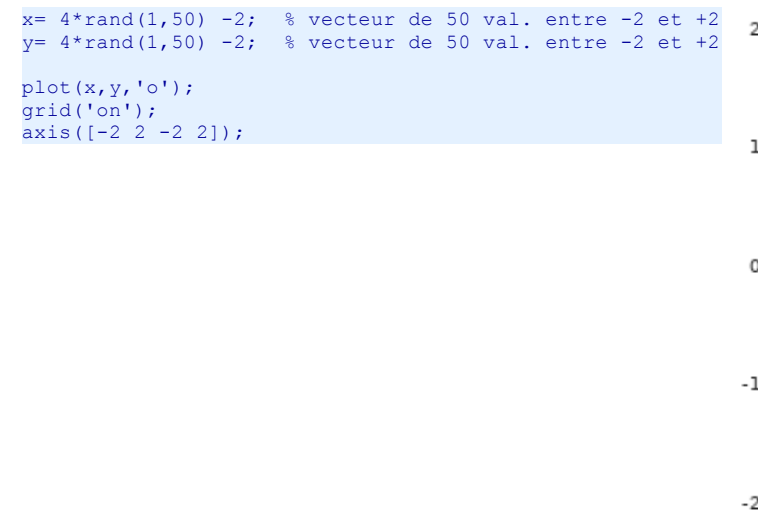

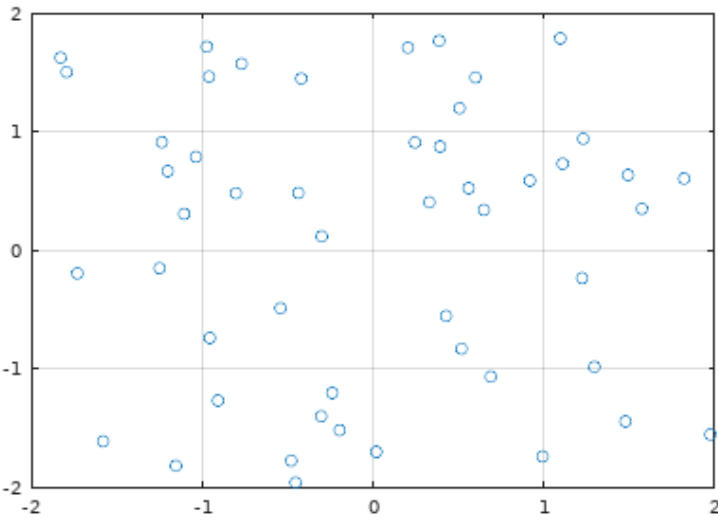

2) Calcul de la valeur Z (selon la fonction donnée) en chacun des points de ce semis :

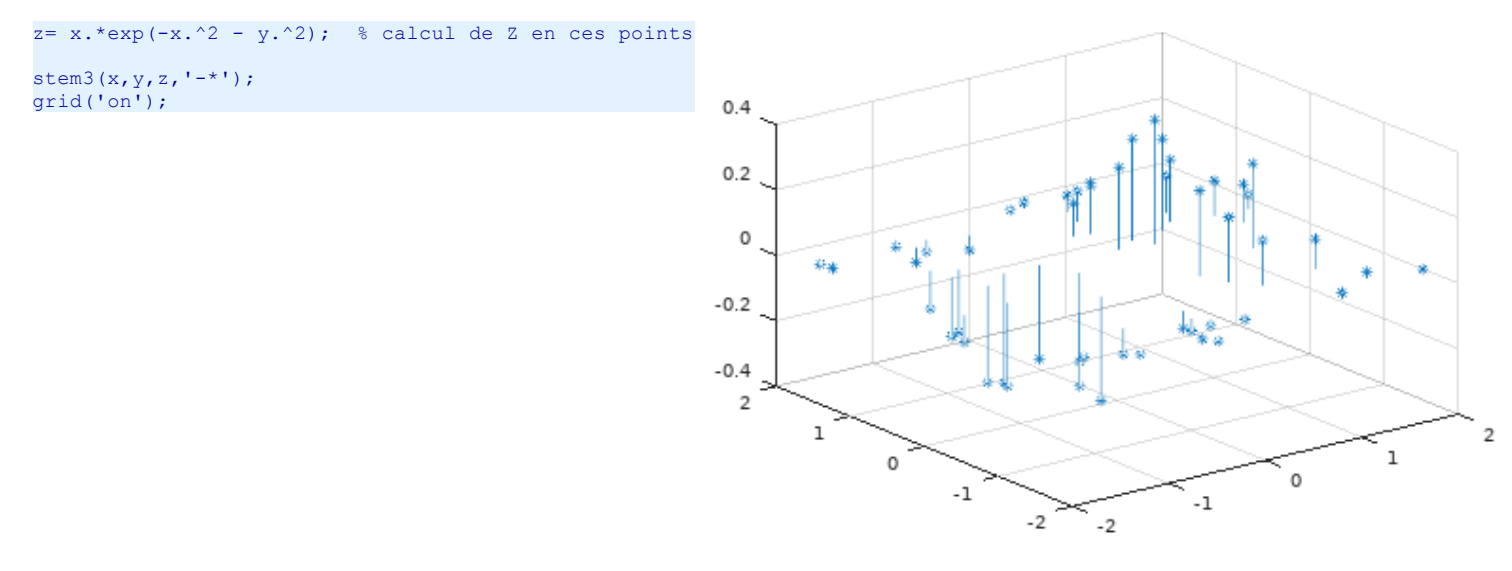

#### 3) Triangulation de Delaunay pour afficher la surface brute :

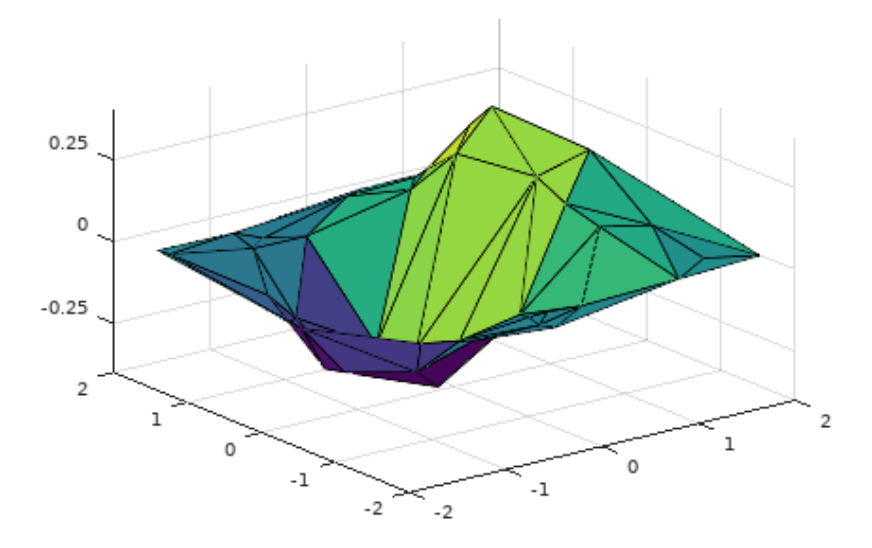

4) Définition d'une grille régulière X/Y, et interpolation de la surface en ces points :

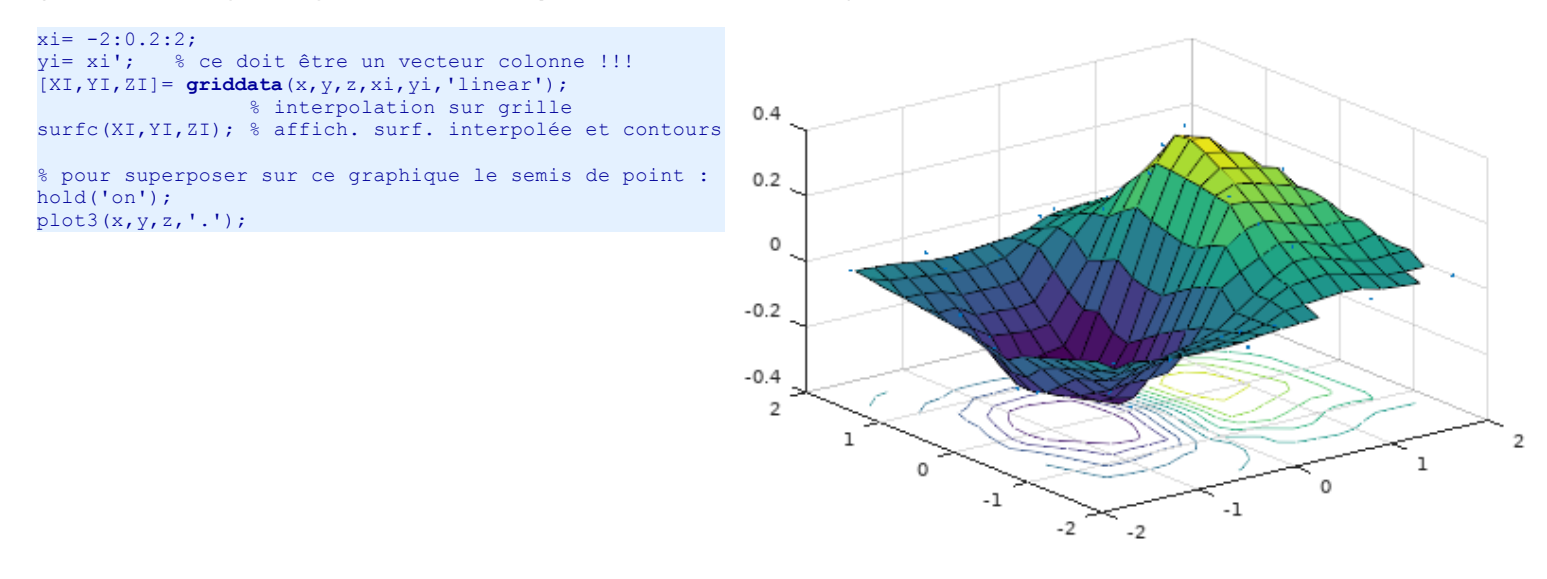

### La fonction "interp2" d'interpolation de points à partir d'une grille régulière

La fonction interp2 travaille de façon inverse par rapport à griddata, en ce sens qu'elle interpole un semis de points irrégulier à partir d'une grille régulière.

### zi = interp2(X,Y,Z, xi,yi {,methode})

En s'appuyant sur la **grille régulière** définies par les **matrices** *X*, *Y* et *Z* (*X* et *Y* devant être passées au format produit par **meshgrid** ), cette fonction interpole les valeurs *zi* correspondant au semis irrégulier de points de coordonnées *xi*, *yi*.

Voir aussi la fonction d'interpolation 3D interp3 et la fonction d'interpolation multidimensionnelle interpn

#### Illustration par un exemple :

```
y=-2:0.2:2;
x=-3:0.2:3;
[X,Y]=meshgrid(x,y);
Z=100*sin(X).*sin(Y) .* exp(-X.^2 + X.*Y - Y.^2);
                 % ***** ler graphique *****
subplot(3,1,1)
surf(X,Y,Z)
xlabel('X'); ylabel('Y'); zlabel('fct(X,Y)')
view(-10,20)
subplot(3,1,2)
                  % ****** 2ème graphique *****
contour(X,Y,Z,[-10:1:30]);
grid('on')
xlabel('X'); vlabel('Y')
xo =-2; yo =-2;
                  % (x,y) origine du profil
                 % (X,Y) destination profil
% nombre points du profil
xd = 2; yd = 2;
nbpoints = 40; % nombre points du
xprofil = linspace(xo, xd, nbpoints)
yprofil = linspace(yo, yd, nbpoints)
hold('on')
plot(xprofil, yprofil, 'b.-') % trace du profil
zprofil = interp2(X,Y,Z, xprofil, yprofil, 'linear')
                 % ***** 3ème graphique *****
subplot(3,1,3)
sprofil = sqrt( (xprofil-xo).^2 + (yprofil-yo).^2 )
```

% abscisse curviligne le long du profil
plot(sprofil, zprofil, 'b.-') % profil vertical
grid('on')
xlabel('Abscisse curviligne'); ylabel('fct(X,Y)')

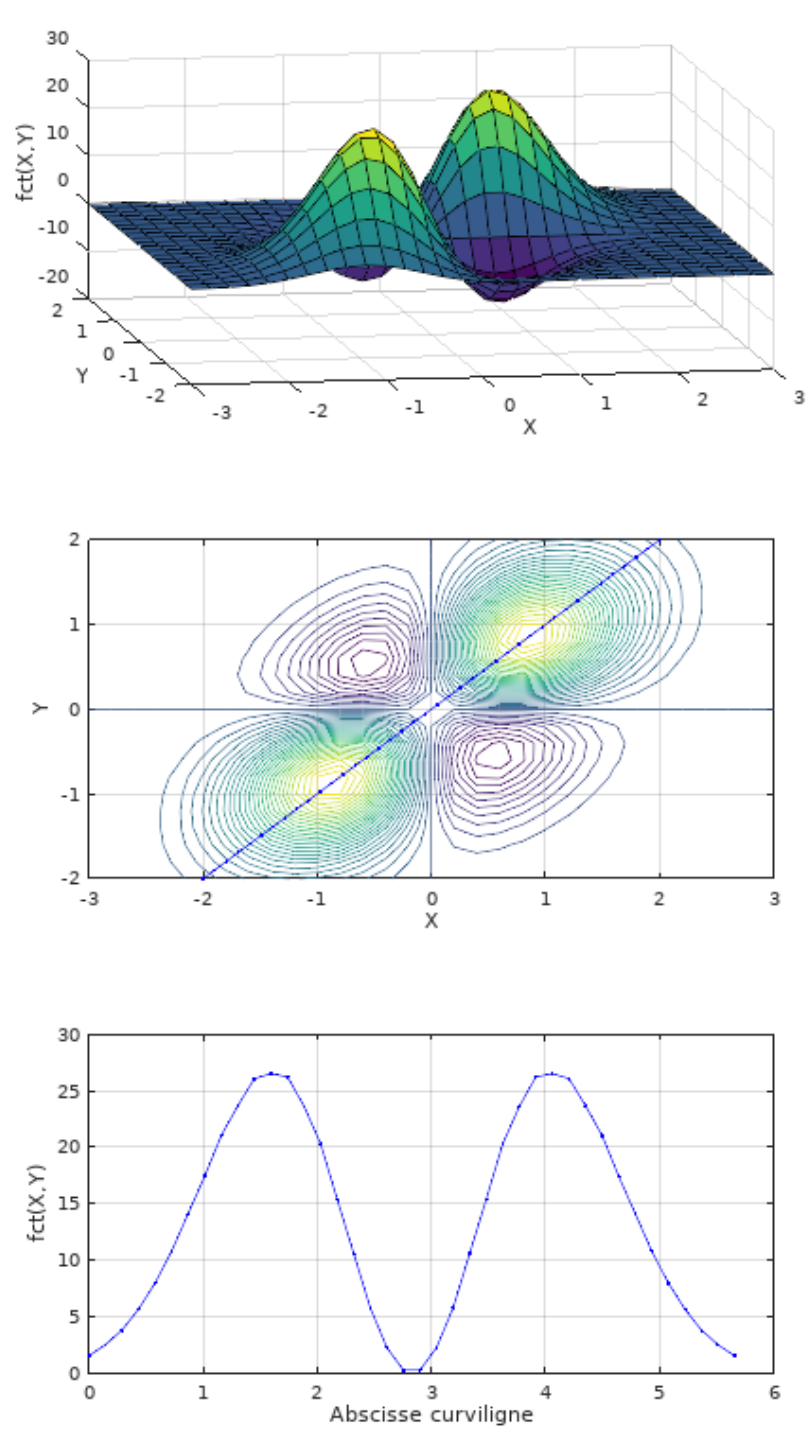

## 6.3.3 Graphiques 2D<sup>1</sup>/<sub>2</sub>

On appelle les types de graphiques présentés ici des graphiques 2D<sup>1</sup>/<sub>2</sub> ("2D et demi") car, représentant des données 3D sur un graphique à 2 axes (2D), ils sont à mi-chemin entre le 2D et le 3D.

Dans la "galerie" de présentation des fonctions graphiques de ce chapitre, nous visualiserons toujours la même fonction 2D **z=fct(x,y)** dont les matrices **x**, **y** et **z** sont produites par le code ci-dessous :

x=-2:0.2:2; y=x; [X,Y]=meshgrid(x,y); Z=100\*sin(X).\*sin(Y) .\* exp(-X.^2 + X.\*Y - Y.^2);

Figure ci-contre ensuite produite avec : **surf(X,Y,Z)** 

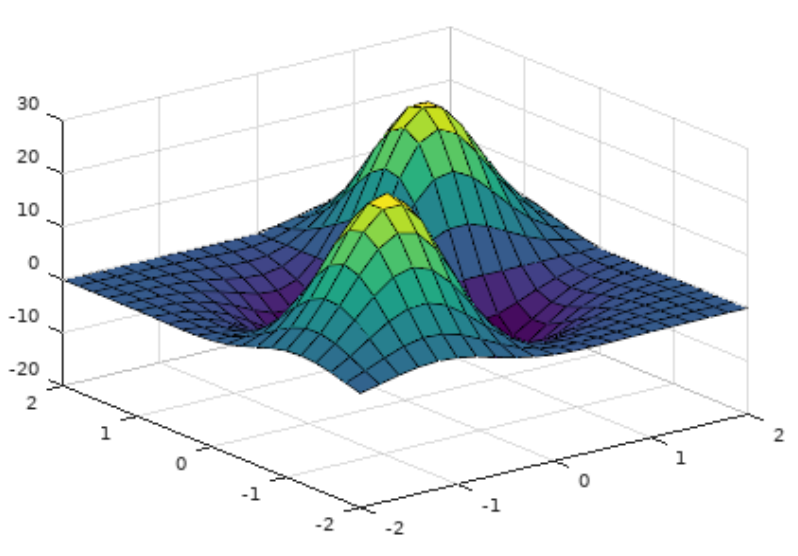

### { [C, h] = } contour({X, Y,} Z {, n | v } {, linespec } )

#### Courbes de niveau :

Fonction et description

Exemple

- Dessine les courbes de niveau (isolignes) interpolées sur la base de la matrice Z
- les vecteurs ou matrices X et Y ne servent "qu'à" graduer les axes X et Y
- le scalaire n permet de définir le nombre de courbes à tracer
- le vecteur v permet de spécifier pour quelles valeurs précises de Z il faut interpoler des courbes
- la couleur des courbes est contrôlée par les fonctions colormap et caxis (présentées plus loin)
- on peut ausssi spécifier le paramètre *linespec* pour définir l'apparence des courbes
- on peut affecter cette fonction aux paramètres de sortie *C* (matrice de contour) et *h* (handles) si l'on veut utiliser ensuite la fonction clabel ci-dessous

Illustration

De façon interne, **contour** fait appel à la fonction MATLAB/Octave **contourc** d'interpolation de courbes (calcul de la matrice *C*). Voir aussi la fonction **ezcontour** (easy contour) de visualisation, par courbes de niveau, d'une **fonction** à 2 variables définie sous forme d'une expression fct(x,y).

#### {handle = } clabel(C, h {, 'manual'} ) (contour label)

#### Étiquetage des courbes de niveau :

Place des labels (valeur des cotes Z) sur les courbes de niveau. Les paramètres *C* (matrice de contour) et *h* (vecteur de handles) sont récupérés lors de l'exécution préalable des fonctions de dessin **contour** ou **contourf** (ou de la fonction d'interpolation **contourc**). Sans le paramètre *h*, les labels ne sont pas placés parallèlement aux courbes. Avec le paramètre **'manual'**, on peut désigner manuellement (par un clic **souris-gauche**) l'emplacement de ces labels.

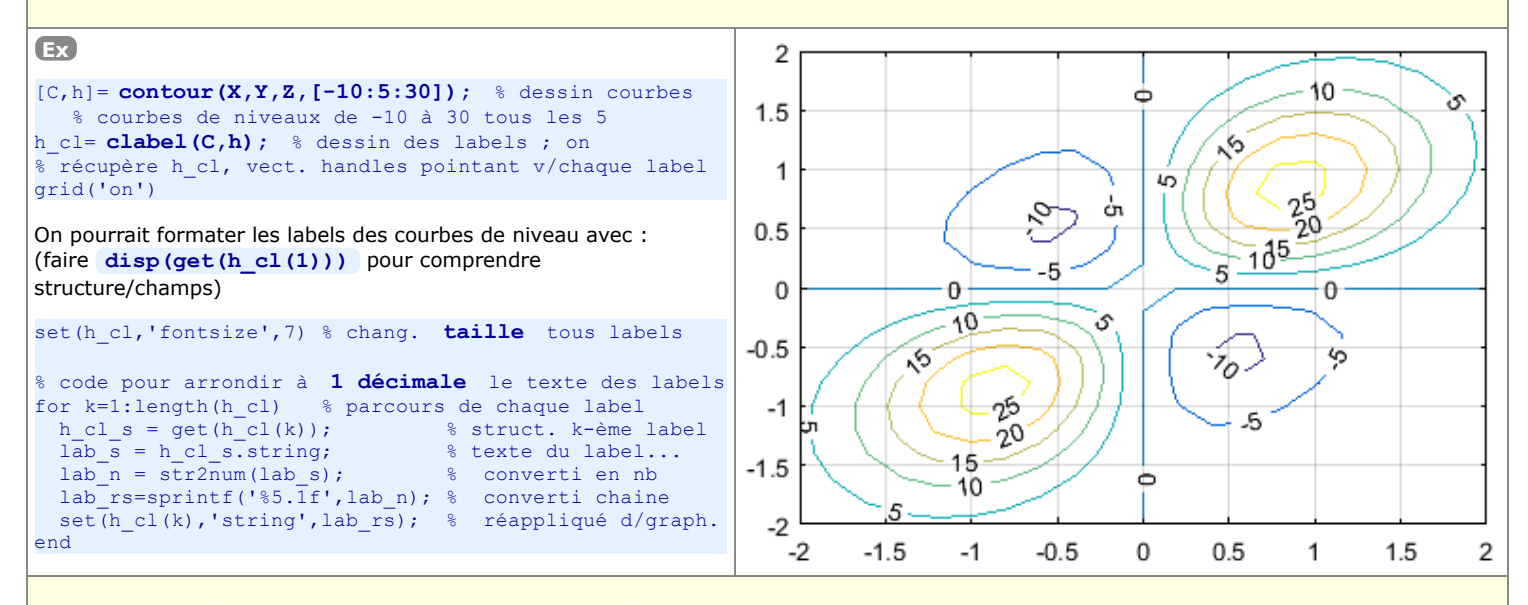

{ [C, h, CF] = } contourf({X, Y, } Z {, n | v }) (contour filled)
Courbes de niveau avec remplissage :

Le principe d'utilisation de cette fonction est le même que pour **contour** (voir plus haut), mais l'espace entre les courbes est ici rempli de couleurs. Celles-ci sont également contrôlées par les fonctions **colormap** et **caxis** (présentées plus loin). On pourrait

bien évidemment ajouter à un tel graphique des labels (avec **clabel**), mais l'affichage d'une légende de type "barre de couleurs" (avec la fonction **colorbar** décrite plus loin) est bien plus parlant.

Voir aussi la fonction **ezcontourf** (easy contour filled) de visualisation, par courbes de niveau avec remplissage, d'une **fonction** à 2 variables définie sous forme d'une expression fct(x,y).

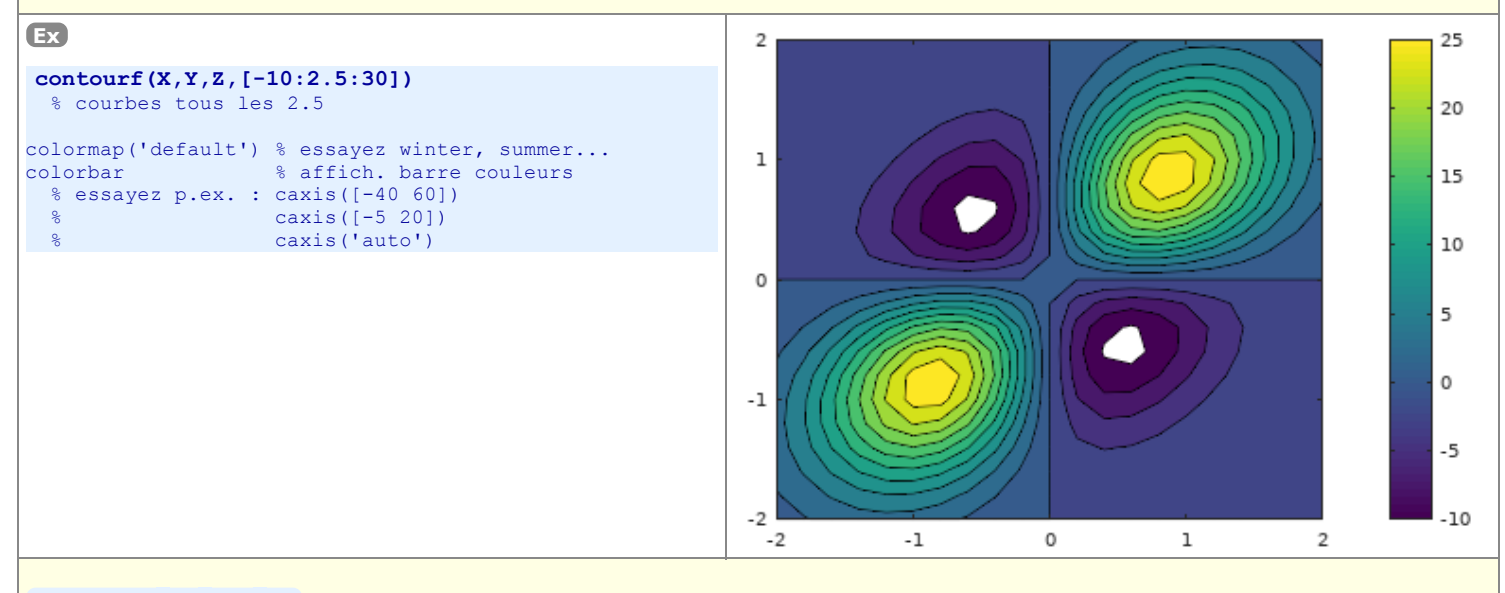

#### surface( $\{X, Y,\} Z$ ) OU

### pcolor({X, Y,} Z) (pseudo color)

### Affichage en "facettes de couleur" ou avec lissage interpolé :

La matrice de valeurs Z est affichée en 2D sous forme de facettes colorées (mode par défaut, sans interpolation, correspondant à interp ('faceted') ).

Les couleurs indexées sont contrôlées par les fonctions colormap et caxis (décrites plus loin).

On peut en outre réaliser une interpolation de couleurs (lissage) avec la commande shading (également décrite plus loin).

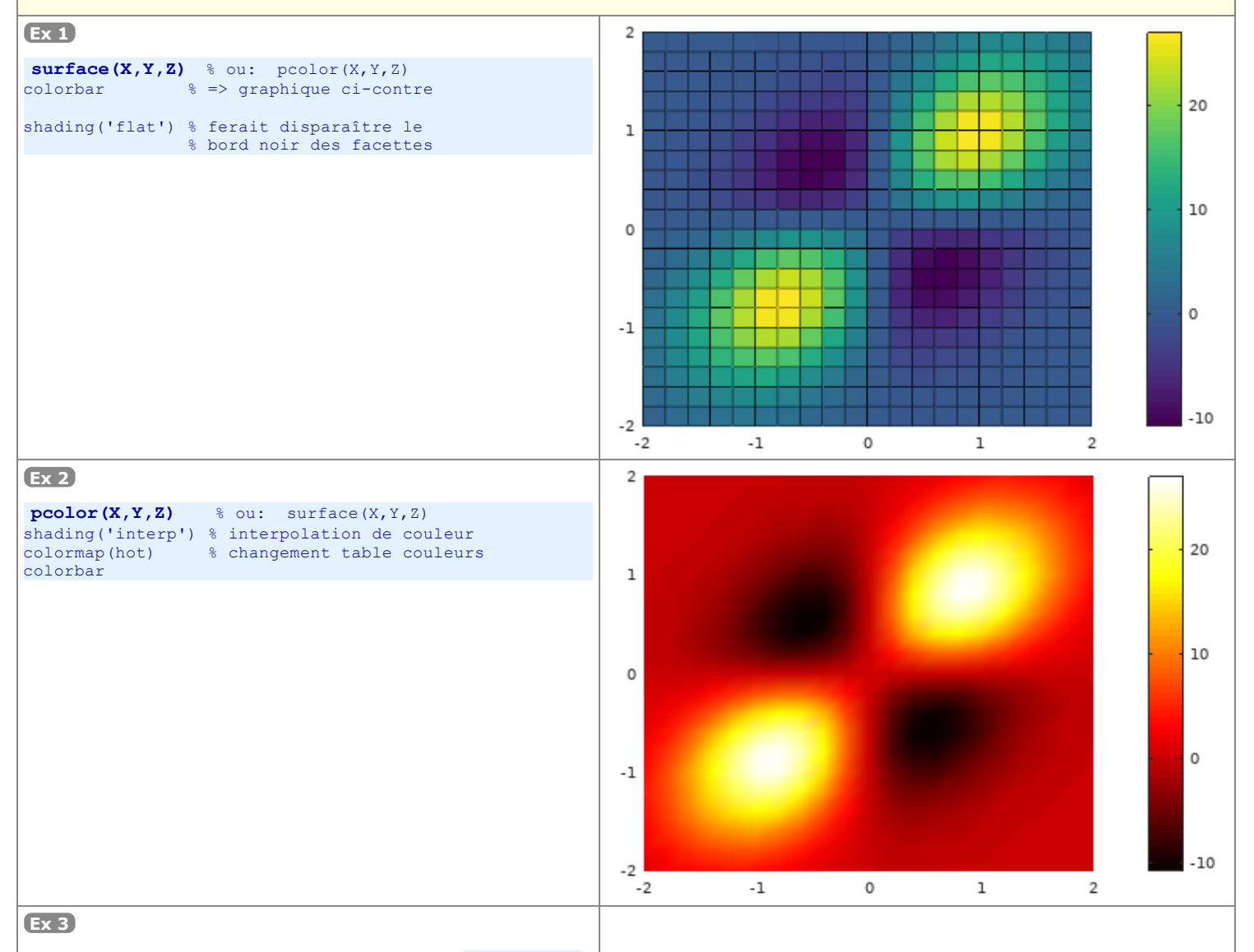

Illustration de la combinaison de 2 graphiques avec **hold('on')** 

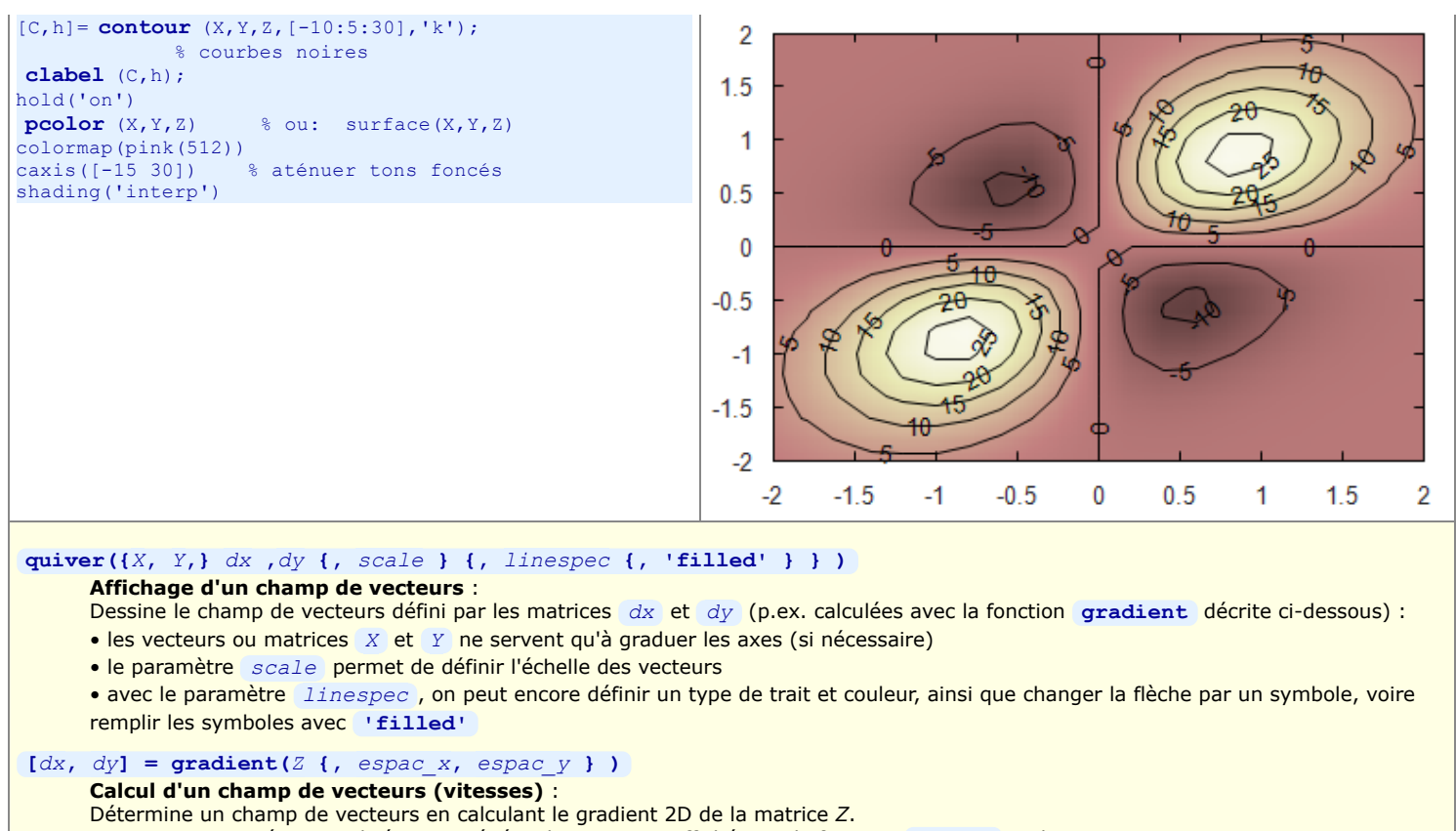

Fonction communément utilisée pour générer les vecteurs affichés par la fonction quiver ci-dessus.

Définie ici en 2 dimension, cette fonction est aussi utilisable sous MATLAB en N-dimension.

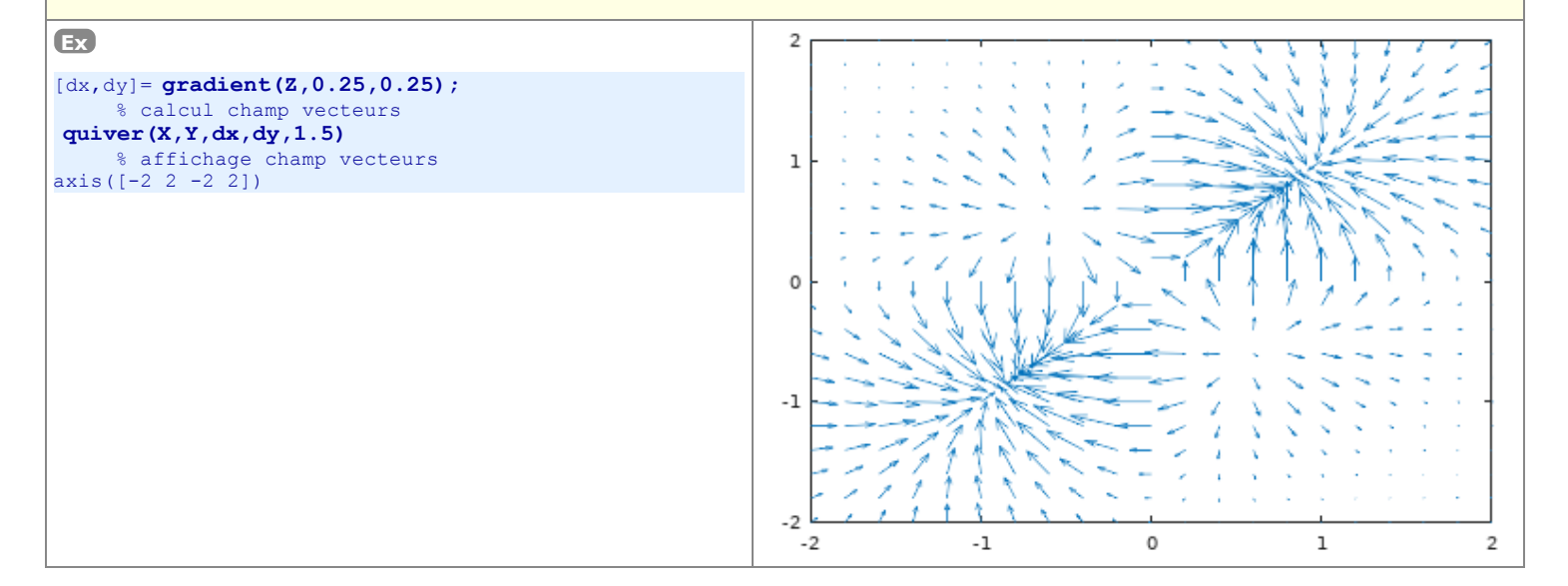

# 6.3.4 Graphiques 3D

Nous décrivons ci-dessous les fonctions MATLAB/Octave les plus importantes permettant de représenter en 3D des **points**, **lignes**, **barres** et **surfaces**.

| Fonction et description                                                                                                    |                                                                                                    |  |  |  |  |  |  |  |
|----------------------------------------------------------------------------------------------------|----------------------------------------------------------------------------------------------------|--|--|--|--|--|--|--|
| Exemple                                                                                                    | Illustration                                                                                                    |  |  |  |  |  |  |  |
| <pre>plot3(x1,y1,z1 {,linespec} {, x2,y2,z2 {,linespec}}) plot3(x1,y1,z1 {,'property',value}) Graphique 3D de lignes et/ou semis de points sur axes linéaires : Analogue à la fonction 2D plot (à laquelle on se réfèrera pour davantage de détails), celle-ci réalise un graphique 3D (et nécessite donc, en plus des vecteurs x et y, un vecteur z). Comme pour les graphiques 2D, on peut bien évidemment aussi superposer plusieurs graphiques 3D avec hold('on').</pre>                                                                                                    |                                                                                                    |  |  |  |  |  |  |  |
| EX                                                                                                    | Graphique de type plot3                                                                                                    |  |  |  |  |  |  |  |
| <pre>z1=0:0.1:10*pi;<br/>x1=z1.*cos(z1);<br/>y1=z1.*sin(z1);<br/>x2=60*rand(1,20)-30; % 20 points de coord.<br/>y2=60*rand(1,20)-30; % -30 &lt; X,Y &lt; 30<br/>z2=35*rand(1,20); % 0 &lt; Z &lt; 35<br/>plot3(x1,y1,z1,'r',x2,y2,z2,'o')<br/>axis([-30 30 -30 30 0 35])<br/>grid('on')<br/>x1abel('x'); y1abel('y'); z1abel('z');<br/>tit1e('Graphique de type plot3')<br/>legend('x=z*cos(z) y=z*sin(z)',<br/>'semis aleatoire',1)<br/>set(gca,'xtick',[-30:10:30])<br/>set(gca,'ztick',[-30:10:30])<br/>set(gca,'ztick',[0:5:35])<br/>set(gca,'ztick',[0.5 0.5 0.5],<br/>'Zcolor',[0.5 0.5 0.5],<br/>'Zcolor',[0.5 0.5 0.5])</pre> | x=z*cos(z) y=z*sin(z)<br>o semis aleatoire                                                                                                    |  |  |  |  |  |  |  |
| <pre>ezplot3 ('expr_x', 'expr_y', 'expr_z', [tmin t<br/>Dessin d'une courbe paramétrique 3D :<br/>Dessine la courbe paramétrique définie par les exp<br/>tmin à tmax. Avec le paramètre 'animate', réalise une<br/>Ex Le code ci-dessous réalise la même courbe rouge<br/>que celle de l'exemple plot3 précédent :<br/>ezplot3 ('t*sin(t)', 't*cos(t)', 't', [0, 10*pi])</pre>                                                                                                    | <pre>:max] {,'animate'} ) (easy plot3) ressions x=fct(t), y=fct(t), z=fct(t) spécifiées, pour les valeurs de t allant de un tracé animé de type comet3 .</pre> |  |  |  |  |  |  |  |
| <pre>stem3(x,y,z {,linespec} {,'filled'}) Graphique 3D en bâtonnets : Analogue à la fonction 2D stem (à laquelle on se réfèrera pour davantage de détails), celle-ci réalise un graphique 3D et nécessite donc, en plus des vecteurs x et y, un vecteur z. Cette fonction rend mieux la 3ème dimension que les fonctions plot3 et scatter3 lorsqu'il s'agit de représenter un semis de points !</pre>                                                                                                    |                                                                                                    |  |  |  |  |  |  |  |
| <pre>Ex x=linspace(0,6*pi,100); y=x.*sin(x); z=exp(x/10)-1; stem3(x,y,z,'mp') xlabel('x') ylabel('x*sin(x)') zlabel('e^x/10 -1') grid('on')</pre>                                                                                                    | $\begin{bmatrix} 6 \\ 5 \\ -1 \\ 0 \\ -1 \\ 0 \\ -1 \\ 0 \\ -1 \\ 0 \\ -1 \\ -1$                                                                               |  |  |  |  |  |  |  |
| a) mesh({X, Y,} Z {,COUL})                                                                                                    |                                                                                                    |  |  |  |  |  |  |  |

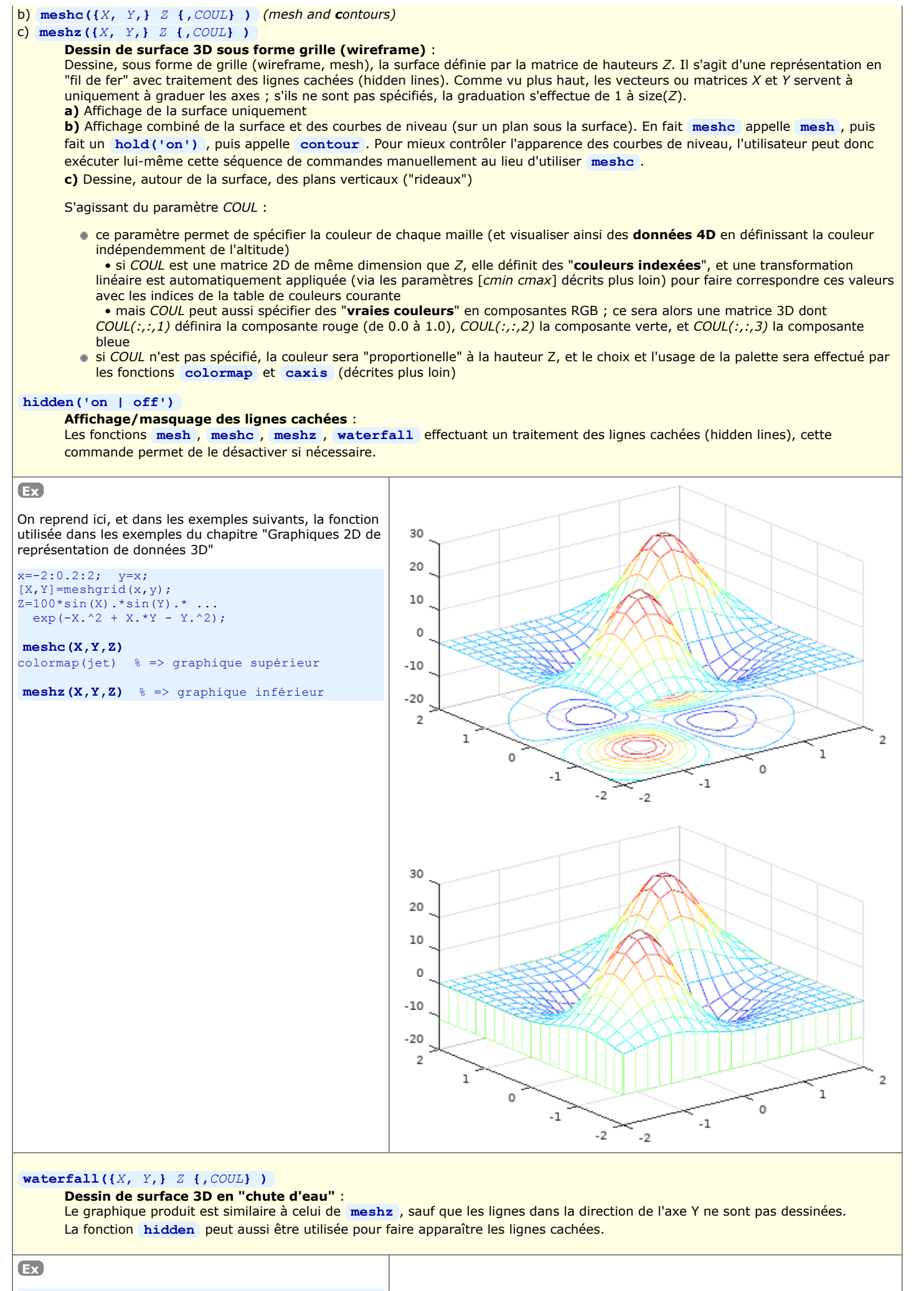

### h= waterfall(X,Y,Z);

% on récupère le handle du graphique pour % changer ci-dessous épaisseur des lignes

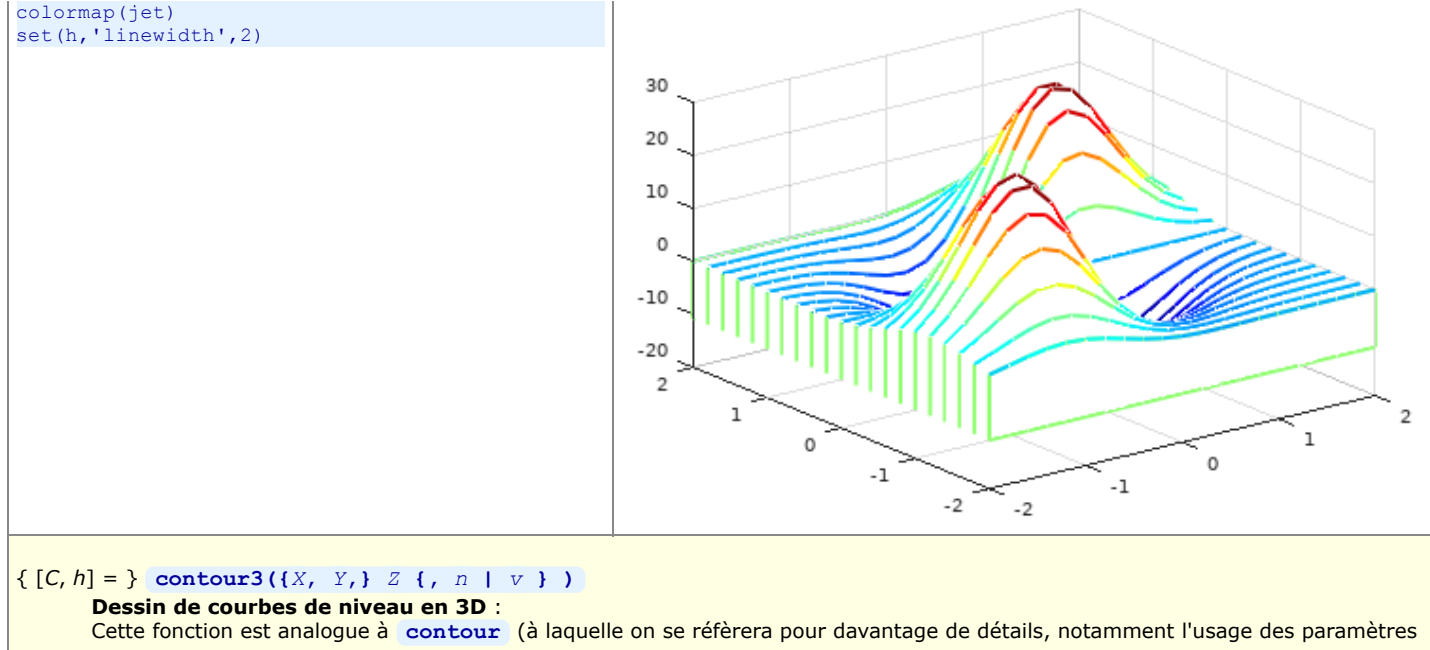

Cette fonction est analogue à **contour** (à laquelle on se réfèrera pour davantage de détails, notamment l'usage des paramètres *n* ou *v*), sauf que les courbes ne sont pas projetées dans un plan horizontal mais dessinées en 3D dans les différents plans XY correspondant à leur hauteur Z.

Voir aussi la fonction 🛄 contourslice permettant de dessiner des courbes de niveau selon les plans XZ et YZ

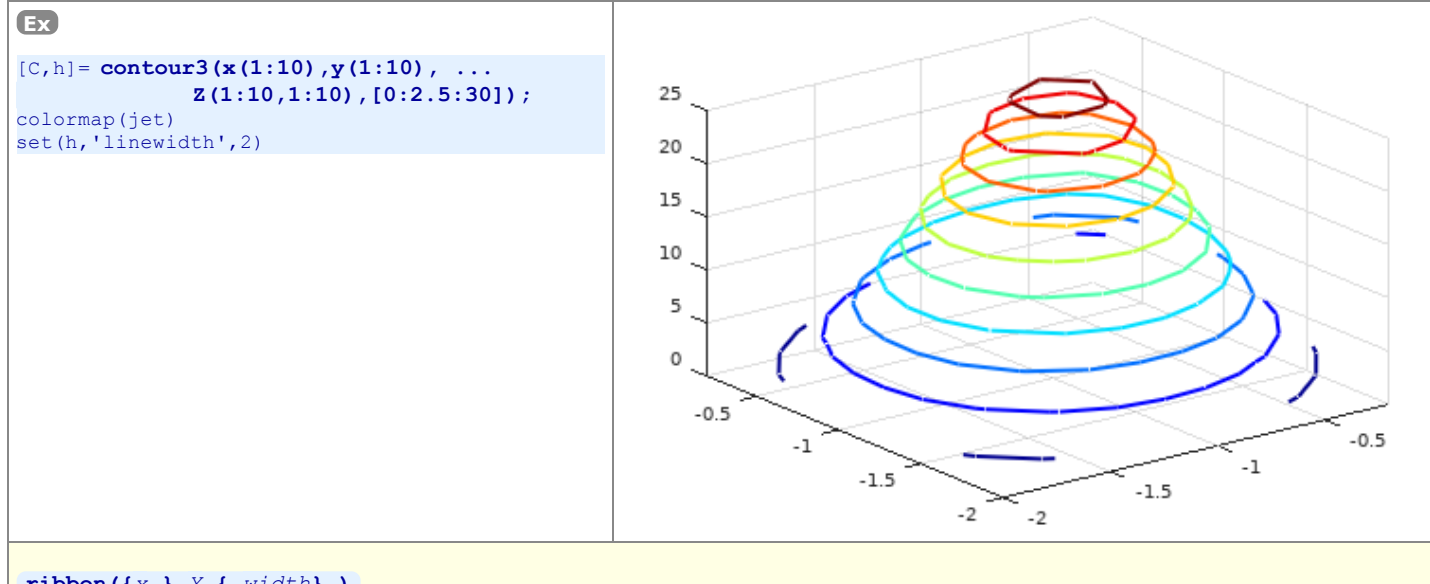

# **ribbon({***x*, } *Y* **{**, *width*} **)**

**Dessin 3D de lignes 2D en rubans** : Dessine chaque colonne de la matrice *Y* comme un ruban. Un vecteur *x* peut être spécifié pour graduer l'axe. Le scalaire *width* défini la largeur des rubans, par défaut 0.75 ; s'il vaut 1, les bandes se touchent.

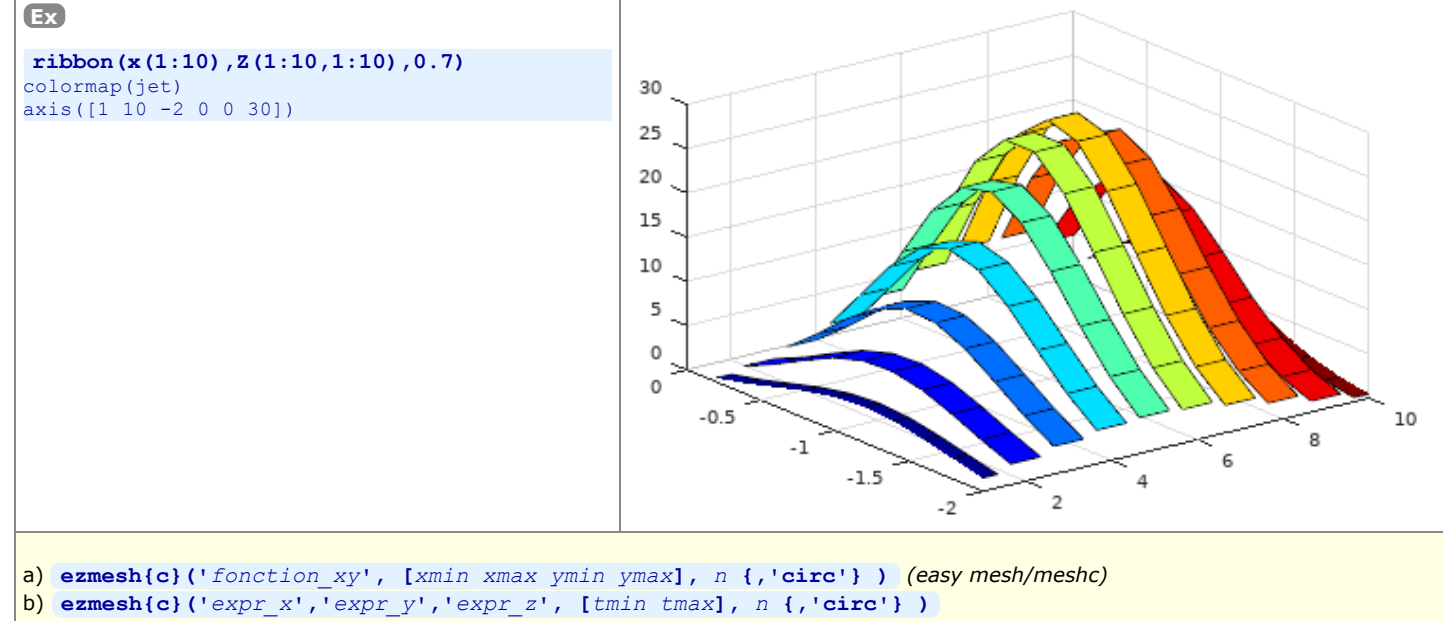

**Dessin d'une fonction z=fct(x,y) ou** (x,y,z)=fct(t) sous forme grille (wireframe) : Dessine, sous forme de grille avec *n* mailles, la fonction spécifiée.
- a) fonction définie par l'expressions fct(x,y), pour les valeurs comprises entre xmin et xmax, et ymin et ymax
  b) fonction définie par les expressions x=fct(t), y=fct(t), z=fct(t), pour les valeurs de t allant de tmin à tmax
  EX Le code ci-dessous réalise la même surface que celle de l'exemple mesh précédent :
  fct='100\*sin(x)\*sin(y)\*exp(-x^2 + x\*y y^2)';
  ezmeshc(fct, [-2 2 -2 2], 40)
  a) surf({X,Y,} Z {,COUL} {,'property', value...})
  b) surfc({X,Y,} Z {,COUL} {,'property', value...}) (surface and contours)
  Dessin de surface 3D colorée (shaded) :
  Fonctions analogues à mesh / meshc (à laquelle on se réfèrera pour davantage de détails), sauf que les facettes sont ici colorées. On peut en outre paramétrer finement l'affichage en modifiant les diverses propriétés. De plus :
  - les dégradés de couleurs sont fonction de Z ou de COUL et dépendent de la palette de couleurs (fonctions colormap et caxis décrites plus loin), à moins que COUL soit une matrice 3D définissant des "vraies couleurs" ;
  - le mode de coloriage/remplissage (shading) par défaut est **'faceted'** (i.e. pas d'interpolation de couleurs) :
    - avec la commande shading ('flat'), on peut faire disparaître le trait noir bordant les facettes
    - avec shading('interp') on peut faire un lissage de couleur par interpolation.

Voir aussi les fonctions ezsurf et ezsurfc qui sont le pendant de ezmesh et ezmeshc.

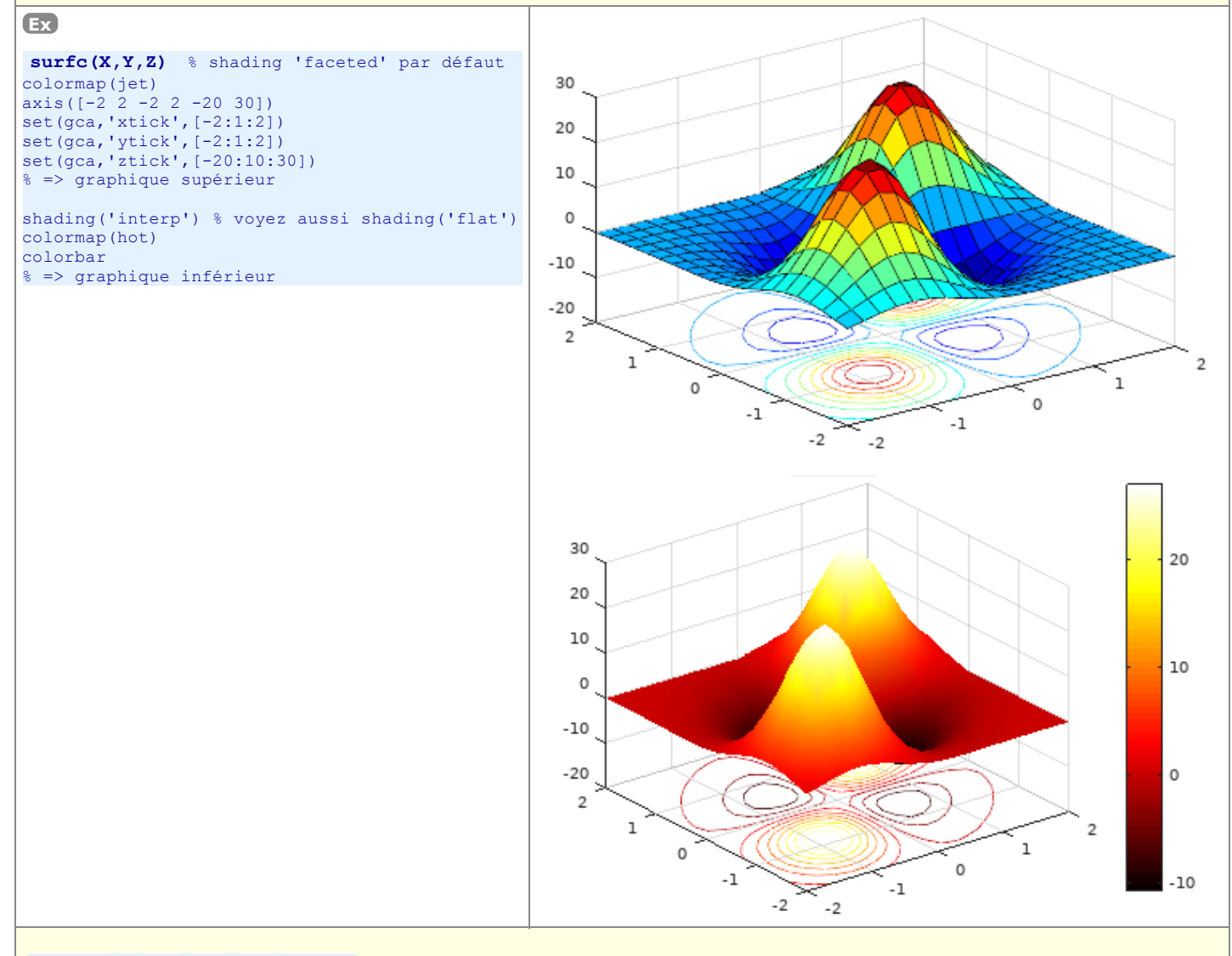

### surfl({X,Y,} Z {,s {,k } } ) (surface lighted)

Dessin de surface 3D avec coloriage dépendant de l'éclairage :

Fonction analogue à surf, sauf que le coloriage des facettes dépend ici d'une source de lumière et non plus de la hauteur Z !
Le paramètre s définit la direction de la source de lumière, dans le sens surface->lumière, sous forme d'un vecteur [azimut elevation] (en degrés), ou coordonnées [sx sy sz]. Le défaut est 45 degrés depuis la direction de vue courante.

• Le paramètre k spécifie la **réflectance** sous forme d'un vecteur à 4 éléments définissant les contributions relatives de [lumière ambiante, réflexion diffuse, réflexion spéculaire, specular shine coefficient]. Le défaut est [0.55, 0.6, 0.4, 10]

• On appliquera la fonction **shading('interp')** (décrite plus loin) pour obtenir un effet de lissage de surface (interpolation de teinte).

• On choisira la table de couleurs adéquate avec la fonction **colormap** (voir plus loin). Pour de bonnes transitions de couleurs, il est important d'utiliser une table qui offre une variation d'intensité linéaire, telle que **gray**, **copper**, **bone**, **pink**.

Voyez en outre, plus bas, les fonctions d'éclairage de surfaces light, lighting et camlight !

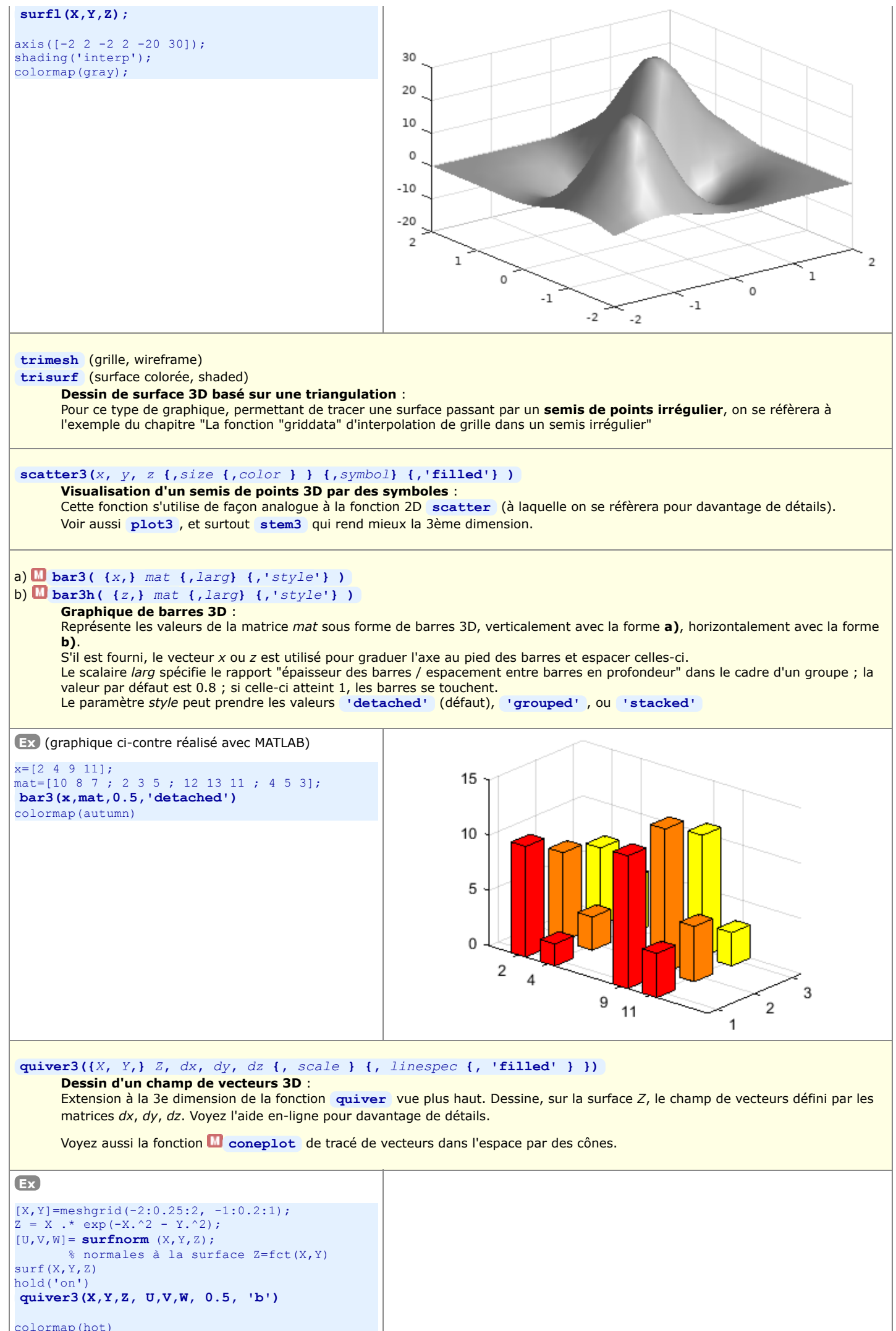

colormap(hot)

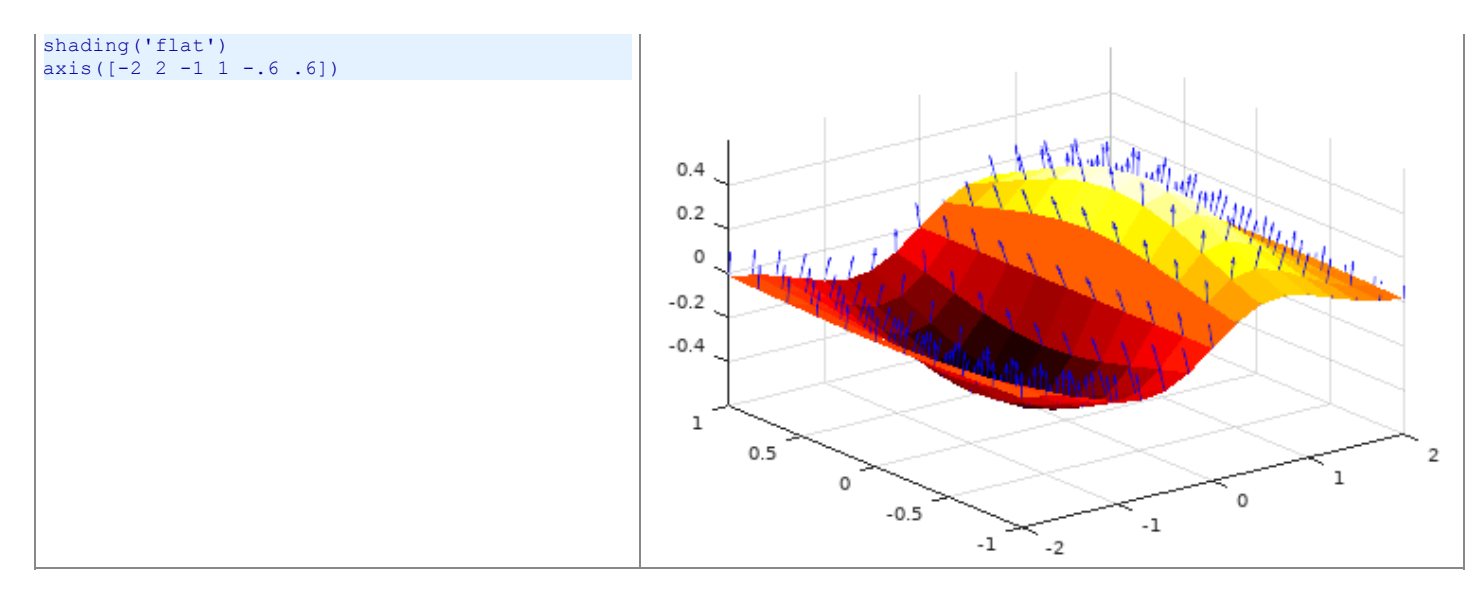

Et citons encore quelques autres fonctions graphiques 3D qui pourront vous être utiles, non décrites dans ce support de cours :

- **sphere** : dessin de **sphère**
- ellipsoid : dessin d'ellipsoïde
- cylinder : dessin de cylindre et surface de révolution
- 🛄 fill3 : dessin de polygones 3D (flat-shaded ou Gouraud-shaded) (extension à la 3ème dimension de la fonction fill )
- **patch** : fonctions de bas niveau pour la création d'objets graphiques surfaciques

# 6.3.5 Graphiques 3D volumétriques (représentation de données 4D)

Des "**données 4D**" peuvent être vues comme des données 3D auxquelles sont associées un 4e paramètre qui est fonction de la position (x,y,z), défini par exemple par une fonction  $\mathbf{v} = \mathbf{fct}(\mathbf{x},\mathbf{y},\mathbf{z})$ .

Pour visualiser des données 4D, MATLAB/Octave propose différents types de graphiques 3D dits "volumétriques", le plus couramment utilisé étant slice (décrit ci-dessous) où le 4ème paramètre est représenté par une couleur !

De façon analogue aux graphiques 3D (pour lesquels il s'agissait d'élaborer préalablement une matrice 2D définissant la surface Z à grapher), ce qu'il faut ici fournir aux fonctions de graphiques volumétriques c'est une **matrice tri-dimensionnelle** définissant un **cube de valeurs V**. Si ces données 4D résultent d'une fonction v = fct(x,y,z), on déterminera cette matrice 3D V par échantillonnement de la fonction en s'aidant de tableaux auxiliaires **Xm**, **Ym** et **Zm** (ici également tri-dimensionnels) préalablement déterminées avec la fonction **meshgrid**.

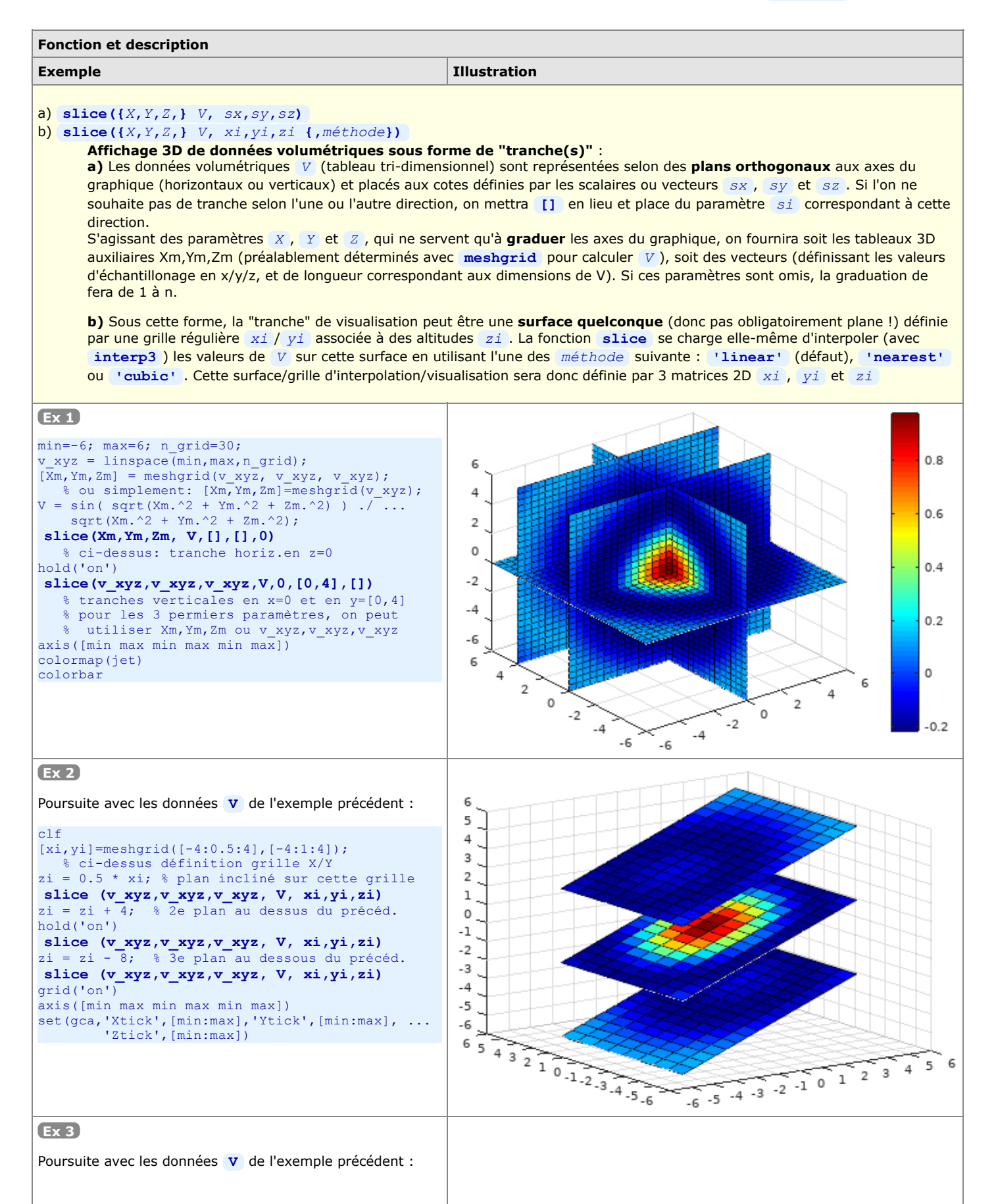

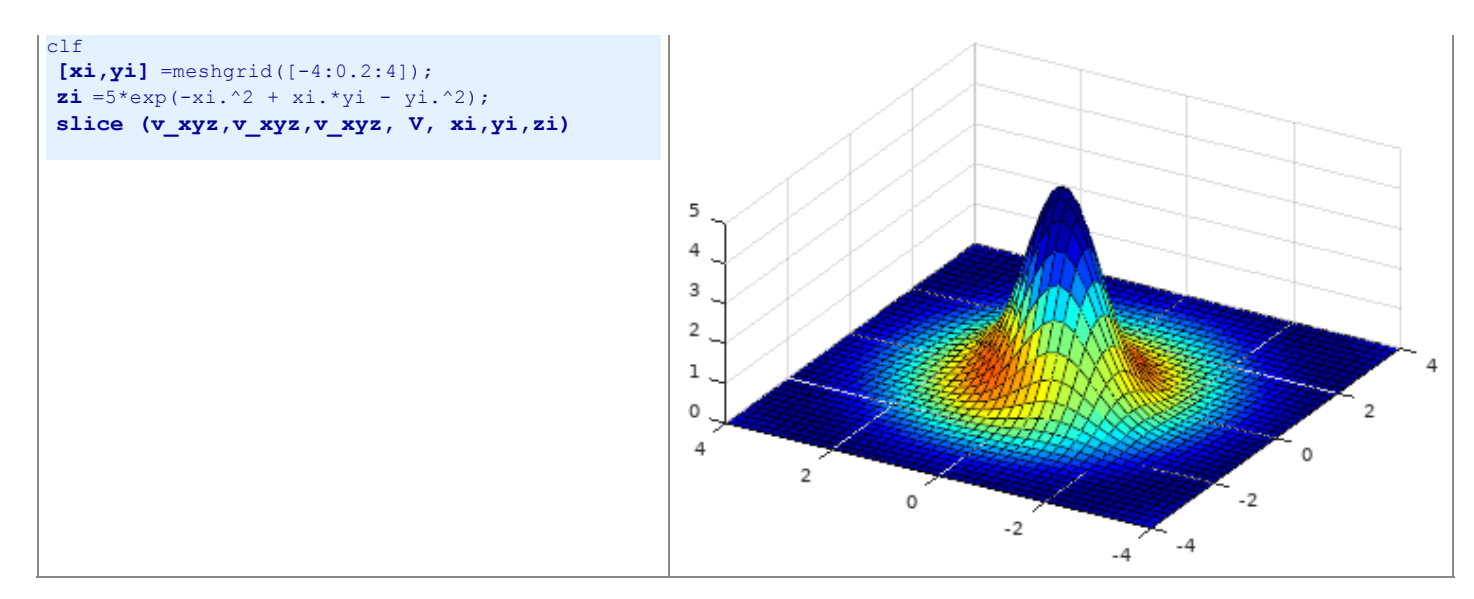

On peut encore mentionner les fonctions de représentation de données 4D suivantes, en renvoyant l'utilisateur à l'aide en-ligne et aux manuels pour davantage de détails et des exemples :

- streamline, stream2, stream3, streamtube, ostreamtube : dessin de lignes de flux en 2D et 3D...
- Contourslice : dessin de courbes de niveau dans différents plans (parallèles à XY, XZ, YZ...)
- isocolors , isosurface , isonormals , isocaps , smooth3 : calcul et affichage d'isosurfaces...
- reducevolume , reducepatch , 🛄 subvolume : extrait un sous-ensemble d'un jeu de données volumétriques

# 6.3.6 Paramétres de visualisation de graphiques 3D

Nous présentons brièvement, dans ce chapitre, les fonctions permettant de **modifier l'aspect** des graphiques 3D (et de certains graphiques 2D) : orientation de la vue, couleurs, lissage, éclairage, propriétés de réflexion... La technique des "Graphics Handles" permet d'aller encore beaucoup plus loin en modifiant toutes les propriétés des objets graphiques.

# Vraies couleurs, tables de couleurs (colormaps), et couleurs indexées

# Colormaps

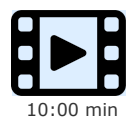

Usage de colormaps

On a vu plus haut que certaines couleurs de base peuvent être choisies via la spécification <u>linespec</u> utilisée par plusieurs fonctions graphiques (p.ex. 'r' pour rouge, 'b' pour bleu...), mais le choix de couleurs est ainsi très limité (seulement 8 couleurs possibles).

### 1) Couleurs vraies

En infographie, chaque couleur est habituellement définie de façon additive par ses composantes RGB (red, green, blue). MATLAB et Octave ont pris le parti de spécifier les **intensités** de chacune de ces 3 couleurs de base par un nombre réel compris **entre 0.0 et 1.0**. Il est ainsi possible de définir des couleurs absolues, appelées "**couleurs vraies**" (*true colors*), par un **triplet RGB** [*red green blue*] sous la forme d'un vecteur ligne de 3 nombres compris entre 0.0 et 1.0.

**Ex**: **[1 0 0]** définit le rouge-pur, **[1 1 0]** le jaune, **[0 0 0]** le noir, **[1 1 1]** le blanc, **[0.5 0.5 0.5]** un gris intermédiaire entre le blanc et le noir, etc...

### 2) Table de couleurs

À chaque figure 2D½ et 3D MATLAB/Octave est associée une "table de couleurs" (palette de couleurs, colormap). Il s'agit d'une matrice, que nous désignerons par cmap, dont chaque ligne définit une couleur par un triplet RGB. Le nombre de lignes de cette matrice est donc égal au nombre de couleurs définies, et le nombre de colonnes est toujours 3 (valeurs, comprises entre 0.0 et 1.0, des 3 composantes RGB de la couleur définie).

### 3) Couleurs indexées

Bon nombre de fonctions graphiques 2D<sup>1</sup>/<sub>2</sub> et 3D ( contour , surface / pcolor , mesh et surf pour ne citer que les plus utilisées...) travaillent en mode "couleurs indexées" (pseudo-couleurs) : chaque facette d'une surface, par exemple, ne se voit pas attribuer une "vraie couleur" (triplet RGB) mais pointe, par un index, vers une couleur dans la table de couleurs. Cette technique présente l'avantage de pouvoir changer l'apparence d'un graphique sans modifier le graphique lui-même mais en modifiant simplement de table de couleurs (palette). En fonction de la taille de la table choisie, on peut aussi augmenter ou diminuer le **nombre de nuances** de couleurs du graphique.

EX: jet\_cmap=jet(64); calcule et stocke la table de couleurs jet sur la matrice jet\_cmap; jet\_cmap(57,:) retourne par exemple la 57ème couleur de cette table qui, comme vous pouvez le vérifier, est égale (MATLAB) ou très proche (Octave) de [1 0 0], donc le rouge pur.

L'utilisateur peut créer lui-même ses propres tables de couleur et les appliquer dynamiquement à un graphique avec la fonction **colormap** présentée plus bas. Il existe cependant des tables de couleur prédéfinies ainsi que les fonctions respectives <u>named\_cmap</u> de création de ces tables.

Ex: ma\_cmap=[0 0 0;2 2 2;4 4 4;6 6 6;8 8 8;10 10 10]/10; génère une table de couleurs composées de 6 niveaux de gris allant du noir-pur au blanc-pur; on peut ensuite l'appliquer à un graphique existant avec colormap (ma cmap)

### 4) Scaled mapping et direct mapping

La mise en correspondance (*mapping*) des 'données de couleur' d'un graphique (p.ex. les valeurs de la matrice Z d'un graphique surf(..., Z), ou les valeurs de la matrice 2D COUL d'un graphique surf(..., Z, COUL) ) avec les indices de sa table de couleurs peut s'effectuer de façon directe (direct mapping) ou par une mise à l'échelle (scaled mapping).

- Scaled mapping : dans ce mode (qui est le défaut), MATLAB fait usage d'un vecteur à 2 éléments [cmin cmax] dans lequel cmin spécifie la valeur de 'donnée de couleur' du graphique qui doit être mise en correspondance avec la 1ère couleur de la table de couleur ; cmax spécifiant respectivement la valeur de 'donnée de couleur' devant être mise en correspondance avec la dernière couleur de la table. Les valeurs de 'donnée de couleur' se trouvant dans cet intervalle sont automatiquement mises en correspondance avec les différentes indices de la table par une transformation linéaire. MATLAB définit automatiquement les valeurs cmin et cmax de façon qu'elles correspondent à la plage de 'données de couleur' de tous les éléments du graphique, mais on peut les modifier avec la commande caxis ([cmin cmax]) présentée plus bas.
- Direct mapping : pour activer ce mode, il faut désactiver le scaling en mettant la propriété 'CDataMapping' à la valeur 'direct' (en passage de paramètres lors de la création du graphique, ou après coup par manipulation de handle). Dans ce mode, rarement utilisé, les 'données de couleur' sont mise en correspondance directe (sans scaling) avec les indexes de la matrice de couleur. Une valeur de 1 (ou inférieure à 1) pointera sur la 1ère couleur de la table, une valeur de 2 sur la seconde couleur, etc... Si la table de couleur comporte n couleurs, la valeur n (ou toute valeur supérieure à n) pointera sur la dernière couleur.

Nous présentons ci-dessous les principales fonctions en relation avec la manipulation de tables de couleurs.

Fonction et description

| Exemple                                                                                                    | Illustration                                                                                                    |
|----------------------------------------------------------------------------------------------------|----------------------------------------------------------------------------------------------------|
| <pre>colorbar {('East   EastOutside   West   WestCoff')} Affichage d'une barre graduée représentant la tabl Cette barre de couleurs sera placée par défaut (si la fond qui correspond à 'EastOutside' ). Selon que l'on spu dehors de la plot box. Ex : voir plus bas</pre>                                                                                                    | Dutside   North   NorthOutside   South   SouthOutside  <br>le de couleurs courante :<br>ction est appelée sans paramètre) verticalement à droite du graphique (ce<br>écifie la direction sans/avec Outside , la barre sera dessinée dans/en                                                                                                    |
| <ul> <li>a) colormap({hax,} named_cmap { (n) })</li> <li>b) colormap({hax,} cmap)</li> <li>c) cmap = named_cmap { (n) }</li> <li>d) cmap = colormap</li> <li>Applique une table de couleurs, ou récupère une ta <ul> <li>a) Applique à la figure active (ou celle spécifiée par le ha named_cmap (voir liste ci-dessous). Si n n'est pas spécouleurs.</li> <li>b) Applique à la figure active (ou celle spécifiée par le ha nx3 de n triplets RGB).</li> <li>c) Retourne sur la variable cmap la table de couleur non spécifié.</li> <li>d) Récupère, sur la matrice cmap, la table de couleur con changement de table de couleurs !</li> <li>si la figure se compose de plusieurs graphiques côte tables de couleur différentes pour chacun des graph</li> </ul> </li> </ul> | <b>Ible de couleur</b> :<br>andle hax de son système d'axes) la table de couleur nommée<br>acifié, la table aura la même taille que la table courante, par défaut 64<br>andle hax de son système d'axes) la table de couleur <u>cmap</u> (matrice<br>nmée <u>named_cmap</u> échantillonnée sur n couleurs, ou 64 si n n'est pas<br>purante de la figure active. Du des codes de couleur <u>linespec</u> ne seront pas affectés par un<br>e à côte (usage de <u>subplot</u> ), l'usage de hax permet de définir des<br>niques, X O mais cela semble bugué sous Octave 4.2. |
| <pre>Fonctions named_cmap de création de tables de<br/>couleurs :<br/>(liste de ces fonctions avec la commande help colormap)</pre>                                                                                                    | Illustration des palettes correspondant à ces fonctions :   viridis ~ parula   gray   jet   copper   hsv   bone   cubehelix   pink   cubehelix   pink   col   innes   spring   spring   summer   colorcube   winter   winter                                                                                                    |
| <pre>surf(X,Y,Z) % shading 'faceted' par défaut<br/>axis([-2 2 -2 2 -10 30])<br/>colormap(jet(6))<br/>colorbar % =&gt; premier graphique ci-contre<br/>colormap(copper(64))<br/>shading('flat')<br/>colorbar % =&gt; second graphique ci-contre</pre>                                                                                                    |                                                                                                    |

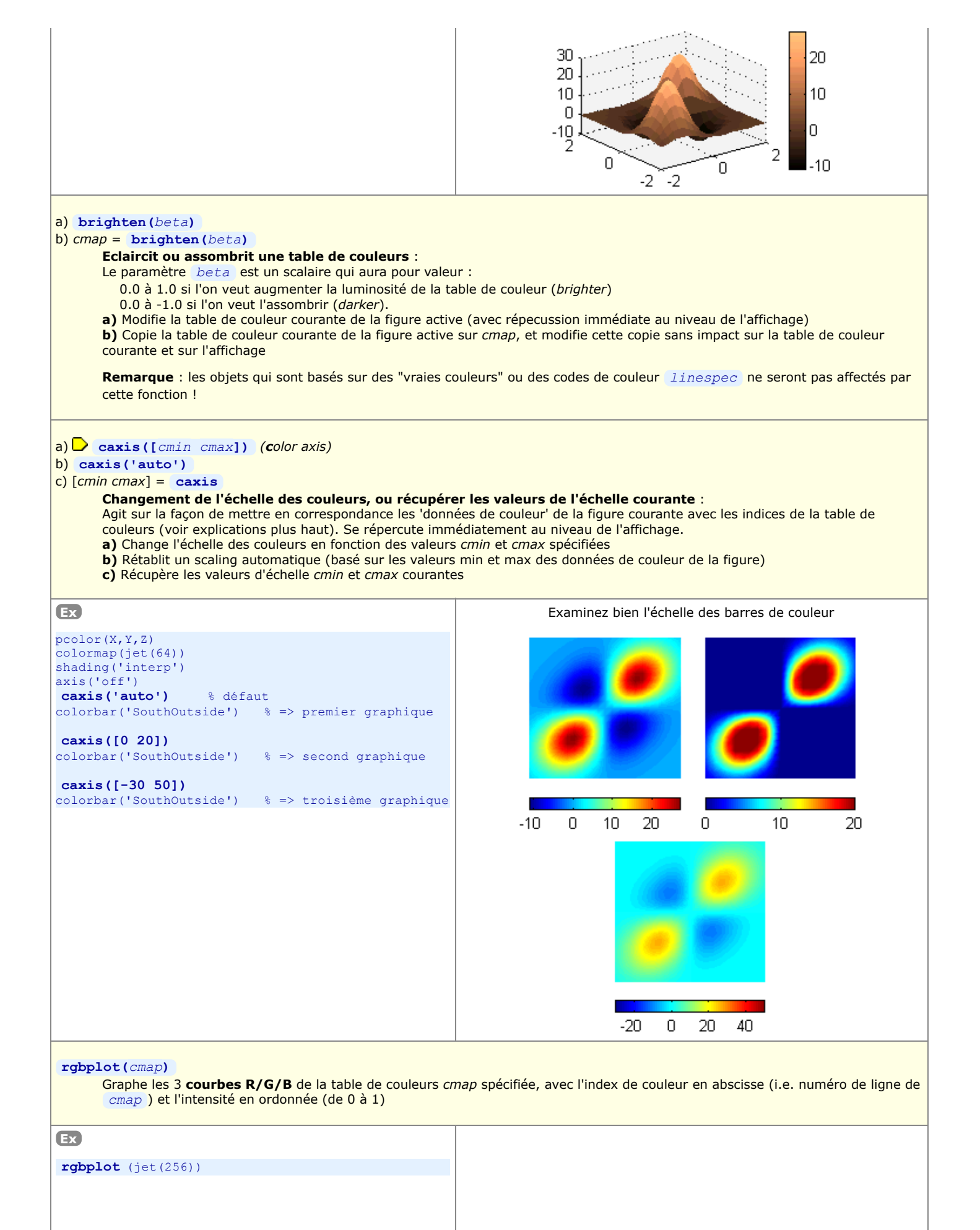

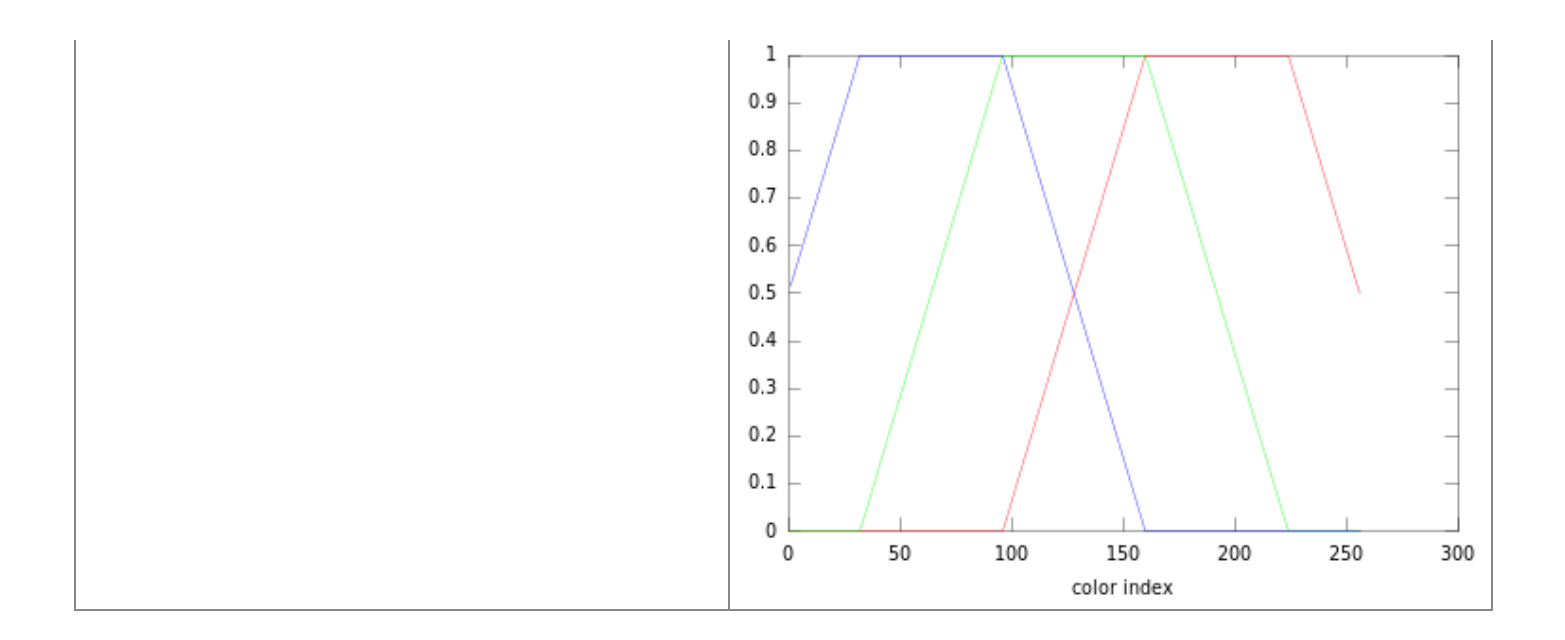

Autres paramètres de visualisation : orientation de la vue, lissage de couleurs, éclairage...

# Paramètres de visualisation

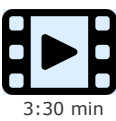

Usage de quelques paramètres de visualisation

| Fonction et description                                                                                                    |                                                                                                    |  |
|----------------------------------------------------------------------------------------------------|----------------------------------------------------------------------------------------------------|--|
|                                                                                                    |                                                                                                    |  |
| Lycinpic                                                                                                    |                                                                                                    |  |
| a) 🖸 view(az, el) OU view([az el])                                                                                                    |                                                                                                    |  |
| <pre>b) view([xo yo zo])</pre>                                                                                                    |                                                                                                    |  |
| C) view(2   3)                                                                                                    |                                                                                                    |  |
| d) W view (T)                                                                                                    |                                                                                                    |  |
| Orientation de la vue 3D                                                                                                    |                                                                                                    |  |
| L'orientation par défaut de la vue dans une nouvelle f<br>azimut=30 et élévation=30 degrés sous Octave/Gnu<br>courant. Notez bien qu'elle agit sur la vue et non pas                                                                                                    | figure 3D est : azimut=-37.5 et élévation=30 degrés sous MATLAB, et<br>olot. Cette fonction changer cette orientation ou de relever les paramètres<br>sur l'objet (ce que fait quant à elle la fonction <b>rotate</b> ) !                                                                                                    |  |
| <ul> <li>a) Sous cette forme (voir figure ci-dessous), la seule actuellement utilisable sous Octave/Gnuplot, on spécifie l'orientation de la vue 3D par l'azimut az (compté dans le plan XY depuis l'axe Y négatif, dans le sens inverse des aiguilles) et l'élévation verticale el (comptée verticalement depuis l'horizon XY, positivement vers le haut et négativement vers le bas), tous deux en degrés.</li> <li>b) L'orientation de la vue 3D est ici spécifiée par un vecteur de coordonnées [xo yo zo] pointant vers l'observateur</li> <li>c) view(2) signifie vue 2D, c'est à dire vue de dessus (selon l'axe -Z), donc équivalent à view(0, 90) view(3) signifie vue 3D par défaut, donc équivalent à view(-37.5, 30)</li> <li>d) Définit l'orientation à partir de la matrice 4x4 de transformation T calculée par la fonction vertex</li> </ul> |                                                                                                    |  |
| Ex: view(0,0) réalise une projection selon le pl                                                                                                    | an XZ, et view (90,0) réalise une projection selon le plan YZ                                                                                                    |  |
| T = viewmtx(az, el {,phi {,[xc yc zc] } }) (view matrix)<br>Matrice de transformation perspective :<br>Sans changer l'orientation courante de la vue, calcule la matrice 4x4 de transformation perspective T sur la base de : l'azimut az,<br>l'élévation el, l'angle phi de l'objectif (0=projection orthographique, 10 degrés=téléobjectif, 25 degrés=objectif normal, 60<br>degrée=grand angulaire), et les coordonnées [xc yc zc] normalisées (valeurs 0 à 1) de la cible. On peut ensuite appliquer cette<br>retriere T à la rue grane angulaire)                                                                                                    |                                                                                                    |  |
| Sous MATLAB, on peut en outre faire usage de nombreuse<br>l'espace écran/papier 2D :                                                                                                    | es autres fonctions de gestion de la "caméra" projetant la vue 3D dans                                                                                                    |  |
| <ul> <li>Cameramenu : ajoute, à la fenêtre graphique, un menu "Camera" doté de nombreuses possibilités interactives : Mouse<br/>Mode et Mouse Constraint (effet de la souris), Scene Light (éclairer la scène), Scene Lighting (none, Flat, Gouraud, Phong), Scene<br/>Shading (Faceted, Flat, Interp), Scene Clipping, Render Options (Painter, Zbuffer, OpenGL), Remove Menu. Il est alors aussi possible<br/>de "lancer la scène en rotation" dans n'importe quelle direction.</li> <li>campos, camtarget, camva, camup, camzoom, camorbit, camroll, camlookat, M camproj, M campan, M<br/>camdolly</li> </ul>                                                                                                    |                                                                                                    |  |
| z<br>z<br>z<br>z<br>z<br>z<br>z<br>z                                                                                                    | $\begin{array}{c} \begin{array}{c} \begin{array}{c} \begin{array}{c} \begin{array}{c} \begin{array}{c} \\ \end{array} \\ \end{array} \\ \end{array} \\ \end{array} \\ \end{array} \\ \begin{array}{c} \end{array} \\ \end{array} \\ \end{array} \\ \begin{array}{c} \end{array} \\ \end{array} \\ \end{array} \\ \begin{array}{c} \end{array} \\ \end{array} \\ \end{array} \\ \begin{array}{c} \end{array} \\ \end{array} \\ \end{array} \\ \begin{array}{c} \end{array} \\ \end{array} \\ \end{array} \\ \begin{array}{c} \end{array} \\ \end{array} \\ \end{array} \\ \begin{array}{c} \end{array} \\ \end{array} \\ \end{array} \\ \begin{array}{c} \end{array} \\ \end{array} \\ \end{array} \\ \begin{array}{c} \end{array} \\ \end{array} \\ \end{array} \\ \begin{array}{c} \end{array} \\ \end{array} \\ \end{array} \\ \begin{array}{c} \end{array} \\ \end{array} \\ \end{array} \\ \begin{array}{c} \end{array} \\ \end{array} \\ \begin{array}{c} \end{array} \\ \end{array} \\ \end{array} \\ \begin{array}{c} \end{array} \\ \end{array} \\ \end{array} \\ \begin{array}{c} \end{array} \\ \end{array} \\ \end{array} \\ \begin{array}{c} \end{array} \\ \end{array} \\ \end{array} \\ \begin{array}{c} \end{array} \\ \end{array} \\ \begin{array}{c} \end{array} \\ \end{array} \\ \end{array} \\ \begin{array}{c} \end{array} \\ \end{array} \\ \end{array} \\ \begin{array}{c} \end{array} \\ \end{array} \\ \end{array} \\ \begin{array}{c} \end{array} \\ \end{array} \\ \end{array} \\ \begin{array}{c} \end{array} \\ \end{array} \\ \end{array} \\ \begin{array}{c} \end{array} \\ \end{array} \\ \end{array} \\ \begin{array}{c} \end{array} \\ \end{array} \\ \end{array} \\ \begin{array}{c} \end{array} \\ \end{array} \\ \end{array} \\ \begin{array}{c} \end{array} \\ \end{array} \\ \end{array} \\ \begin{array}{c} \end{array} \\ \end{array} \\ \end{array} \\ \begin{array}{c} \end{array} \\ \end{array} \\ \end{array} \\ \end{array} \\ \begin{array}{c} \end{array} \\ \end{array} \\ \end{array} \\ \end{array} \\ \end{array} \\ \begin{array}{c} \end{array} \\ \end{array} \\ \end{array} \\ \end{array} \\ \end{array} \\ \end{array} \\ \end{array} \\ \end{array} \\ \end{array} \\ \end{array} $ |  |
| <pre>shading('faceted   flat   interp')<br/>Méthode de rendu des couleurs :<br/>Par défaut, les fonctions d'affichage de surfaces basées sur les primitives surface et patch (les fonctions pcolor et<br/>surf notamment) réalisent un rendu de couleurs non interpolé de type 'faceted' (coloriage uniforme de chaque facette).<br/>Il existe en outre :<br/>• le mode 'flat', qui est identique à 'faceted' sauf que le trait de bordure noir des facettes n'est pas affiché<br/>• le mode 'interp', qui réalise un lissage de couleurs par interpolation de Gouraud</pre>                                                                                                    |                                                                                                    |  |
| Ex: voir plus haut les exemples pcolor , surfc ,<br>surfl et caxis                                                                                                    |                                                                                                    |  |
| <pre>handle = light( { 'property', value, } ) Activation d'un éclairage : Active un éclairage de la scène en définissant ses éve (vecteur [x y z]), style ( 'infinite' qui e On désactive cet éclairage avec lighting('none'</pre>                                                                                                    | entuelles <i>propriétés</i> : color (p.ex. 'r' ou [1 0 0] ), position<br>est le défaut, ou 'local' ).                                                                                                    |  |

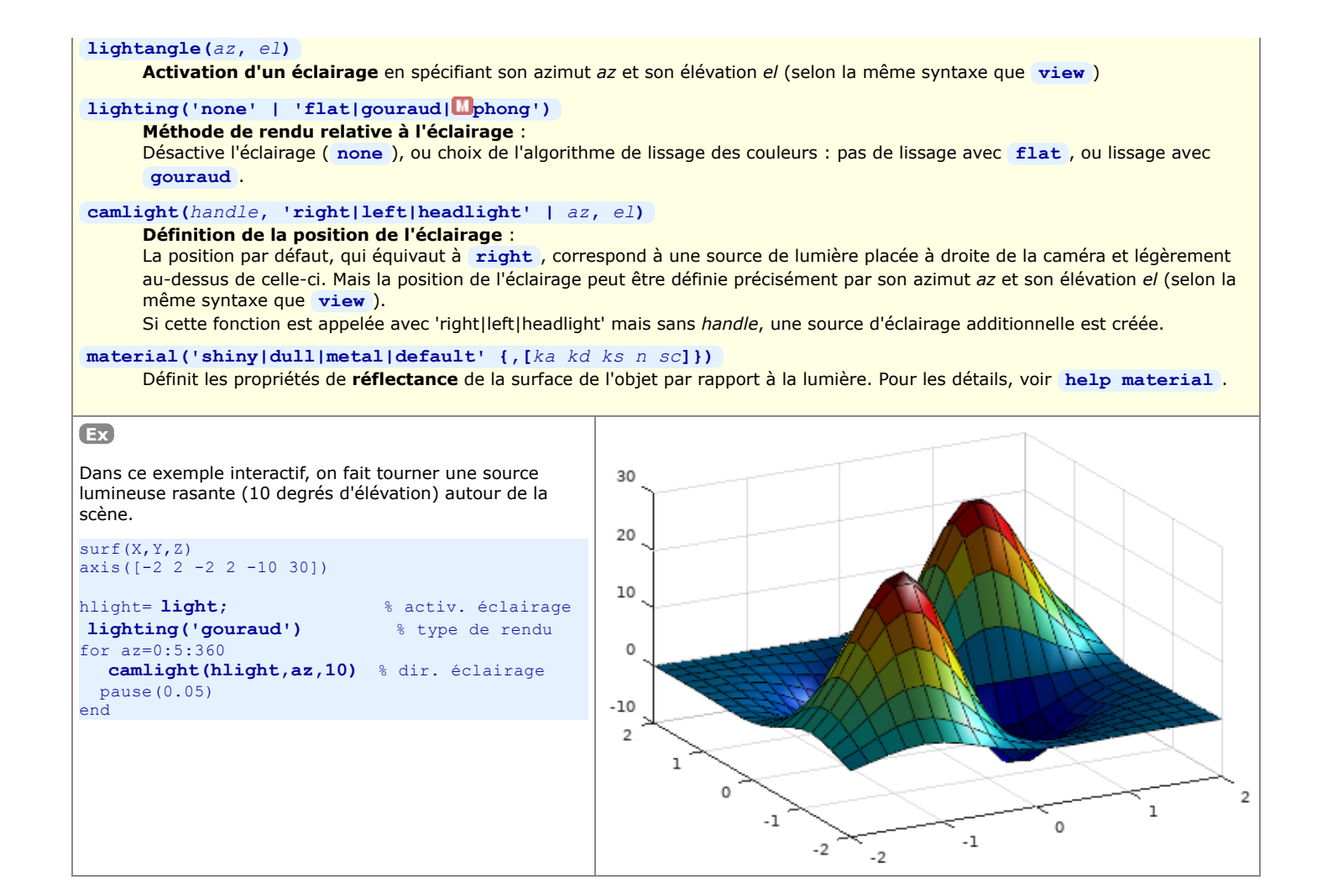

# 6.4 Affichage et traitement d'images

MATLAB est également capable, ainsi qu'Octave depuis la version 3 (package octave-forge "image"), de **lire, écrire, afficher, traiter des images** dans les différents formats habituels (JPEG, PNG, TIFF, GIF, BMP...).

La présentation de ce domaine dépassant le cadre de ce cours, nous nous contentons d'énumérer ici les fonctions les plus importantes :

- attributs d'une image : infos = imfinfo (file name | URL) , O imginfo , O readexif , O tiff tag read ....
- lecture et écriture de fichiers-image : [img, colormap, alpha]=imread(file\_name), imwrite(img, map, file\_name, format...), imformats ...
- affichage d'image : image (img) , imshow , o imagesc , o rgbplot ...
- modifier le contraste d'une image : contrast ...
- transformations : imresize , imrotate , imremap (transformation géométrique), imperspectivewarp (perspective spatiale), imtranslate , orate\_scale
- conversion de modes d'encodage des couleurs : rgb2ind , ind2rgb , hsv2rgb , rgb2hsv , gray2ind , ind2gray ...
- et autres fonctions relatives à : contrôle de couleur, analyse, statistique, filtrage, fonctions spécifiques pour images noir-blanc ...

# 6.5.1 Imprimer une figure ou la sauvegarder sous forme d'image

La fonction print permet d'imprimer directement une figure. Elle permet en outre, ainsi que la fonction saveas, de sauvegarder la figure sous forme de fichier graphique dans un format spécifié (vectorisé ou raster) en vue de l'incorporer ensuite dans un document (alternative au copier/coller).

▶ Rappelons encore ici la possibilité de récupérer une figure sous forme raster par copie d'écran, avec les outils du système d'exploitation (p.ex. la touche alt-PrintScreen qui copie l'image de la fenêtre courante dans le presse-papier).

# a) print({handle,} 'fichier', '-ddevice' {,option(s)})

b) print({handle,} {-Pimprimante} {, option(s)})

a. La figure courante (ou spécifiée par handle) est sauvegardée sur le fichier spécifié, au format défini par le paramètre device. Sous 🧿 Octave, il est nécessaire de spécifier l'extension dans le nom de fichier, alors que celle-ci est automatiquement ajoutée par 🛄 MATLAB (sur la base du paramètre device).

Une alternative pour sauvegarder la figure consiste à utiliser le menu de fenêtre de figure : 🛄 File > Export , 🖪 File > Save

b. La figure courante (ou spécifiée par *handle*) est **imprimée** sur l'imprimante par défaut (voir 🛄 printopt ) ou l'*imprimante* spécifiée.

Une alternative pour imprimer la figure consiste à utiliser le menu de fenêtre de figure : 🛄 File > Print

**Paramètre** *device* : valeurs possibles :

🖸 Remarque: sous Octave, il est possible d'omettre ce paramètre, le format étant alors déduit de l'extension du nom de fichier !

### (Vectorisé)

**svg** : D fichier SVG (Scalable Vector Graphics)

pdf : fichier Acrobat PDF

meta ou 🖸 emf : sous Windows: copie la figure dans le presse-papier en format vectorisé avec preview (Microsoft Enhanced Metafile) ; sous Octave: génère fichier

ill : fichier au format Illustrator 88

hpg1 : fichier au format HP-GL

O Sous Octave, il existe encore différents formats liés à TeX/LaTeX (voir help print )

PostScript (vectorisé), nécessite de disposer d'une imprimante PostScript

ps, psc : fichier PostScript Level 1, respectivement noir-blanc ou couleur

ps2, psc2 : fichier PostScript Level 2, respectivement noir-blanc ou couleur

eps, epsc : fichier PostScript Encapsulé (EPSF) Level 1, respectivement noir-blanc ou couleur

eps2, epsc2 : fichier PostScript Encapsulé (EPSF) Level 2, respectivement noir-blanc ou couleur

🖸 Remarque: pour les fichiers 😑 🔹 sous Octave, importés dans MS Office 2003 on voit le preview, 🗵 alors qu'on ne le voit pas dans LibreOffice 3.x à 4.1

### Raster

png : D fichier PNG (Potable Network Graphics)

jpeg ou 🛄 jpegnn ou 💽 jpg : fichier JPEG, avec 🛄niveau de qualité nn= 0 (la moins bonne) à 100 (la meilleure)

- 🔟 tiff : fichier TIFF
- **gif** : fichier GIF

Spécifique à MATLAB sous **Windows bitmap**: copie la figure dans le presse-papier Windows en format raster

- **u** setup ou -v : affiche fenêtre de dialogue d'impression Windows
- 🛄 win , winc : service d'impression Windows, respectivement noir-blanc ou couleur

**Paramètre** options : valeurs possibles :

'-rnnn' : définit la résolution nnn en points par pouce ; par défaut 150dpi pour PNG

O '-Sxsize, ysize' : spécifie sous Octave, pour les formats PNG et SVG, la taille en pixels de l'image générée

- 🖸 '-portrait' ou '-landscape' : dans le cas de l'impression seulement, utilise l'orientation spécifiée (par défaut portrait)
- '-tiff' : ajoute preview TIFF au fichier PostScript Encapsulé
- '-append': ajoute la figure au fichier PostScript (donc n'écrase pas fichier)

## saveas(no figure,'fichier' {,'format'} )

saveas(handle,'fichier' {,'format'} )

Sauvegarde la figure no figure (ou l'objet de graphique identifié par handle) sur le fichier spécifié et dans le format indiqué.

• les différents formats possibles correspondent grosso modo aux valeurs indiquées ci-dessus pour le paramètre device de la commande print

• si l'on omet le format, il est déduit de l'extension du nom du fichier

• si l'on omet l'extension dans le nom du fichier, elle sera automatiquement reprise du format spécifié

#### orient portrait | landscape | tall

Spécifie l'orientation du papier à l'impression (par défaut portrait ) pour la figure courante. Sans paramètre, cette commande indique l'orientation courante. Le paramètre tall modifie l'aspect-ratio de la figure de façon qu'elle remplisse entièrement la page en orientation portrait. [III [print\_cmd, device] = printopt

Cette commande retourne :

• print\_cmd : la commande d'impression par défaut (sous Windows: COPY /B %s LPT1: ) qui sera utilisée par print dans le cas où l'on ne sauvegarde pas l'image sur un fichier

• device : le périphérique d'impression (sous Windows: -dwin )

Pour modifier ces paramètres, il est nécessaire d'éditer le script MATLAB printopt.m

## 6.5.2 Sauvegarder et recharger une figure en tant qu'objet graphique

De façon analogue à la sauvegarde de variables avec la commande **save**, MATLAB et Octave permettent de sauvegarder une **figure** (ou partie de figure) sur un fichier avec **savefig**, puis la récupérer ultérieurement avec **openfig** pour l'afficher et la compléter. Sous Octave, ces fonctions font leur apparition depuis la version 5.0.

## savefig({handle,} 'fichier') (save figure)

Sauvegarde la figure courante (ou l'objet graphique spécifié par *handle*) dans le *fichier* indiqué. Sans spécifier d'extension à *fichier*, l'extension **.fig** sera utilisée.

🔀 Remarque : ces fichiers sont sensés être compatibles entre MATLAB et Octave, mais en 2019 cela semble poser problème.

#### handle = openfig('fichier') (open figure)

Affiche dans une nouvelle fenêtre de figure l'objet précédemment sauvegardé dans un fichier, et récupère son handle.

Fonctions analogues à **savefig** et **openfig**, mais en voie d'être dépréciées :

hgsave ({handle,} 'fichier')et respectivementhandle = hgload('fichier')(handle graphics save/load)Noter que sous Octavehgsaveproduit un fichier avec l'extension.ofiget qui est dans un format spécifique.

🔟 saveas (handle, 'fichier', 'fig') et respectivement 🛄 open ('fichier')

Noter que la spécification du handle est nécessaire, donc pour sauvegarder la figure entière on peut indiquer gcf.

## **Graphics Handles et animation**

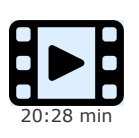

La première vidéo de présentation des graphiques a montré comment habiller des graphiques et jouer avec les couleurs de base et les différents types de ligne. Dans la présente vidéo on montre qu'au moyen des "graphics handles", on peut agir de façon beaucoup plus fine sur tous les aspects d'un graphique (types de traite et de points, axes, quadrillage, couleurs, légendes...).

En modifiant certains paramètres via un programme, il est même possible d'animer les graphiques et donc réaliser de véritables vidéos. Une animation peut être encore plus parlante qu'un graphique statique, montrant par exemple l'évolution d'un modèle en faisant varier certaines données ou paramètres.

# 6.6.1 Définition et utilisation

Les graphiques MATLAB/Octave sont constitués d'**objets** (systèmes d'axes, lignes, surfaces, textes...). Chaque objet est identifié par un **handle** auquel sont associés différents **attributs** (ou propriétés, *properties*). En modifiant ces attributs, on peut agir très finement sur l'apparence du graphique, voire même l'animer !

Ces objets sont organisés selon une **hérarchie** qui s'établit ainsi (voir l'attribut type de ces handles) :

- root (handle= groot) : sommet de la hiérarchie, correspondant à l'écran de l'ordinateur
  - figure (ou gialogue GUI) (handle= gcf, correspond au numero\_figure) : fenêtre de graphique, ou fenêtre d'interface utilisateur graphique sous MATLAB
    - axes (handle= gca): système(s) d'axes dans la figure; ex: plot possède 1 système d'axes, alors que plotyy en possède 2 !
      - line : ligne (produite par les fonctions telles que plot, plot3...)
      - Les surface : représentation 3D d'une matrice de valeurs Z (produite pas les fonctions telles que mesh, surf...)
      - 🖵 patch : polygone rempli
      - Lext : chaîne de caractère
      - L> image : image raster
      - Le light : source d'éclairage
    - └→ contrôles graphiques de GUI...

Comme présenté dans le chapitre "**Programmation GUI**", les fenêtres de figure sont aussi utilisées pour concevoir des interfaces-utilisateur graphiques (GUI), et les "**contrôles graphiques**" (menus et leurs articles, barres d'outils et leurs boutons, checkboxes, menus popup, boutons, champs de saisie, annotations...) possèdent aussi des handles permettant de les manipuler !

Cette hiérarchie d'objets transparaît lorsque l'on examine comment les handles sont reliés entre eux :

- l'attribut parent d'un handle fournit le handle de l'objet de niveau supérieur (objet parent)
- I'attribut children d'un handle fournit le(s) handle(s) du(des) objet(s) enfant(s)

On est donc en présence d'une "arborescence" d'objets et donc de handles (qui pourraient être assimilés aux branches d'un arbre) et de propriétés ou attributs (qui seraient les feuilles au bout de ces branches). Chaque **propriété** (property) porte un nom explicite qui est une chaîne de caractère **non case-sensitive**.

🕰 ATTENTION : 🛄 sous MATLAB, depuis la version R2015 les *handles* ne sont plus des nombres (double précision) mais des objets !

| Fonction et description                                                                                                    |                        |  |
|----------------------------------------------------------------------------------------------------|------------------------|--|
| Exemple                                                                                                    | Illustration           |  |
| A) Récupérer un handle :                                                                                                    |                        |  |
| handle_objet = fonction_graphique()<br>Trace l'objet spécifié par la fonction_graphique, et retourne le handl                                                                                                    | e_objet correspondant. |  |
| handle_axes = gca (get current axis)<br>Retourne le handle_axes du système d'axes du graphique courant.<br>Si aucun graphique n'existe, dessine un système d'axes (en ouvrant une fenêtre de figure si aucune figure n'existe).                                                                                                    |                        |  |
| handle_figure = gcf (get current figure)<br>Retourne le handle_figure de la figure courante. Ce handle porte le numéro de la figure !<br>Si aucune fenêtre de figure n'existe, ouvre une nouvelle figure vierge (exactement comme le ferait la fonction figure ).                                                                                                    |                        |  |
| <pre>handle_root = groot Retourne le handle_root de l'objet graphique racine, c'est à dire l'écran. Ce handle porte le numéro 0 !</pre>                                                                                                    |                        |  |
| B) Afficher ou récupérer les attributs (propriétés) relatifs à un handle :                                                                                                    |                        |  |
| <ul> <li>a)  set (handle)</li> <li>b)  get (handle)</li> <li>c)  handle</li> <li>d)  var = get (handle, 'property')</li> <li>e) structure = get (handle)</li> <li>a) Affiche la liste de tous les attributs (propriétés) de l'objet spécifié par handle.</li> <li>b) Affiche les valeurs courantes de tous les attributs (propriétés) de l'objet spécifié par handle.</li> <li>c)  Depuis MATLAB R2015, cela affiche directement les principaux attributs de l'objet spécifié par handle.</li> </ul> |                        |  |

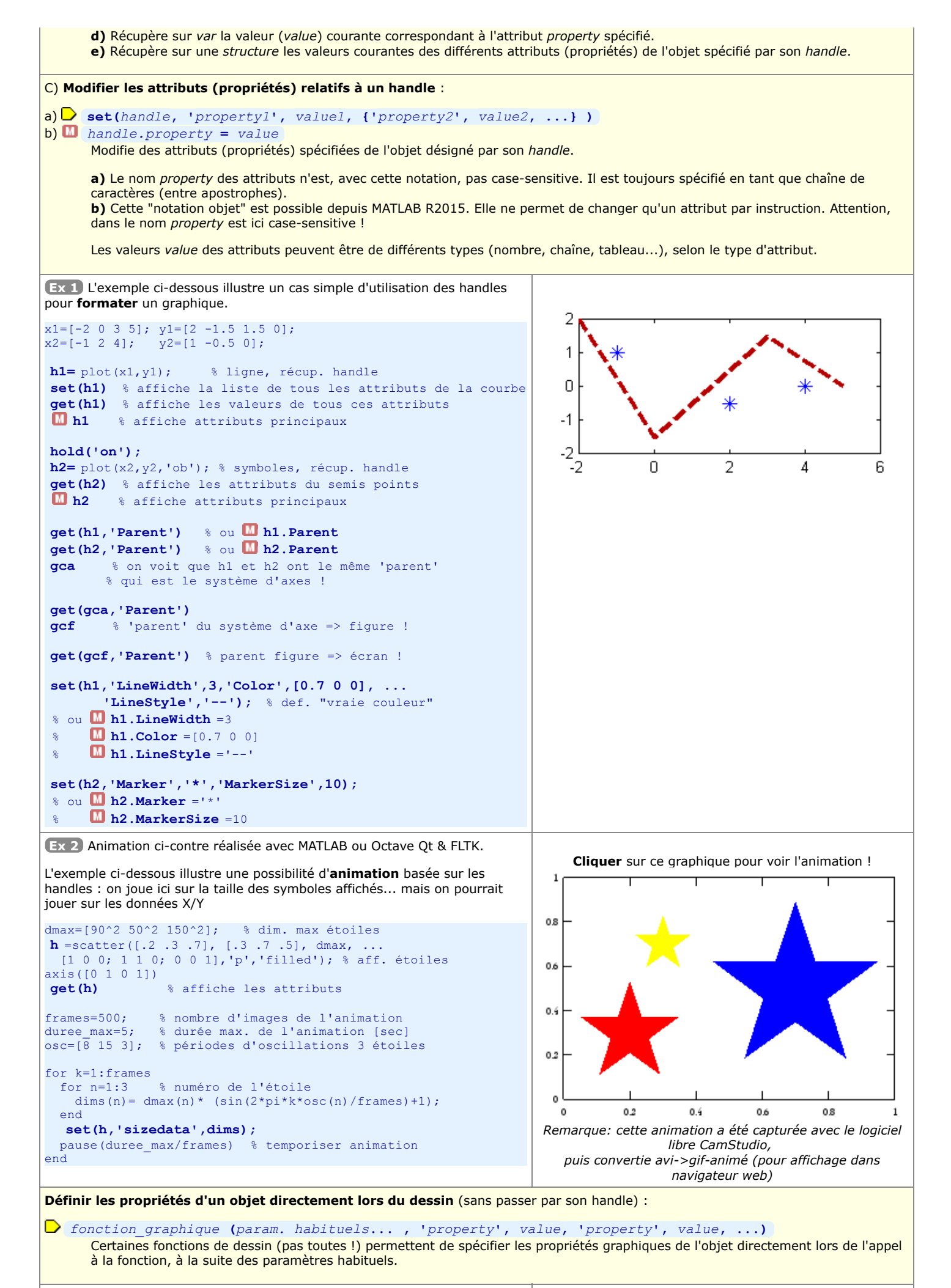

Ex 3 Le code ci-dessous produit exactement la même figure que celle de l' Ex 1 ci-dessus

```
x1=[-2 0 3 5]; y1=[2 -1.5 1.5 0];
x2=[-1 2 4]; y2=[1 -0.5 0];
plot(x1,y1, 'linewidth',3,'color',[0.7 0 0], ...
        'linestyle','--');
hold('on');
plot(x2,y2, 'marker','*','markersize',10, ...
        'linestyle','none','color','b');
Et Octave serait même capable de réunir ces 2 plots en un seul !  Bug
MATLAB ?
```

# 6.7 Animations et movies

Certaines fonctions de base MATLAB et Octave permettent de réaliser des animations interactives. On a vu, par exemple, la fonction view de rotation d'une vue 3D par déplacement de l'observateur, et l'on présente ci-après des fonctions de graphiques animés ( comet ...). Mais de façon plus générale, l'animation passe par l'exploitation des "graphics handles" (changer interactivement les attributs graphiques, la visibilité, voire les données elles-mêmes...).

On souhaite parfois aussi sauvegarder une animation sur un fichier indépendant de MATLAB/Octave ("movie" stand-alone dans un format vidéo standard), par exemple pour l'intégrer dans une présentation (OpenOffice.org/LibreOffice Impress, MS PowerPoint...).

# 6.7.1 Graphiques animés, ou fonctions d'animation de graphiques

# Graphiques de type "comète"

Propre à MATLAB et simple à mettre en oeuvre, cette technique permet de tracer une courbe 2D ou 3D sous forme d'animation pour "visualiser" une trajectoire. Cela peut être très utile pour bien "comprendre" une courbe dont l'affichage est relativement complexe (enchevêtrement de lignes) en l'affichant de manière progressive, à l'image d'une "comète" laissant une trace derrière elle (la courbe).

A titre d'exemple, voyez vous-même la différence en affichant la courbe 3D suivante, successivement avec plot3 puis comet3 : z= -10\*pi:pi/250:10\*pi; x= (cos(2\*z).^2).\*sin(z); y= (sin(2\*z).^2).\*cos(z);

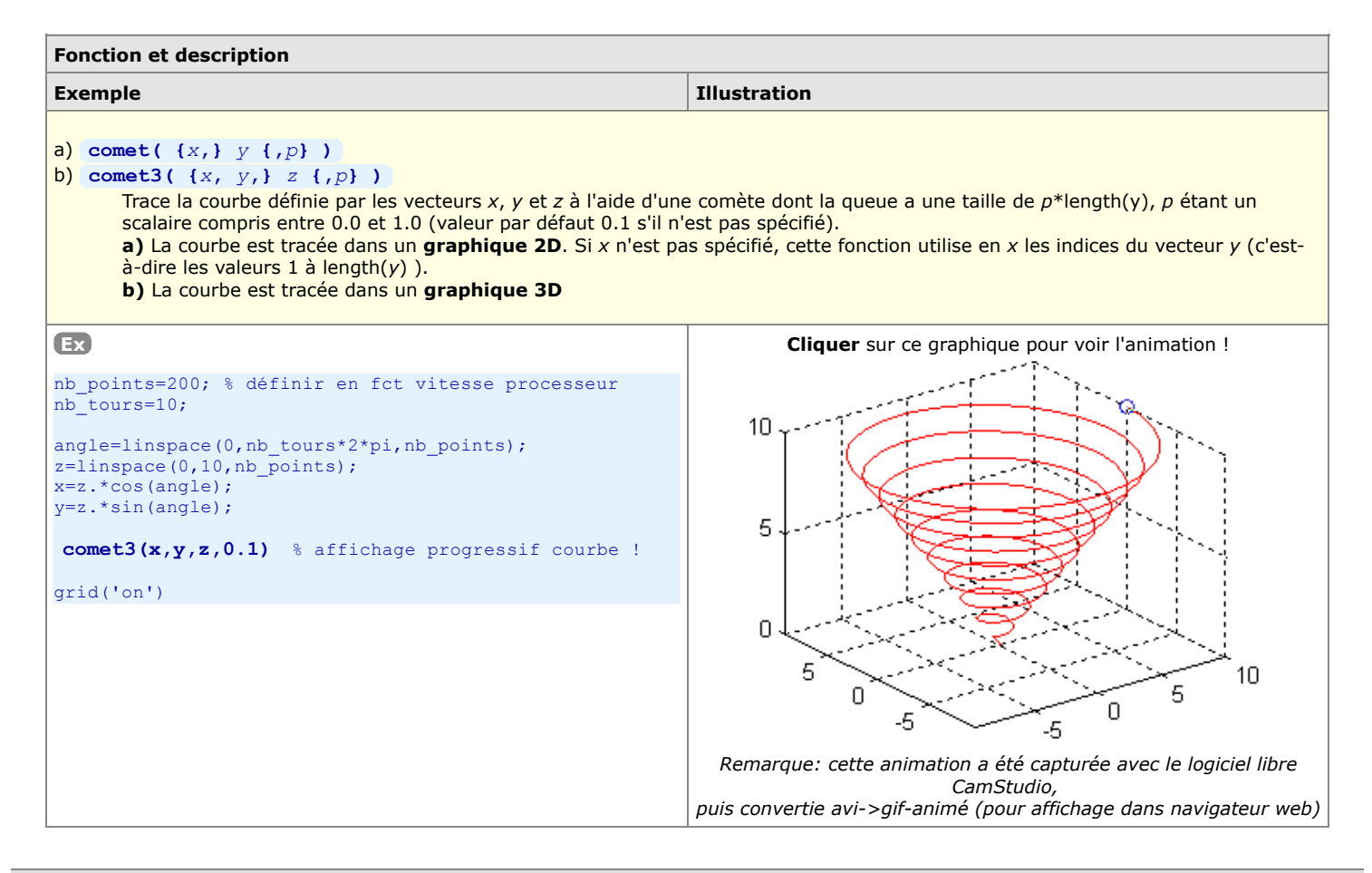

# 6.7.2 Animations de type "movie"

Réaliser une animation sous MATLAB/Octave consiste à élaborer un script produisant une séquence d'images (frames) qui sont capturées et assemblées dans un fichier vidéo (movie). On générera ainsi, de façon itérative, autant d'images (i.e. de graphiques) que nécessaire pour constituer une animation fluide.

## Principales fonctions utiles

| Fonction et description                                                                                                    |              |  |
|----------------------------------------------------------------------------------------------------|--------------|--|
| Exemple                                                                                                    | Illustration |  |
| a) frame = getframe<br>b) frame = getframe(bandle { rect})                                                                                                    |              |  |
| <ul> <li>b) Traine = gettraine (nancie (, rect))</li> <li>Capture l'image d'une figure sous forme raster (pixmap) :         <ul> <li>a) Récupère l'image de la figure courante</li> <li>b) Permet de spécifier la figure par son handle, voire une portion de celle-ci définie par un rectangle rect de dimension [gauche bas largeur hauteur] en pixels</li> </ul> </li> </ul> |              |  |
| L'objet <i>frame</i> résultant est une structure comportant 2 champs :<br>• frame, cdata : image proprement dite, tableau de dimension HxLx3 d'entiers non signés de type uint8 représentant les                                                                                                    |              |  |

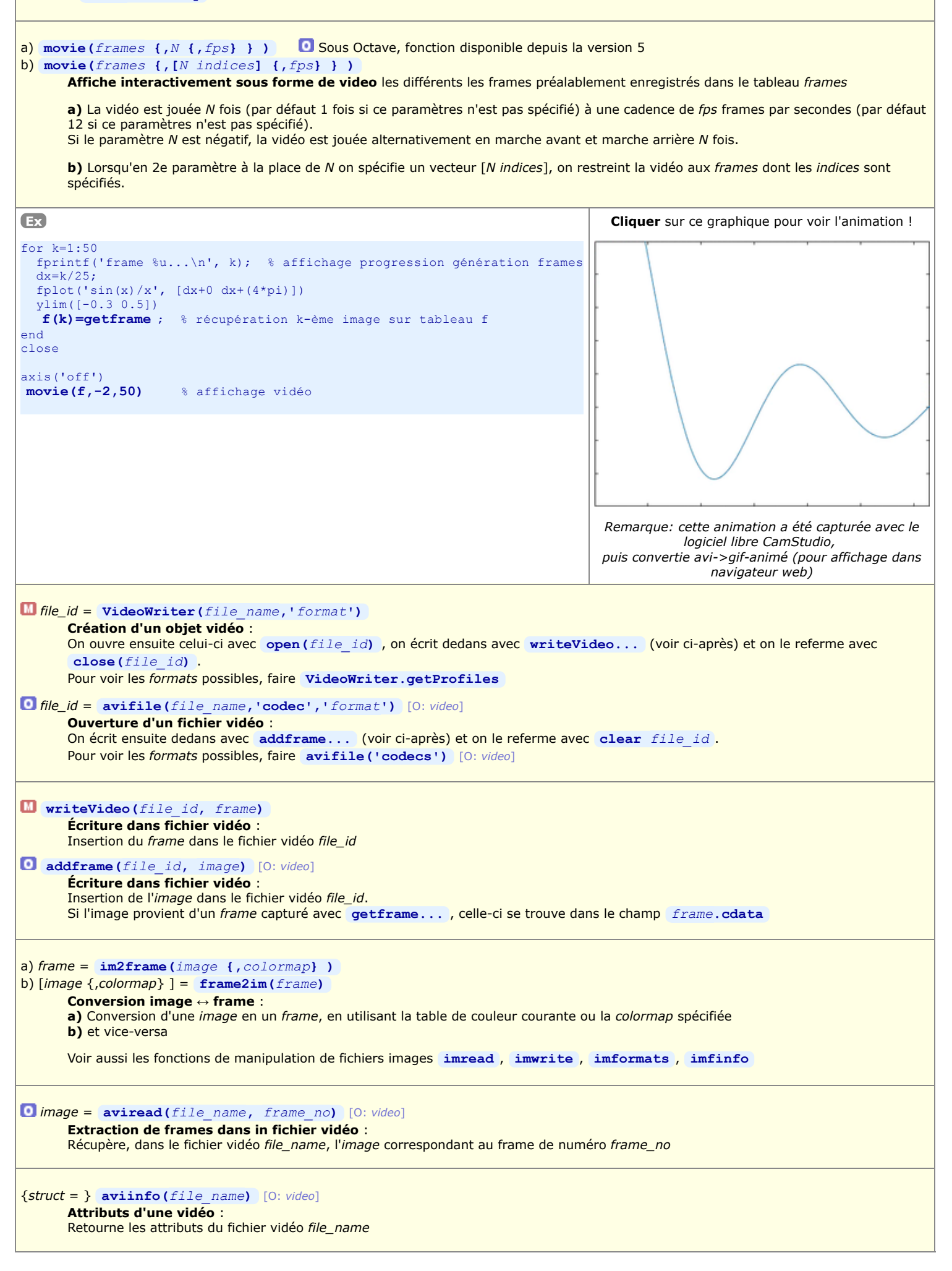

On présente ci-dessous 2 implémentations de la même animation, respectivement pour MATLAB ou Octave sous Windows, et pour Octave sous Linux.

Composée de 50 frames, l'animation se déroule à une cadence de 25 frames/secondes et dure donc 2 secondes. Elle représente la surface 3D correspondant à la fonction z=sin(x)\*cos(y). On fait osciller l'amplitude/altitude de la surface (usage de  $sin(2*pi*n/nb_frames)$ ) tout en faisant également tourner l'observateur autour de la scène (usage de view).

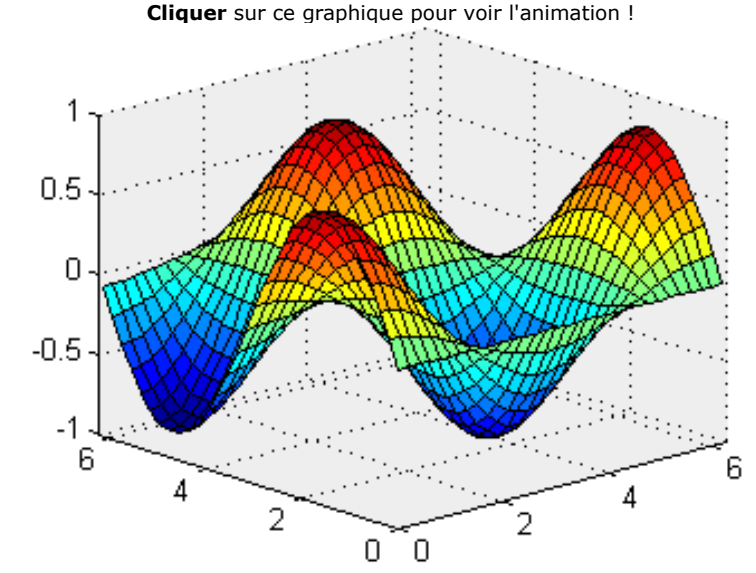

Remarque: cette animation a été capturée avec le logiciel libre CamStudio, puis convertie avi->gif-animé (pour affichage dans navigateur web)

## 1. Implémentation pour MATLAB ou Octave sous Windows

Notez que le script ci-dessous présente du code conditionnel, selon que l'on tourne sous Octave ou sous MATLAB !

Remarque : sous Octave, il faut disposer de la version ≥ 4.4 (afin d'avoir la fonction getframe) et le package "video".

```
% Octave: chargement package "video" pour fonctions "avifile" et "addframe"
 if exist('OCTAVE_VERSION') % pour Octave
   pkg load video
 end
% Creation/ouverture du fichier video, ouverture fenetre figure vide
 nom video = 'animation.mp4';
 if exist ('OCTAVE VERSION')
                               % pour Octave
   fich_video = avifile(nom_video,'codec','mpeg4'); % sous Windows
 else
                               % pour MATLAB
   fich video = VideoWriter(nom video, 'MPEG-4');
   open(fich video)
 end
 fig=figure;
                  % ouverture fenetre figure vide
 colormap(jet)
 Parametres du graphique
 nb frames=50;
                         % nb frames animation
 x=0:0.2:2*pi; y=x;
                          % plage de valeurs en X et Y
 [Xm,Ym]=meshgrid(x,y); % matrices grille X/Y
% Boucle de dessin des frames et insertion dans la video
 fprintf('Frames # ')
 for n=1:nb frames;
   \texttt{fprintf}(\overline{\ensuremath{^{\circ}}} \$d \ensuremath{^{\circ}}, n) \quad \$ \text{ indicateur de progression: numero du frame)}
   z=cos(Xm).*sin(Ym).*sin(2*pi*n/nb_frames);
   surf(x,y,z)
                                    % affichage n-ième image
   azimut=mod(45+(360*n/nb_frames),360); % azimut modulo 360 degres
   view(azimut, 30)
                                    % changement azimut vue
   axis([0 2*pi 0 2*pi -1 1])
                                    % cadrage axes
   axis('off')
   img_frame = getframe(fig);
                                   % recuperation frame
   if exist ('OCTAVE VERSION')
                                   % pour Octave
     norm_frame = single(img_frame.cdata)/255 ;
        % normalisation des valeurs: uint8 [0 à 255] -> real-single [0 à 1]
     addframe(fich_video, norm_frame);
                                            % insertion frame
   else
                                    % pour MATLAB
     writeVideo(fich_video, img_frame); % insertion frame
   end
 end
 Fermeture fichier video et fenetre figure
 if exist('OCTAVE VERSION') % pour Octave
   clear fich video
                               % pour MATLAB
 else
   close(fich video)
 end
 close(fig)
 fprintf('\nLa video est assemblee dans le fichier "%s" !\n', nom_video)
```

### 2. Implémentation pour Octave sous Linux

Voici une autre variante pour Linux dans laquelle on illustre, pour assembler les fichiers-images en une vidéo, l'utilisation de l'outil en modecommande **ffmpeg**. On n'a donc, dans ce cas, pas besoin des fonctions **avifile / VideoWriter** et **addframe / writeVideo** présentées dans l'exemple précédent.

```
% Ouverture fenêtre figure vide
fig=figure; % ouverture fenêtre figure vide
colormap(jet)
```

```
% Création sous-répertoire dans lequel on va enregistrer fichiers frames
 mkdir('frames');
% Paramètres du graphique
 nb frames=50; % nb frames animation
x=0:0.2:2*pi; y=x; % plage de valeurs en X et Y
  [Xm,Ym]=meshgrid(x,y); % matrices grille X/Y
% Boucle de dessin des frames et sauvegarde sur disque
  fprintf('Frames # ')
  for n=1:nb frames;
   fprintf('%d ',n)
                      % indicateur de progression: numero du frame)
    z=cos(Xm).*sin(Ym).*sin(2*pi*n/nb_frames);
   surf(x, v, z)
                                    % affichage n-ième image
   azimut=mod(45+(360*n/nb_frames),360); % azimut modulo 360 degrés
   view(azimut, 30)
                                   % changement azimut vue
   axis([0 2*pi 0 2*pi -1 1])
                                  % cadrage axes
   axis('off')
   print('-dpng','-r80',sprintf('frames/frame-%04d.png',n))
      % sauvegarde frame sur fichier raster PNG, en résol. 80 dpi
  end
% Fermeture fenêtre figure
 close(fig)
% Assemblage de la vidéo (par outil Linux et non pas Octave)
 disp(''); bidon=input('Frames generes ; frapper pour assembler la video');
 system('ffmpeg -f image2 -i frames/frame-%04d.png -vcodec mpeg4 animation.mp4');
     % sous Ubuntu nécessite package "ffmpeg"
 % puis package "gstreamer0.10-ffmpeg" pour visualiser vidéo sous Totem
disp('')
 disp('La video est assemblee, le dossier ''frames'' peut etre detruit !')
```

# 6.7.3 Animations basées sur l'utilisation des "graphics handles"

Basée sur les "graphics handles", l'animation de graphiques est plus complexe à maîtriser, mais c'est aussi la plus polyvalente et la plus puissante. Elle consiste, une fois un objet graphique dessiné, à utiliser ses "handles" pour en **modifier les propriétés** (généralement les valeurs 'xdata' et 'ydata' ...) avec la commande MATLAB/Octave **set** (handle, 'property', value, ...). En **redessinant** l'objet après chaque modification de propriétés, on anime ainsi interactivement le graphique.

La fonction **rotate** (présentée plus haut), qui permet de faire tourner un objet graphique désigné par son handle, peut également être utile dans le cadre d'animations.

# 6.7.4 Animations basées sur le changement des données de graphique ("refreshdata")

La technique ci-dessous s'appuie aussi sur les "graphics handles".

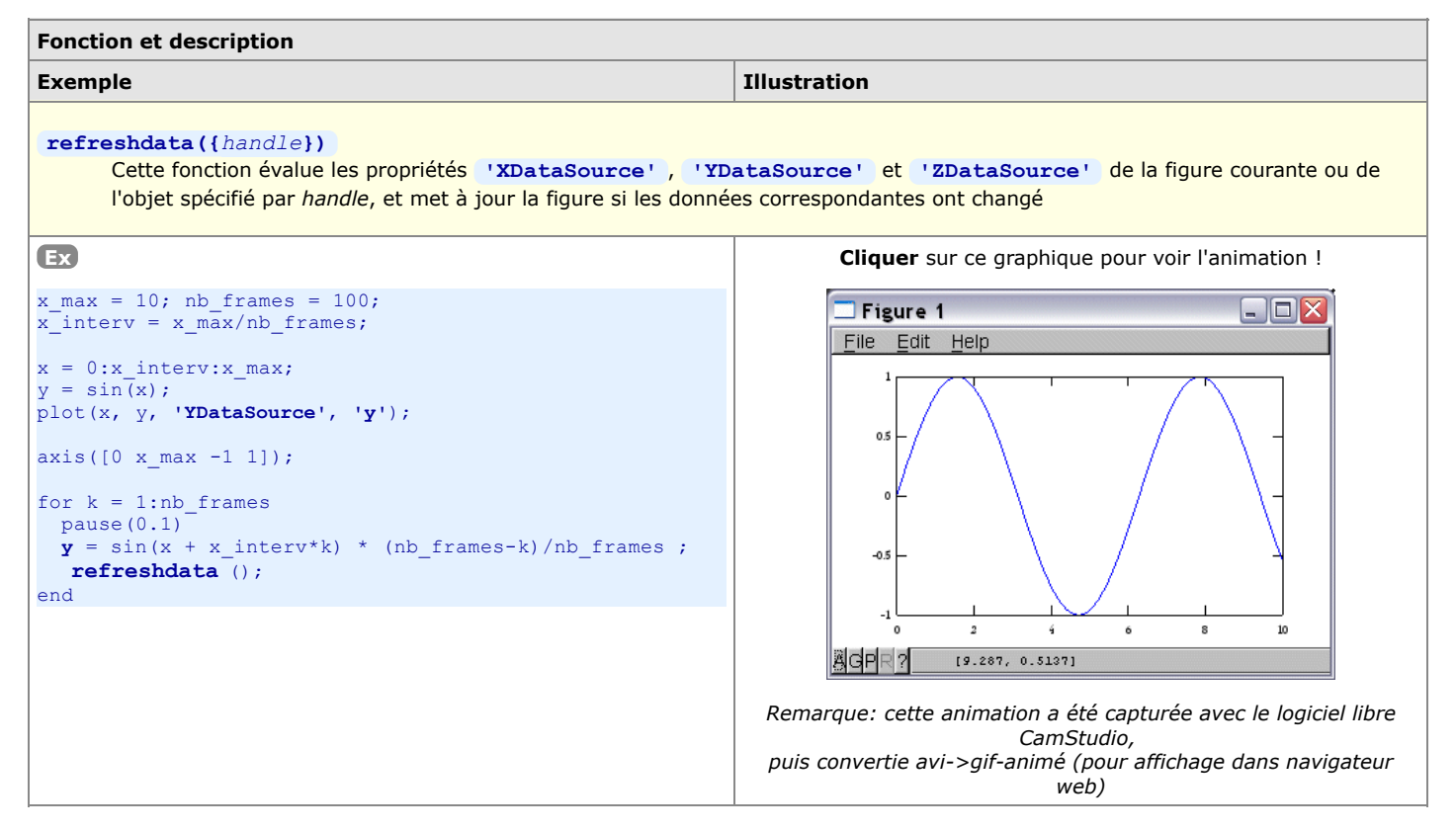

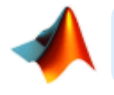

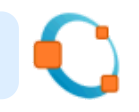

# 7.1 Généralités

Les "M-files" sont des fichiers au format texte (donc "lisibles") contenant des instructions MATLAB/Octave et portant l'extension \*.m. On a vu la commande diary (au chapitre "Workspace") permettant d'enregistrer un "journal de session" qui, mis à part l'output des commandes, pourrait être considéré comme un M-file. Mais la manière la plus efficace de créer des M-files (c'est-à-dire "programmer" en langage MATLAB/Octave) consiste bien entendu à utiliser un éditeur de texte ou de programmation.

On distingue fondamentalement deux types de M-files : les scripts (ou programmes) et les fonctions. Les scripts travaillent dans le workspace, et toutes les variables créées/modifiées lors de l'exécution d'un script sont donc visibles dans le workspace et accessibles ensuite interactivement ou par d'autres scripts. Les fonctions, quant à elles, n'interagissent avec le workspace ou avec le script-appelant principalement via leurs "paramètres" d'entrée/sortie, les autres variables manipulées restant internes (locales) aux fonctions.

MATLAB/Octave est un langage interprété (comme les langages Perl, Python, Ruby, PHP, les shell Unix...), c'est-à-dire que les M-files (scripts ou fonctions) n'ont pas besoin d'être préalablement compilés avant d'être utilisés (comme c'est le cas des langage classiques C/C++, Java, Fortran...). A l'exécution, des fonctionnalités interactives de debugging et de profiling permettent d'identifier les bugs et optimiser le code.

MATLAB et Octave étant de véritables "progiciels", le **langage** MATLAB/Octave est de "haut niveau" et offre toutes les facilités classiques permettant de développer rapidement des applications interactives évoluées. Nous décrivons dans les chapitres qui suivent les principales possibilités de ce langage dans les domaines suivants :

• interaction avec l'utilisateur (affichage dans la console, saisie au clavier, affichage de warnings/erreurs...)

- structures de contrôle (boucles, tests...)
- élaboration de scripts et fonctions
- entrées-sorties (gestion de fichiers, formatage...)
- debugging et profiling

# 7.2 Éditeurs

Les M-files étant des fichiers-texte, il est possible de les créer et les éditer avec n'importe quel **éditeur de texte/programmation** de votre choix. Idéalement, celui-ci devrait notamment offrir des fonctionnalités d'**indentation** automatique, de **coloration syntaxique**...

## 7.2.1 Commandes relatives à l'édition

Pour créer ou éditer un M-file depuis la fenêtre de commande MATLAB/Octave et basculer dans l'éditeur :

edit M-file ou edit('M-file') ou open M-file ou open('M-file')

Bascule dans l'éditeur et ouvre le *M-file* spécifié. Si celui-ci n'existe pas, il est proposé de créer un fichier de ce nom (sauf sous MATLAB où open) retourne une erreur).

Il est obligatoire de passer un nom de fichier à la commande open . S'agissant de edit , si l'on ne spécifie pas de *M-file* cela ouvre une fenêtre d'édition de fichier vide.

Sous MATLAB et sous Octave GUI, c'est l'éditeur intégré à ces IDE's qui est bien entendu utilisé. Si vous utilisez MATLAB ou Octave-CLI en ligne de commande dans une fenêtre terminal, voyez dans les chapitres qui suivent comment spécifier quel éditeur doit être utilisé.

Depuis les interfaces graphiques MATLAB et Octave GUI, on peut bien entendu aussi faire :

- ouvrir un fichier existant : File > Open , bouton <u>Open File</u>, ou double-clic sur l'icône d'un M-file dans l'explorateur de fichiers intégré (<sup>IIII</sup>"Current folder" ou **O**"File Browser")
- créer un nouveau fichier : 🛄 New > Script | Function , 🖸 File > New > New Script | New Function ou bouton New Script |

## 7.2.2 Éditeur/débugger intégré à MATLAB

MATLAB fournit un IDE complet comportant un éditeur (illustration ci-dessous) offrant également des possibilités de debugging.

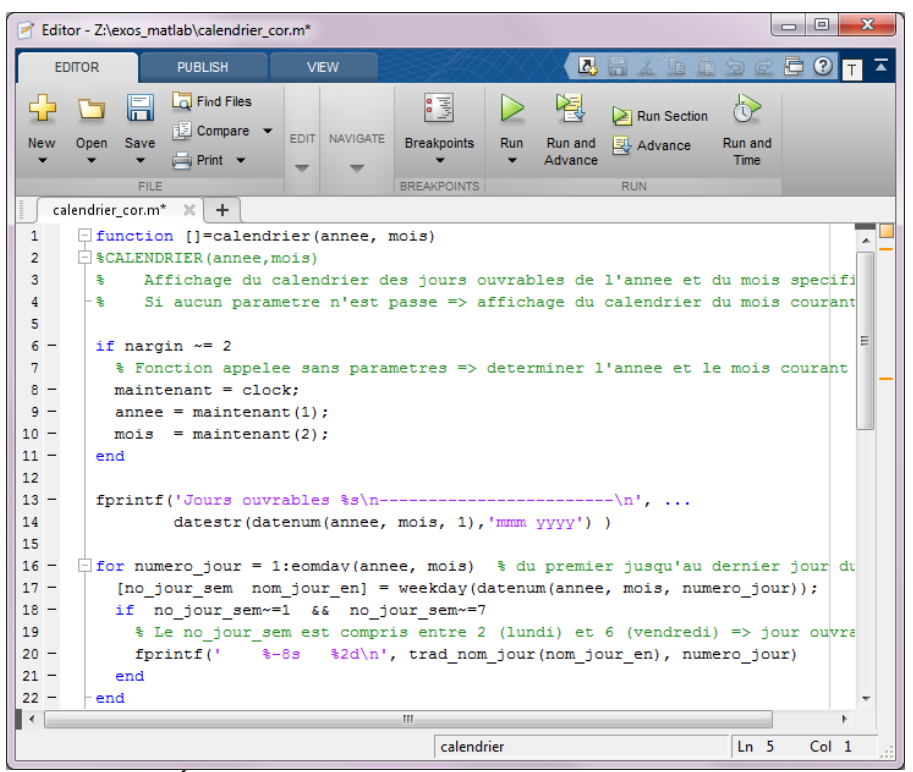

Éditeur intégré de MATLAB R2014 (ici sous Windows)

Quelques fonctionnalités pratiques de l'éditeur intégré de MATLAB :

- Pour indenter à droite / désindenter à gauche un ensemble de ligne, sélectionnez-les et faites tab / maj-tab (ou Indent > Increase | Decrease )
   Pour commenter/décommenter un ensemble de lignes de code (c'est-à-dire ajouter/enlever devant celles-ci le caractère %), sélectionnez-les et
- faites ctrl-R / ctrl-T (ou Comment > Comment | Uncomment )
- Concernant l'usage des boutons et raccourcis de debugging, voir le chapitre "Debugging"

Pour utiliser un autre éditeur, définissez-le avec la commande 🛄 setenv ('EDITOR', 'path/editeur')

## 7.2.3 Éditeurs pour GNU Octave

## Éditeur/débugger intégré à Octave GUI

Avec l'apparition de l'interface graphique **Octave GUI** (Octave Graphical User Interface) depuis Octave  $\geq$  3.8, on dispose également d'un IDE complet comportant un **éditeur** permettant de faire de la coloration syntaxique, autocomplétion, debugging (définition de *breakpoints*, exécution *step-by-step...*).

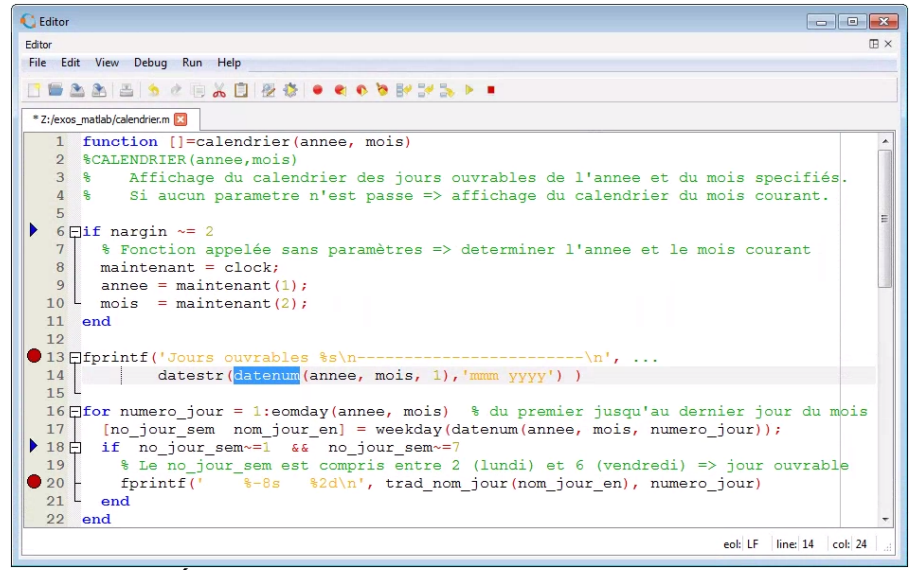

Éditeur intégré de GNU Octave 4.0 (ici sous Windows)

D Quelques **fonctionnalités** pratiques de l'éditeur intégré de Octave GUI :

- Sous les 3 systèmes d'exploitation, l'éditeur utilise l'encodage UTF-8. Cela ne pose pas de problème sous GNU/Linux et macOS où l'on peut donc utiliser des caractères spéciaux (accentués...).
- Sous Windows cependant, c'est la console Command Window qui ne supporte pas les caractères spéciaux. Donc limitez-vous actuellement sous Windows aux caractères ASCII 7bit (non accentués...).
- Pour indenter à droite / désindenter à gauche un ensemble de ligne, sélectionnez-les et faites tab / maj-tab (ou Edit > Format > Indent | Unindent )
   Pour commenter/décommenter un ensemble de lignes de code (c'est-à-dire ajouter/enlever devant celles-ci le caractère %), sélectionnez-les et faites ctrl-R / ctrl-maj-R (ou Edit > Format > Comment | Uncomment )
- Il est possible de placer des postmarks > dans la marge gauche avec F7 (ou Edit > Navigation > Toggle Bookmark ), puis de se déplacer de beokmarks avec F2 (ou Edit > Navigation > Toggle Bookmark ), puis de se déplacer de beokmarks avec F2 (ou Edit > Navigation > Toggle Bookmark )
- bookmarks en bookmarks avec F2 (ou Edit > Navigation > Next Bookmark ) et maj-F2 (ou Edit > Navigation > Previous Bookmark )
   Concernant l'autocomplétion : sous Edit > Preferences onglet "Editor", vous voyez que l'autocomplétion est par défaut activée pour les fonctions,
- builtins et keywords. Vous pouvez encore activer "Match words in document" pour l'autocomplétion des noms de variables ! Si l'autocomplétion vous

dérange, vous pouvez désactiver l'option "Show completion list automatically" et en faire usage à la demande avec ctrl-espace (ou Edit > Commands > Show Completion List ). La sélection dans la liste s'effectue avec curseur-haut ou bas, puis la complétion avec enter ou tab

- Lorsque le curseur se trouve juste à gauche ou à droite d'un crochet/parenthèse/accolade ouvrant ou fermant, vous pouvez vous déplacer vers le caractère correspondant (fermant ou ouvrant) avec ctrl-M (ou Edit > Navigation > Move to Matching Brace ), ou sélectionner tout ce qui se trouve entre deux avec ctrl-maj-M (ou Edit > Navigation > Select to Matching Brace ).
- Concernant les blocs d'instructions correspondant aux structures de contrôle, vous pouvez cliquer sur les symboles et + dans la marge gauche pour replier/déplier ces blocs.
- Concernant l'usage des boutons et raccourcis de **debugging**, voir le chapitre "Debugging"
- La personnalisation de l'éditeur s'effectue avec Edit > Preferences dans les onglets "Editor" et "Editor Styles"

### Autres éditeurs pour Octave

Il est cependant possible (et nécessaire lorsqu'on utilise Octave en ligne de commande depuis une fenêtre terminal) d'utiliser d'autres éditeurs de programmation. La situation dépend du système d'exploitation (voir notre chapitre "Installation/configuration GNU Octave") :

- sous Windows : les distributions GNU Octave MinGW et MXE intègrent l'éditeur Notepad++ (auparavant c'était Scintilla SciTE), mais d'autres bons éditeurs de programmation font aussi l'affaire, tels que : Atom, ConTEXT, cPad...
- sous Linux : on peut utiliser les éditeurs de base Gedit sous GNOME et Kate sous KDE, ainsi que Geany, Atom...
- sous macOS : nous vous recommandons Atom (libre), sinon TextWrangler (freeware)...

On spécifie quel éditeur doit être invoqué lorsque l'on travaille avec Octave-CLI (i.e. lorsque l'on passe la commande edit ) avec la fonction built-in 0 EDITOR ('path/editeur') que l'on insère généralement dans son prologue .octaverc

Ex: Le morceau de script multi-plateforme ci-dessous teste sur quelle plateforme on se trouve et redéfinit ici "Gedit" comme éditeur par défaut dans le cas où l'on est sous Linux :

```
if ~isempty(findstr(computer,'linux'))
EDITOR('gedit') % définition de l'éditeur par défaut
edit('mode','async') % exécuter la commande "edit" de façon détachée
else
% on n'est pas sous Linux, ne rien faire de particulier
```

end

| Système         | Éditeur<br>conseillé | Définition de l'éditeur<br>(pour prologue<br>.octaverc ) | Indenter à droite,<br>désindenter à gauche                                                        | Commenter,<br>décommenter                                                                               |
|-----------------|----------------------|----------------------------------------------------------|---------------------------------------------------------------------------------------------------|----------------------------------------------------------------------------------------------------|
| Multiplateforme | Atom                 | EDITOR('atom')                                           | Edit>Lines>Indent (ou tab, ou alt-cmd-<br>6)<br>Edit>Lines>Outdent (ou maj-tab, ou alt-<br>cmd-5) | Edit>Toggle Comments (ou maj-<br>cmd-7)                                                                 |
| Windows         | Notepad++            | <pre>EDITOR ('path/notepad++.exe')</pre>                 | Edit>Indent>Increase (ou tab)<br>Edit>Indent>Decrease (ou maj-tab)                                | Edit>Comment/Uncom.> Toggle Block<br>Comment (ou ctrl-Q)                                                |
| Linux           | Gedit<br>(GNOME)     | EDITOR('gedit')                                          | tab<br>maj-tab                                                                                    | Edit>Comment Code (ou ctrl-M)<br>Edit>Uncomment Code (ou ctrl-maj-<br>M)<br>(voir cependant ci-dessous) |
| macOS           | TextWrangler         | EDITOR('edit')                                           | Text>Shift Right (ou cmd-])<br>Text>Shift Left (ou cmd-[)                                         | Il est nécessaire d'élaborer un "script<br>TextWrangler"                                                |

| 📔 Z:\e      | xos_matlab\calendrier_cor.m - Notepad++ 🗾 💷 🔳                                               | 3  |  |  |
|-------------|---------------------------------------------------------------------------------------------|----|--|--|
| <u>File</u> | Eile Edit Search View Encoding Language Settings Macro Run Plugins Window ? X               |    |  |  |
|             | • • · • • • • • • • • • • • • • • •                                                         |    |  |  |
| 📙 fct_      | deg3m 🔚 calendrier_corm                                                                     |    |  |  |
| 1           | <pre>function []=calendrier(annee, mois)</pre>                                              | ^  |  |  |
| 2           | <pre>%CALENDRIER(annee,mois)</pre>                                                          |    |  |  |
| 3           | & Affichage du calendrier des jours ouvrables de l'annee et du mois specifiés.              |    |  |  |
| 4           | § Si aucun parametre n'est passe => affichage du calendrier du mois courant.                |    |  |  |
| 5           |                                                                                             | -  |  |  |
| 6           | <pre>pif nargin ~= 2</pre>                                                                  | =  |  |  |
| 7           | % Fonction appelée sans paramètres => determiner l'annee et le mois courant                 |    |  |  |
| 8           | <pre>8 maintenant = clock;</pre>                                                            |    |  |  |
| 9           | <pre>annee = maintenant(1);</pre>                                                           |    |  |  |
| 10          | <pre>mois = maintenant(2);</pre>                                                            |    |  |  |
| 11          | end                                                                                         |    |  |  |
| 12          |                                                                                             |    |  |  |
| 13          | Ffprintf('Jours ouvrables %s\n\n',                                                          |    |  |  |
| 14          | <pre>datestr(datenum(annee, mois, 1), 'mmm yyyy') )</pre>                                   |    |  |  |
| 15          |                                                                                             |    |  |  |
| 16          | for numero_jour = 1:eomday(annee, mois) % du premier jusqu'au dernier jour du mois          |    |  |  |
| 17          | <pre>17 [no_jour_sem nom_jour_en] = weekday(datenum(annee, mois, numero_jour));</pre>       |    |  |  |
| 18          | if no_jour_sem~=1 && no_jour_sem~=7                                                         |    |  |  |
| 19          | <pre>% Le no_jour_sem est compris entre 2 (lundi) et 6 (vendredi) =&gt; jour ouvrable</pre> |    |  |  |
| 20          | <pre>iprinti(' %-8s %2d\n', trad_nom_jour(nom_jour_en), numero_jour)</pre>                  |    |  |  |
| 21          | - end                                                                                       |    |  |  |
| 22          | end                                                                                         | Ψ. |  |  |
| M lengt     | th : 1627 lines : 53 Ln : 1 Col : 1 Sel : 0   0 UNIX ANSI as UTF-8 INS                      | .4 |  |  |

Éditeur de programmation libre Notepad++ sous Windows

### Conseils relatifs à l'éditeur Gedit sous Linux

En premier lieu, enrichissez votre éditeur Gedit par un jeu de "plugins" supplémentaires déjà packagés :

- pour ce faire, sous Linux/Ubuntu, installez le paquet "gedit-plugins" (en passant la commande : sudo apt-get install gedit-plugins )
- vous activerez ci-dessous les plugins utiles, depuis Gedit, via Edit > Preferences, puis dans l'onglet " Plugins '

• certains de ces plugins peuvent ensuite être configurés via le bouton Configure Plugin

#### Activation de la coloration syntaxique :

- sous Gedit, via View > Highlight Mode > Scientific > Octave (ou via le menu déroulant de langage dans la barre de statut de Gedit)
- activation de la mise en évidence des parenthèses, crochets et acollades : via Edit > Preferences , puis dans l'onglet "View" avtiver "Highlight matching brackets"

Affichage des numéros de lignes : via Edit > Preferences , puis dans l'onglet "View" activer "Display line numbers"

Pour pouvoir mettre en commentaire un ensemble de lignes sélectionnées :

- d'abord activer le plugin "Code comment"
- on peut dès lors utiliser, dans le menu Edit , les commandes Comment code (raccourci ctrl-M) et Uncomment code (ctrl-maj-M)

Fermeture automatique des parenthèses, crochets, acollades, apostrophes ... : en activant simplement le plugin "Bracket Completion"

Affichage des caractères spéciaux tab, espace ... : en activant (et configurant) le plugin "Draw Spaces"

Pour automatiser certaines insertions (p.ex. structures de contrôles...) :

- activer le plugin "Snippets"
- puis, pour par exemple faire en sorte que si vous frappez if (tab) cela insère automatiquement l'ensemble de lignes suivantes :

| if espace |
|-----------|
| tab       |
| else      |
| tab       |
| end       |

définissez avec Tools > Manage Snippets , dans la catégorie "Octave", avec le bouton + (Create new snippet), un snippet nommé if avec les attributs :

- tab trigger : if
- dans le champ Edit : le code à insérer figurant ci-dessus
- shortcut key (facultatif) : associez-y un raccourci clavier

Et réalisez ainsi d'autres snippets, par exemples pour les structures : for...end , while...end , do...until , switch...case ...

## 7.3 Interaction écran/clavier, warnings et erreurs

Pour être en mesure de développer des scripts MATLAB/Octave interactifs (affichage de messages, introduction de données au clavier...) et les "débugger", MATLAB et Octave offrent bon nombre de fonctionnalités utiles décrites dans ce chapitre.

## 7.3.1 Affichage de texte et de variables

#### 🕑 disp(variable) disp('chaîne')

Affiche la variable ou la chaîne de caractère spécifiée. Avec cette commande, et par oposition au fait de frapper simplement variable, seul le contenu de la variable est affiché et pas son nom. Les nombres sont formatés conformément à ce qui a été défini avec la commande format (présentée au chapitre "Fenêtre de commande").

💽: les commandes M=[1 2;3 5] ; disp('La matrice M vaut :') , disp(M) produisent l'affichage du texte "La matrice M vaut :" sur une ligne, puis celui des valeurs de la matrice M sur les lignes suivantes

#### {count=} fprintf('format', variable(s)...) [0] {count=} printf('format', variable(s)...)

Affiche, de façon formatée, la(les) variable(s) spécifiées (et retourne facultativement le nombre count de caractères affichés). Cette fonction ainsi que la syntaxe du format, repris du langage de programmation C, sont décrits en détails au chapitre "Entrées-sorties". L'avantage de cette méthode d'affichage, par rapport à disp, est que l'on peut afficher plusieurs variables, agir sur leur formatage (nombre de

chiffres après le point décimal, justification...) et entremêler texte et variables sur la même ligne de sortie.

EX: si l'on a les variables v=444; t='chaîne de car.'; , l'instruction fprintf('variable v= %6.1f et variable t= %s \n',v,t) affiche, sur une seule ligne : "variable v= 444.0 et variable t= chaîne de car."

## 7.3.2 Affichage et gestion des avertissements et erreurs, beep

### Gestion d'erreurs et avertissements

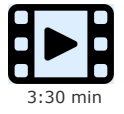

Gestion d'erreurs et avertissements

Les erreurs sont des évènements qui provoquent l'arrêt d'un script ou d'une fonction, avec l'affichage d'un message explicatif. Les avertissements (warnings) consistent en l'affichage d'un message sans que le déroulement soit interrompu.

### warning( {'id',} 'message')

#### warning( {'id', } 'format', variable(s)...)

Affiche le message spécifié sous la forme "warning: message", puis continue (par défaut) l'exécution du script ou de la fonction.

Le message peut être spécifié sous la forme d'un format (voir spécification des "Formats d'écriture" au chapitre "Entrées-sorties"), ce qui permet alors d'incorporer une(des) variable (s) dans le message !

L'identificateur id du message prend la forme composant{:composant}:mnémonique , où :

- le premier composant spécifie p.ex. le nom du package
- le second composant spécifie p.ex. le nom de la fonction
- · le mnémonique est une notation abrégée du message

L'identificateur id est utile pour spécifier les conditions de traitement de l'avertissement (voir ci-dessous).

Sous Octave, une description de tous les types de warnings prédéfinis est disponible avec O help warning ids

### struct = warning

Passée sans paramètre, cette fonction indique de quelle façon sont traités les différents types de messages d'avertissements (warnings). Les différents états possibles sont :

on = affichage du message d'avertissement, puis continuation de l'exécution

off = pas d'affichage de message d'avertissement et continuation de l'exécution

error = condition traitée comme une erreur, donc affichage du message d'avertissement puis interruption !

### warning('on|off|error', 'id')

Changement de la façon de traiter les avertissements du type id spécifié. Voir ci-dessus la signification des conditions on, off et error. On arrive ainsi à désactiver (off) certains types d'avertissements, les réactiver (on), ou même les faire traiter comme des erreurs (error) !

#### warning('query', 'id')

Récupère le statut courant de traitement des warnings de type id

#### {string=} lastwarn

Affiche (ou récupère sur la variable string) le dernier message d'avertissement (warning)

### Ex:

- X=123; S='abc'; warning('Demo:test','X= %u et chaine S= %s', X, S)
- affiche l'avertissement : 'warning: X= 123 et chaîne S= abc'
- puis si l'on fait warning('off', 'Demo:test')
- et que l'on exécute à nouveau le warning ci-dessus, il n'affiche plus rien
- puis si l'on fait warning('error', 'Demo:test')
- et que l'on exécute à nouveau le warning ci-dessus, cela affiche cette fois-ci une erreur : 'error: X vaut: 123 et la chaîne S: abc'

Affiche le *message* indiqué sous la forme "error: *message*", puis interrompt l'exécution du script ou de la fonction dans le(la)quel(le) cette instruction a été placée, ainsi que l'exécution du script ou de la fonction appelante. Comme pour *warning*, le *message* peut être spécifié sous la forme d'un *format*, ce qui permet alors d'incorporer une(des) *variable(s)* dans le message.

O Sous Octave, si l'on veut éviter qu'à la suite du *message* d'erreur soit affiché un "traceback" de tous les appels de fonction ayant conduit à cette erreur, il suffit de terminer la chaîne *message* par le caractère "newline", c'est-à-dire définir error ("message... \n"). Mais comme on le voit, la chaîne doit alors être définie entre guillemets et non pas entre apostrophes, ce qui pose problème à MATLAB. Une façon de contourner ce problème pour faire du code portable pour Octave et MATLAB est de définir error (sprintf('message... \n'))

**Remarque générale** : Lorsque l'on programme une fonction, si l'on doit prévoir des cas d'interruption pour cause d'erreur, il est important d'utiliser **error(...)** et non pas **disp('message'); return**, afin que les scripts utilisant cette fonction puissent tester les situations d'erreur (notamment avec la structure de contrôle **try...catch...end**).

### {string=} lasterr

Affiche (ou récupère sur la variable string) le dernier message d'erreur

#### beep

Émet un beep sonore

## 7.3.3 Entrée d'information au clavier

### a) variable= input('prompt');

b) chaîne= input('prompt', 's') ;

MATLAB/Octave affiche le prompt ("invite") spécifié, puis attend que l'utilisateur entre quelque-chose au clavier terminé par la touche enter

a) En l'absence du paramètre **'s'**, l'information entrée par l'utilisateur est "interprétée" (évaluée) par MATLAB/Octave, et c'est la valeur résultante qui est affectée à la *variable* spécifiée. L'utilisateur peut donc, dans ce cas, saisir une donnée de n'importe quel type et dimension (nombre, vecteur, matrice...) voire toute expression valide !

On peut, après cela, éventuellement détecter si l'utilisateur n'a rien introduit (au cas où il aurait uniquement frappé enter) avec : isempty (variable), ou length (variable) ==0

b) Si l'on spécifie le second paramètre 's' (signifiant string), le texte entré par l'utilisateur est affecté tel quel (sans évaluation) à la variable chaîne indiguée. C'est donc cette forme-là que l'on utilise pour saisir interactivement du texte.

Dans les 2 cas, on place généralement, à la fin de cette commande, un ; pour que MATLAB/Octave "travaille silencieusement", c'est-à-dire ne quittance pas à l'écran la valeur qu'il a affectée à la variable.

#### Ex:

• la commande v1=input('Entrer v1 (scalaire, vecteur, matrice, expression, etc...) : ') ; affiche "Entrer v1 (scalaire, vecteur, matrice, expression, etc...) : " puis permet de saisir interactivement la variable numérique "v1" (qui peut être de n'importe quel type/dimension)

• la commande nom=input('Entrez votre nom : ', 's') ; permet de saisir interactivement un nom (contenant même des espace...)

#### a) pause

#### b) pause (secondes)

a) Lorsque le script rencontre cette instruction sans paramètre, il effectue une **pause**, c'est-à-dire attend que l'utilisateur frappe **n'importe quelle touche** au clavier pour continuer son exécution.

b) Si une durée secondes est spécifiée, le script reprend automatiquement son exécution après cette durée.

Sous MATLAB, on peut passer la commande pause off pour désactiver les éventuelles pauses qui seraient effectuées par un script (puis pause on pour rétablir le mécanisme des pauses).

# Structures de contrôle, traitement d'erreurs

Les structures de contrôle sont un aspect fondamental de tous les langages de programmation. Il s'agit de constructions permettant d'exécuter des blocs d'instructions de façon itérative (boucle) ou sous condition (test). Nous présentons dans cette vidéo : • les boucles for, while et do/until, et l'effet dans celles-ci des instructions break et continue

- 19:17 min
- le test if/elsif/elsela construction switch/case
- le traitement d'erreurs avec try/catch, et les fonctions warning et error

Mais avant de programmer des boucles (coûteuses en temps d'exécution), on réfléchira cependant toujours à deux fois, sous MATLAB/Octave (langages permettant le traitement natif de tableaux de N-dimension sans implémenter de boucles) s'il n'est pas possible de s'en passer, en programmant plutôt des expressions tirant parti des possibilités vectorisées de MATLAB/Octave (y.c. l'indexation logique qu'on présentera dans une prochaine vidéo), ce qui permet des gains de temps considérables lorsqu'on manipule de gros tableaux (millions d'éléments).

## 7.4.1 Présentation des structures de contrôle

Les "**structures de contrôle**" sont, dans un langage de programmation, des constructions permettant d'exécuter des blocs d'instructions de façon itérative (boucle) ou sous condition (test). MATLAB/Octave offre les structures de contrôle de base typiques présentées dans le tableau ci-dessous et qui peuvent bien évidemment être "emboîtées" les unes dans les autres. Notez que la syntaxe est différente des structures analogues dans d'autres langages (C, Java, Python).

Comme MATLAB/Octave permet de travailler en "format libre" (les caractères espace et tab ne sont pas significatifs), on recommande aux programmeurs MATLAB/Octave de bien "**indenter**" leur code, lorsqu'ils utilisent des structures de contrôle, afin de faciliter la lisibilité et la maintenance du programme.

**Octave** propose aussi des variations aux syntaxes présentées plus bas, notamment : **O endfor**, **O endwhile**, **O endif**, **O endswitch**, **O** end try catch, ainsi que d'autres structures telles que:

**O** unwind\_protect *body...* unwind\_protect\_cleanup *cleanup...* end\_unwind\_protect Nous vous recommandons de vous en passer pour que votre code reste portable !

| Structure                                                                             | Description                                                                                                    |  |
|---------------------------------------------------------------------------------------|----------------------------------------------------------------------------------------------------|--|
| Boucle forend for var = tableau <pre>instructions</pre> <pre>end</pre>                | Considérons d'abord le cas général où <i>tableau</i> est une <b>matrice 2D</b> (de nombres, de caractères, ou cellulaire peu importe). Dans ce cas, l'instruction <b>for</b> parcourt les différentes colonnes de la matrice (c'est-à-dire <i>matrice</i> (:, <i>i</i> )) qu'il affecte à la variable <i>var</i> qui sera ici un vecteur colonne. À chaque "itération" de la boucle, la <b>colonne</b> suivante de <i>matrice</i> est donc affectée à <i>var</i> , et le bloc d' <i>instructions</i> est exécuté.                                                                                                    |  |
|                                                                                       | Si tableau est un vecteur, ce n'est qu'un cas particulier :<br>• dans le cas où c'est un vecteur ligne (p.ex. une série), la variable var sera un<br>scalaire recevant à chaque itération l'élément suivant de ce vecteur<br>• si c'est un vecteur colonne, la variable var sera aussi un vecteur colonne qui<br>recevra en une fois toutes les valeurs de ce vecteur, et le bloc d'instructions ne sera<br>ainsi exécuté qu'une seule fois puis on sortira directement de la boucle !<br>Si l'on a tableau à 3 dimensions, for examinera d'abord les colonnes de la 1ère<br>"couche" du tableau, puis celles de la seconde "couche", etc<br>Ex:<br>• for n=10:-2:0, n^2, end affiche successivement les valeurs 100 64 36<br>16 4 et 0 |  |
|                                                                                       | <ul> <li>for n=[1 5 2;4 4 4] , n, end affiche successivement les colonnes</li> <li>[1;4] [5;4] et [2;4]</li> </ul>                                                                                                    |  |
| <pre>Boucle parforend parfor (var=deb:fin {, max_threads})     instructions end</pre> | <ul> <li>Variante simplifiée mais parallélisée de la boucle forend :</li> <li>le bloc d'<i>instructions</i> est exécuté parallèlement en différents <i>threads</i> (au maximum <i>max_threads</i>) sur plusieurs <i>cores</i> de CPU, l'ordre d'itération n'étant cependant pas garanti</li> <li>deb et <i>fin</i> doivent être des entiers, et <i>fin</i> &gt; <i>deb</i></li> </ul>                                                                                                    |  |
| Boucle <b>whileend</b><br>("tant que" la condition n'est pas fausse)                  | Si l' <i>expression_logique</i> est satisfaite, l'ensemble d' <i>instructions</i> spécifiées est exécuté, puis l'on reboucle sur le test. Si elle ne l'est pas, on saute aux instructions situées après le <b>end</b> .                                                                                                    |  |
| <pre>while expression_logique     instructions end</pre>                              | On modifie en général dans la boucle des variables constituant l' <i>expression_logique</i> , sinon la boucle s'exécutera sans fin (et on ne peut dans ce cas en sortir qu'avec un ctrl-C dans la fenêtre console !)                                                                                                    |  |
|                                                                                       | S'agissant de l' <i>expression_logique</i> , cela ne doit pas nécessairement être un scalaire ;<br>ce peut aussi être un tableau de dimension quelconque, et dans ce cas la condition<br>est considérée comme satisfaite si <b>tous les éléments</b> ont soit la valeur logique<br><b>True</b> soit des valeurs différentes de 0 . A contrario elle n'est pas satisfaite si un<br>ou plusieurs éléments ont la valeur logique <b>False</b> ou la valeur 0 .<br><b>Ex</b> :                                                                                                    |  |
|                                                                                       | <ul> <li>n=1 ; while (n<sup>2</sup> &lt; 100) , disp(n<sup>2</sup>) , n=n+1 ; end affiche les valeurs n<sup>2</sup> depuis n=1 et tant que n<sup>2</sup> est inférieur à 100, donc affiche les valeurs 1 4 9 16 25 36 49 64 81 puis s'arrête</li> </ul>                                                                                                    |  |
| Boucle <b>dountil</b><br>("jusqu'à ce que" une condition se vérifie)<br>do            | • Propre à <b>Octave</b> , cette structure de contrôle classique permet d'exécuter des <i>instructions</i> en boucle tant que l' <i>expression_logique</i> n'est pas satisfaite. Lorsque cette expression est vraie, on sort de la boucle. Voir plus haut au chapitre <b>whileend</b> ce qu'il faut entendre par <i>expression_logique</i> .                                                                                                    |  |
| instructions<br>until expression logique                                              |                                                                                                    |  |

|                                                                                                    | La différence par rapport à la boucle <b>while</b> est que l'on vérifie la condition après avoir exécuté au moins une fois le bloc d' <i>instructions</i> .                                                                                                    |
|----------------------------------------------------------------------------------------------------|----------------------------------------------------------------------------------------------------|
|                                                                                                    | Pour atteindre le même but sous <b>MATLAB</b> , on pourrait faire une boucle sans fin de type <b>while true</b> <i>instructions</i> <b>end</b> à l'intérieur de laquelle on sortirait par un test et l'instruction <b>break</b> (voir plus bas).                                                                                                    |
| <pre>&gt; Test ifelseifelseend ("si, sinon si, sinon")      if expression_logique_1         instructions_1 { elseif expression_logique_i         instructions_i } { else         autres_instructions } end</pre> | <pre>Si l'expression_logique est satisfaite, le bloc instructions_1 est exécuté, puis on<br/>saute directement au end sans faire les éventuels autres tests elseif.<br/>Sinon (si l'expression_logique_1 n'est pas satisfaite), MATLAB/Octave examine tour<br/>à tour les éventuelles clauses elseif. Si l'une d'entre elles est satisfaite, le bloc<br/>instructions_i correspondant est exécuté, puis on saute directement au end (sans<br/>tester les autres clauses elseif).<br/>Si aucune expression_logique n'a été satisfaite et qu'on a défini une clause else,<br/>le bloc autres_instructions correspondant est exécuté.<br/>Noter que les blocs elseif ainsi que le bloc else sont donc facultatifs !<br/>Voir plus haut au chapitre whileend ce qu'il faut entendre par expression_logique.<br/>Ex:<br/>• Soit le bloc d'instructions if n==1, disp('un'), elseif n==2,<br/>disp('deux'), else, disp('autre'), end. Si l'on affecte n=1,<br/>l'exécution de ces instructions affiche "un", si l'on affecte n=2 il affiche<br/>"deux", et si "n" est autre que 1 ou 2 il affiche "autre"</pre> |
| Construction switchcaseotherwiseend<br>switch expression<br>case val1<br>instructions_a<br>case {val2, val3}<br>instructions_b<br>{ otherwise<br>autres_instructions }<br>end                                    | Cette structure de contrôle réalise ce qui suit : si l' <i>expression</i> spécifiée (qui peut se résumer à une variable) retourne la valeur <i>val1</i> , seul le bloc d' <i>instructions_a</i> qui suit est exécuté. Si elle retourne la valeur <i>val2</i> ou <i>val3</i> , seul le bloc de <i>instructions_b</i> correspondant est exécuté et ainsi de suite. Si elle ne retourne rien de tout ça et qu'on a défini une clause otherwise, c'est le bloc des <i>autres_instructions</i> correspondant qui est exécuté.<br><b>Important</b> : notez bien que si, dans une clause case, vous définissez plusieurs valeurs <i>val</i> possibles, il faut que celles-ci soient définies sous la forme de <b>tableau</b> cellulaire, c'est-à-dire entre caractères { }.                                                                                                    |
|                                                                                                    | <ul> <li>Contrairement au "switch" du langage C, il n'est pas nécessaire de définir des break à la fin de chaque bloc.</li> <li>On peut avoir autant de blocs case que l'on veut, et la partie otherwise est donc facultative.</li> <li>En lieu et place de val1, val2 on peut bien entendu aussi mettre des expressions.</li> <li>Ex:</li> <li>Tester d'une réponse rep contenant : Non, non, No, no, N, n, Oui, oui, O, o, Yes, yes, Y, y :</li> </ul>                                                                                                    |
|                                                                                                    | <pre>switch lower(rep(1))     case 'n'     disp('non')     case { 'o' 'y' }     disp('oui')     otherwise     disp('reponse incorrecte') end  L'exemple précédent réalisé avec if-elseif-else pourrait être ainsi reprogrammé avec une structure switch-case : switch n, case 1, disp('un'), case 2, disp('deux'), otherwise, disp('autre'), end</pre>                                                                                                    |
| Construction trycatchend                                                                                                    | Cette construction sert à implémenter des <b>traitements d'erreur</b> .                                                                                                    |
| <pre>try     instructions_1 catch     instructions_2 end autres_instructions</pre>                                                                                                    | Les instructions comprises entre <b>try</b> et <b>catch</b> (bloc <i>instructions_1</i> ) sont<br>exécutées jusqu'à ce qu'une erreur se produise, auquel cas MATLAB/Octave passe<br>automatiquement à l'exécution des instructions comprises entre <b>catch</b> et <b>end</b><br>(bloc <i>instructions_2</i> ). Le message d'erreur ne s'affiche pas mais peut être récupéré<br>avec la commande <b>lasterr</b> .<br>Si le premier bloc de <i>instructions_1</i> s'exécute absolument sans erreur, le second bloc<br>de <i>instructions_2</i> n'est pas exécuté, et le déroulement se poursuit avec                                                                                                    |
| Sortie anticipée d'une boucle<br>break                                                                                                    | <pre>A l'intérieur d'une boucle for , while ou do , cette instruction permet, par<br/>exemple suite à un test, de sortir prématurément de la boucle et de poursuivre<br/>l'exécution des instructions situées après la boucle. Si 2 boucles sont imbriquées<br/>l'une dans l'autre, un break placé dans la boucle interne sort de celle-ci et<br/>continue l'exécution dans la boucle externe.<br/>A ne pas confondre avec return (voir plus bas) qui sort d'une fonction,<br/>respectivement interrompt un script !<br/>S: sortie d'une boucle for :<br/>for k=1:100<br/>k2=k^2;<br/>fprintf('carré de %3d = %5d \n',k,k2)<br/>if k2 &gt; 200 break , end % sortir boucle lorsque k^2 &gt; 200<br/>end<br/>fprintf('\nsorti de la boucle à k = %d\n',k)</pre>                                                                                                    |
|                                                                                                    | Ex: sortie d'une boucle while :                                                                                                    |

|                                                                        | <pre>k=1;<br/>while true % à priori boucle sans fin !<br/>fprintf('carré de %3d = %5d \n', k, k^2)<br/>if k &gt;= 10 break, else k=k+1; end<br/>% ici on sort lorsque k &gt; 10<br/>end</pre>                                  |
|------------------------------------------------------------------------|----------------------------------------------------------------------------------------------------|
| Sauter le reste des instructions d'une boucle et<br>continuer d'itérer | A l'intérieur d'une boucle ( for ou while ), cette instruction permet donc, par exemple suite à un test, de sauter le reste des instructions de la boucle et passer à l' <b>itération suivante</b> de la même boucle.          |
|                                                                        | <pre>start=1; stop=100; fact=8;<br/>fprintf('Nb entre %u et %u divisibles par %u : ',start,stop,fact)<br/>for k=start:1:stop<br/>if rem(k,fact) ~= 0<br/>continue<br/>end<br/>fprintf('%u, ', k)<br/>end<br/>disp('fin')</pre> |
|                                                                        | Le code ci-dessus affiche: "Nb entre 1 et 100 divisibles par 8 : 8, 16, 24, 32, 40, 48, 56, 64, 72, 80, 88, 96, fin"                                                                                                    |
| double(var)                                                            | Cette instruction permet de convertir en double précision la variable var qui, dans certaines constructions for , while , if , peut n'être qu'en simple précision                                                              |

Les structures de contrôle sont donc des éléments de langage extrêmement utiles. Mais dans MATLAB/Octave, il faut "penser instructions matricielles" (on dit aussi parfois "vectoriser" son algorithme) avant d'utiliser à toutes les sauces ces structures de contrôle qui, du fait que MATLAB est un langage interprété, sont beaucoup moins rapides que les opérateurs et fonctions matriciels de base !

Ex: l'instruction y=sqrt(1:100000); est beaucoup plus efficace/rapide que la boucle for n=1:100000, y(n)=sqrt(n); end (bien que, dans les 2 cas, ce soit un vecteur de 100'000 éléments qui est créé contenant les valeurs de la racine de 1 jusqu'à la racine de 100'000). Testez vous-même !

## **Scripts**

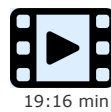

Les "scripts" sont la dénomination des programmes sous MATLAB/Octave. Dans cette vidéo nous voyons :

- ce qui caractérise un script
  - comment un script peut interagir avec l'extérieur, que ce soit à travers le workspace, ou interactivement avec l'utilisateur
- comment on peut documenter un script ainsi qu'élaborer une aide en-ligne facilitant son utilisation
- comment utiliser efficacement l'éditeur intégré des environnements de développement Octave et MATLAB
  - ce qu'est le "prologue utilisateur" sous MATLAB/Octave

## 7.5.1 Principes de base relatifs aux scripts

Un "script" ou "programme" MATLAB/Octave n'est rien d'autre qu'une suite de commandes MATLAB/Octave valides (par exemple un "algorithme" exprimé en langage MATLAB/Octave) sauvegardées dans un M-file, c'est-à-dire un fichier avec l'extension .m.

Par opposition aux "fonctions" (voir chapitre suivant), les scripts sont invoqués par l'utilisateur sans passer d'arguments, car ils opèrent directement dans le workspace principal. Un script peut donc lire et modifier des variables préalablement définies (que ce soit interactivement ou via un autre script), ainsi que créer de nouvelles variables qui seront accessibles dans le workspace (et à d'autres scripts) une fois le script exécuté.

À partir de la version R2016B de MATLAB, il est possible de définir des fonctions à l'intérieur d'un script (ce qui n'était auparavant pas supporté sous MATLAB). Il faut cependant prendre garde au fait que :

- ces fonctions sont purement locales au script, c'est-à-dire qu'elles ne peuvent pas être invoquées en dehors de celui-ci (que ce soit depuis d'autres scripts, fonctions externes ou interactivement depuis la fenêtre console)
- Ie M-file débutera par le code du script, la(les) fonction(s) devant prendre place à la fin du M-file

Il est possible (et vivement conseillé) de **documenter** le fonctionnement du script vis-à-vis du système d'**aide en ligne** help de MATLAB/Octave. Il suffit, pour cela, de définir, au *tout début* du script, des lignes de commentaire (lignes débutant par le caractère %). La commande help *M-file* affichera alors automatiquement le 1er bloc de lignes de commentaire contiguës du M-file. On veillera à ce que la toute première ligne de commentaire (appelée "H1-line") indique le nom du script (en majuscules) et précise brièvement ce que fait le script, étant donné que c'est cette ligne qui est affichée lorsque l'on fait une recherche de type lookfor mot-clé.

Pour exécuter un script, on peut utiliser l'une des méthodes suivantes, selon que l'on soit dans l'éditeur intégré, dans la console MATALAB/Octave ou depuis un autre script :

a) M Run , O Save File and Run ou F5

- b) script enter
- C) run('{chemin/}script{.m}') OU run {chemin/}script{.m}
- d) O source('{chemin/}script.m') OU source {chemin/}script.m
  - a) Lancement de l'exécution depuis l'éditeur intégré MATLAB ou Octave GUI
  - b) Le script doit obligatoirement se trouver dans le répertoire courant ou dans le path de recherche MATLAB/Octave (voir chapitre
  - "Environnement"). Il ne faut pas spécifier l'extension .m du script

c) Cette forme permet d'exécuter un *script* situé en dehors du répertoire courant en indiquant le *chemin* d'accès (absolu ou relatif). On peut omettre ou spécifier l'extension .m du script

d) Cette forme est propre à Octave. Dans ce cas l'extension .m doit obligatoirement être indiquée

En phase de **debugging**, on peut activer l'affichage des commandes exécutées par le script en passant la commande echo on avant de lancer le script, puis désactiver ce "traçage" avec echo off une fois le script terminé.

**Exemple** de script: Le petit programme ci-dessous réalise la somme et le produit de 2 nombres, vecteurs ou matrices (de même dimension) demandés interactivement. Notez bien la 1ère ligne de commentaire (H1-line) et les 2 lignes qui suivent fournissant le texte pour l'aide en-ligne. On exécute ce programme en frappant **somprod** (puis répondre aux questions interactives...), ou l'on obtient de l'aide sur ce script en frappant **help somprod**.

```
%SOMPROD Script réalisant la somme et le produit de 2 nombres, vecteurs ou matrices
8
  Ce script est interactif, c'est-à-dire qu'il demande interactivement les 2 nombres,
% vecteurs ou matrices dont il faut faire la somme et le produit (élément par élément)
V1=input('Entrer ler nombre (ou expression, vecteur ou matrice) :
V2=input('Entrer 2e nombre (ou expression, vecteur ou matrice) : ') ;
if ~ isequal(size(V1),size(V2))
error('les 2 arguments n''ont pas la meme dimension')
end
8{
  lère façon d'afficher les résultats (la plus propre au niveau affichage,
mais ne convenant que si V1 et V2 sont des scalaires) :
    fprintf('Somme = %6.1f Produit = %6.1f \n', V1+V2, V1.*V2)
  2ème façon d'afficher les résultats :
       Somme = V1+V2
       Produit = V1.*V2
8}
 3ème façon (basique) d'afficher les résultats
     disp('Somme =') , disp(V1+V2)
disp('Produit =') , disp(V1.*V2)
return % Sortie du script (instruction ici pas vraiment nécessaire,
                                  vu qu'on a atteint la fin du script !)
```

## 7.5.2 Exécuter un script en mode batch

Pour autant qu'il ne soit pas interactif, on peut exécuter un **script** depuis un **shell** (dans fenêtre de commande du système d'exploitation) ou en mode **batch** (p.ex. environnement GRID), c'est-à-dire sans devoir démarrer l'interface-utilisateur MATLAB/Octave, de la façon décrite ici.

#### Avec MATLAB :

- En premier lieu, il est important que le script.m s'achève sur une instruction quit, sinon la fenêtre MATLAB (minimisée dans la barre de tâches sous Windows) ne se refermera pas
- Passer la commande (sous Windows depuis une fenêtre "invite de commande", sous Linux depuis une fenêtre shell) :
   matlab -nodesktop -nosplash -nodisplay -r script { -logfile fichier\_resultat }
  où :
  - sous Windows, il faudra faire précéder la commande matlab du path (chemin d'accès à l'exécutable MATLAB, p.ex. C:\Program Files (x86) \MATLAB85\bin\ sous Windows 7)
  - à la place de -logfile fichier\_resultat on peut aussi utiliser > fichier\_resultat
  - le fichier de sortie *fichier resultat* sera créé (en mode écrasement s'il préexiste)
- Sachez finalement qu'il est possible d'utiliser interactivement MATLAB en mode commande dans une fenêtre terminal (shell) et sans interface graphique (intéressant si vous utilisez MATLAB à distance sur un serveur Linux); il faut pour cela démarrer MATLAB avec la commande : matlab -nodesktop nosplash

### O Avec Octave :

- Contrairement à MATLAB, il n'est ici pas nécessaire que le script.m s'achève par une instruction quit
   Vous avez ensuite les possibilités suivantes :
  - vous avez ensuite les possibilités suivailles :
    - Depuis une fenêtre de commande (fenêtre "invite de commande" sous Windows, shell sous Linux), frapper :
       octave --silent --no-window-system script.m { > fichier\_resultat }
    - En outre, sous Linux ou macOS, vous pouvez aussi procéder ainsi :
      - faire débuter le script par la ligne: #!/usr/bin/octave --silent --no-window-system
      - puis mettre le script en mode execute avec la commande: chmod u+x script.m
      - puis lancer le script avec: ./script.m { > fichier resultat }

Notez que, dans ces commandes :

- avec > fichier\_resultat
   , les résultats du script sont redirigés dans le fichier\_resultat spécifié et non pas affichés dans la fenêtre de commande
- --silent (ou -q ) : n'affiche pas les messages de démarrage de Octave
- --no-window-system (ou -W): désactive le système de fenêtrage (i.e. X11 sous Linux); les graphiques apparaissent alors dans la fenêtre de commande (simulés par des caractères), mais il reste possible d'utiliser la commande saveas pour les sauvegarder sous forme de fichiersimage
- en ajoutant encore l'option --norc (ou -f) ou --no-init-file), on désactiverait l'exécution des prologues (utilisateurs .octaverc, et système)
- vous pourriez donc aussi faire débuter votre script par la ligne #!/usr/bin/octave -qWf

📧: le script ci-dessous produit un fichier de données "job\_results.log" et un graphique "job\_graph.png" :

```
% Exemple de script MATLAB/Octave produisant des données et un graphique
% que l'on peut lancer en batch avec :
% matlab -nosplash -nodisplay -nodesktop -r job_matlab > job_results.log
% octave --silent --no-window-system --norc job_matlab.m > job_results.log
data = randn(100,3)
fig = figure;
plotmatrix(data, 'g+');
saveas(fig, 'job_graph.png', 'png')
cuit
```

A l'intérieur de votre script, vous pouvez récupérer sur un vecteur cellulaire avec la fonction argv () les différents arguments passés à la commande octave

🖸 En outre avec Octave, si vous ne désirez exécuter en "batch" que quelques commandes sans faire de script, vous pouvez procéder ainsi :

• Depuis une fenêtre de commande ou un shell, frapper: octave -qf --eval "commandes..." { > fichier resultat.txt }

```
Ex: la commande octave -qf --eval "disp('Hello !'), arguments=argv(), a=12; douze_au_carre=12^2, disp('Bye...')"
affiche :
```

```
Hello !
arguments =
{
  [1,1] = -qf
  [2,1] = --eval
  [3,1] = disp('Hello'), arguments=argv(), a=12; douze_au_carre=12^2, disp('Bye...')
}
douze_au_carre = 144
Bye...
```

### 7.5.3 Tester si un script s'exécute sous MATLAB ou sous Octave

Étant donné les différences qui peuvent exister entre MATLAB et Octave (p.ex. fonctions implémentées différemment ou non disponibles...), si l'on souhaite réaliser des **scripts portables** (i.e. qui tournent à la fois sous MATLAB et Octave, ce qui est conseillé !) on peut implémenter du **code conditionnel** relatif à chacun de ces environnements en réalisant, par exemple, un test via une fonction built-in appropriée.

**Ex**: on test ici l'existence de la fonction built-in **OCTAVE VERSION** (n'existant que sous Octave) :

# 7.6 Fonctions

## Fonctions

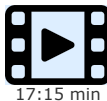

Les fonctions utilisateur sont fondamentales en programmation, permettant notamment de rendre un code plus modulaire, plus lisible et moins redondant. Nous montrons dans cette vidéo :

- ce qui distingue fondamentalement les fionctions des scripts (présentés dans une vidéo précédente), au niveau de leur implémentation et de leur utilisation, notamment la question du passage d'arguments en entrée et la récupération de données en sortie
- la portée et la durée de vie des variables au sein des fonctions, et comment modifier cela (avec les instructions global et persistent)
  - ce qu'il est possible de faire, s'agissant de la combinaison, dans un même M-file, de plusieurs fonctions

# 7.6.1 Principes de base relatifs aux fonctions

Également programmées sous la forme de M-files, les "fonctions" MATLAB/Octave se distinguent des "scripts" par la manière de les utiliser. On les appelle ainsi :

[variable(s) de sortie ...] = nom\_fonction(paramètre(s) d'entree ...)

- On invoque donc une fonction en l'appelant par son <u>nom\_fonction</u> et en lui passant, entre parenthèses, les <u>paramètres d'entrée</u> requis (qui peuvent être des valeurs, des variables, des expressions...);
- s'il n'y a pas de paramètre à passer, on peut omettre les parenthèses, par exemple : beep () ou beep .
- Si la fonction retourne des valeurs de sortie, on l'invoque en l'affectant à une ou des variable(s) entre crochets ;
- s'il n'y a qu'une valeur de sortie, les crochets peuvent être omis.

Le mécanisme de passage des paramètres à la fonction s'effectue "par valeur" (c'est-à-dire copie) et non pas "par référence". La fonction ne peut donc pas modifier les variables d'entrée au niveau du script appelant (workspace principal) ou de la fonction appelante (workspace de cette dernière).

Les variables créées à l'intérieur de la fonction sont dites "locales", c'est-à-dire qu'elles sont par défaut inaccessibles en dehors de la fonction (que ce soit dans le workspace principal ou dans d'autres fonctions ou scripts). Chaque fonction dispose donc de son propre workspace local de fonction.

- Si l'on tient cependant à ce que certaines variables de la fonction soient visibles et accessibles à l'extérieur de celle-ci, on peut les rendre "globales" en les définissant comme telles dans la fonction, avant qu'elles ne soient utilisées, par une déclaration global variable(s) (voir plus bas). Il faudra aussi faire une telle déclaration dans le workspace principal (et avant d'utiliser la fonction !) si l'on veut pouvoir accéder à ces variables dans le workspace principal ou ultérieurement dans d'autres scripts !
- Il est en outre possible de déclarer certaines variables comme "statiques" avec la déclaration persistent (voir aussi plus bas) au cas où l'on désire, à chaque appel à la fonction, retrouver certaines variables internes dans l'état où elles ont été laissées lors de l'appel précédent. Attention, cela ne devrait pas être utilisé pour les fonctions qui doivent être récursive !

Il est possible de définir, dans le même M-file, plusieurs fonctions à la suite les unes des autres. Cependant seule la première fonction du M-file, appelée fonction principale (main function), sera accessible de l'extérieur. Les autres, appelées fonctions locales (ou subfunctions), ne pourront être appelées que par la fonction principale ou les autres fonctions locales du M-file.

Il est finalement possible de définir des fonctions à l'intérieur du corps d'une fonction. Ces **fonctions imbriquées** (*nested function*) ne pourront cependant être invoquées que depuis la fonction dans laquelle elles sont définies.

Le code de toute fonction débute par une ligne de **déclaration de fonction** qui définit son <u>nom\_fonction</u> et ses arguments <u>args\_entree</u> et <u>args\_sortie</u> (séparés par des virgules), selon la syntaxe :

function [argument(s) de sortie, ...] = nom fonction(argument(s) d entree, ...)

- les crochets ne sont pas obligatoires s'il n'y a qu'un arg\_sortie
- s'il n'y a pas de paramètre de sortie, on peut omettre []=
- s'il n'y a pas de paramètre d'entrée, on peut omettre ()

Octave affiche un warning si le nom de la fonction principale (tel que défini dans la 1ère déclaration de fonction) est différent du nom du M-file. Sous MATLAB, le fait que les 2 noms soient identiques n'est pas obligatoire mais fait partie des règles de bonne pratique.

Se succèdent donc, dans le code d'une fonction (et dans cet ordre) :

- 1. déclaration de la fonction principale (ligne **function...** décrite ci-dessus)
- 2. lignes de commentaires (commençant par le caractère 🖇 ) décrivant la fonction pour le système d'aide en-ligne, à savoir :
  - la "H1-line" précisant le nom de la fonction et indiquant des mots-clé (ligne qui sera retournée par la commande lookfor mot-clé)
  - les lignes du **texte d'aide** (qui seront affichées par la commande help nom fonction )
- 3. déclarations d'éventuelles variables globale ou statique
- 4. code proprement dit de la fonction (qui va affecter les variables *argument(s)\_de\_sortie*)
- 5. éventuelle(s) instruction(s) **return** définissant de(s) point(s) de sortie de la fonction
- 6. instruction end signalant la fin de la fonction

Les templates de fonctions Octave se terminent par l'instruction **o** endfunction, mais nous vous suggérons de la remplacer par end afin que vos fonctions soient compatibles à la fois pour MATLAB et Octave. Mais en fait sous MATLAB et Octave, l'instruction end finale d'une fonction peut aussi être omise, sauf lorsque l'on définit plusieurs fonctions dans un même M-file.

**Exemple** de fonction: On présente, ci-dessous, deux façons de réaliser une petite fonction retournant le produit et la somme de 2 nombres, vecteurs ou matrices. Dans les deux cas, le M-file doit être nommé fsomprod.m (c'est-à-dire identique au nom de la fonction). On peut accéder à l'aide de la fonction avec help fsomprod, et on affiche la première ligne d'aide en effectuant par exemple une recherche lookfor produit. Dans ces 2 exemples, mis à part les arrêts en cas d'erreurs (instructions error), la sortie s'effectue à la fin du code mais aurait pu intervenir ailleurs (instructions return)!

| Fonction                                                                                                    | Appel de la fonction                                                                                                    |
|----------------------------------------------------------------------------------------------------|----------------------------------------------------------------------------------------------------|
| <pre>function resultat = fsomprod(a,b) %FSOMPROD somme et produit de 2 nombres ou vecteurs-ligne % Usage: R=FSOMPROD(V1,V2)</pre> | <b>Remarque</b> : cette façon de retourner le résultat (sur une seule variable) ne permet pas de passer à cette fonction des matrices. |
| % Retourne matrice R contenant: en lère ligne la                                                                                  | r=fsomprod(4,5)                                                                                                    |
| somme de V1 et V2, en seconde ligne le produit de<br>V1 et V2 élément par élément                                                 | retourne la vecteur-colonne r=[9 ; 20]                                                                                                 |
|                                                                                                    | r=fsomprod([2 3 1],[1 2 2])                                                                                                    |
| if nargin~=2<br>error('cette fonction attend 2 arguments')                                                                        | retourne la matrice r=[3 5 3 ; 2 6 2]                                                                                                  |
| end                                                                                                    |                                                                                                    |

```
sa=size(a); sb=size(b);
  if ~ isequal(sa,sb)
    error('les 2 arguments n'ont pas la même dimension')
  end
 if sa(1)~=1 || sb(1)~=1
    error('les arg. doivent être scalaires ou vecteurs-ligne')
  end
  resultat(1,:)=a+b; % lère ligne de la matrice-résultat
  resultat(2,:)=a.*b; % 2ème ligne de la matrice-résultat,
             % produit élément par élément !
% sortie de la fonction (instruction ici pas
 return
              % nécessaire vu qu'on a atteint fin fonction)
end % pas nécessaire si le fichier ne contient que cette fct
function [somme,produit] = fsomprod(a,b)
%FSOMPROD somme et produit de 2 nombres, vecteurs ou matrices
% Usage: [S,P]=FSOMPROD(V1,V2)
                                                                         Remarque : cette façon de retourner le résultat (sur deux
                                                                         variable) rend possible le passage de matrices à cette fonction !
       Retourne matrice S contenant la somme de V1 et V2,
                                                                          [s,p] = fsomprod(4,5)
       et matrice P contenant le produit de V1 et V2
                                                                         retourne les scalaires s=9 et p=20
       élément par élément
                                                                          [s,p]=fsomprod([2 3;1 2],[1 2; 3 3])
 if nargin~=2
                                                                         retourne les matrices s=[3 5 ; 4 5] et p=[2 6 ; 3 6]
    error('cette fonction attend 2 arguments')
  end
  if
     ~ isequal(size(a),size(b))
    error('les 2 arg. n'ont pas la même dimension')
  end
 somme=a+b;
 produit=a.*b; % produit élément par élément !
                  % sortie de la fonction (instruction ici pas
  return
                 % nécessaire vu qu'on a atteint fin fonction)
end % pas nécessaire si le fichier ne contient que cette fct
```

## 7.6.2 Pointeurs de fonctions et fonctions anonymes

Un pointeur de fonction (function handle) est une technique alternative d'invocation d'une fonction. L'intérêt réside dans le passage de fonctions à d'autres fonctions et la définition de fonctions anonymes (voir ci-dessous). Les pointeurs de fonctions sont notamment beaucoup utilisés pour définir les callbacks dans les interfaces utilisateurs graphiques (voir chapitre "Programmation GUI").

- un pointeur de fonction est défini par l'instruction : <u>function\_handle = @function\_name</u>; où function\_name peut désigner une fonction MATLAB/Octave ou une fonction utilisateur
- on peut dès lors appeler la fonction avec l'instruction : function\_handle (éventuels paramètres de la fonction...)
- on peut vérifier le type de variable associée à un pointeur de fonction avec : whos function handle
- avec <u>function\_handle</u>) on récupère une structure qui renseigne sur : nom de la fonction, son type (simple, anonymous, subfunction...), éventuel m-file associé

Ex:

- si l'on défini f = @sin ; , on peut tracer le graphique de cette fonction avec fplot(f, [0 2\*pi]) (qui est équivalent à
- fplot(@sin, [0 2\*pi]) )
- on peut bien entendu ensuite calculer le sinus de n avec f(pi) qui est équivalent à feval(f, pi)

D Une fonction anonyme (anonymous function) est une façon très concise de définir une fonction-utilisateur basée sur une expression.

- la syntaxe de définition d'une fonction anonyme est : function\_handle= @(arg1, arg2...) expression ;
  - la fonction anonyme ne doit pas nécessairement être affectée à un pointeur de fonction, d'où le nom de "fonction anonyme" ou "fonction sans nom" (unnamed function)
- on peut dès lors **appeler** cette fonction anonyme avec : function\_handle(arg1, arg2...)

#### Ex: • on pourrait définir la fonction "carré" avec carre = @ (nb) nb.^2 ; puis l'invoquer avec carre([2 3 4]) qui retournera [4 9 16] ou la grapher avec fplot(carre, [0 3]), ou tracer la fonction carré de façon complètement anonyme avec fplot(@ (nb) nb.^2, [0 3]) • la fonction somme = @ (nb1, nb2) nb1+nb2 ; implémente la somme de 2 variables, et somme([2 3], [4 1]) retournera donc [6 4]

Une **fonction inline** est une ancienne manière de définir une fonction anonyme. Notez cependant que les fonctions inline vont disparaître dans une prochaine version de MATLAB et que Octave suivra également le mouvement... donc ne les utilisez en principe plus.

- la syntaxe de définition d'une fonction inline est : function\_handle= inline ('expression' {, 'arg1', 'arg2'...});
- on peut alors **appeler** cette fonction inline avec: function\_handle(arg1, arg2...)

```
Ex:
• on
16]
```

- on pourrait définir la fonction "carré" avec carre = inline ('nb.^2') ; puis l'invoquer avec carre ([2 3 4]) qui retournera [4 9
- la fonction somme = inline('nb1+nb2', 'nb1', 'nb2') implémente la somme de 2 variables, et somme([2 3], [4 1]) retournera donc [6 4]

# 7.6.3 P-Code

Lorsque du code MATLAB est exécuté, il est automatiquement interprété et traduit ("**parsing**") dans un **langage de plus bas niveau** qui s'appelle le **P-Code** (pseudo-code). Sous **MATLAB** seulement, s'agissant d'une fonction souvent utilisée, on peut éviter que cette "passe de traduction" soit effectuée lors de chaque appel en **sauvegardant le P-Code sur un fichier** avec la commande pcode *nom\_fonction*. Un fichier de nom *nom\_fonction.p* est alors déposé dans le répertoire courant (ou dans le dossier où se trouve le M-file si l'on ajoute à la commande pcode le paramètre **-inplace**), et à chaque appel la fonction pourra être directement exécutée sur la base du P-Code de ce fichier sans traduction préalable, ce qui peut apporter des gains de performance.

Le mécanisme de conversion d'une fonction ou d'un script en P-Code offre également la possibilité de distribuer ceux-ci à d'autres personnes sous forme binaire en conservant la maîtrise du code source.

## 7.7 Autres commandes et fonctions utiles en programmation

Nous énumérons encore ici quelques commandes ou fonctions supplémentaires qui peuvent être utiles dans la programmation de scripts ou de fonctions.

#### 🕑 return

Termine l'exécution de la fonction ou du script. Un script ou une fonction peut renfermer plusieurs **return** (sorties contrôlées par des structures de contrôle...). Une autre façon de sortir proprement en cas d'erreur est d'utiliser la fonction **error** (voir plus haut). On ne sortira jamais avec **exit** ou **quit** qui non seulement terminerait le script ou la fonction mais fermerait aussi la session MATLAB/Octave !

#### var= nargin

A l'intérieur d'une fonction, retourne le nombre d'arguments d'entrée passés lors de l'appel à cette fonction. Permet par exemple de donner des valeurs par défaut aux paramètres d'entrée manquant.

Utile sous **Octave** pour tester si le nombre de paramètres passés par l'utilisateur à la fonction est bien celui attendu par la fonction (ce test n'étant pas nécessaire sous **MATLAB** ou le non respect de cette condition est automatiquement détecté). Voir aussi la fonction **nargchk** qui permet aussi l'implémentation simple d'un message d'erreur.

Ex: voir ci-après

#### varargin

A l'intérieur d'une fonction, tableau cellulaire permettant de récupérer un nombre d'arguments quelconque passé à la fonction

Ex: soit la fonction test vararg.m suivante :

```
function test_vararg(varargin)
  fprintf('Nombre d''arguments passes a la fonction : %d \n',nargin)
  for no_argin=1:nargin
    fprintf('- argument %d:\n', no_argin)
    disp(varargin{no_argin})
    end
end
```

si on l'invoque avec test\_vararg(111,[22 33;44 55],'hello !',{'ca va ?'}) elle retourne :

```
Nombre d'arguments passes a la fonction : 4
- argument 1:
    111
- argument 2:
    22    33
    44    55
- argument 3:
    hello !
- argument 4:
    { [1,1] = ca va ? }
```

#### string = inputname(k)

A l'intérieur d'une fonction, retourne le nom de variable du k-ème argument passé à la fonction

#### var= nargout

A l'intérieur d'une fonction, retourne le nombre de variables de sortie auxquelles la fonction est affectée lors de l'appel. Permet par exemple d'éviter de calculer les paramètres de sortie manquants....

Voir aussi la fonction nargoutchk qui permet aussi l'implémentation simple d'un message d'erreur.

Ex: A l'intérieur d'une fonction-utilisateur mafonction :

- lorsqu'on l'appelle avec mafonction(...) : nargout vaudra 0
- lorsqu'on l'appelle avec out1 = mafonction(...) : nargout vaudra 1
- lorsqu'on l'appelle avec [out1 out2] = mafonction(...) : nargout vaudra 2, etc...

#### string= mfilename

A l'intérieur d'une fonction ou d'un script, retourne le nom du M-file de cette fonction ou script, sans son extension .m

EX d'instruction dans une fonction : warning(['La fonction ' mfilename ' attend au moins un argument'])

#### global variable(s)

Définit la(les) *variable(s)* spécifiée(s) comme **globale(s)**. Cela peut être utile lorsque l'on veut partager des données entre fonctions sans devoir passer ces données en paramètre lors de l'appel à ces fonctions. Il est alors nécessaire de déclarer ces variables globales, avant de les utiliser, que ce soit interactivement sans la console ou dans des scripts ou fonctions. Une bonne habitude serait d'identifier clairement les variables globales de fonctions, par exemple en leur donnant un nom en caractères majuscules.

**(Ex)** : la fonction **fct1.m** ci-dessous mémorise (et affiche) le nombre de fois qu'elle a été appelée :

```
function fct1
  global COMPTEUR
  COMPTEUR=COMPTEUR+1;
  fprintf('fonction appelee %04u fois \n',COMPTEUR)
end
```

Pour tester cela, il faut passer les instructions suivantes dans la fenêtre de commande MATLAB/Octave :

```
global COMPTEUR % cela déclare le compteur également global dans le workspace
COMPTEUR = 0 ; % initialisation du compteur
fct1 % => cela affiche "fonction appelee 1 fois"
fct1 % => cela affiche "fonction appelee 2 fois"
```

#### persistent variable(s)

Utilisable dans les fonctions seulement, cette déclaration définit la(les) *variable(s)* spécifiée(s) comme **statique(s)**, c'est-à-dire conservant de façon interne leurs dernières valeurs entre chaque appel à la fonction. Ces variables ne sont cependant pas visibles en-dehors de la fonction (par opposition aux variables globales).

I a fonction fct2.m ci-dessous mémorise (et affiche) le nombre de fois qu'elle a été appelée. Contrairement à l'exemple de la fonction fct1.m ci-dessus, la variable compteur n'a pas à être déclarée dans la session principale (ou dans le script depuis lequel on appelle cette fonction), et le compteur doit ici être initialisé dans la fonction.
```
function fct2
   persistent compteur
   % au premier appel, après cette déclaration persistent compteur existe et vaut []
   if isempty(compteur)
        compteur=0;
   end
        compteur=compteur+1;
   fprintf('fonction appelee %04u fois \n',compteur)
end
```

Pour tester cela, il suffit de passer les instructions suivantes dans la fenêtre de commande MATLAB/Octave :

fct2% => cela affiche "fonction appelee1 fois"fct2% => cela affiche "fonction appelee2 fois"

```
a) eval('expression1', {'expression2'})
```

## b) var = evalc(...)

a) Évalue et **exécute** l'*expression1* MATLAB/Octave spécifiée. En cas d'échec, évalue l'*expression2*b) Comme a) sauf que l'output et les éventuelles erreurs sont envoyés sur *var*

Ex: le petit script suivant permet de grapher n'importe quelle fonction y=f(x) définie interactivement par l'utilisateur :

```
fonction = input('Quelle fonction y=fct(x) voulez-vous grapher : ','s');
min_max = input('Indiquez [xmin xmax] : ');
x = linspace(min_max(1),min_max(2),100);
eval(fonction,'error(''fonction incorrecte'')');
plot(x,y)
end
```

#### class(objet)

Retourne la "classe" de objet (double, struct, cell, char).

## **typeinfo(***objet***)**

Sous Octave seulement, retourne le "type" de objet (scalar, range, matrix, struct, cell, list, bool, sq\_string, char matrix, file...).

# 7.8 Entrées-sorties formatées, manipulation de fichiers

Lorsqu'il s'agit de charger, dans MATLAB/Octave, une matrice à partir de données externes stockées dans un fichier-texte, les commandes load -ascii et dlmread / dlmwrite, présentées au chapitre "Workspace MATLAB/Octave", sont suffisantes. Mais lorsque les données à importer sont dans un format plus complexe ou qu'il s'agit d'importer du texte ou d'exporter des données vers d'autres logiciels, les fonctions présentées ci-dessous s'avèrent nécessaires.

# 7.8.1 Vue d'ensemble des fonctions d'entrée/sortie de base

Le tableau ci-dessous donne une **vision synthétique** des principales fonctions d'entrée/sortie (présentées en détail dans les chapitres qui suivent). Notez que :

- 🌘 le caractère 💿 débutant le nom de certaines fonctions signifie "string", c'est-à-dire que l'on manipule des chaînes
- le caractère **f** débutant le nom de certaines fonctions signifie "file", c'est-à-dire que l'on manipule des fichiers
- le caractère **f** terminant le nom de certaines fonctions signifie "**f**ormaté"

|                                                           | Écriture                                                                                                    | Lecture                                                                                                    |
|-----------------------------------------------------------|----------------------------------------------------------------------------------------------------|----------------------------------------------------------------------------------------------------|
| Interactivement                                           | <pre>Écriture à l'écran (sortie standard) • non formaté: disp(variable chaîne) (avec un seul paramètre !) • formaté: fprintf(format, variable(s)) (ou O printf)</pre>                                                           | Lecture au clavier (entrée standard)<br>• non formaté: var = input(prompt {, 's'})<br>• formaté: • var = scanf(format)                                                                                    |
| Sur <b>chaîne</b> de<br>caractères                        | <pre>• string = sprintf(format, variable(s)) • autres fonctions : mat2str</pre>                                                                                                    | <pre>• var mat = sscanf(string, format {,size}) • [var1, var2] = strread(string, format {,n}) • autres fonctions : textscan</pre>                                                                         |
| Sur <b>fichier</b> texte                                  | <ul> <li>fprintf(file_id, format, variable(s))</li> <li>autres fonctions : save -ascii, dlmwrite</li> </ul>                                                                                                    | <pre>• var = fscanf(file_id, format {,size})<br/>• line = fgetl(file_id)<br/>• string = fgets(file_id {,nb_car})<br/>• autres fonctions : load(fichier) , textread,<br/>textscan, fileread, dlmread</pre> |
| Via <b>internet</b><br>(protocoles HTTTP,<br>FTP ou FILE) | <pre>• string = urlread(url, method, param)<br/>• urlwrite(url, fichier, method, param)<br/>(pour url de type HTTP, method : 'get' ou<br/>'post')<br/>• autres fonctions : webread et webwrite (RESTful web<br/>services)</pre> | <pre>• string = urlread(url) • urlwrite(url, fichier) • autres fonctions : webread et webwrite (RESTful web services )</pre>                                                                              |
| Sur fichier binaire                                       | • autres fonctions : fwrite , xlswrite                                                                                                    | • autres fonctions : fread , xlsread                                                                                                    |

# 7.8.2 Formats de lecture/écriture

## Formats, écriture et décodage de chaînes

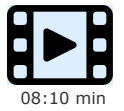

Les spécifications de format et leur usage dans l'écriture et décodage de chaînes

Les différentes fonctions de lecture/écriture sous forme texte présentées ci-dessous font appel à des "formats" (parfois appelés "templates" dans la documentation). Le but de ceux-ci est de :

- décrire la manière selon laquelle il faut interpréter ce que l'on lit (s'agit-il d'un nombre, d'une chaîne de caractère...)
- dlfinir sous quelle forme il faut écrire les données (pour un nombre: combien de chiffres avant/après la virgule ; pour une chaîne: type de justification...)

Les formats MATLAB/Octave utilisent un sous-ensemble des conventions et spécifications de formats du langage C.

▶ Les formats sont des chaînes de caractères se composant de "spécifications de conversion" dont la syntaxe est décrite dans le tableau ci-dessous.

**ATTENTION** : dans un format de **lecture** ( **sscanf** , **fscanf** ), on ne préfixera en principe **pas** les "spécifications de conversion" de nombres ( u d i o x X f e E g G ) par des valeurs *n* (taille du champ) et *m* (nombre de décimales), car le comportement de **MATLAB** et de **Octave** peut alors conduire à des résultats différents (découpage avec MATLAB, et aucun effet sous Octave).

💽: 😖 🛛 🔁 🖾 🖾 🖾 🖾 🖿 🖾 🖾 🖿 🖿 🖾 (1991) 💷 (1992) 💷 💷 (1993) 🖭 💷 (1993) 💷 (1993) 🖭 💷 (1993) 💽 (1993) 💽 (1993) 💽 (1993) 💽 (1993) 💽 (1993) 💷 (1993) 💷 (1993) 💷 (1993) (1993) (1

| Spécifications     | Description                                                                                                    |
|--------------------|----------------------------------------------------------------------------------------------------|
| espace             | <ul> <li>En lecture ( sscanf , fscanf ) : les caractères espace dans un format sont ignorés (i.e. n'ont aucune signification) !</li> <li>En écriture ( sprintf , fprintf ) : les caractères espace dans un format sont écrits dans la chaîne résultante !</li> </ul>                                                  |
| 8u<br>8 <i>n</i> u | <pre>Correspond à un nombre entier positif (non signé) • En lecture:     Ex: sscanf('100 -5', '%u') =&gt; 100 et 4.295e+09 (!) • En écriture: si n est spécifié, le nombre sera justifié à droite dans un champ de n car. au min.     Ex: sprintf('%5u ', 100, -5) =&gt; M ' 100 -5.000000e+000' et O ' 100 -5'</pre> |
| %d %i              | Correspond à un nombre entier positif ou négatif                                                                                                    |

| ▶ % nd % ni                   | • En lecture:<br>Ex: sscanf('100 -5','%d') => 100 et -5                                                                                                    |  |  |  |
|-------------------------------|----------------------------------------------------------------------------------------------------|--|--|--|
|                               | • En ecriture: si n est specifie, le nombre sera justifie à droite dans un champ de n car. au min.<br>Ex: sprintf('%d %03d ', 100, -5) => '100 -05'                                                                                                    |  |  |  |
| 80                            | Correspond à un nombre entier positif en base octale                                                                                                    |  |  |  |
| % n o                         | <ul> <li>En lecture:         <ul> <li>Ex: sscanf('100 -5', '%o') =&gt; 64 et 4.295e+09 (!)</li> </ul> </li> <li>En écriture: si n est spécifié, le nombre sera justifié à droite dans un champ de n car. au min.         <ul> <li>Ex: sprintf('%04o ', 64, -5) =&gt; <sup>III</sup> '0100 -5.000000e+000' et <sup>O</sup> '0100 -005'</li> </ul> </li> </ul>                                                                                                    |  |  |  |
| 8x 8X                         | Correspond à un nombre entier positif en base hexadécimale                                                                                                    |  |  |  |
| % n <b>x</b> % n <b>X</b>     | <ul> <li>En lecture:</li> <li>Ex: sscanf('100 -5', '%x') =&gt; 256 et 4.295e+09 (!)</li> <li>En écriture: si n est spécifié, le nombre sera justifié à droite dans un champ de n car. au min.</li> <li>Ex: sprintf('%x %04X ', 255, 255, -5) =&gt; 11 'ff 00FF -5.000000e+000' et 0 'ff 00FF -5'</li> </ul>                                                                                                    |  |  |  |
| %f                            | Correspond à un nombre <b>réel sans exposant</b> (de la forme <b>{-}mmm.nnn</b> )                                                                                                    |  |  |  |
| ▶ % n <b>f</b> % n.m <b>f</b> | <ul> <li>En lecture:</li> <li>Ex: sscanf('5.6e3 xy -5', '%f xy %f') =&gt; [5600; -5]</li> <li>En écriture: si n est spécifié, le nombre sera justifié à droite dans un champ de n car. au min., et affiché avec m chiffres après la virgule.</li> <li>Ex1: sprintf('%4.2f', 3.467) =&gt; '3.47' ▲ donc notez bien qu'il y a un arrondi automatique et non pas une troncature (i.e. on ne reçoit pas '3.46')</li> <li>Ex2: sprintf('%f %0.2f', 56e002, -78e-13, -5) =&gt; '5600.000000 -0.00 -5.000000'</li> </ul>                      |  |  |  |
| %e %E                         | Correspond à un nombre <b>réel en notation scientifique</b> (de la forme {-}m.nnnnE{+ -}xxx )                                                                                                    |  |  |  |
| ▶ %ne %nE<br>%n.me<br>%n.mE   | <ul> <li>En lecture:</li> <li>Ex: sscanf('5.6e3 xy -5', '%e %*s %e') =&gt; [5600 ; -5]</li> <li>En écriture: si n est spécifié, le nombre sera justifié à droite dans un champ de n car. au min., et affiché avec m chiffres après la virgule. Avec e , le caractère 'e' de l'exposant sera en minuscule ; avec E il sera en majuscule.</li> <li>Ex: sprintf('%e %0.2E ', 56e002, -78e-13, -5) =&gt; '5.600000e+003 -7.80E-12 -5.000000e+00'</li> </ul>                                                                                |  |  |  |
| %g %G                         | Correspond à un nombre <b>réel en notation scientifique compacte</b> (de la forme <b>{-}m.nnnnE{+ -}x</b> )                                                                                                    |  |  |  |
| <u> </u>                      | <ul> <li>En lecture:</li> <li>Ex: sscanf('5.6e3 xy -5','%g %*2c %g') =&gt; [5600; -5]</li> <li>En écriture: donne lieu à une forme plus compacte que %f et %e. Si n est spécifié, le nombre sera justifié à droite dans un champ de n car. au min. Avec g, le caractère 'e' de l'exposant sera en minuscule; avec G il sera en majuscule.</li> <li>Ex: sprintf('%g %G ', 56e002, -78e-13, -5) =&gt; '5600 -7.8E-12 -5'</li> </ul>                                                                                                    |  |  |  |
| %c                            | Correspond à 1 ou <i>n</i> caractère(s), y compris d'éventuels caractères espace                                                                                                    |  |  |  |
| % n <b>c</b>                  | • En lecture:                                                                                                    |  |  |  |
|                               | <pre>• En écriture:     Ex: sprintf(' %c: (ASCII: %3d)\n', 'aabbcc') =&gt; cela affiche :         a: (ASCII: 97)         b: (ASCII: 98)         c: (ASCII: 99)</pre>                                                                                                    |  |  |  |
| <b>₽</b> %s                   | Correspond à une <b>chaîne</b> de caractères                                                                                                    |  |  |  |
| % n <b>s</b>                  | <ul> <li>En lecture: les chaînes sont délimitées par un ou plusieurs caractères espace</li> <li>Ex: sscanf('123 abcd', '%2s %3s') =&gt; '123abcd'</li> <li>En écriture: si n est spécifié, la chaîne sera justifiée à droite dans un champ de n car. au min.</li> <li>Ex: sprintf('%s %5s %-5s ', 'blahblah', 'abc', 'XYZ')</li> <li>=&gt; 'blahblah  abc XYZ  '</li> </ul>                                                                                                    |  |  |  |
| Caractères<br>spéciaux        | Pour faire usage de certains <b>caractères spéciaux</b> , il est nécessaire de les encoder de la façon suivante :<br>• \n pour un saut à la ligne suivante (new line)<br>• \t pour un tab horizontal<br>• %% pour le caractère "%"<br>• \\ pour le caractère "\"                                                                                                    |  |  |  |
| Tout autre<br>caractère       | <ul> <li>Tout autre caractère (ne faisant pas partie d'une spécification %) sera utilisé de la façon suivante :</li> <li>En lecture: le caractère "matché" sera sauté. Exception: les caractères espace dans un format de lecture sont ignorés <ul> <li>Ex: sscanf('12 xy 34.5 ab 67', '%f xy %f ab %f') =&gt; [12.0; 34.5; 67.0]</li> <li>En écriture: le caractère sera écrit tel quel dans la chaîne de sortie</li> <li>Ex: article='stylos'; fprintf('Total: %d %s \n', 4, article) =&gt; 'Total: 4 stylos'</li> </ul> </li> </ul> |  |  |  |

De plus, les "spécifications de conversion" peuvent être modifiées (préfixées) de la façon suivante :

| Spécifications      | Description                                                                                                    |
|---------------------|----------------------------------------------------------------------------------------------------|
| <mark>⊳ %-</mark> n | • En écriture: l'élément sera <b>justifié à gauche</b> (et non à droite) dans un champ de <u>n</u> car. au min.                                         |
|                     | Ex: sprintf(' %-5s %-5.1f ', 'abc', 12) => ' abc  12.0 '                                                                                                |
| <b>%0</b> <i>n</i>  | • En écriture: l'élément sera <b>complété</b> à gauche <b>par des '0'</b> (chiffres zéros, et non caractères espace) dans un champ de<br>n car. au min. |
|                     | Ex: sprintf(' %05s %05.1f ', 'abc', 12) => ' 00abc 012.0 '                                                                                              |
| 8 <b>*</b>          | • En lecture: saute l'élément qui correspond à la spécification qui suit                                                                                |

# 7.8.3 Lecture/écriture formatée de chaînes

## Lecture/décodage de chaîne

🕞 La fonction 🛚 sscanf ("string scan formated") permet, à l'aide d'un format de lecture, de décoder le contenu d'une chaîne de caractère et d'en récupérer les données sur un vecteur ou une matrice. La lecture s'effectue en "format libre" en ce sens que sont considérés, comme séparateurs d'éléments dans la chaîne, un ou plusieurs espace ou tab. Si la chaîne renferme davantage d'éléments qu'il n'y a de "spécifications de conversion" dans le format, le format sera "réutilisé" autant de fois que nécessaire pour lire toute la chaîne. Si, dans le format, on mélange des spécifications de conversion numériques et de caractères, il en résulte une variable de sortie (vecteur ou matrice) entièrement numérique dans laquelle les caractères des chaînes d'entrée sont stockés, à raison d'un caractère par élément de vecteur/matrice, sous forme de leur code ASCII.

## vec = sscanf(string, format)

#### [vec, count] = sscanf(string, format)

Décode la chaîne string à l'aide du format spécifié, et retourne le vecteur-colonne vec dont tous les éléments seront de même type. La seconde forme retourne en outre, sur count, le nombre d'éléments générés.

Ex:

• vec=sscanf('abc 1 2 3 4 5 6', '%\*s %f %f') => vec=[1;2;4;5] Notez que, en raison de la "réutilisation" du format, les nombres 3 et 6 sont ici sautés par le \*\*s ! • vec=sscanf('1001 1002 abc', '%f %f %s') => vec=[1001;1002;87;98;99] Mélange de spécifications de conversion numériques et de caractères => la variable 'vec' est de type nombre, et la chaîne 'abc' y est stockée par le code ASCII de chacun de ses caractères

# mat = sscanf(string, format, size)

[mat, count] = sscanf(string, format, size)

Permet de remplir une matrice mat, colonne après colonne. La syntaxe du paramètre size est :

- *nb* => provoque la lecture des *nb* premiers éléments, et retourne un vecteur colonne
- [nb\_row, nb\_col] => lecture de nb\_row x nb\_col éléments, et retourne une matrice de dimension nb\_row x nb\_col

Ex:

- vec=sscanf('1 2 3 4 5 6', '%f', 4) => vec=[1;2;3;4]
- [mat,ct]=sscanf('1 2 3 4 5 6', '%f', [3,2]) => mat=[14;25;36], ct=6
- [mat,ct]=sscanf('1 2 3 4 5 6', '%f', [2,3]) => mat=[1 3 5; 2 4 6], ct=6

#### [0 [var1, var2, var3 ...] = sscanf(string, format, 'C')

(Proche du langage C, cette forme très flexible n'est disponible que sous Octave)

Chaque "spécification de conversion" définie dans le *format* est associée à une variable de sortie var-i qui sera du **type** correspondant !

EX: • [] [str,nb1,nb2]=sscanf('abcde 12.34 45.3e14 fgh', '%3c %\*s %f %f', 'C') => str='abc', nb1=12.34, nb2=4.53e+15

## [var1, var2, var3...] = strread(string, format {,n} {,'delimiter', delimiteur})

(Analogue à textread présenté plus bas, mais agissant ici sur une string).

Fonction de découpage de la chaîne string : chaque "spécification de conversion" définie dans le format est associée à une variable de sortie var-i qui sera du type correspondant ! Tant qu'il y a des données à lire, le format est réutilisé circulairement n fois, puis le découpage s'arrête. Si n n'est pas spécifié, le format est réutilisé autant de fois que nécessaire.

Le découpage s'effectue là où il y a 1 ou plusieurs caractères espace. Mais on peut spécifier d'autres caractères de délimitation par la chaîne delimiteur. On utilisera la notation \... pour désigner certains caractères spéciaux, p.ex. \t pour le caractère tab.

Les "spécification de conversion" suivantes peuvent être utilisées : %s pour identifier une chaîne ; %f ou %n pour un nombre double précision ; **%d** ou **%u** pour un entier 32bits ; **%\*** pour sauter un mot ; *string* pour sauter la chaîne *string*.

Ex:

- [str,nb1,nb2]=strread('abcde 1.23 4.56 fgh 7.98 10.1', '%s%f%f', 1) => str={'abcde'}, nb1=1.23, nb2=4.56; format utilisé 1x
- [str,nb1,nb2]=strread('abcde 1.23 4.56 fgh 7.98 10.1', '%s%f%f') => str={'abcde'; 'fgh'}, nb1=[1.23; 7.98], nb2=[4.56;
- 10.1]; format ici utilisé 2x • [nb1,int2,nb3]=strread('1.23 \*\* 4.56 ## 7.89', '%f \*\* %u %\* %f') => nb1=1.23, int2=5, nb3=7.89; '\*\*' étant explicitement sauté, de même que '##' qui est matché par %\*
- [nb1,nb2]=strread('1.2 # 3.4 \* 5.6 # 7.8', '%f%f', 'delimiter', '\*#') => nb1=[1.2; 5.6], nb2=[3.4; 7.8]; usage des délimiteurs espace, \* et #

Rappelons que si une chaîne ne contient que des nombres, on peut aussi aisément récupérer ceux-ci à l'aide de la fonction str2num présentée au chapitre sur les "Chaînes de caractères". Ex: str2num('12 34 ; 56 78') retourne la matrice [12 34 ; 56 78]

Voir finalement aussi la fonction textscan qui est capable de lire des chaînes mais aussi des fichiers !

## Écriture formatée de variables sur une chaîne

La fonction sprintf ("string print formated") lit les variables qu'on lui passe et les retourne, de façon formatée, sur une chaîne de caractère. S'il y a davantage d'éléments parmi les variables que de "spécifications de conversion" dans le format, le format sera "réutilisé" autant de fois que nécessaire.

## string = sprintf(format, variable(s)...)

La variable string (de type chaîne) reçoit donc la(les) variable (s) formatée(s) à l'aide du format spécifié. Si, parmi les variables, il y a une ou plusieurs **matrice(s)**, les éléments sont envoyés colonne après colonne.

Ex:

```
• nb=4 ; prix=10 ; disp(sprintf('Nombre d''articles: %04u
                                                                 Montant: %0.2f Frs', nb, nb*prix))
ou, plus simplement: fprintf('Nombre d''articles: %04u
                                                         Montant: %0.2f Frs \n', nb, nb*prix)
  => affiche: Nombre d'articles: 0004 Montant: 40.00 Frs
```

La fonction mat2str ("matrix to string") décrite ci-dessous (et voir chapitre "chaînes de caractères") est intéressante pour sauvegarder de façon compacte sur fichier des matrices sous forme texte (en combinaison avec fprintf) que l'on pourra relire sous MATLAB/Octave (lecture-fichier avec fscanf, puis affectation a une variable avec eval).

#### string = mat2str(mat {, n})

Convertit la matrice *mat* en une chaîne de caractère *string* incluant les crochets [] et qui serait dont "évaluable" avec la fonction **eval**. L'argument <u>n</u> permet de définir la précision (nombre de chiffres).

#### Ex:

• str\_mat = mat2str(eye(3,3)) produit la chaîne "[1 0 0;0 1 0;0 0 1]"

• et pour affecter ensuite les valeurs d'une telle chaîne à une matrice x, on ferait eval (['x=' str\_mat])

Voir aussi les fonctions plus primitives int2str (conversion nombre entier->chaîne) et num2str (conversion nombre réel->chaîne).

## 7.8.4 Lecture/écriture formatée de fichiers

## Lecture et écriture de fichiers

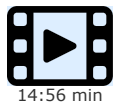

Quel que soit le langage utilisé (MATLAB/Octave, Python, C, Java...), la grande majorité des programmes que l'on développe sont appelés à manipuler des données qui doivent être persistantes, c'est-à-dire stockées sous forme de fichiers sur disque. Bien souvent aussi ces programmes ne travaillent pas seuls, c'est-à-dire qu'ils utilisent des données produites par d'autres logiciels, ou fournissent des données à d'autres programmes.

Il existe fondamentalement 2 types de fichiers : les fichiers binaires et les fichiers texte :

les fichiers binaires ne sont pas lisibles par un oeil humain, et leur contenu n'est souvent pas documenté, donc seul le programme qui les a créé peut les utiliser (exemple: les fichiers au format natifs manipulés par un tableur tel que LibreOffice Calc ou Microsoft Excel...)
les fichiers-texte, quant à eux, sont directement lisibles par l'être humain et modifiables dans un éditeur ; et c'est ce type de fichier qui est le plus utilisé lorsqu'on échange des données entre différents programmes (exemple: le format CSV...)
Nous présentons dans cette vidéo la lecture et l'écriture de fichiers texte sous MATLAB/Octave, et utilisons pour cela les "formats", concept

Lecture de données numériques structurées

présenté dans la vidéo précédente.

S'il s'agit de lire/écrire des fichiers au format texte contenant des données purement **numériques** et avec le même nombre de données dans chaque ligne du fichier (i.e. des tableaux de nombres), la technique la plus efficace consiste à utiliser les fonctions suivantes décrites plus en détail au chapitre "Sauvegarde et chargement de données numériques via des fichiers-texte" :

- données délimitées par un ou plusieurs espace et/ou tab : lecture avec : var= load('file\_name') ; écriture avec : save -ascii {-double} file\_name var
- données séparées par un délimiteur spécifié : lecture avec : var= dlmread('file\_name', délimiteur) ; écriture avec : dlmwrite('file\_name', var, délimiteur) voir aussi les fonctions csvread et csvwrite

## Lecture intégrale d'un fichier sur une chaîne

## string = fileread('file\_name')

Cette fonction lit d'une traite l'intégralité du fichier-texte nommé file\_name et retourne son contenu sur un vecteur colonne string de type chaîne

EX: Dans l'exemple ci-dessous, la première instruction "avale" le fichier essai.txt sur le vecteur ligne de type chaîne fichier\_entier (vecteur ligne, car on transpose le résultat de fileread). La seconde découpe ensuite cette chaîne selon les sauts de ligne ( \n ) de façon à charger le tableau cellulaire tabcel lignes à raison d'une ligne du fichier par cellule.

```
fichier_entier = fileread ('essai.txt')' ;
tabcel_lignes = strread (fichier_entier, '%s', 'delimiter', '\n') ;
```

## [status, string] = dos('type file\_name')

[status, string] = unix('cat file name')

Ces instructions lisent également l'intégralité du fichier-texte nommé *file\_name*, mais le retournent sur un vecteur ligne *string* de type chaîne. On utilisera la première forme sous Windows, et la seconde sous Linux ou macOS.

## **Fonction textread**

[vec1, vec2, vec3 ...] = textread(file\_name, format {,n})

(Analogue à strtread présenté plus haut, mais agissant dans ce cas sur un fichier entier). Fonction simple et efficace de lecture d'un fichiertexte nommé <u>file\_name</u> dont l'ensemble des données répond à un <u>format</u> homogène. Les données peuvent être délimitées par un ou plusieurs espace, (tab, voire même saut(s) de ligne <u>newline</u>. La lecture s'effectue ainsi en "format libre" (comme avec <u>sscanf</u> et <u>fscanf</u>).

• Le vecteur-colonne vec1 recevra la 1ère "colonne" du fichier, le vecteur vec2 recevra la 2e colonne, vec3 la 3e, et ainsi de suite... La lecture s'effectue jusqu'à la fin du fichier, à moins que l'on spécifie le nombre n de fois que le format doit être réutilisé.

• Le nombre de variables vec1 vec2 vec3... et leurs types respectifs découlent directement du format

• Si vec-i réceptionne des chaînes de caractères, il sera de type "tableau cellulaire", en fait vecteur-colonne cellulaire

Les "spécifications de conversion" de format **%f**, **%s**, **%u** et **%d** peuvent être utilisées avec **textread** sous MATLAB et Octave.

🖸 Sous Octave seulement on peut en outre utiliser les spécifications 🛞 et 🛞 .

Sous MATLAB, les spécifications **%u** et **%d** génèrent un vecteur réel double précision. Mais ATTENTION, sous Octave elles génèrent un vecteur entier 32 bits !

Sous MATLAB seulement on peut encore utiliser :

%[...] : lit la plus longue chaîne contenant les caractères énumérés entre []

% [^...] : lit la plus longue chaîne non vide contenant les caractèrens non énumérés entre []

EX: Soit le fichier-texte de données ventes.txt suivant :

| 10001 | Dupond  | Livres    | 12  | 23.50 |
|-------|---------|-----------|-----|-------|
| 10002 | Durand  | Classeurs | 15  | 3.95  |
| 10003 | Muller  | DVDs      | 5   | 32.00 |
| 10004 | Smith   | Stylos    | 65  | 2.55  |
| 10005 | Rochat  | CDs       | 25  | 15.50 |
| 10006 | Leblanc | Crayons   | 100 | 0.60  |
| 10007 | Longir  | Common    | 70  | 2 00  |

#### et le script MATLAB/Octave suivant :

Attention : bien noter, ci-dessus, les accolades pour désigner éléments de Nom{} et de Article{}. Ce sont des "tableaux cellulaires" dont on pourrait aussi récupérer les éléments, sous forme de chaîne, avec : char(Nom(no)), char(Article(no)).

L'exécution de ce script: lit le fichier, calcule les montants, et affiche ce qui suit :

| Client  | [No ]   | Nb  | Articles  | Prix unit. | Montant     |
|---------|---------|-----|-----------|------------|-------------|
|         |         |     |           |            |             |
| Dupond  | [10001] | 12  | Livres    | 23.50 Frs  | 282.00 Frs  |
| Durand  | [10002] | 15  | Classeurs | 3.95 Frs   | 59.25 Frs   |
| Muller  | [10003] | 5   | DVDs      | 32.00 Frs  | 160.00 Frs  |
| Smith   | [10004] | 65  | Stylos    | 2.55 Frs   | 165.75 Frs  |
| Rochat  | [10005] | 25  | CDs       | 15.50 Frs  | 387.50 Frs  |
| Leblanc | [10006] | 100 | Crayons   | 0.60 Frs   | 60.00 Frs   |
| Lenoir  | [10007] | 70  | Gommes    | 2.00 Frs   | 140.00 Frs  |
|         |         |     |           |            |             |
|         |         |     |           | TOTAL      | 1254.50 Frs |
|         |         |     |           |            |             |

# Fonctions classiques de manipulation de fichiers (de type ANSI C)

file\_id = fopen(file\_name, mode)

```
[file_id, message_err ] = fopen(file_name, mode)
```

**Ouvre** le fichier de nom défini par la variable/chaîne <u>file\_name</u>, et retourne l'identifiant *file\_id* qui permettra de le manipuler par les fonctions décrites plus bas.

Si <u>file\_name</u> ne définit qu'un nom de fichier, celui-ci est recherché dans le répertoire courant. Si l'on veut ouvrir un fichier se trouvant dans un autre répertoire, il faut bien entendu faire précéder le nom du fichier de son chemin d'accès (*path*) relatif ou absolu. S'agissant du **séparateur de répertoir**e, bien que celui-ci soit communément \ sous Windows, nous vous conseillons de toujours utiliser / (accepté par MATBAL/Octave sous Windows) pour que vos scripts/fonctions soient portables, c'est-à-dire utilisables dans les 3 mondes Windows, macOS et GNU/Linux.

Le mode d'accès au fichier sera défini par l'une des chaînes suivantes :

• 'rt' ou 'rb' ou 'r' : lecture seule (read)

• 'wt' ou 'wb' ou 'w' : écriture (write), avec création du fichier si nécessaire, ou écrasement s'il existe

- 'at' ou 'ab' ou 'a' : ajout à la fin du fichier (append), avec création du fichier si nécessaire
- 'rt+' ou 'rb+' ou 'r+' : lecture et écriture, sans création
- 'wt+' ou 'wb+' ou 'w+' : lecture et écriture avec écrasement du contenu

• 'at+' ou 'ab+' ou 'a+' : lecture et ajout à la fin du fichier, avec création du fichier si nécessaire

Le fait de spécifier t ou b ou aucun de ces deux caractères dans le mode a la signification suivante :

• t : ouverture en mode "texte"

• **b** ou rien : ouverture en mode "binaire" (mode par défaut)

A Sous Windows ou macOS, il est important d'utiliser le mode d'ouverture "texte" si l'on veut que les fins de ligne soient correctement interprétées !

En cas d'échec (fichier inexistant en lecture, protégé en écriture, etc...), *file\_id* reçoit la valeur "-1". On peut aussi récupérer un message d'erreur sous forme de texte explicite sur message\_err

Identifiants prédéfinis (toujours disponibles, correspondant à des canaux n'ayant pas besoin d'être "ouverts") :

• 1 ou Ostdout : correspond à la sortie standard (standard output, c'est-à-dire fenêtre console MATLAB/Octave), pouvant donc être utilisé pour l'affichage à l'écran

• 2 ou **stderr** : correspond au canal *erreur standard* (*standard error*, par défaut aussi la fenêtre **console**), pouvant aussi être utilisé par le programmeur pour l'affichage d'erreurs

• 0 ou 0 stdin : correspond à l'entrée standard (standard input, c'est-à-dire saisie au clavier depuis console MATLAB/Octave).

Pour offrir à l'utilisateur la possibilité de désigner le nom et emplacement du fichier à ouvrir/créer à l'aide d'une **fenêtre de dialogue** classique (interface utilisateur graphique), on se référera aux fonctions **uigetfile** (lecture de fichier) et **uiputfile** (écriture de fichier) présentées au chapitre "**Fenêtres de sélection de fichiers**". Pour sélectionner un répertoire, on utilisera la fonction **uigetdir**.

## [file\_name, mode] = fopen(file\_id)

Pour un fichier déjà ouvert avec l'identifiant *file id* spécifié, retourne son nom *file\_name* et le *mode* d'accès.

#### freport()

Affiche la **liste** de tous les fichiers ouverts, avec *file\_id*, *mode* et *file\_name*. On voit que les canaux **stdin**, **stdout** et **stderr** sont toujours pré-ouverts **Referme** le fichier ayant l'identifiant <u>file\_id</u> (respectivement tous les fichiers ouverts). Le status retourné est "0" en cas de succès, et "-1" en cas d'échec.

A la fin de l'exécution d'un script ayant ouvert des fichiers, tous ceux-ci sont automatiquement refermés, même en l'absence de fclose.

## variable = fscanf(file\_id, format {,size})

[variable, count] = fscanf(file id, format {, size})

Fonction de **lecture formatée** ("*file scan formated*") du fichier-texte spécifié par son identifiant <u>file\_id</u>. Fonctionne de façon analogue à la fonction <u>sscanf</u> vue plus haut (à laquelle on renvoie le lecteur pour davantage de précision), sauf qu'on lit ici sur un fichier et non pas sur une chaîne de caractères.

**Remarque importante** : en l'absence du paramètre *size* (décrit plus haut sous *sscanf*), *fscanf* tente de lire (avaler, "slurp") l'intégralité du fichier (et non pas seulement de la ligne courante comme *fget1* ou *fgets*).

#### Ex:

Soit le fichier-texte suivant :

 10001
 Dupond

 Livres
 12
 23.50

 10002
 Durand

 Classeurs
 15
 3.95

La lecture des données de ce fichier avec fscanf s'effectuerait de la façon suivante :

```
file_id = fopen('fichier.txt', 'rt');
no = 1;
while ~ feof(file_id)
No_client(no) = fscanf(file_id,'%u',1);
Nom{no,1} = fscanf(file_id,'%s',1);
Article{no,1} = fscanf(file_id,'%s',1);
Nb_articles(no) = fscanf(file_id,'%u',1);
Prix_unit(no) = fscanf(file_id,'%f',1);
no = no + 1;
end
status = fclose(file_id);
```

## [0 [variable, count] = scanf(format {, size})

Fonction spécifiquement Octave de lecture formatée sur l'entrée standard (donc au clavier, identifiant 0). Pour le reste, cette fonction est identique à **fscanf**.

#### line = fget1(file\_id)

Lecture, **ligne par ligne** ("*file get line*"), du fichier-texte spécifié par l'identifiant <u>file\_id</u>. A chaque appel de cette fonction on récupère, sur la variable *line* de type chaîne, la ligne suivante du fichier (sans le caractère de fin de ligne).

## string = fgets(file\_id {,nb\_car})

Lecture, par **groupe** de <u>nb\_car</u> ("file **get st**ring"), du fichier-texte spécifié par l'identifiant <u>file\_id</u>. En l'absence du paramètre <u>nb\_car</u>, on récupère, sur la variable *string*, la ligne courante inclu le(s) caractère(s) de fin de ligne (<cr> <lf> dans le cas de Windows).

#### [0] {count=} fskipl(file\_id ,nb\_lignes)

Avance dans le fichier <u>file\_id</u> en **sautant** <u>nb\_lignes</u> ("*file skip lines*"). Retourne le nombre *count* de lignes sautées (qui peut être différent de *nb\_lignes* si l'on était près de la fin du fichier).

#### {status=} feof(file id)

Test si l'on a atteint la **fin du fichier** spécifié par l'identifiant <u>file\_id</u> : retourne "1" si c'est le cas, "0" si non. Utile pour implémenter une boucle de lecture d'un fichier.

Ex: voir l'usage de cette fonction dans l'exemple **fscanf** ci-dessus

#### frewind(file\_id)

Se (re)positionne au **début** du fichier spécifié par l'identifiant *file id*.

- Pour un positionnement précis à l'intérieur d'un fichier, voyez les fonctions :
- **fseek**(file id, offset, origin) : positionnement offset octets après origin
- position = ftell(file\_id) : retourne la position courante dans le fichier

## {count=} fprintf(file\_id, format, variable(s)...)

Fonction d'écriture formatée ("file print formated") sur un fichier-texte spécifié par l'identifiant <u>file\_id</u>, et retourne le nombre *count* de caractères écrits. Fonctionne de façon analogue à la fonction **sprintf** vue plus haut (à laquelle on renvoie le lecteur pour davantage de précision), sauf qu'on écrit ici sur un fichier et non pas sur une chaîne de caractères.

# {count=} fprintf(format, variable(s)...)

[0] {count=} printf(format, variable(s)...)

Utiliser **fprintf** en omettant le <u>file\_id</u> (qui est est identique à utiliser le <u>file\_id</u> " **1** " représentant la sortie standard) ou **printf** (spécifique à Octave), provoque une écriture/affichage à l'écran (i.e. dans la fenêtre de commande MATLAB/Octave).

Ex: affichage de la fonction y=exp(x) sous forme de tableau avec : x=0:0.05:1 ; exponentiel=[x;exp(x)] ; fprintf(' %4.2f %12.8f \n',exponentiel)

#### [0] {status=} fflush(file id)

Pour garantir de bonnes performances, Octave utilise un mécanisme de mémoire tampon (*buffer*) pour les opérations d'écriture. Les écritures ainsi en attente sont périodiquement déversées sur le canal de sortie, au plus tard lorsque l'on fait un **fclose**. Avec la fonction **fflush**, on force le vidage (*flush*) du *buffer* sur le canal de sortie.

Dans des scripts interactifs ou affichant des résultats en temps réel dans la fenêtre console, il peut être utile dans certaines situations de *flusher* la sortie standard avec filush(stdout). Voyez aussi la fonction gage\_output\_immediately pour carrément désactiver le buffering.

## Fonction textscan

Cette fonction est capable à la fois de lire un fichier ou de décoder une chaîne.

Lecture formatée d'un **fichier**-texte spécifié par l'identifiant <u>file\_id</u> (voir ci-dessus) et dont l'ensemble des données répond à un <u>format</u> homogène.

La lecture s'effectue jusqu'à la fin du fichier, à moins que l'on spécifie le nombre n de fois que le *format* doit être réutilisé.

Dans le format, on peut notamment utiliser \r, \n ou \r\n pour *matcher* respectivement les caractères de fin de lignes "carriage-return" (macOS), "line-feed" (Unix/Linux) ou "carriage-return + line-feed (Windows)

La fonction retourne un vecteur-ligne cellulaire vec\_cel dont la longueur correspond au nombre de spécifications du format. Chaque cellule contient un vecteur-colonne de type correspondant à la spécification de format correspondante.

Ex: on peut lire le fichier ventes.txt ci-dessus avec :

```
file_id = fopen('ventes.txt', 'rt');
  vec_cel = textscan(file_id, '%u %s %s %u %f');
fclose(file_id);
```

et l'on récupère alors dans vec\_cel{1} le vecteur de nombre des No, dans vec\_cel{2} le vecteur cellulaire des Clients, dans vec\_cel{3} le vecteur cellulaire des Articles, etc...

# vec\_cel = textscan(string, format {,n})

Opère ici sur la **chaîne** *string* 

# 7.8.5 Fonctions de lecture/écriture de fichiers spécifiques/binaires

## fread(...) et fwrite(...)

Fonctions de lecture/écriture **binaire** (non formatée) de fichiers, pour un stockage plus compact qu'avec des fichiers en format texte. Voyez l'aide pour davantage d'information.

## xlsread(...) et xlswrite(...)

Fonctions de lecture/écriture de classeurs **Excel** (binaire). Voyez l'aide pour davantage d'information.

#### odsread(...) et 🖸 odswrite(...)

Fonctions de lecture/écriture de classeurs **OpenOffice/LibreOffice** (binaire). Voyez l'aide pour davantage d'information.

# 7.9.1 La fonctionnalité "publish"

Se rapprochant du concept de notebook, la fonction publish permet d'exécuter un script MATLAB/Octave en produisant un rapport comportant 3 parties :

- le code source du script
- les résultats d'exécution du script
- les éventuels graphiques produits par le script

publish('script{.m}' {, 'format', 'fmt\_rapport', 'imageFormat', 'fmt\_images', 'showCode', true|false,

'evalCode',true|false } )

Le rapport est créé dans le sous-répertoire nommé "html", mais on peut désigner un autre répertoire avec 'outputDir', 'path'

Les paramètres optionnels sont :

- format : valeurs possibles : html , latex , 🛄 doc , pdf (ce dernier nécessitant pdflatex c-à-d. texlive sous Linux); les valeurs par défaut sont : html sous MATLAB, latex sous Octave
- imageFormat : valeurs possibles : png , jpg , pdf ; les valeurs par défaut sont :
  - si format html : png
  - si format pdf : jpg
- **showCode** : affichage du code dans le rapport, par défaut **true**
- evalCode : exécution du code, par défaut true ; si mis à false , le code n'est pas exécuté et aucun graphique n'est bien évidement produit

#### grabcode('URL')

Récupère le code qui a été publié en HTML à l'URL spécifiée avec publish

```
Ex: Soit le script ci-dessous nommé code.m :
                                                                                        Son exécution avec la commande :
% Exécution/publish de ce code sous Octave
                                                                                          publish('code.m', 'format','html',
% Données
                               % val. aléatoires entre -2 et +2
% val. aléatoires
                                                                                        'imageFormat', 'png')
    x = 4 + rand(1, 50) - 2
    y = 4 + rand(1, 50) - 2
                                   % val. aléatoires entre -2 et +2
                                                                                        produit le rapport accessible sous ce lien
    z= x.*exp(-x.^2 - y.^2) % Z en ces points
% Premier graphique (double, de type multiple plots)
    figure(1)
    subplot(1,2,1)
    plot(x,y,'o')
title('semis de points aleatoire')
    grid('on')
axis([-2 2 -2 2])
axis('equal')
    subplot(1,2,2)
    tri_indices= delaunay(x, y); % form. triangles => matr. indices
trisurf(tri_indices, x, y, z) % affichage triangles
title('z = x * exp(-x^2 - y^2) % sur ces points')
    zlim([-0.5 0.5])
    set(gca,'ztick',-0.5:0.1:0.5)
    view(-30,10)
% Second graphique (simple)
    figure(2)
    xi = -2:0.2:2 ;
yi = xi';
    [XI,YI,ZI] = griddata(x,y,z,xi,yi,'nearest'); % interp. grille
    surfc(XI,YI,ZI)
    title('interpolation sur grille')
```

# 7.9.2 Les noteboks Jupyter

Il s'agit d'une technique moderne et extrêmement élégante, que nous présentons dans un support de cours indépendant, permettant de mixer, dans un document vivant, du texte, du code et des graphiques.

# 7.10.1 Debugging

Lorsqu'il s'agit de débuguer un script ou une fonction qui pose problème, la première idée qui vient à l'esprit est de parsemer le code d'instructions d'**affichages intermédiaires**. Plutôt que de faire des **disp**, on peut alors avantageusement utiliser la fonction **warning** présentée plus haut, celle-ci permettant en une seule instruction d'afficher du texte et des variables ainsi que de désactiver/réactiver aisément l'affichage de ces warnings. Mais il existe des fonctionnalités de debugging spécifiques présentées ci-après.

# Commandes de debugging simples

## echo on | off

- echo on all | off all
  - Active ( on ) ou désactive ( off , c'est le cas par défaut) l'affichage/écho de toutes les commandes exécutées par les scripts
  - Active ( on all ) ou désactive ( off all , c'est le cas par défaut) l'affichage/écho de toutes les commandes exécutées par les fonctions

#### keyboard

## keyboard('prompt')

Placée à l'intérieur d'un M-file, cette commande invoque le mode de debugging "keyboard" de MATLAB/Octave : l'exécution du script est suspendue, et un prompt spécifique s'affiche ( K>> , respectivement o debug> ou le *prompt* spécifié). L'utilisateur peut alors travailler normalement en mode interactif dans MATLAB/Octave (visualiser ou changer des variables, passer des commandes...). Puis il a le choix de : • continuer l'exécution du script en frappant en toutes lettres la commande return

- ou avorter la suite du script en frappant la commande **dbquit** sous MATLAB ou Octave
- Ce mode "keyboard" permet ainsi d'analyser manuellement certaines variables en cours de déroulement d'un script.

## Debugging en mode graphique

Les éditeurs/débuggers intégrés de MATLAB et de Octave GUI (depuis Octave 3.8) permettent de placer visuellement des *breakpoints* (points d'arrêt) dans vos scripts/fonctions, puis d'exécuter ceux-ci en mode *step-by-step* (instructions pas à pas). L'intérêt réside dans le fait que lorsque l'exécution est suspendue sur un *breakpoint* ou après un *step*, vous pouvez, depuis la fenêtre de console à la suite du prompt **(L)** K>> ou **(D)** debug>, passer interactivement toute instruction MATLAB/Octave (p.ex. vérifier la valeur d'une variable, la modifier...), puis poursuivre l'exécution. Par rapport à la méthode keyboard ci-dessus, l'avantage ici est qu'on ne "pollue" pas notre code d'instructions provisoires.

Les boutons décrits ci-dessous se cachent dans l'onglet EDITOR du bandeau MATLAB, et dans palette d'outils de l'éditeur intégré de Octave GUI.

#### A) Mise en place de breakpoints :

- Clic dans la marge gauche de l'éditeur, 🛄 F12, 🛄 Breakpoint > Set/Clear , 🖸 Toggle Breakpoint | : place/supprime un breakpoint sur la ligne courante,
- symbolisé par un disque rouge 🗧 (identique à dbstop / dbclear )
- 🛛 🖸 Next Breakpoint 🛛 et 🖸 Previous Breakpoint 🛛 : déplace le curseur d'édition au beakpoint suivant/précédent du fichier
- 🔹 🛄 Breakpoints > Clear all 🔽 Remove All Breakpoints 🛛 : supprime tous les breakpoints qui ont été définis

## **B**) Puis exécution **step-by-step** :

- Save (File) and Run ou F5 : débute l'exécution du script et suspend l'exécution au premier breakpoint rencontré, la console affichant alors le prompt 
   K>> ou O debug>
- 💿 dans la marge gauche une flèche (verte ➡ sous MATLAB, jaune 💛 sous Octave) pointe sur la prochaine instruction qui sera exécutée
- Step ou F10 : exécute la ligne courante et se suspend au début de la ligne suivante (identique à dbstep); si la ligne courante est un appel de fonction, exécute le reste du code de la fonction d'une traite
- Step In ou F11 : si la ligne courante est un appel de fonction, exécute aussi les instructions de celle-ci en mode step-by-step (identique à dbstep in )
- <u>Step Out</u> ou maj-F11 : lorsque l'on est en mode step-by-step dans une fonction, poursuit l'exécution de celle-ci jusqu'à la sortie de la fonction (identique à dbstep out)
- Continue ou F5 : poursuit l'exécution jusqu'au breakpoint suivant (identique à return )
- 🛛 🛄 Quit Debugging 📙 🖸 Exit Debug Mode 🛛 ou 📶 -F5 : interrompt définitivement l'exécution (identique à dequit )

# Fonctions de debugging

Les fonctions ci-dessous sont implicitement appelées lorsque l'on fait du debugging en mode graphique (chapitre précédent), mais vous pouvez aussi les utiliser depuis la console MATLAB/Octave.

## A) Mise en place de breakpoints :

- M dbstop in script|fonction at no
- dbstop('script|fonction', no {, no, no...}) ou dbstop('script|fonction', vecteur\_de\_nos)
   Défini (ajoute), lors de l'exécution ultérieure du script ou de la fonction indiquée, des breakpoints au début des lignes de no spécifié
   L'avantage, par rapport à l'instruction keyboard décrite précédemment, est qu'ici on ne "pollue" pas notre code, les breakpoints étant définis interactivement avant l'exécution

## **U dbclear in** script|fonction **at** no **respectivement U dbclear in** script|fonction

dbclear ('script | fonction', no {, no, no...}) respectivement 
 dbclear ('script | fonction')
 Supprime, dans le script ou la fonction indiquée, les breakpoints précédemment définis aux lignes de no spécifié.
 Dans sa seconde forme, cette instruction supprime tous les breakpoints relatif au script/fonction spécifié.

struct = III dbstatus {script|fonction}

struct = ① dbstatus {('script|fonction')}

Affiche (ou retourne sur une *structure*) les vecteurs contenant les nos de ligne sur lesquels sont couramment définis des breakpoints. Si on ne précise pas de script/fonction, retourne les breakpoints de tous les scripts/fonctions

B) Puis exécution en mode step-by-step à l'aide des fonctions MATLAB/Octave suivantes :

- l'exécution s'arrête automatiquement au premier beakpoint spécifié, et la console affiche le prompt 🛄 K>> ou 🚺 debug>
- dbstep {n} : exécution de la (des n) ligne(s) suivante(s) du script/fonction
  - dbstep in : si la ligne courante est un appel de fonction, passe à l'exécution de celle-ci en mode step-by-step
  - dbstep out : si l'on est en mode step-by-step dans une fonction, poursuit l'exécution de celle-ci jusqu'à la sortie de la fonction
- **return** (commande passée en toutes lettres) : continuation de l'exécution jusqu'au **breakpoint suivant**
- dbcont : achève l'exécution en ignorant les breakpoints qui suivent
- O enter : la commande de debugging précédemment passée est répétée ; sous MATLAB, faire curseur-haut enter
- O dbwhere : affichage du numéro (et contenu) de la ligne courante du script/fonction
- dbquit : avorte l'exécution du script/fonction

S'agissant d'exécution de scripts/fonctions imbriqués, on peut encore utiliser les commandes de debugging dbup, dbstack ...

# 7.10.2 Profiling

Sous le terme de "**profiling**" on entend l'**analyse des performances** d'un programme (script, fonctions) afin d'identifier les parties de code qui pourraient être **optimisées** dans le but d'améliorer les performances globales du programme. Les outils de profiling permettent ainsi de comptabiliser de façon fine (au niveau script, fonctions et même instructions) le temps consommé lors de l'exécution du programme, puis de présenter les résultats de cette analyse sous forme de tableaux et d'explorer ces données.

Pour déterminer le temps CPU utilisé dans certaines parties de vos scripts ou fonctions, une alternative aux outils de profiling ci-dessous serait d'ajouter manuellement dans votre code des fonctions de "**timing**" (chronométrage du temps consommé) décrites au chapitre "**Dates et temps**", sous-chapitre "Fonctions de timing et de pause".

## Commandes liées au profiling

Enclencher/déclencher le processus de profiling :

## profile on OU profile('on')

#### profile resume OU profile('resume')

- Démarre le profiling, c'est-à-dire la comptabilisation du temps consommé :
- avec on : efface les données de profiling précédemment collectées
- avec resume : reprend le profiling qui a été précédemment suspendu avec profile off , sans effacer données collectées

#### profile off OU profile('off')

Interrompt ou suspend la collecte de données de profiling, afin d'en exploiter les données

#### stats\_struct = profile('status')

Retourne la structure stats\_struct dans laquelle le champ **ProfilerStatus** indique si le profiling est couramment activé ( on ) ou stoppé ( off )

# prof\_struct = profile('info')

Récupère sur la structure prof\_struct les données de profiling collectées

#### profile clear

Efface toutes les données de profiling collectées

Explorer sous MATLAB les données de profiling :

#### Image: profile viewer ou profile('viewer') ou profview

Interrompt le profiling (effectue implicitement un **profile off**) et ouvre l'**explorateur de profiling** (le "Profiler"). Il s'agit d'une fenêtre MATLAB spécifique dans laquelle les données de profiling sont hiérarchiquement présentées sous forme HTML à l'aide de liens hyper-textes.

Explorer sous Octave les données de profiling :

profexport(path, {nom,} prof struct) (depuis Octave 4.2)

Exporte les données de profiling sous forme d'un ensemble de fichiers HTML dans le répertoire *path*. On peut alors explorer ces données confortablement en chargeant le fichier *path/index.html* dans un navigateur web et en suivant les liens hyper-textes.

#### profshow(prof\_struct {, N })

Affiche sous forme de tableau, dans l'ordre descendant du temps consommé, les données de profiling *prof\_struct*. On peut spécifier le nombre *N* de fonctions/instructions affichées. Si *N* n'est pas spécifié, ce sera par défaut 20.

#### **profexplore** (prof\_struct)

- Explore interactivement, dans la fenêtre de commande Octave, les données hiérarchiques de profiling prof struct
- help : aide en-ligne sur les commandes disponibles
- opt : descend d'un niveau dans l'option opt spécifiée
- up {nb niv} : remonte d'un niveau, ou de nb\_niv niveaux ; si l'on est au premier niveau, retourne au prompt Octave
- exit : interrompt cette exploration interactive

## Illustration par un exemple

Soit le script et les 2 fonctions suivants :

#### Script demo profiling.m :

Fonction matrice\_alea.m :

%DEMO\_PROFILING Script illustrant, par % profiling, l'utilité de vectoriser son code ! % MATRICE\_ALEA(NB\_L, NB\_C, V\_MIN, V\_MAX) % Generation matrice de dimension (NB\_L, NB\_C) % de nb aleatoires compris entre V\_MIN et V\_MAX % Génération matrice aléatoire nb\_l = 1000; nb\_c = 500; v\_max = 30;

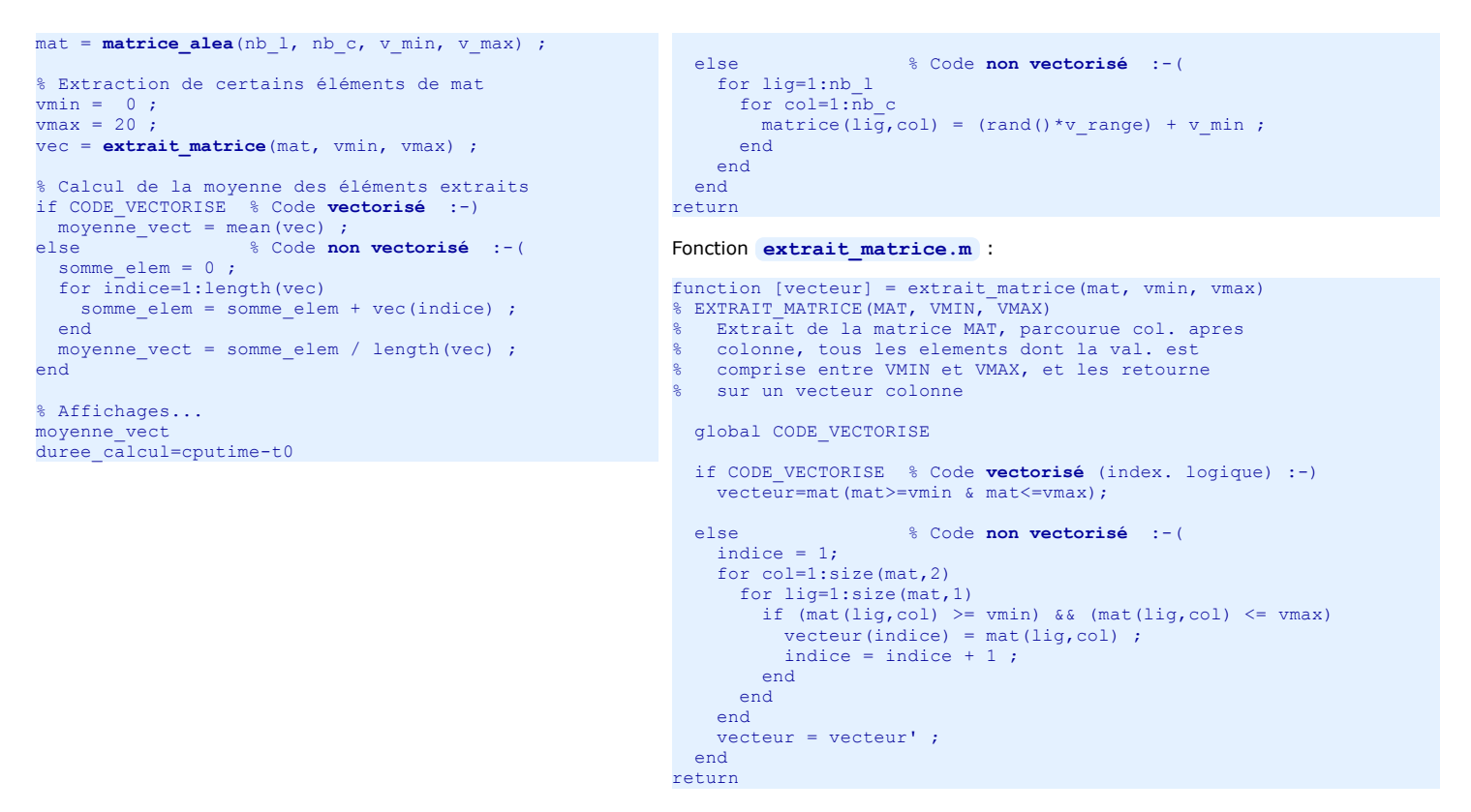

Vous constatez que, pour les besoins de l'exemple, ces codes comportent du code vectorisé (usage de fonctions vectorisées, indexation logique...) et du code non vectorisé (usage de boucles for/end). Nous avons délimité ces deux catégories de codes par des structures if/else/end s'appuyant sur une variable globale nommée CODE\_VECTORISE.

Réalisons maintenant le profiling de ce code. En premier lieu, il faut rendre globale au niveau workspace et du script la variable **CODE\_VECTORISE** (ceci est déjà fait dans les fonctions), avec l'instruction :

• global CODE\_VECTORISE % il est important de faire cette déclaration avant d'affecter une valeur à cette variable !

Les durées d'exécution indiquées ci-dessous se rapportent à une machine Intel Pentium Core 2 Duo E6850 @ 3 GHz avec MATLAB R2012 et GNU Octave 3.6.2 MinGW.

Commençons par l'examen du code non vectorisé :

- 1. CODE\_VECTORISE=false; % on choisit donc d'utiliser ici le code non vectorisé
- 2. **profile on** % démarrage du profiling
- 3. profile status % contrôle du statut du profiling (il est bien à on )
- 4. demo\_profiling % exécution de notre script
- 5. **profile off** % interruption de la collecte de données de profiling
- 6. **profile status** % contrôle du statut du profiling (il est bien à **off**)

## A. 🛄 Puis sous MATLAB :

profile viewer % ouverture de l'explorateur de profiling

Constatations :

- le script s'est exécuté en 9 sec sous Linux/Ubuntu, et étonnamment en 1 sec sous Windows !

# B. 🖸 Ou sous Octave :

prof\_struct=profile('info'); % récupération des données de profiling

profexport('profiling', prof\_struct) % génération, dans le sous-répertoire profiling, d'un rapport que l'on peut explorer interactivement

depuis un navigateur web en chargeant le fichier index.html

ou **profshow** (*prof\_struct*) % affichage tabulaire des 20 plus importants données (en temps) de profiling

puis **profexplore** (*prof\_struct*) % exploration interactive des données de profiling ; "descendre" ensuite avec 1 dans "demo\_profiling", puis dans

- les fonctions "matrice\_alea" et "extrait\_matrice" ...
- Constatations :
- le script s'est exécuté en 14 sec sous Linux, et en 23 sec sous Windows
- sous Windows p.ex. 12 sec sont consommées par la fonction "matrice\_alea" (dont 4.5 sec par la fonction "rand"), 9 sec par la fonction
- "extrait\_matrice"
- on constate notamment que la fonction "rand" est appelée 500'000x
- on voit donc ce qu'il y a lieu d'optimiser...

Essayez de relancer ce script sans profiling. Vous constaterez qu'il s'exécute un peu plus rapidement, ce qui montre que **le profiling lui-même consomme du temps CPU**, et donc qu'il ne faut l'activer que si l'objectif est bien de collecter des données de performance !

Poursuivons maintenant avec l'examen du code vectorisé (remplacement des boucles par des fonctions vectorisées et l'indexation logique) :

- 1. CODE\_VECTORISE=true; % on choisit donc d'utiliser ici le code vectorisé
- 2. **profile on** % démarrage du profiling
- 3. demo\_profiling % exécution de notre script
- 4. profile off % interruption de la collecte de données de profiling

## A. 🛄 Puis sous MATLAB :

- **profile viewer** % ouverture de l'explorateur de profiling Constatations :
  - le script s'est exécuté en 0.1 sec sous Linux/Ubuntu et sous Windows !
  - on a donc gagné d'un facteur de plus de 100x par rapport à la version non vectorisée !

#### B. 🚺 Ou sous Octave :

prof struct=profile('info'); % récupération des données de profiling

profexport('profiling', prof\_struct) % génération, dans le sous-répertoire profiling , d'un rapport que l'on peut explorer interactivement

depuis un navigateur web en chargeant le fichier index.html

- ou profshow (prof\_struct) % affichage tabulaire des 20 plus importants données (en temps) de profiling
- puis **profexplore** (prof\_struct) % exploration interactive des données de profiling (comme plus haut...)

#### Constatations :

- le script s'est exécuté en 0.1 sec sous Windows, et 0.05 sec sous Linux/Ubuntu !
- on a donc gagné d'un facteur de plus de 200x par rapport à la version non vectorisée !

# 7.10.3 Optimisation

Il existe de nombreuses techniques pour optimiser un code MATLAB/Octave en terme d'utilisation des ressources processeur et mémoire. Nous donnons ciaprès quelques conseils de base. Notez cependant qu'il faut parfois faire la balance entre en optimisation et lisibilité du code.

# Optimisation du temps de calcul (CPU)

- Évitez autant que possible les boucles for, while ... en utilisant massivement les capacités vectorisées de MATLAB/Octave (la plupart des fonctions admettant comme arguments des tableaux). Pensez aussi à l'"indexation logique".
- Redimensionner dynamiquement un tableau dans une boucle peut être très coûteux en temps CPU. Il est plus efficace de pré-allouer l'espace du tableau avant d'entrer dans la boucle, quitte à libérer ensuite l'espace non utilisé. Considérons par exemple la boucle ci-dessous :
   *t0=cputime;* for k=1:1000000, mat(k)=k; end; fprintf('%6.2f secondes\n', cputime-t0)
   Le fait de pré-allouer l'espace de mat, en exécutant par exemple mat=zeros(1,1000000); ou mat(1000000)=1; avant ce code, accélérera celui-ci d'un facteur 40x sous MATLAB 8.3 et 5x sous Octave 3.8
- S'agissant de matrices particulières (symétriques, diagonales...), il existe des fonctions MATLAB/Octave spécifiques qui sont plus efficaces que les fonctions standards. Pensez aussi au stockage sparse de matrices creuses (voir ci-après).

## Optimisation de l'utilisation mémoire (RAM)

- Les nombres sont par défaut stockés en virgule flottante "double précision" (16 chiffres significatifs) occupant en mémoire 8 octets par nombre (64 bits). Si vous gérez des gros tableaux de nombres qui ne nécessitent pas cette précision, un gain de place important peut être obtenu en initialisant ces tableaux en virgule flottante "simple précision" (7 chiffres significatifs) occupant 4 octets par élément. S'il s'agit de nombre entiers, envisagez les types entiers 32 bits (plage de -2'147'483'648 à 2'147'483'647), 16 bits (de -32'768 à 32'767) ou 8 bits (-128 à 127). Voyez pour cela notre chapitre "Types de nombres".
- Si vous manipulez des matrices comportant beaucoup d'éléments nuls (vous pouvez visualiser cela avec spy (matrice) ), pensez à les stocker sous forme sparse (conversion avec sparse (matrice) , et conversion inverse avec full(sparse) ). Elles occuperont moins d'espace mémoire, et les opérations de calcul s'en trouveront accélérées (réduction du nombre d'opérations, celles portant sur les zéros n'étant pas effectuées).

Documentation © CC BY-SA 4.0 / Jean-Daniel BONJOUR / EPFL / Rév. 16-09-2021

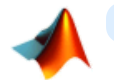

# 8. Interfaces-utilisateur graphiques (GUI)

Ce chapitre est dédié à Danièle 🕈 28.4.2016 🖈

MATLAB ainsi qu'Octave GUI (pour ce dernier depuis la version 4) offrent la possibilité de programmer avec beaucoup de facilité, au-dessus des applications que l'on développe, de véritables interfaces-utilisateur graphiques (GUI, Graphical User Interface). Nous présentons dans ce chapitre :

- l'usage de "widgets" classiques : fenêtres d'affichage d'informations, fenêtres de dialogue standards (sélection de fichiers et répertoires, question oui/non, saisie de texte, sélection dans une liste, menu...)
- l'élaboration complète d'une interface graphique spécifique (programmation graphique événementielle)

## 8.1 Widgets

Le terme "widget" vient de la contraction des mots window gadget.

## Widgets (éléments de GUI)

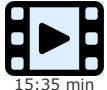

Dans les précédentes vidéo, nous avons présenté la manière d'interagir entre un programme MATLAB/Octave et l'utilisateur via la fenêtre de commande, avec notamment les fonctions disp et input.

- Il est cependant possible d'implémenter une interaction MATLAB/Octave de plus haut niveau et plus conviviale, basée "interface-utilisateur graphique" (en anglais "Graphical User Interface", abrégé GUI)
- cela peut se faire par une véritable programmation événementielle, avec des "contrôles graphiques" (tels que des menus, boutons, champs de saisie etc.) et des fonctions de "callback"... mais cette technique fera l'objet d'une autre vidéo • cela peut aussi se faire plus simplement en utilisant des "widgets" (contraction de window gadgets), c'est-à-dire des fenêtres de dialogue simples

(bouton oui/non/annuler, choix dans une liste, sélection d'un fichier, etc...) ; ce sont les fonctions de base, permettant d'implémenter ces fenêtres de dialogue, que nous présenterons dans la présente vidéo.

## 8.1.1 Fenêtre de sélection de fichiers et répertoires

## [file name, path] = uigetfile('filtre' {,'titre\_dialogue'})

Fait apparaître à l'écran une fenêtre graphique de dialogue standard de désignation de fichier (selon figures ci-dessous). Fonction utilisée pour désigner un fichier à ouvrir en lecture, en suite de laquelle on utilise en principe la fonction foren ... Une fois le fichier désigné par l'utilisateur (validé par bouton 🛄 Ouvrir ou OK), le nom du fichier est retourné sur la variable file name , et le chemin d'accès complet de son dossier sur la variable path . Si l'utilisateur referme cette fenêtre avec le bouton III Annuler ou O Cancel, cette fonction retourne file name = path = 0

• La chaîne *titre dialogue* s'inscrit dans la barre de titre de cette fenêtre

• Le *filtre* permet de spécifier le type des fichiers apparaissant dans cette fenêtre. Par exemple \*. dat ne présentera que les fichiers ayant l'extension .dat (à moins que l'utilisateur ne choisisse All files (\*.\*) dans le menu déroulant Fichiers de type: )

(pour les fonctions fopen , feof , fgetl , fprintf et fclose , voir le chapitre "Entrées-sorties formatées")

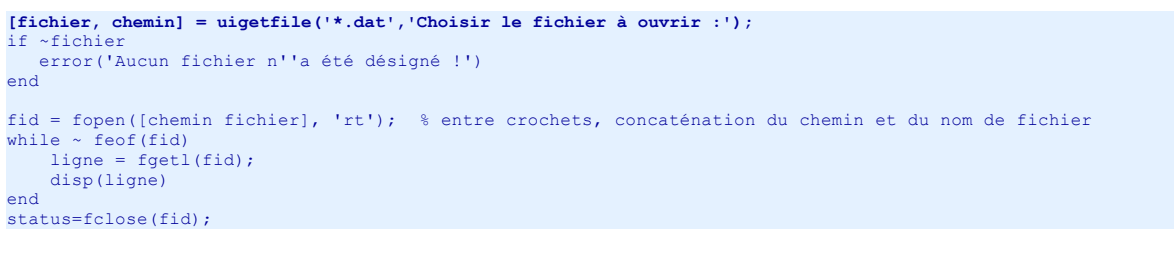

| Choisir le fichier ouv  | vrir :                                             |                    |                                                       | ? ×                                                |
|-------------------------|----------------------------------------------------|--------------------|-------------------------------------------------------|----------------------------------------------------|
| Voir dans :             | Z:\exos_matlab                                     |                    | - 0 0                                                 | 0 📑 🗄 🔳                                            |
| Poste de tra            | Nom                                                | Taille             | Туре                                                  | Dernière modifi                                    |
| 减 bonjour               | <pre>exemples_de_tests html cctave_profiling</pre> |                    | Fichier Dossier<br>Fichier Dossier<br>Fichier Dossier | 09.12.22:50:41<br>18.09.22:02:13<br>24.10.26:09:55 |
|                         | donnees1.dat                                       | 706 octets         | dat Fichier                                           | 18.09.22:03:55                                     |
|                         | donnees2.dat<br>donnees3.dat                       | 559 octets<br>1 Ko | dat Fichier<br>dat Fichier                            | 18.09.22:04:12<br>18.09.22:04:25                   |
| Nom de fichier : don    | nees1.dat                                          |                    |                                                       | <u>O</u> uvrir                                     |
| Fichiers de type : DAT- | Files (*.dat)                                      |                    |                                                       | Annuler                                            |

| 😕 😑 🗉 🖸 Choisir le fichier à ouvrir :                        |                                                             |                                                                    |                                                                   |                                        |                                                         |
|--------------------------------------------------------------|-------------------------------------------------------------|--------------------------------------------------------------------|-------------------------------------------------------------------|----------------------------------------|---------------------------------------------------------|
| Show: DAT-Files (*.dat                                       | )                                                           | ▼ F                                                                | avorites                                                          |                                        | $\nabla$                                                |
| /<br>frames/<br>donnees1.dat<br>donnees2.dat<br>donnees3.dat | 10001<br>10002<br>10003<br>10004<br>10005<br>10006<br>10007 | Dupond<br>Durand<br>Muller<br>Smith<br>Rochat<br>Leblanc<br>Lenoir | Livres<br>Classeurs<br>DVDs<br>Stylos<br>CDs<br>Crayons<br>Gommes | 12<br>15<br>5<br>65<br>25<br>100<br>70 | 23.50<br>3.95<br>32.00<br>2.55<br>15.50<br>0.60<br>2.00 |
| Preview 🔲 Show hidden files                                  |                                                             |                                                                    |                                                                   |                                        |                                                         |
| Filename: /data/bonjour/octave_jdb/donnees1.dat              |                                                             |                                                                    |                                                                   |                                        |                                                         |
| OK <                                                         |                                                             |                                                                    |                                                                   |                                        |                                                         |

Fenêtre uigetfile sous Windows 7

Fenêtre uigetfile sous Ubuntu/Unitv (remarquez la case à cocher "Preview" et la zone correspondante)

[file name, path] = uiputfile('fname' {,'titre dialogue'})

Fait apparaître une fenêtre de dialogue standard de **sauvegade** de fichier (en suite de laquelle on fait en principe un **fopen** ...). Le nom de fichier **fname** sera pré-inscrit dans la zone "Nom de fichier" de cette fenêtre. De façon analogue à la fonction ujgetfile, le nom de fichier défini par l'utilisateur sera retourné sur la variable file name, et le chemin complet d'accès au dossier sélectionné sur la variable path. Si un fichier de même nom existe déjà, MATLAB/Octave demandera une confirmation d'écrasement.

#### Ex: [fichier, chemin] = uiputfile('resultats.dat','Sauver sous :');

#### path = uigetdir( {'path initial' {,'titre dialogue' } } )

Fait apparaître à l'écran une fenêtre graphique de dialogue standard de sélectionnement de répertoire, et retourne le chemin de celui-ci sur path • Le path initial permet de positionner la recherche à partir du path ainsi spécifié. Si ce paramètre est omis, le positionnement initial s'effectue sur le répertoire courant

• La chaîne *titre dialogue* s'inscrit dans la barre de titre de cette fenêtre

# 8.1.2 Fenêtres de dialogue standards

Les fonctions présentées ici permettent d'afficher des fenêtres de dialogues standards. Sauf mention du contraire, elles sont "modale", c'est-à-dire que le programme est suspendu tant que l'utilisateur n'a pas répondu à la sollicitation de la fenêtre.

Nous les présentons sous forme d'exemples, et les illustrations proviennent ici de Octave sous Windows 7.

| Fenêtre d'information :                                                                                                    | Titro fonetro 2                  |
|----------------------------------------------------------------------------------------------------|----------------------------------|
| <pre>msg={'Message d''information', 'sur plusieurs lignes'}; msgbox(msg, 'Titre fenetre', 'none');</pre>                                                                                                    |                                  |
| Le premier paramètre <i>msg</i> peut être une chaîne simple (qui sous O Octave peut contenir \n pour générer un saut à la ligne) ou un vecteur cellulaire de chaînes (chaque élément étant alors affiché dans la fenêtre sur une nouvelle ligne).<br>Le 3e paramètre peut être <b>'warn'</b> , <b>'help'</b> ou <b>'error'</b> (=> affichage d'une icône dans la                                                                                                    | sur plusieurs lignes             |
| fenêtre), ou être ignoré ou valoir <b>'none'</b> (=> pas d'icône).                                                                                                    |                                  |
| Un 4e paramètre mode peut être passé sous MATLAB (pas encore disponible sous Octave). Il peut avoir pour valeur :                                                                                                    |                                  |
| <ul> <li>'non-modal' (effet identique au fait d'omettre de ce paramètre) : La fenêtre s'affiche de façon "non modale", c'est à dire que l'exécution du programme se poursuit après l'affichage de celle-ci</li> <li>'modal' : L'exécution du programme est suspendue jusqu'à ce que l'utilisateur clique sur le bouton OK</li> <li>On peut parvenir au même résultat sous Octave en faisant uiwait (msgbox ())</li> </ul>                                                                                                    |                                  |
| Fenêtre d'avertissement :                                                                                                    |                                  |
| <pre>msg={'Message d''avertissement', 'sur plusieurs lignes'}; warndlg(msg, 'Titre fenetre');</pre>                                                                                                    | Message d'avertissement          |
| Cette fonction fournit le même résultat que msgbox (msg, titre, 'warn')                                                                                                    | sur plusieurs lignes             |
| Sous MATLAB on peut passer à <b>warndlg</b> un 3e paramètre <b>mode</b> (voir remarque à ce sujet concernant <b>msgbox</b> )                                                                                                    | ОК                               |
| Fenêtre d'aide :                                                                                                    | Titro fenetro                    |
| <pre>msg={'Message d''aide', 'sur plusieurs lignes'}; helpdlg(msg, 'Titre fenetre');</pre>                                                                                                    | Message d'aide                   |
| Cette fonction fournit le même résultat que msgbox (msg, titre, 'help')                                                                                                    | sur plusieurs lignes             |
| Sous MATLAB on peut passer à <b>helpdlg</b> un 3e paramètre <i>mode</i> (voir remarque à ce sujet concernant <b>msgbox</b> )                                                                                                    | ОК                               |
| Fenêtre d'erreur :                                                                                                    | Titre fenetre ?                  |
| <pre>msg={'Message d''erreur', 'sur plusieurs lignes'}; errordlg(msg, 'Titre fenetre');</pre>                                                                                                    | Message d'erreur                 |
| Cette fonction fournit le même résultat que msgbox (msg, titre, 'error')                                                                                                    | sur plusieurs lignes             |
| Sous MATLAB on peut passer à <b>errordlg</b> un 3e paramètre <b>mode</b> (voir remarque à ce sujet concernant <b>msgbox</b> )                                                                                                    | ОК                               |
| Fenêtre de question oui/non :                                                                                                    | Titro fongtro                    |
| Cette fonction suspend l'exécution du programme et affiche une fenêtre de question. L'exécution se poursuit lorsque l'on a cliqué sur l'un des 3 boutons.                                                                                                    | Ouestion sur                     |
| <pre>msg={'Question sur', 'plusieurs lignes'};<br/>bouton = questdlg(msg, 'Titre fenetre', 'Yes')</pre>                                                                                                    | plusieurs lignes                 |
| Avec la première forme ci-dessus, affiche en-dessous du message <i>msg</i> les 3 boutons <u>Cancel</u> , <u>No</u> et <u>Yes</u> . Le 3e paramètres (facultatif, <u>'Yes'</u> dans l'exemple ci-dessus) indique quel bouton est pré-<br>sélectionné et sera activé si l'on presse <u>enter</u> . Retourne sur <i>bouton</i> la chaîne de caractère correspondant                                                                                                    | Cancel No Yes                    |
| Image: Section presse.         Image: Section presse.         Image: Section press | Titre fenetre                    |
| <pre>bouton = questdlg(msg, 'Titre fenetre', 'Annuler', 'Non', 'Oui', 'Annuler')</pre>                                                                                                    | Question sur<br>plusieurs lignes |
| Avec la seconde forme ci-dessus, on spécifie le <b>nom des boutons</b> . Il peut y en avoir 2 ou 3 (ici 3), et on doit obligatoirement indiquer une chaîne supplémentaire spécifiant le nom du bouton activé par défaut si l'on presse enter.                                                                                                    | Oui Non Annuler                  |
| Fenêtre de saisie de champs de texte :                                                                                                    |                                  |
| Cette fonction suspend l'exécution du programme et affiche une fenêtre de saisie multi-champs.<br>L'exécution se poursuit lorsque l'on a cliqué sur l'un des 2 boutons.                                                                                                    |                                  |
| <pre>labels = {'Prenom', 'Nom', 'Pays', 'Commentaire'};<br/>li_cols = [1, 15; 1, 15; 1, 12; 2, 20];<br/>val_def = {'', '', 'Suisse', ''};</pre>                                                                                                    |                                  |
| <pre>vec_cel = inputdlg(labels, 'Titre fenetre', li_cols, val_def)</pre>                                                                                                    |                                  |
| Affiche les champs de saisie étiquetés par les chaînes du vecteur cellulaire labels .                                                                                                    |                                  |
| Le paramètre <u>li_cols</u> (facultatif, mais nécessaire si on veut passer le paramètre <i>val_def</i> ) permet de définir la taille des champs :<br>• scalaire : nombre de lignes de tous les champs                                                                                                    |                                  |

| Suisse<br>Commentaire                                                                                                    |  |
|----------------------------------------------------------------------------------------------------|--|
| Fenêtre de sélection dans une liste :                                                                                                    |  |
| Cette fonction suspend l'exécution du programme et affiche une fenêtre de sélection. L'exécution se                                                                                                    |  |
| valeurs={'pommes', 'poires', 'cerises', 'kiwis', 'oranges'};                                                                                                    |  |
| <pre>Valeurs-{'pointes', 'cerises', 'kwis', 'oranges'; [sel_ind, ok] = listdlg('ListString', valeurs,         'Name', 'Vos fruits',         'PromptString', 'Fruits preferes :',         'SelectionMode', 'Multiple',         'ListSize', [100 140],         'ListSize', [100 140],         'InitialValue', [1, 3],         'OKString', 'J'ai choisi',         'CancelString', 'Annuler'); if ok     fprintf('Fruits choisis: ')     for ind = 1:numel(sel_ind)         fprintf([valeurs(sel_ind(ind)] ' '])     end     fprintf('\n')</pre>                                                                                                    |  |
| end Select All                                                                                                    |  |
| Les paramètres d'entrée de listdlg sont définis par paire : 'mot-clé', valeur<br>J'ai choisi Annuler                                                                                                    |  |
| Parametre d'entree obligatoire :         • 'ListString' réfère le vecteur cellulaire valeurs des éléments à afficher dans la liste                                                                                                    |  |
| Paramètres d'entrée facultatifs :<br>'Name' définit le titre de la fenêtre<br>'PromptString' définit l'invite affichés au haut de la liste<br>'SelectionMode' peut être 'Multiple' (sélection possible de plusieurs valeurs avec Ctrl-Clic, mode<br>par défaut) ou 'Single'<br>'ListSize' définit en pixels la taille [ <i>dx dy</i> ] de la zone d'affichage des <i>valeurs</i><br>'InitialValue' réfère un vecteur contenant les indices dans <i>valeurs</i> des éléments qui seront<br>présélectionnés ;<br>en l'absence de ce paramètre ou si on spécifie [] :<br>Sous Octave : aucun élément n'est présélectionné<br>Sous MATLAB : le premier élément est présélectionné<br>(X un bug dans le cas où l'on définit<br>explicitement [] )<br>'OKString' permet de redéfinir le texte du bouton Ok<br>Paramètres de sortie : |  |
| <ul> <li>sel_ind est un vecteur ligne contenant les indices des éléments de valeurs que l'on a sélectionnés</li> <li>ok retourne 1 si on a cliqué Ok , et 0 si on a cliqué Cancel</li> </ul>                                                                                                    |  |
| Menu de choix :                                                                                                    |  |
| choix = menu('Titre', 'element1','element2',) OU                                                                                                    |  |
| v_cel = {'element1','element2',} puis choix = menu('Titre', v_cel)                                                                                                    |  |
| Implémente un <b>menu</b> retournant dans <i>choix</i> le <b>numéro d'ordre</b> de l' <i>élément</i> sélectionné :                                                                                                    |  |
| • MATLAB : ce menu apparaît sous forme d'une fenêtre dans laquelle chaque élement fait l'objet d'un bouton (voir figure de gauche ci-contre). Il suffit de cliquer sur un bouton pour refermer la fenêtre et continuer l'exécution du programme.                                                                                                    |  |
| <ul> <li>Octave : Sous Octave ≥ 4.0, ce menu est implémenté par une fenêtre analogue à celle de la fonction listdlg (voir figure de droite ci-contre). Le bouton <u>Select All</u> est désactivé. Il faut sélectionner l'<i>élément</i> désiré puis cliquer sur Ok pour refermer la fenêtre et continuer l'exécution du programme.</li> </ul>                                                                                                    |  |
| Si vous souhaitez implémenter un choix permettant de sélectionner plusieurs éléments, utilisez la fonction listdlg présentée plus haut.                                                                                                    |  |
| Barre de progression :                                                                                                    |  |
| <pre>handle = waitbar(fraction {,'texte'} ) Painter.</pre>                                                                                                    |  |
| Affiche une barre de progression ("thermomètre") de longueur définie par le paramètre <i>fraction</i> dont la valeur doit être comprise entre 0.0 (barre vide) et 1.0 (barre pleine). On utilise par exemple cette fonction pour faire patienter l'utilisateur en lui indiquant la progression d'un traitement d'une certaine durée.<br>Cette barre se présente sous la forme d'une fenêtre graphique que l'on pourra refermer avec<br><b>close</b> ( <i>handle</i> ). Attention, seul le 1er appel à <b>waitbar</b> peut contenir le paramètre <i>texte</i> (qui<br>s'affichera au-dessus de la barre), sinon autant de fenêtre seront crées que d'appels à cette fonction !                                                                                                    |  |

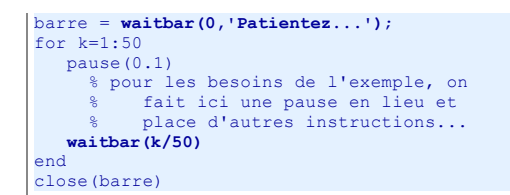

# 8.1.3 Autres widgets

| Fenêtre de sélection de fonte/style/taille :                                                                                                    | C Font -                                                                                                    |                                                                 |
|----------------------------------------------------------------------------------------------------|----------------------------------------------------------------------------------------------------|-----------------------------------------------------------------|
| <ul> <li>a) structure = uisetfont();</li> <li>b) uisetfont(h {, 'Titre'});</li> <li>a) Affiche une fenêtre modale de sélection de police de caractères. Une fois que l'utilisateur a fait sa sélection, retourne sur la variable structure ce qui a été choisi, avec les champs FontName (nom de la police), FontWeight ('normal' ou 'bold'), FontAngle ('normal' ou 'italic'), FontUnits ('points'), FontSize (taille)</li> <li>b) Permet de modifier interactivement la fonte/style/taille de l'objet (de type: text, axes, uicontrol) spécifié par son handle h. On peut optionnellement changer le Titre de cette fenêtre de dialogue.</li> </ul> | Font Name       Style         Cambria Math       Plain         Candara       Bold         Cartito       Bold         Castellar       Bold         Century       Century         Century Schoolbook       Chiller         Colonna MT       Ortez ce vieux whisky         au juge blond qui fume       0123456789         a, β, γ, δ, ε, Γ, η, θ, θ, ικ, κ, μ, ν,       ξ, ο, π, το, ρ, σ, ε, τ, υ, φ, χ, ψ, ω | Size<br>8 • •<br>10<br>11<br>12<br>13<br>14<br>15<br>16<br>17 • |

# 8.1.4 Fenêtres de dialogue propres à Octave et basées sur Zenity

Bien que Octave implémente les fenêtres de dialogue standards vues plus haut, il supporte encore un autre jeu de widgets s'appuyant sur l'outil GNU/Linux **Zenity**. Voyez la **page spécifique** de notre support de cours.

# 8.2 Programmation GUI

Notez que sous Octave GUI la plupart des fonctionnalités décrites ci-après font leur apparition avec la version 4 et ne sont pleinement implémentées que sous le backend 🔃 Qt.

# 8.2.1 Notions de base

Les interfaces-utilisateur graphiques (GUI) sous MATLAB/Octave sont élaborées dans des **fenêtres de figure/graphiques**. On y place des éléments d'interface appelés **contrôles graphiques** (*UI controls*) à l'aide de fonctions ui... À ces éléments sont associés des **fonctions de callback**, définies par l'utilisateur, qui sont déclenchées lorsque l'utilisateur active ces éléments (p.ex. clic sur un bouton, choix dans un menu...), ces actions étant appelées des **événements**. L'élaboration d'interfaces graphiques fait ainsi appel à la **programmation événementielle** qui s'oppose à la programmation séquentielle.

#### Positionnement et dimension des fenêtres et éléments graphiques

En matière de GUI, on distingue sous MATLAB/Octave les deux systèmes d'axes suivants :

- X/Y écran : système dont l'origine se situe à l'angle inférieur gauche de l'écran et dont les unités sont en pixels (points écran)
- X/Y fenêtre : système dont l'origine se situe à l'angle inférieur gauche de la fenêtre ; différentes unités sont possibles (voir plus bas la propriété 'units' de la fonction uicontrol ), les plus fréquemment utilisées étant :
  - pixels (unité par défaut pour les uicontrol notamment)
  - "unités normalisées" (unité par défaut pour annotation) : c'est un système d'unité indépendant de la taille de la fenêtre pour lequel l'angle inférieur gauche est (0,0) et l'angle supérieur droite est aux coordonnées fenêtre (1,1)

Pour définir la taille d'une **fenêtre** et la positionner sur l'écran, on doit spécifier les coordonnéesécran (**xf**,**yf**) de son angle inférieur gauche, sa largeur **dxf** et sa hauteur **dyf**.

De même, pour positionner un **contrôle graphique**, on doit spécifier les coordonnées-fenêtre **(x1,y1)** de son angle inférieur gauche, et sa largeur **dx** et hauteur **dy**, ou les coordonnées **(x2,y2)** de son angle supérieur droite.

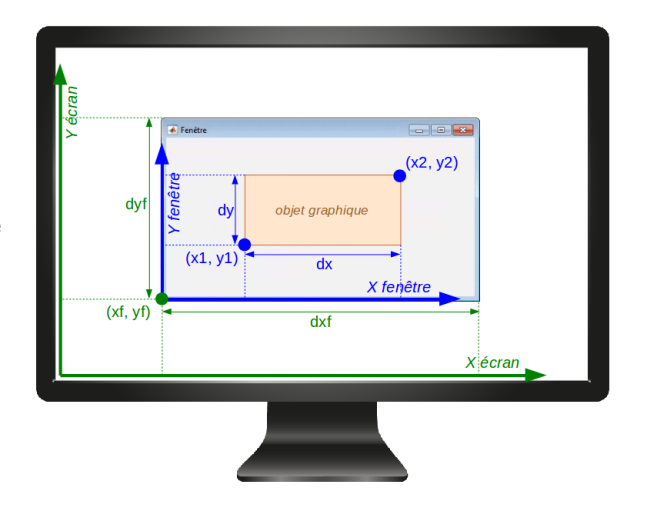

## Fenêtres GUI

dlg = figure('name','Titre', 'menubar','none', 'numbertitle','off' {, 'property', value ...});
dlg = dialog('name','Titre', 'windowstyle','normal' {, 'property', value ...});

Fait apparaître une fenêtre de dialogue vide avec le Titre spécifié, et retourne son handle dlg. Ces deux fonctions produisent le même résultat !

Pour la fonction figure : La propriété 'numbertitle', 'off' supprime le titre habituel "Figure numéro" apparaissant au haut des fenêtres de graphiques.

La propriété 'menubar', 'none' fait disparaître les menus et la barre d'outils habituels des fenêtres de graphiques.

Pour la fonction dialog : La propriété 'windowstyle', 'normal' est importante, sinon la valeur par défaut est 'modal' et on ne peut alors pas créer de menu.

Sous Octave Windows 4.4, cette fonction est un peu buguée, donc préférez-lui actuellement figure

Parmi les autres propriétés importantes dans l'initialisation de fenêtres de dialogue, mentionnons :

- 'position', [xf yf dxf dyf] : xf yf sont les coordonnées écran de l'angle inférieur gauche de la fenêtre, et dxf dyf la largeur et la hauteur de la fenêtre (en pixels)
- color', couleur : couleur du fonds de la fenêtre
- **'KeyPressFcn'**, @ fonction : exécute la fonction callback spécifiée lorsqu'on frappe une touche de clavier

Une méthode alternative pour définir la **position et dimension** de la fenêtre est d'utiliser la commande : **movegui ({***dlg*, } *position***)** où : • si *dlg* n'est pas spécifié, la commande agit sur la fenêtre courante

- position peut prendre la forme suivante :
  - 'center': centre de l'écran; 'north': appuyée de façon centrée au bord supérieur de l'écran; 'south': ... au bord inférieur de l'écran;
     'west': ... au gord gauche de l'écran; 'east': ... au bord droite de l'écran; 'northwest': dans l'angle supérieur gauche de l'écran;
     'northeast': dans l'angle supérieur droite de l'écran; 'southwest': dans l'angle inférieur gauche de l'écran; 'southeast': dans l'angle inférieur gauche de l'écran;
  - [xf yf]: dans ce cas la fenêtre est positionnée par les coordonnées xf, yf en pixels. Lorsque ces valeurs sont positives, xf exprime la distance du bord gauche de la fenêtre par rapport au bord gauche de l'écran, et yf exprime la distance du bord inférieur de la fenêtre par rapport au bord inférieur de l'écran. Lorsque ces valeurs sont négatives, xf exprime la distance du bord droite de la fenêtre par rapport au bord supérieur de l'écran. et yf exprime la distance du bord droite de la fenêtre par rapport au bord inférieur de l'écran.

#### a) uiwait(dlg {,timeout})

#### b) **uiresume**(*dlg*)

a) Suspend l'exécution du programme tant que la fenêtre *dlg* n'est pas fermée ou que **uiresume** n'est pas appelé. Le programme est alors en attente d'événements (*boucle d'événements*) qu'il traitera avec les callbacks définis.

En spécifiant un timeout (en secondes), la suspension ne dure que le laps de temps spécifié.

b) Reprend l'exécution du programme qui a été suspendu avec uiwait. Cette fonction est en principe invoquée depuis un callback. Voir aussi la fonction waitfor(control, 'property') qui reprend l'exécution du programme lorsque la propriété proprety de l'élément control est modifiée par l'utilisateur via un callback.

#### {wait =} waitforbuttonpress

Suspend l'exécution du programme, et reprend celle-ci lorsque l'on clique dans la figure (retournant alors la valeur 0 sur wait) ou que l'on frappe une touche au clavier (retournant 1 sur wait).

#### Callbacks

Invocation d'un callback par un contrôle graphique ui\_control (cela est aussi possible avec une fonction de dessin) :

a) ui\_control(... , 'callback', 'code MATLAB/Octave' )

```
b) ui_control(..., 'callback', @fonction )
```

c) ui\_control(..., 'callback', {@fonction, arg1, arg2 ...})

a) Le callback est ici constitué par le code MATLAB/Octave défini sous forme de chaîne.

EX: uicontrol('string','Fermer', 'position',[200 300 100 25], 'callback','close; disp(''bye'')'); Cette fonction crée un bouton (le 'style' par défaut étant 'pushbutton') nommé Fermer qui, lorsqu'on clique dessus, referme la fenêtre (par un close ) et affiche "bye" dans la console MATLAB/Octave.

b) Le callback est ici une fonction utilisateur, appelée sans paramètre.

c) Le callback appelle ici la fonction spécifiée en lui passant des paramètres arg1, arg2.... Noter que les accolades définissent ici bien un tableau cellulaire ! Ex: voir ci-dessous l'appel à la fonction trigo

Notez que dans certaines fonctions ui... la propriété peut être dénommée 'clickedcallback', 'oncallback' ou 'offcallback'.

#### Écriture d'une fonction de callback :

```
function fonction(hsrc, event {, arg1, arg2 ...})
   code de la fonction ...
end
```

La fonction de callback doit spécifier au minimum les 2 premiers paramètres d'entrée hsrc et event :

- hsrc (obligatoire) : c'est le handle du contrôle graphique qui est à la source du callback ;
- à partir de celui-ci, on peut récupérer toutes les valeurs correspondant aux propriétés du contrôle graphique
- event (obligatoire) : variable de type structure avec différents champs contenant des informations spécifiques sur l'événement qui a déclenché le callback, notamment le champ Key dans le cas d'un évènement clavier (voir exemple ci-après)
- arg1, arg2 ... (facultatifs) : on récupère ici les éventuelles données passées en paramètre à l'invocation du callback

| Exemple Dans l'exemple ci-dessous illustré par la figure ci-contre, on affiche 2 champs et un popup-menu : dans le premier champ on peut introduire un angle en degrés, puis à l'aide du menu on choisit une fonction trigonométrique qui affiche, dans le second champ, le sinus ou le cosinus de l'angle. | Exemple de calibacks     Fichier |
|----------------------------------------------------------------------------------------------------|----------------------------------|
| On peut quitter l'application avec le bouton Quitter ou avec le menu Fichier > Quitter .                                                                                                    | 0 sin 💌                          |
| En surveillant les frappes clavier effectuées dans la fenêtre (hormis dans les champs de saisie), on définit en outre que enter a le même effet que le bouton <u>Quitter</u> (technique utilisée pour définir un bouton par défaut).                                                                        | Quitter                          |

| TUNCTION EXEMPLE CALIDACK                                                                                              |  |  |  |
|----------------------------------------------------------------------------------------------------|--|--|--|
| dlg = figure('name','Exemple de callbacks', 'position',[200 500 320 100],                                              |  |  |  |
| <pre>'menubar', 'none', 'numbertitle', 'off', 'KeyPressFcn', @clavier);</pre>                                          |  |  |  |
| <pre>m1 = uimenu(dlg, 'label','&amp;Fichier', 'accelerator','f'); % menu avec raccourci alt-f</pre>                    |  |  |  |
| uimenu(ml. 'label'.'Ouitter', 'accelerator', 'd', 'callback'.'close'): & article avec raccourci ctrl-d                 |  |  |  |
| about any laber, gutter, accretator, q, caliback, close,, s article avec laccourd curred                               |  |  |  |
| champi = urcontrol(dig, style, edit, string, 0, position, [30 60 30 23]);                                              |  |  |  |
| champ2 = dicontion(uig, style, edit, position, [200 00 90 20]);                                                        |  |  |  |
| Licontrol(dig, style, populating, string, sin, cos), position, [100 00 00 25],                                         |  |  |  |
| vientrel(d) letuide levelbutter letuines (uvitter) (120,10,20,25) (etilber) (120,20,10)                                |  |  |  |
| utcontrol(dig, style, pushbutton, string, Quitter, position, [120 10 80 25], Caliback, Close);                         |  |  |  |
| ena                                                                                                    |  |  |  |
|                                                                                                    |  |  |  |
|                                                                                                    |  |  |  |
| function trigo(h,e, chl, ch2)                                                                                          |  |  |  |
| angle = deg2rad(str2num(get( <b>ch1</b> ,'string'))); % récupère angle (degrés) dans ler champ et conversion (radians) |  |  |  |
| <pre>menu = get(h,'string'); % récupère articles du menu popup {'sin', 'cos'}</pre>                                    |  |  |  |
| <pre>fct = menu{get(h,'value')}; % récupère l'article sélectionné</pre>                                                |  |  |  |
| switch fct                                                                                                    |  |  |  |
| case 'sin'                                                                                                    |  |  |  |
| res = sin(angle):                                                                                                    |  |  |  |
|                                                                                                    |  |  |  |
| res = cos(angle)                                                                                                    |  |  |  |
| end                                                                                                    |  |  |  |
| cot( <b>b2</b> latring! num2str(res)) & affiche le sinus eu sesinus de l'angle dans 2e shamp                           |  |  |  |
| set (MZ, String, humzstr(res), s arrithe re sinds ou cosinds de rangre dans ze champ                                   |  |  |  |
|                                                                                                    |  |  |  |
|                                                                                                    |  |  |  |
| function elemine (h. c)                                                                                                |  |  |  |
| runction clavier(n,e)                                                                                                  |  |  |  |
| Iprintr('La touche''ss'' a été presséé !\n', e.key)                                                                    |  |  |  |
| if stromp( <b>e.Key</b> , return)                                                                                      |  |  |  |
| close                                                                                                    |  |  |  |
| end                                                                                                    |  |  |  |
| end                                                                                                    |  |  |  |

# 8.2.2 Éléments d'interface graphique (UI Controls)

# Menus

| Fonction et description                                                                                                    |              |  |
|----------------------------------------------------------------------------------------------------|--------------|--|
| Exemple II                                                                                                    | Illustration |  |
|                                                                                                    |              |  |
| hm = uimenu {{dIg,} 'label', 'texte' {, 'accelerator', 'car'} {, 'property', value} }; Ajoute, dans la fenêtre dlg (ou la fenêtre courante si dlg n'est pas spécifié), le menu avec le libellé texte indiqué. On pourra déplier ce menu avec la souris ou le raccourci clavier alt-car. Inséré à l'intérieur du texte du menu, le caractère & désigne à sa droite le caractère qui sera souligné lorsque l'on frappe alt. Cela permet de mettre en évidence les raccourcis des entrées principales des menus. |              |  |
| <pre>uimenu (hm, 'label', 'article' {, 'accelerator', 'car'}, 'callback', callback {, 'property', value}) Ajoute l'article de menu spécifié dans le menu hm. Le choix de cet article par l'utilisateur ou l'usage du raccourci clavier ctrl-car activera le callback. Parmi les propriétés intéressantes, mentionnons :</pre>                                                                                                    |              |  |

separator', 'on | off' : ajoute ou enlève une ligne de séparation au-dessus de l'article

| checked', 'on   off' : ajoute ou enlève le caractère "vu" à gau                                                                                                    | iche de l'article                             |  |
|----------------------------------------------------------------------------------------------------|-----------------------------------------------|--|
| Ex Menu utilisateur (illustré ci-contre avec Octave sous Ubuntu/Unity)                                                                                                    | alt affiche : 🔞 💿 📴 <u>F</u> ichier           |  |
| <pre>ml = uimenu('label','&amp;Fichier', 'accelerator','f'); % =&gt; alt-f uimenu(m1, 'label','Quitter', 'accelerator','q', 'callback','close'); % =&gt; ctrl-q</pre>                                                                                                    |                                               |  |
| Dans la première figure, notez bien le "F" qui apparaît en souligné. Et dans la seconde figure, la mention du raccourci "Ctrl-Q".                                                                                                    | alt-f affiche : See Fichier<br>Quitter Ctrl+Q |  |
| <ul> <li>a) hcm = uicontextmenu({dlg,});</li> <li>b) uimenu(hcm, 'label','articlel', 'callback',callback1)<br/>uimenu(hcm, 'label','article2', 'callback',callback2)</li> <li>c) set(dlg, 'uicontextmenu', hcm);</li> <li>a) et c) Met en place un menu contextuel dans la fenêtre dlg (ou la fenêtre courante), c'est-à-dire le menu apparaissant avec clic-droite<br/>b) Ajoute l'article spécifié dans ce menu. Le choix de celui-ci par l'utilisateur activera le callback.</li> </ul> |                                               |  |
| Ex Menu contextuel (illustré ci-contre avec Octave sous Ubuntu/Unity)                                                                                                    | clic-droite affiche : 🙆 🖯 🗊 Titre             |  |
| Ce menu contextuel change la colormap de la fenêtre de figure :                                                                                                    |                                               |  |
| <pre>dlg = dialog('name','Titre', 'windowstyle','normal');<br/>cm = uicontextmenu(dlg);<br/>uimenu(cm, 'label','Hot', 'callback','colormap(hot)')<br/>uimenu(cm, 'label','Winter', 'callback','colormap(winter)')<br/>set(dlg, 'uicontextmenu',cm);</pre>                                                                                                    | Hot<br>Winter                                 |  |

## **Barres d'outils**

Les toolbars sont des barres d'outils qui prennent place au haut de la fenêtre, en-dessous de la barre de menus.

| Fonction et description                                                                                                    |              |                                                                                                    |                                                                                                    |
|----------------------------------------------------------------------------------------------------|--------------|----------------------------------------------------------------------------------------------------|----------------------------------------------------------------------------------------------------|
| Exemple                                                                                                    | Illustration |                                                                                                    |                                                                                                    |
| <ul> <li>a) dlg = figure('toolbar', 'none')</li> <li>b) htb = uitoolbar(dlg)</li> <li>a) Suppression de toutes les éventuelles toolbars existantes de la fenêtre dlg.</li> <li>b) Mise en place d'une nouvelle toolbar vide dans la fenêtre dlg. Le cas échéant elle prend place en-dessous des toolbars existantes.</li> <li>Avec set(htb, 'visible', 'off on'), on peut après coup masquer ou faire réapparaître cette toolbar.</li> </ul>                                                                                                    |              |                                                                                                    |                                                                                                    |
| <pre>hb = uipushtool(htb, 'cdata',icon {, 'tooltipstring','texte'}, 'clickedcallback', callback);<br/>Insère un bouton dans la toolbar htb, le cas échéant à la suite (à droite) des boutons existants. Survoler le bouton avec la souris fait apparaît<br/>"tooltip" texte. Cliquer sur le bouton activera le callback.</pre>                                                                                                    |              |                                                                                                    |                                                                                                    |
| <pre>L'apparence du bouton est définie par un tableau 3D icon de dimension hauteur x largeur x 3 représentant une image de hauteur x largeur pixel<br/>leurs 3 composantes RGB. Noter que largeur et hauteur semblent ne pas devoir dépasser 16 pixels. Si l'on désire utiliser une image provenant d<br/>fichier, il faudra la lire avec imread, puis la convertir en fichier-image RGB avec ind2rgb, puis éventuellement la resizer avec imresize  <br/>image].<br/>Avec 'separator','on' on peut ajouter à gauche du bouton un séparateur vertical.<br/>Avec set(hb, 'visible','off on') on peut après coup masquer ou faire réapparaître le bouton hb.</pre> |              |                                                                                                    |                                                                                                    |
|                                                                                                    |              | Insere dans la tooloar nto (le cas echeant a droite des boutons exista<br>(off) à l'état pressé (on) et vice versa. Chaque clic par l'utilisateur ac<br>callback <i>cback_on</i> est activé, et lorsqu'il est relâché c'est le callback o<br>Mêmes remarques que pour <b>uipushtool</b> concernant l'icon, et l'on | <pre>ints) un <b>bouton à bascule</b>, c'est-a-dre qui passe à chaque circ de l'état relaché<br/>tive le callback <i>cback_clic</i>. En plus lorsque le bouton passe à l'état pressé le<br/><i>cback_off</i> qui est activé.</pre> |

**Exemple** Dans l'exemple ci-dessous illustré par la figure ci-contre, on met en place une barre d'outils se composant de 2 boutons simples (noir et rouge) et d'un bouton à bascule (vert/cyan). Remarquez le "tooltip" (ici "Noir") qui apparaît quand on survole le bouton avec la souris, ainsi que le séparateur que l'on a mis en place entre le 2e et le 3e bouton. Vous constaterez aussi, si vous exécutez ce code, que l'on a programmé un changement d'icône du bouton à bascule selon qu'il est relâché (vert) ou enfoncé (cyan). Pour illustrer le callback de ces boutons, on affiche les événements dans la console MATLAB/Octave.

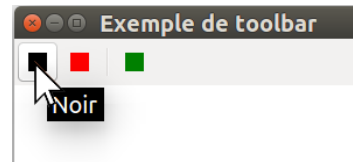

| <pre>function exemple_toolbar dlg = figure('toolbar', 'none', 'name','Exemple de toolbar', 'numbertitle','off');</pre>                                                                                                    |
|----------------------------------------------------------------------------------------------------|
| <pre>icon1 =zeros(16,16,3); # carré noir<br/>icon2(:,:,1) =ones(16,16); icon2(:,:,2) =zeros(16,16); icon2(:,:,3) =zeros(16,16); # carré rouge<br/>icon_off(:,:,1)=zeros(16,16); icon_off(:,:,2)=ones(16,16)/2; icon_off(:,:,3)=zeros(16,16); # carré vert<br/>icon_on(:,:,1) =zeros(16,16); icon_on(:,:,2) =ones(16,16); icon_on(:,:,3) =ones(16,16); # carré cyan</pre>                                                       |
| <pre>ht = uitoolbar(dlg);<br/>uipushtool(ht, 'cdata',icon1, 'tooltipstring','Noir', 'clickedcallback','disp(''noir'')');<br/>uipushtool(ht, 'cdata',icon2, 'tooltipstring','Rouge', 'clickedcallback','disp(''rouge'')');<br/>uitoggletool(ht,'cdata',icon_off, 'tooltipstring','Toggle', 'clickedcallback','disp(''clic'')',<br/>'oncallback',{@toggle, icon_on}, 'offcallback',{@toggle, icon_off}, 'separator','on');</pre> |
| end                                                                                                    |
| <pre>function toggle(h,e, icon)     disp(get(h,'state'))</pre>                                                                                                    |

# Contrôles graphiques (boutons, champs, menus déroulants, checkboxes, boutons radio, curseurs...)

| Fonction et description                                                                                                    |                                                                 |
|----------------------------------------------------------------------------------------------------|-----------------------------------------------------------------|
| Exemple                                                                                                    | Illustration                                                    |
| <pre>hc = uicontrol({dlg hp,} 'style', 'style', 'position', position {, 'un</pre>                                                                                                    | <pre>its','unites'} {, 'callback',callback}</pre>               |
| <pre>('property',value} );<br/>Le contrôle graphique spécifié par son style est inséré dans la fenêtre courante, ou dans celle spécifiée par dlg, ou dans le "panel" hp spécifié.<br/>Il est placé à la position spécifiée définie par défaut en pixels. Il est possible de travailler dans d'autres unités en spécifiant : 'units',<br/>'normalized   pixels   points   characters   centimeters   inches'. Les "unités normalisées" (voir plus haut) sont intéressantes<br/>en ce sens qu'elles sont indépendantes de la taille de la fenêtre.<br/>Si l'on omet de définir un style, c'est un contrôle graphique de type pushbutton qui est dessiné.</pre> |                                                                 |
| <pre>Parmi les properties communes à tous les contrôles graphiques, citons :                                  'tooltipstring','texte' : affiche le texte spécifié quand le curseur survole le contrôle graphique</pre>                                                                                                    |                                                                 |
| On distingue les contrôles graphiques suivants selon la valeur de l'attribut style :                                                                                                    |                                                                 |
| <pre>'style', 'pushbutton', 'string', 'texte', 'position', [x1 y1 dx dy] → ex 1 Affiche un bouton _texte à l'emplacement x1 y1 et de taille dx dy. Pour définir une action qui serait exécutée lorsqu'on frappe une touche clavier, typiquement un "bouton par défaut" invoqué par la touche enter, définir un callback 'KeyPressFcn' global pour la fenêtre GUI ( figure ou dialog ). Cela est illustré par l' ex "exemple_callback" plus haut.</pre>                                                                                                    |                                                                 |
| <pre>'style','togglebutton', 'string','texte', 'position',[x1 y1 dx dy], 'value','0 1' → ex 2<br/>Affiche un bouton à bascule _texte qui passe à chaque clic de l'état enfoncé ("On", où la propriété 'value' est à 1) à l'état relâché<br/>("Off", où celle-ci est à 0) et vice versa.</pre>                                                                                                    |                                                                 |
| <pre>'style','text', 'string','texte', 'position',[x1 y1 dx dy], 'horizontalalignment','center left right', 'verticalalignment','middle top bottom' → ex 3 Affiche le texte spécifié à la position x1 y1, positionné par défaut de façon centrée sur la largeur dx et la hauteur dy. Voir par ailleurs les propriétés 'fontsize', 'foregroundcolor', 'backgroundcolor' ci-dessus.</pre>                                                                                                    |                                                                 |
| <pre>'style','edit', {'string','texte',}, 'position',[x1 y1 dx dy], 'horizontalalignment','center left right' → ex 3 Affiche un champ de saisie de texte à l'emplacement x1 y1 et de taille dx dy. Le contenu initial peut être défini avec la propriété     'string'</pre>                                                                                                    |                                                                 |
| <pre>'style', 'popupmenu', 'string', cell_text, 'position', [x1 y1 dx dy] → ex4<br/>Affiche un menu déroulant à l'emplacement x1 y1 et de taille dx dy. Le libellé des articles du menu est défini par un tableau cellulaire de<br/>chaînes cell_text. Avec le callback, on récupère sur la propriété 'value' le numéro de l'article de menu qui a été choisi par l'utilisateur.</pre>                                                                                                    |                                                                 |
| <pre>'style','listbox', 'string',cell_text, 'max',max, 'position',[x1 y1 dx dy] → ex5<br/>Affiche une boîte de sélection dans une liste. Analogue au popupmenu ci-dessus, sauf que la liste est ici dépliée et que l'on peut faire une<br/>sélection multiple (discontinue par ctrl-clic, ou continue par maj-clic) si max est supérieur à 1. Avec le callback, on récupère sur la propriété<br/>'value' un vecteur contenant les numéros des éléments qui ont été sélectionnés par l'utilisateur.</pre>                                                                                                    |                                                                 |
| <pre>'style', 'checkbox', 'string', 'texte', 'value', '0 1', 'position', [x1 y1 dx dy] → ex 6 Affiche une boîte à cocher suivie du texte spécifié, à l'emplacement x1 y1 et dans un espace de taille dx dy. L'état initial de la boîte est défini par la propriété 'value' : décochée avec 0, et cochée avec 1.</pre>                                                                                                    |                                                                 |
| <pre>'style','radiobutton', 'string','texte', 'value','0 1', 'position', [x1 y1 dx dy] → ex 8<br/>Affiche un bouton radio. Pour le reste, strictement identique à la checkbox ci-dessus. Pour faire en sorte que, dans un groupe de boutons<br/>radio, le clic de l'un désactive les autres, voir la fonction uibuttongroup plus bas.</pre>                                                                                                    |                                                                 |
| <pre>'style','slider', 'min', vmin, 'max', vmax, 'value', val, 'position', [x1 y1 dx dy] → ex7<br/>Affiche un curseur à l'emplacement x1 y1 et de taille dx dy. La position de gauche du bouton du curseur correspond à la valeur vmin, celle de<br/>droite à la valeur vmax. La position initiale du bouton est définie par val, et c'est donc sur la propriété 'value' que le callback récupère la<br/>position choisie par l'utilisateur.</pre>                                                                                                    |                                                                 |
| <pre>'style','frame' Analogue aux fonctions uipanel ou uibuttongroup présentées ci-dess</pre>                                                                                                    | ous et qu'il est préférable d'utiliser $\rightarrow ex 9$       |
| Ex 1 Boutons (illustré ci-contre avec Octave sous Ubuntu/Unity)                                                                                                    | Oui Non Quitter                                                 |
| <pre>uicontrol('style','pushbutton', 'string','Oui',<br/>'position',[10 10 50 30], 'callback','disp(''oui'')');</pre>                                                                                                    | Fermer la fenetre                                               |
| <pre>uicontrol('style','pushbutton', 'string','Non',<br/>'position',[70 10 50 30], 'callback','disp(''non'')');<br/>uicontrol('style','pushbutton', 'string','Quitter',<br/>'position',[150 10 100 30], 'callback','close',<br/>'tooltipstring','Fermer la fenetre');</pre>                                                                                                    | Remarquez le tooltip associé au bouton <u>Quitter</u>           |
| Ex 2 Bouton à bascule (illustré ci-contre avec Octave sous Ubuntu/Unity)                                                                                                    | See See See See See See See See See See                         |
| <pre>function test_togglebutton     dialog('name','Togglebutton', 'windowstyle','normal')</pre>                                                                                                    | Off                                                             |
| <pre>ulcontrol('style','togglebutton', 'string','Off', 'position', [10 380 100 30], 'value',0, 'collback', ack togglebutton',</pre>                                                                                                    | Dans set exemple, en change le libellé du bauten selen suillest |
| <pre>'callback', @cbk_togglebutton);<br/>end</pre>                                                                                                    | enfoncé ( <u>On</u> ) ou relâché ( <u>Off</u> )                 |
| <pre>function cbk_togglebutton(h,e)   if get(h,'value') % égal à 1 =&gt; true</pre>                                                                                                    |                                                                 |
|                                                                                                    |                                                                 |

| <pre>set(h,'string','On'); disp('on'); else set(h 'string' 'Off'); disp('off');</pre>                                                                                                    |                                                                                                    |
|----------------------------------------------------------------------------------------------------|----------------------------------------------------------------------------------------------------|
| end<br>end                                                                                                    |                                                                                                    |
| Ex 3 Texte et champ de saisie (illustré ci-contre avec Octave sous Ubuntu/Unity)                                                                                                    |                                                                                                    |
| <pre>uicontrol('style','text', 'string','Nom / prenom', 'position',[10 380 100 30], 'foregroundcolor', 'b', 'backgroundcolor','w', 'fontangle','italic', 'horizontalalignment','left'); uicontrol('style','edit', 'string','', 'position',[120 380 180 30], 'horizontalalignment','left');</pre>                                                                                                    | Nom / prenom                                                                                                    |
| <b>Ex 4</b> Menu déroulant (illustré ci-contre avec Octave sous Ubuntu/Unity)                                                                                                    |                                                                                                    |
| <pre>function test_popupmenu<br/>liste={'Suisse','France','Italie','Allemagne','Espagne',<br/>'Belgique','Luxembourg','Portugal');<br/>uicontrol('style','popupmenu', 'string',liste,<br/>'position',[10 380 100 30], 'callback', @cbk_popupmenu);<br/>end<br/>function cbk_popupmenu(h,e)<br/>menu_itemms = get(h,'string');<br/>disp(menu_itemms{get(h,'value')})<br/>end</pre>                                                                                                    | Popupmenu<br>Suisse :<br>Suisse :<br>Popupmenu<br>Suisse<br>France<br>France<br>France<br>France<br>France<br>Edgique<br>Luxembourg<br>Portugal<br>Menu replié et déplié                                                                                                    |
| Ex 5 Boîte de sélection dans une liste (illustré ci-contre avec Octave sous                                                                                                    |                                                                                                    |
| <pre>Ubuntu/Unity) function test_listbox     liste={'Suisse','France','Italie','Allemagne','Espagne',     'Belgique','Luxembourg','Portugal');     uicontrol('style', 'listbox', 'string',liste, 'max',2,     'position',[10 250 100 160], 'callback', @cbk_listbox); end function cbk_listbox(h,e)     disp(get(h,'value')) end Dans cet exemple on rend possible la sélection multiple avec 'max',2</pre>                                                                                                    | Contemporary Contemporary Conte |
| Ex 6 Boîtes à cocher (illustré ci-contre avec Octave sous Ubuntu/Unity)                                                                                                    |                                                                                                    |
| <pre>function test_checkbox<br/>for k=1:5;<br/>hcb(k)=uicontrol('style','checkbox',<br/>'position',[10 400-20*k 100 20], 'callback',{@cbk_checkbox k});<br/>end<br/>uicontrol('style','pushbutton', 'string','Commander',<br/>'position',[10 260 100 30], 'callback',{@cbk_commande hcb});<br/>end<br/>function cbk_checkbox(h,e, k)<br/>if get(h,'value')<br/>status = 'on';<br/>else<br/>status = 'off';<br/>end<br/>function cbk_commande(h,e, hcb)<br/>fprintf(' article %d %s \n', k, status)<br/>end<br/>function cbk_commande(h,e, hcb)<br/>fprintf('commande articles: ')<br/>for k=1:5<br/>if get(hcb(k),'value') % égal à 1 =&gt; true<br/>fprintf('%s ',num2str(k))<br/>end<br/>end<br/>fprintf('\n')<br/>end</pre> | Commander<br>Commander<br>Dans cet exemple, chaque clic active le callback<br>"cbk_checkbox". De plus le bouton <u>Commander</u> active le<br>callback "cbk_commande" qui relève l'état de toutes les boîtes à<br>cocher.                                                                                                    |
| Ex 7 Curseur (illustré ci-contre avec Octave sous Ubuntu/Unity)                                                                                                    | Slider                                                                                                    |
| <pre>function test_slider<br/>uicontrol('style','text', 'string','Température',<br/>'position',[10 370 100 30]);<br/>uicontrol('style','slider', 'position', [130 375 250 15],<br/>'min',-10, 'max',30, 'value',0,<br/>'callback', @cbk_slider);<br/>end<br/>function cbk_slider(h,e)<br/>disp(get(h,'value'))<br/>end</pre>                                                                                                    | Température (()))                                                                                                    |
|                                                                                                    | <u></u>                                                                                                    |
| <pre>nbg = ulbuttongroup('title', 'texte', 'position', [x1 y1 dx dy]);<br/>Crée un "panel" spécifique permettant de grouper et lier des boutons radios, c'es<br/>automatiquement les autres. Ce panel est placé en x1 y1 et a une taille dx dy, mais i<br/>normalisées" (comme pour uipanel ) et non pas en pixels (comme pour uicontr<br/>avec le titre title.</pre>                                                                                                    | t-à-dire faire en sorte que le clic de l'un désactive<br>l faut noter que ces valeurs sont définies par défaut en "unités<br>col ) ! Un cadre est automatiquement dessiné autour de ce panel                                                                                                    |
| (Ex 8) Groupe de boutons radio (illustré ci-contre avec Octave sous Ubuntu/Unity)                                                                                                    |                                                                                                    |
| <pre>function test_uibuttongroup<br/>hbg = uibuttongroup('title','Sexe',<br/>'position',[.05 .65 .25 .3]); % unités normalisées !!!<br/>uicontrol(hbg, 'style','radiobutton', 'string','Femme',<br/>'value',0, 'position',[10 80 100 20], 'callback',{@cbk_radio 'femme'});<br/>uicontrol(hbg, 'style','radiobutton', 'string','Homme',</pre>                                                                                                    |                                                                                                    |

| <pre>'value',0, 'position',[10 50 100 20], 'callback',{@cbk_radio 'homme'});<br/>uicontrol(hbg, 'style','radiobutton', 'string','N/A',<br/>'value',1, 'position',[10 20 100 20], 'callback',{@cbk_radio 'n/a'});<br/>end<br/>function cbk_radio(h,e, sexe)<br/>if get(h,'value')<br/>disp(sexe)<br/>end<br/>end</pre>                                                                                                    | Sexe<br>Femme<br>Homme<br>O N/A                                                                                                    |  |
|----------------------------------------------------------------------------------------------------|----------------------------------------------------------------------------------------------------|--|
|                                                                                                    | Notez que le choix initial du bouton pressé est défini par celui<br>qui a la propriété <b>'value',1</b> , donc ici "N/A". Notez aussi que<br>les 3 boutons étant liés (exclusifs), le clic sur l'un génère<br>exactement 2 appels au callback : pour le passage à On de celui<br>que l'on clique, et pour le passage automatique à Off de celui<br>qui était à On. |  |
| <pre>hp = uipanel('title', 'texte', 'position', [x1 y1 dx dy], 'fontsize', taille, 'foregroundcolor', coul1, 'backgroundcolor', coul2) Dessine un "panel" en x1 y1 et de taille dx dy, ces valeurs étant par défaut exprimées en "unités normalisées" et non pas en pixels (comme pour uicontrol)! Un cadre est dessiné autour de ce panel avec le titre texte dans la taille spécifiée. On peut optionnellement spécifier les couleurs coul1 du texte et coul2 du fond. Un "panel" n'est donc rien d'autre qu'un élément décoratif de GUI permettant de regrouper esthétiquement les contrôles graphiques. On peut imbriquer des panels les uns dans les autres de façon hiérarchiquee. uicontrol ('parent', hp, 'style', 'style', 'position', [x1 y1 dx dy]) Place un contrôle graphique dans un (sous-)panel. Attention : il faut noter que dans ce cas les coordonnées x1 y1 se réfèrent à l'angle inférieur gauche du panel et non pas de la figure !</pre> |                                                                                                    |  |
| Ex 9 Panels imbriqués (illustré ci-contre avec Octave sous Ubuntu/Unity)                                                                                                    | S S Exemple de uipanel                                                                                                    |  |
| <pre>dialog('name','Exemple de uipanel', 'windowstyle','normal') hp = uipanel('title','Panel principal', 'position',[.1 .1 .8 .66],     'fontsize',16, 'backgroundcolor','white'); hspl= uipanel(hp,'title','Sous-panel 1', 'position',[.1 .1 .4 .4],     'fontsize',12, 'backgroundcolor','y'); % sous-panel du panel hp hsp2= uipanel(hp,'title','Sous-panel 2', 'position',[.6 .1 .3 .4],     'fontsize',12, 'backgroundcolor','c'); % sous-panel du panel hp uicontrol(hsp1,'string','Fermer', 'position',[15 15 80 30],     'callback','close'); % bouton dans le sous-panel 1 uicontrol('style','text', 'string','Exemple uipanel',     'noris', 'normalized', 'position', [.1 .85 .8 .1],     'fortsize',20); % texte en-dehors des panels</pre>                                                                                                    | Panel principal<br>-Sous-panel 1<br>Fermer                                                                                                    |  |

# Tableaux de données

O Remarque : sous Octave, la fonction **uitable** fait son apparition avec la version 5.

| Fonction et description                                                                                                    |              |                                                                                                    |
|----------------------------------------------------------------------------------------------------|--------------|----------------------------------------------------------------------------------------------------|
| Exemple                                                                                                    | Illustration |                                                                                                    |
| <pre>htab = uitable({dlg,} 'Data', tableau {,'property',value</pre>                                                                                                    | .})          |                                                                                                    |
| Affiche, dans la fenêtre dlg et sous forme de <b>table</b> , les données de tableau, et récupère le handle htab de cet objet.                                                                                                    |              |                                                                                                    |
| La variable <i>tableau</i> doit être de type <b>numérique</b> ou <b>cellulaire</b> , et de dimension <b>1D</b> (vecteur) ou <b>2D</b> (matrice).<br>Si l'on omet <i>dlg</i> , le tableau est affiché dans la fenêtre de figure courante. Si aucune fenêtre de figure n'existe, une fenêtre est créée.                                                                                                    |              |                                                                                                    |
| Parmi les properties disponibles, on peut mentionner :<br>- 'ColumnName', 'numbered' vec_cel : en-têtes de colonnes numérotées incrémentalement (défaut), ou selon les données spécifiées dans<br>vecteur cellulaire vec_cel<br>- 'RowName', 'numbered' vec_cel : en-tête de lignes numérotées incrémentalement (défaut), ou selon les données spécifiées dans vecteur                                                                                                    |              |                                                                                                    |
| <pre>cellulaire vec_cel - 'ColumnWidth', 'auto' vec_cel : largeur des colonnes automatique (défaut), ou selon les données spécifiées dans vecteur cellulaire vec_cu en pixels - 'ForegroundColor',couleur : couleur du texte, spécifiés sous forme de nom de couleur (tel que 'r') ou de triplet RGB (tel que [1 0 0]), par défaut noire - 'BackgroundColor',mat2x3 : couleur de l'arrière plan des cellules en alternance lignes impaires (mat2x3(1,:)) et lignes paires (mat2x3(2,:)) par défaut [1 1 1: 94 94 94]</pre> |              |                                                                                                    |
|                                                                                                    |              | - 'Position', $[x1 y1 dx dy]$ : en pixels : dimension (largeur $dx$ , hauteur $dy$ ), et position de la table ( $x1$ et $y1$ ) par rapport à angle inférieur gauche de la fenêtre |
| Faire get (htab) pour découvrir les autres propriétés disponibles, notamment celles permettant l'interaction avec le tableau.                                                                                                    |              |                                                                                                    |
| Ex                                                                                                    |              |                                                                                                    |
| <pre>personnes={     'Jules','Dupond',24     'Albertine','Durand',30     'Robert','Muller',28 }</pre>                                                                                                    |              |                                                                                                    |
| <pre>entete_col={'Prenom', 'Nom', 'Age'} ; coul_alternee=[1 1 1 ; 1 1 .8] ;</pre>                                                                                                    |              |                                                                                                    |
| <pre>dlg = figure('name','Utilisateurs', 'menubar','none',     'numbertitle','off', 'position',[10 10 350 200]) ; movegui(dlg,'west')</pre>                                                                                                    |              |                                                                                                    |

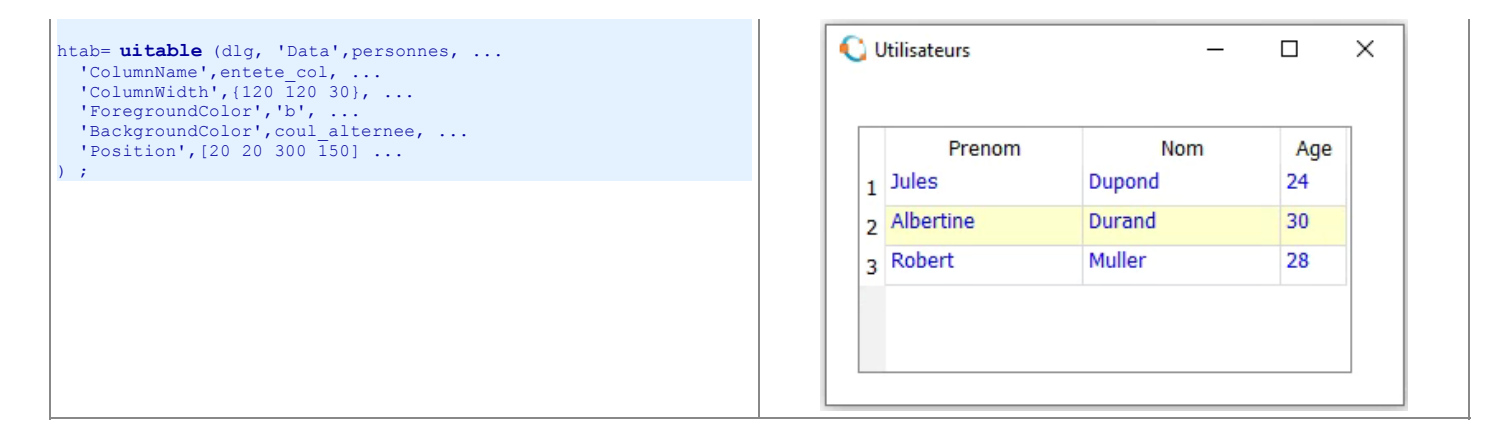

## Annotations

| Fonction et description                                                                                                    |                                         |  |
|----------------------------------------------------------------------------------------------------|-----------------------------------------|--|
| Exemple                                                                                                    | Illustration                            |  |
| <pre>a) annotation('line', [x1 x2], [y1 y2] {, 'property',value})<br/>b) annotation('arrow', [x1 x2], [y1 y2])<br/>c) annotation('doublearrow', [x1 x2], [y1 y2])<br/>d) annotation('textarrow', [x1 x2], [y1 y2])<br/>e) annotation('textbox', [x1 y1 dx dy])<br/>f) annotation('rectangle', [x1 y1 dx dy])<br/>g) annotation('ellipse', [x1 y1 dx dy])<br/>Habille une fenêtre de dialogue (ou figure) avec un élément graphique de type :<br/>a) ligne<br/>b) flèche<br/>c) double flèche<br/>d) texte associé à une flèche<br/>e) boîte avec du texte<br/>f) rectangle</pre>                 |                                         |  |
| L'annotation est positionnée aux coordonnées figure x1 et y1. Elle s'étend jusqu'à x2 et y2, ou a la dimension dx et dy. Ces valeurs sont exprimées par<br>défaut en "unités normalisées" (voir plus haut) et non pas en pixels. On peut changer d'unités avec la property 'units', 'pixels  <br>normalized   points   characters   centimeters   inches'.<br>Attention : notez que si vous placez une annotation dans un graphique, celle-ci est fixe par rapport à la fenêtre et ne "bouge" donc pas si l'on fait un<br>pan/zoom/rotation du graphique.                                        |                                         |  |
| Les différents types d'annotations (illustré ci-contre avec Octave sous Ubuntu/Unity)                                                                                                    | See See See See See See See See See See |  |
| <pre>dialog('name', 'Exemple d''annotations',     'WindowStyle', 'normal') % dialogue non "modal" % ou commande "figure" annotation('line', [.5 .9], [.1 .6], 'color', 'b',     'linewidth',4, 'linestyle',':') annotation('arrow', [.2 .4], [.9 .6], 'color',[0 .5 0],     'linewidth',3, 'linestyle','') annotation('doublearrow', [.35 .6], [.45 .45],     'color','g', 'linewidth',3, 'linestyle','-') annotation('textarrow', [.7 .6], [.8 .6],     'string','annotation') annotation('textbox', [.5 .5 0 0], 'string', 'Hello !',     'fontsize',30, 'horizontalalignment','center',</pre> | Hello !                                 |  |
| <pre>'color','r', 'edgecolor','none', 'backgroundcolor','none') annotation('rectangle', [.15 .1 .25 .2],'facecolor',[1 1 0], 'edgecolor',[.5 .5 0],'linewidth',6, 'linestyle','-') annotation('ellipse', [.8 .1 .1 .3], 'facecolor',[.8 .8 1],'edgecolor','none')</pre>                                                                                                    |                                         |  |

# 8.2.3 Un exemple complet d'application GUI

L'application présentée ci-dessous réalise ce qui suit :

• affichage des boutons Infos (équivalent à Aide > Infos ) fournissant de l'aide sur l'application, et Quitter (équivalent à Fichier > Quitter ) → Fig 1 anicitage des pourons miles (equivalent a Arde > Intos ) fournissant de l'aide sur l'application, et Qu
 menu (avec raccourcis) donnant l'accès aux différentes sous-applications :
 Calculette > Arithmétique → Fig 2 (y.c. traitement d'erreur en cas d'insertion de non-nombres)
 Calculette > Trigonométrique → Fig 3
 Graphiques > Sinus et Cosinus → Fig 4
 Graphiques > Surface 3D → Fig 5

```
🗕 💷 Application GUI (voir menus)
                                                                      😝 💷 Application GUI (voir menus)
                                                                                                                                               🗧 🗢 🗉 Application GUI (voir menus)
Cette application illustre la programmation d'une 
interface-utilisateur graphique (GUI) sous MATLAB
                                                                                                    +
ou Octave GUI.
                                                                                                                5782
                                                                                                                                                                                           0.83867
Elle s'execute de façon "modale" en interagissant avec les menus (au haut de le fenetre) et boutons.
                                                                                                      2
                                                                                                    -1426
  Infos
                                                  Quitter
                                                                           Infos
                                                                                                                          Quitter
                                                                                                                                                     Infos
                                                                                                                                                                                                   Ouitter
                      Figure 1
                                                                                               Figure 2
                                                                                                                                                                       Figure 3
               🗧 🔍 Application GUI (voir menus)
                                                                                                                             😣 🔍 🛛 🖉 Eichier <u>C</u>alculette <u>G</u>raphiques <u>A</u>ide
                                               sin
                                                                                                                                Orientation
                                                                                                                                                             Eclairage
                                                                     sin
                                                                          3
                                                                    cosir
                                                              10 Quitter
                                                                                                                                 Infos
                                                                                                                                                                                 Quitter
                      Infos
                            2
                                                                                                                                                      Figure 5
                                        Figure 4
     unction appli_gui % Programme principal
disp('Application graphique "modale" (à piloter depuis fenetre graphique)')
  function appli gui
      global dlg
     global arg
dlg = figure('name', 'Application GUI (voir menus)', 'menubar','none', 'numbertitle','off');
% ou: dlg = dialog('name', 'Application GUI (voir menus)', 'windowstyle','normal');
      screen_size = get(0,'screensize') ;
                                                                                    % taille de l'écran
     screen_center = screen_size(3:4)/2;
dialog_size = [600 400];
dialog_pos = screen_center - dialog_size/2;
                                                                                    % coordonnées x/y du centre de l'écran
% taille de la fenetre d'application
                                                                                    % pour centrer fenetre sur l'écran
      set(dlg, 'position', [dialog_pos dialog_size], 'color', [.8 .8 .8])
     dialog_init
     uiwait(dlg); % utile lorsque 'windowstyle' est à 'normal' pour que l'appli tourne de facon modale
  end
   function dialog_init
     global dlg
      clf(dlg) % efface la fenetre (y compris menus ; sinon utiliser "cla(handle)")
     m1 = uimenu(dlg, 'label','&Fichier',
uimenu(m1, 'label','Quitter',
                                                                 'accelerator','f');
'accelerator','q', 'callback', @quitter);
                                                                                                                                                    % => alt-f
                                                                                                                                                    % => ctrl-q
     m2 = uimenu(dlg, 'label','&Calculette', 'accelerator','c');
uimenu(m2, 'label','Arithmetique', 'accelerator','a', 'callback', @calc_arith);
uimenu(m2, 'label','Trigonometrique', 'accelerator','t', 'callback', @calc_trigo);
                                                                                                                                                             alt-c
                                                                                                                                                    % =>
                                                                                                                                                             ctrl-a
                                                                                                                                                    % =>
                                                                                                                                                            ctrl-t
     m3 = uimenu(dlg, 'label','&Graphiques', 'accelerator','g');
uimenu(m3, 'label','Sinus et Cosinus', 'accelerator','n', 'callback', @graph_sincos);
uimenu(m3, 'label','Surface 3D', 'accelerator','s', 'callback', @graph_3d);
                                                                                                                                                    % => alt-g
                                                                                                                                                           ctrl-n
                                                                                                                                                    8 =>
                                                                                                                                                    % => ctrl-s
     m4 = uimenu(dlg, 'label','&Aide',
uimenu(m4, 'label','Infos',
                                                                    'accelerator','h');
'accelerator','i', 'callback', @infos);
                                                                                                                                                    % => alt-a
                                                                                                                                                   % => ctrl-i
     uicontrol(dlg, 'style', 'pushbutton', 'string', 'Infos', 'units', 'normalized', 'position', [.05 .05 .15 .1], 'callback', @infos);
uicontrol(dlg, 'style', 'pushbutton', 'string', 'Quitter', 'units', 'normalized', 'position', [.8 .05 .15 .1], 'callback', @quitter);
      global erreur
     end
  function calc_arith(h,e)
     dialog_init
ch1 = uicontrol('style','edit', 'string','0', 'units','normalized', 'position',[.2 .6 .2 .07]);
ch2 = uicontrol('style','edit', 'string','0', 'units','normalized', 'position',[.6 .6 .2 .07]);
uicontrol('style','text', 'string', '=>', 'units','normalized', 'position',[.25 .4 .1 .07], 'backgroundcolor',[.8 .8 .8]);
ch3 = uicontrol('style','edit', 'units','normalized', 'position',[.35 .4 .3 .07]);
uicontrol('style','pushbutton', 'string','+', 'units','normalized', 'position',[.46 .65 .07 .07], ...
'callback', {@c_arith, '+', ch1, ch2, ch3});
uicontrol('style','pushbutton', 'string','-', 'units','normalized', 'position',[.46 .55 .07 .07], ...
'callback', {@c_arith, '-', ch1, ch2, ch3});
nd
     dialog init
  end
  function c_arith(h,e, oper, ch1, ch2, ch3)
nb1=str2num(get(ch1,'string'));
nb2=str2num(get(ch2,'string'));
      global erreur % handle vers la zone d'affichage d'erreur
     if isempty(nb1) && isempty(nb2)
```

```
set(erreur, 'string', 'Erreur: les deux champs ne contiennent pas de nombres', 'visible','on')
     set(ch1, 'backgroundcolor','y'); set(ch2, 'backgroundcolor','y');
  elseif isempty(nb1)
                     'string', 'Erreur: le 1er champ ne contient pas un nombre', 'visible', 'on')
     set (erreur,
     set(ch1, 'backgroundcolor','y'); set(ch2, 'backgroundcolor','w');
  elseif isempty(nb2)
     set(erreur, 'string', 'Erreur: le 2e champ ne contient pas un nombre', 'visible','on')
set(ch1, 'backgroundcolor','w'); set(ch2, 'backgroundcolor','y')
  else
     set(erreur, 'visible','off')
     set(ch1, 'backgroundcolor','w'); set(ch2, 'backgroundcolor','w')
     switch oper
case '+'
         set(ch3, 'string',num2str(nb1+nb2))
       case
          set(ch3, 'string',num2str(nb1-nb2))
     end
  end
end
function calc trigo(h,e)
 interior carcerige(i,c);
dialog_init
champ1 = uicontrol('style','edit', 'string','0', 'units','normalized', 'position',[.25 .6 .15 .07]);
uicontrol('style', 'text', 'string','degres =>', 'units','normalized', 'position',[.4 .6 .15 .07], 'backgroundcolor',[.8 .8 .8]);
champ2 = uicontrol('style','edit', 'string',' 'units','normalized', 'position',[.6 .6 .30 .07]);
uicontrol('style','popupmenu', 'string',('sin','cos','tan'), 'horizontalalignment','center', ...
'units','normalized', 'position',[.1 .6 .12 .07], 'callback', {@c_trigo, champ1, champ2});
end
function c trigo(h,e, ch1, ch2)
  angle = deg2rad(str2num(get(ch1,'string')));
menu = get(h,'string');
choix = get(h,'value');
  switch (menu{choix})
   case 'sin'
       res=sin(angle);
     case 'cos'
       res=cos(angle);
   case
          'tan'
       res=tan(angle);
  end
  set(ch2, 'string',num2str(res))
end
function graph sincos(h,e)
  dialog_init
global dlg
  'callback', {@g_sincos, 'cos'});
end
function g_sincos(h,e, fct)
fplot(fct, [0 4*pi])
title(fct,'fontsize',16)
  grid('on')
end
function graph_3d(h,e)
 dialog_init
global dlg
  eclairage = 1 ; elevation = 30 ; orientation = 30 ;
 eclairage = 1 ; elevation = 30 ; orientation = 30 ;
g3d(eclairage, orientation, elevation)
uicontrol('style', 'text', 'string', 'Orientation', 'units', 'normalized', 'position', [.05 .87 .15 .1], 'backgroundcolor', [.8 .8 .8]);
uicontrol(dlg, 'style', 'slider', 'min', 0, 'max', 90, 'value', orientation, 'units', 'normalized', 'position', [.20 .9 .25 .04], ...
'callback', {@g3d_orient, elevation});
uicontrol('style', 'text', 'string', 'Eclairage', 'units', 'normalized', 'position', [.5 .87 .15 .1], 'backgroundcolor', [.8 .8 .8]);
uicontrol(dlg, 'style', 'slider', 'min', 0, 'max', 1, 'value', eclairage, 'units', 'normalized', 'position', [.65 .9 .25 .04], ...
'lcallback', @g3d_oclaipt.
          'callback', @g3d eclair);
end
function g3d(eclair, orient, elev)
  handle = surf(peaks(100));
  set(get(handle, 'parent'), 'position',[.2 .15 .6 .7]) % diminution taille zone graphique
set(gca,'xticklabel',[],'yticklabel',[],'zticklabel',[]) % ou: axis('nolabel') sous Octave
  shading('interp')
  view(orient, elev)
global heclair
  heclair = light('color',[eclair eclair eclair]); % source de lumière blanche
end
function g3d_orient(h,e, elevation)
orientation = get(h, 'value') ;
  view (orientation, elevation)
end
function g3d eclair(h,e)
global heclair
eclair = get(h, 'value');
  set(heclair, 'color', [eclair eclair eclair])
end
```

Documentation © CC BY-SA 4.0 / Jean-Daniel BONJOUR / EPFL / Rév. 16-09-2021